# SONY PROFESSIONAL DISC RECORDER PDW-1500

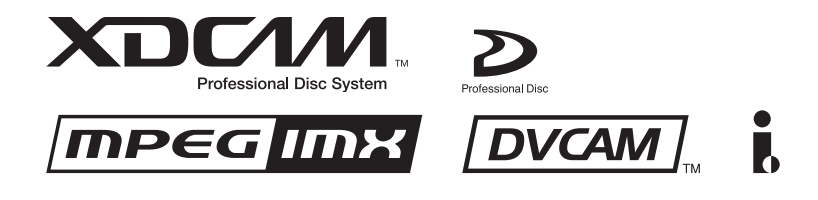

OPERATION MANUAL [English] 1st Edition (Revised 1)

#### WARNING

To prevent fire or shock hazard, do not expose the unit to rain or moisture.

To avoid electrical shock, do not open the cabinet. Refer servicing to qualified personnel only.

#### THIS APPARATUS MUST BE EARTHED.

#### CAUTION

The apparatus shall not be exposed to dripping or splashing and no objects filled with liquid, such as vases, shall be placed on the apparatus.

The unit is not disconnected from the AC power source (mains) as long as it is connected to the wall outlet, even if the unit itself has been turned off.

Do not install the appliance in a confined space, such as a book case or built-in cabinet.

This apparatus is provided with a main switch on the rear panel. Install this apparatus so that user can access the main switch easily.

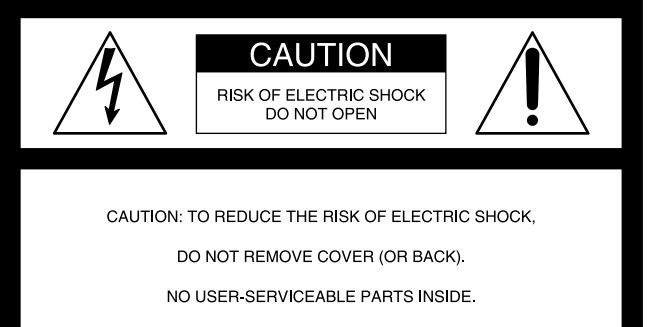

REFER SERVICING TO QUALIFIED SERVICE PERSONNEL.

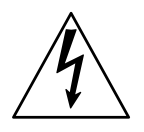

This symbol is intended to alert the user to the presence of uninsulated "dangerous voltage" within the product's enclosure that may be of sufficient magnitude to constitute a risk of electric shock to persons.

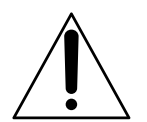

This symbol is intended to alert the user to the presence of important operating and maintenance (servicing) instructions in the literature accompanying the appliance.

**WARNING:** THIS WARNING IS APPLICABLE FOR USA ONLY.

If used in USA, use the UL LISTED power cord specified below.

DO NOT USE ANY OTHER POWER CORD.

| Plug Cap | Parallel blade with ground pin             |
|----------|--------------------------------------------|
|          | (NEMA 5-15P Configuration)                 |
| Cord     | Type SJT, three 16 or 18 AWG wires         |
| Length   | Minimum 1.5 m, Less than 2.5 m (8 ft 3 in) |
| Rating   | Minimum 10 A, 125 V                        |

Using this unit at a voltage other than 120 V may require the use of a different line cord or attachment plug, or both. To reduce the risk of fire or electric shock, refer servicing to qualified service personnel.

**WARNING**: THIS WARNING IS APPLICABLE FOR OTHER COUNTRIES.

1. Use the approved Power Cord (3-core mains lead)/ Appliance Connector/Plug with earthing-contacts that conforms to the safety regulations of each country if applicable.

2. Use the Power Cord (3-core mains lead)/Appliance Connector/Plug conforming to the proper ratings (Voltage, Ampere).

If you have questions on the use of the above Power Cord/ Appliance Connector/Plug, please consult a qualified service personnel.

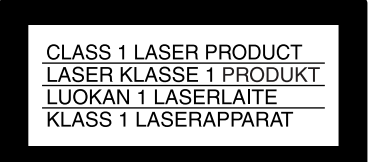

This Professional Disc Recorder is classified as a CLASS 1 LASER PRODUCT.

#### Laser diode properties

Wavelength: 403 to 410 nm Emission duration: Continuous Laser output power: 65 mW (max. of pulse peak), 35 mW (max. of CW)

#### Tekniska data för laserdiod

Våglängd: 403 till 410 nm Emissionslängd: Kontinuerlig Laseruteffekt: 65 mW (max. för pulstopp), 35 mW (max. för kontinuerlig våg)

#### Spesifikasjoner laserdiode

Bølgelengde: 403 til 410 nm Strålingens varighet: Kontinuerlig Laserens effekt: 65 mW (maks stråletoppunkt), 35 mW (maks ved kontinuerlig stråling)

#### Laserdiodin ominaisuudet

Aallon pituus: 403 - 410 nm Välityksen kesto: Jatkuva Laserlähdön teho: 65 mW (sykehuipun maks.), 35 mW (jatkuvan aallon maks.)

| CAUTION    | LASER RADIATION WHEN OPEN.<br>DO NOT STARE INTO BEAM.                                                           |
|------------|----------------------------------------------------------------------------------------------------|
| TOT 0.3.A. |                                                                                                    |
| CAUTION    | CLASS 1M LASER RADIATION WHEN OPEN.<br>DO NOT VIEW DIRECTLY WITH OPTICAL INSTRUMENTS.                           |
| ATTENTION  | RADIATIONS LASER DE CLASSE 1M EN CAS D'OUVERTURE.<br>NE PAS REGARDER DIRECTEMENT AVEC DES INSTRUMENTS OPTIQUES. |
| VORSICHT   | KLASSE 1M-LASERSTRAHLUNG WENN GEÖFFNET.<br>NICHT BLICKEN DIREKT MIT OPTISCHEN INSTRUMENTEN.                     |
| ADVARSEL   | LASERSTRÅLING AF KLASSE 1M VED ÅBNING.<br>SE IKKE DIREKTE MED OPTISKE INSTRUMENTER.                             |
| ADVARSEL   | LASERSTRÅLING I KLASSE 1M NÅR DEKSEL ÅPNES.<br>SE IKKE DIREKTE MED OPTISKE INSTRUMENTER.                        |
| VARNING    | KLASS 1M:LASERSTRÅLNING NÅR DENNA DEL ÄR ÖPPNAD.<br>BETRAKTA EJ STRÅLEN MED OPTISKA INSTRUMENT.                 |
| VARO!      | AVATTUNA LUOKAN 1M LASERSÄTEILYÄ.<br>ÄLÄ KATSO SITÄ SUORAAN OPTISEN LAITTEEN LÄPI.                              |
|            |                                                                                                    |

# This label is located on the top panel of the drive unit.

#### CAUTION

As the laser beam used in this Professional Disc Recorder is harmful to the eyes, do not attempt to disassemble the cabinet. Refer servicing to qualified personnel only.

#### CAUTION

The use of optical instruments with this product will increase eye hazard.

#### CAUTION

Use of controls or adjustments or performance of procedures other than those specified herein may result in hazardous radiation exposure.

#### VAROITUS!

LAITTEEN KÄYTTÄMINEN MUULLA KUIN TÄSSÄ KÄYTTÖOHJEESSA MAINITULLA TAVALLA SAATTAA ALTISTAA KÄYTTÄJÄN TURVALLISUUSLUOKAN 1 YLITTÄVÄLLE NÄKYMÄTTÖMÄLLE LASERSÄTEILYLLE.

#### VARNING

OM APPARATEN ANVÄNDS PÅ ANNAT SÄTT ÄN I DENNA BRUKSANVISNING SPECIFICERATS, KAN ANVÄNDAREN UTSÄTTAS FÖR OSYNLIG LASERSTRÅLNING, SOM ÖVERSKRIDER GRÄNSEN FÖR LASERKLASS 1.

#### **Important Safety Instructions**

- Read these instructions.
- Keep these instructions.
- Heed all warnings.
- Follow all instructions.
- Do not use this apparatus near water.
- Clean only with dry cloth.
- Do not block any ventilation openings.
- Install in accordance with the manufacturer's instructions.
  Do not install near any heat sources such as radiators, heat registers, stoves, or other apparatus (including amplifiers) that produce heat.
- Do not defeat the safety purpose of the polarized or grounding-type plug. A polarized plug has two blades with one wider than the other. A grounding-type plug has two blades and a third grounding prong. The wide blade or the third prong are provided for your safety. If the provided plug dose not fit into your outlet, consult an electrician for replacement of the obsolete outlet.
- Protect the power cord from being walked on or pinched particularly at plugs, convenience receptacles, and the point where they exit from the apparatus.
- Only use attachments/accessories specified by the manufacturer.
- Use only with the cart, stand, tripod, bracket, or table specified by the manufacturer, or sold with the apparatus. When a cart is used, use caution when moving the cart/ apparatus combination to avoid injury from tip-over.

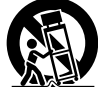

- Unplug this apparatus during lightning storms or when unused for long periods of time.
- Refer all servicing to qualified service personnel. Servicing is required when the apparatus has been damaged in any way, such as power-supply cord or plug is damaged, liquid has been spilled or objects have fallen into the apparatus, the apparatus has been exposed to rain or moisture, does not operate normally, or has been dropped.

#### For the customers in the USA

This equipment has been tested and found to comply with the limits for a Class A digital device, pursuant to Part 15 of the FCC Rules. These limits are designed to provide reasonable protection against harmful interference when the equipment is operated in a commercial environment. This equipment generates, uses, and can radiate radio frequency energy and, if not installed and used in accordance with the instruction manual, may cause harmful interference to radio communications. Operation of this equipment in a residential area is likely to cause harmful interference in which case the user will be required to correct the interference at his own expense.

You are cautioned that any changes or modifications not expressly approved in this manual could void your authority to operate this equipment.

The shielded interface cable recommended in this manual must be used with this equipment in order to comply with the limits for a digital device pursuant to Subpart B of Part 15 of FCC Rules.

#### For the customers in Europe

This product with the CE marking complies with both the EMC Directive (89/336/EEC) and the Low Voltage Directive (73/23/EEC) issued by the Commission of the European Community. Compliance with these directives implies conformity to the following European standards:

- EN60065: Product Safety
- EN55103-1: Electromagnetic Interference (Emission)

• EN55103-2: Electromagnetic Susceptibility (Immunity) This product is intended for use in the following Electromagnetic Environment(s):

E1 (residential), E2 (commercial and light industrial), E3 (urban outdoors) and E4 (controlled EMC environment, ex. TV

#### Voor de Klanten in Nederland

studio).

- Dit apparaat bevat een vast ingebouwde batterij die niet vervangen hoeft te worden tijdens de levensduur van het apparaat.
- Raadpleeg uw leverancier indien de batterij toch vervangen moet worden.
- De batterij mag alleen vervangen worden door vakbekwaam servicepersoneel.
- Gooi de batterij niet weg maar lever deze in als klein chemisch afval (KCA).
- Lever het apparaat aan het einde van de levensduur in voor recycling, de batterij zal dan op correcte wijze verwerkt worden.

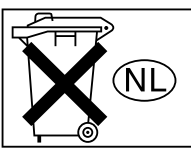

#### For Customers in Taiwan only

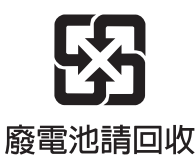

#### **AVERTISSEMENT**

Afin d'éviter tout risque d'incendie ou d'électrocution, ne pas exposer l'appareil à la pluie ou à l'humidité.

Afin d'écarter tout risque d'électrocution, garder le coffret fermé. Ne confier l'entretien de l'appareil qu'à un personnel qualifié.

#### CET APPAREIL DOIT ÊTRE RELIÉ À LA TERRE.

#### ATTENTION

Eviter d'exposer l'appareil à un égouttement ou à des éclaboussures et ne placer aucun objet rempli de liquide, comme un vase, sur l'appareil.

Cet appareil n'est pas déconnecté de la source d'alimentation secteur tant qu'il est raccordé à la prise murale, même si l'appareil lui-même a été mis hors tension.

Ne pas installer l'appareil dans un endroit confiné, par exemple une bibliothèque ou un placard encastré.

Cet appareil possède son interrupteur principal sur le panneau arrière. Installer l'appareil de façon que l'utilisateur puisse accéder facilement à l'interrupteur principal.

Avant d'utiliser un câble à fiche modulaire : Par mesure de sécurité, ne pas raccorder à un connecteur pour câblage de périphérique qui pourrait avoir une tension excessive.

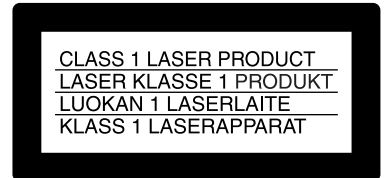

Cet enregistreur de disques pour professionnels est classé PRODUIT LASER DE CLASSE 1.

#### Propriétés de la diode laser

Longueur d'onde : 403 à 410 nm Durée d'émission : Continue Puissance de sortie laser : 65 mW (maxi de crête d'impulsion), 35 mW (maxi d'ondes entretenues)

| CAUTION<br>For U.S.A. | LASER RADIATION WHEN OPEN,<br>DO NOT STARE INTO BEAM.                                                           |
|-----------------------|----------------------------------------------------------------------------------------------------|
| CAUTION               | CLASS 1M LASER RADIATION WHEN OPEN.<br>DO NOT VIEW DIRECTLY WITH OPTICAL INSTRUMENTS.                           |
| ATTENTION             | RADIATIONS LASER DE CLASSE 1M EN CAS D'OUVERTURE.<br>NE PAS REGARDER DIRECTEMENT AVEC DES INSTRUMENTS OPTIQUES. |
| VORSICHT              | KLASSE 1M-LASERSTRAHLUNG WENN GEÖFFNET.<br>NICHT BLICKEN DIREKT MIT OPTISCHEN INSTRUMENTEN.                     |
| ADVARSEL              | LASERSTRÅLING AF KLASSE 1M VED ÅBNING.<br>SE IKKE DIREKTE MED OPTISKE INSTRUMENTER.                             |
| ADVARSEL              | LASERSTRÅLING I KLASSE 1M NÅR DEKSEL ÅPNES.<br>SE IKKE DIREKTE MED OPTISKE INSTRUMENTER.                        |
| VARNING               | KLASS 1M:LASERSTRÅLNING NÄR DENNA DEL ÄR ÖPPNAD.<br>BETRAKTA EJ STRÅLEN MED OPTISKA INSTRUMENT.                 |
| VARO!                 | AVATTUNA LUOKAN 1M LASERSÄTEILYÄ.<br>ÄLÄ KATSO SITÄ SUORAAN OPTISEN LAITTEEN LÄPI.                              |
|                       |                                                                                                    |

# Cette étiquette est placée sur le panneau supérieur de l'unité de commande.

#### ATTENTION

Comme le rayon laser utilisé dans cet Enregistreur de disques pour professionnels est dangereux pour les yeux, ne pas essayer de démonter le coffret. Faire effectuer l'entretien uniquement par un personnel qualifié.

#### ATTENTION

L'emploi d'instruments optiques avec ce produit augmentera les risques pour les yeux.

#### ATTENTION

L'emploi de commandes ou ajustements ou l'exécution de procédures autres que celles spécifiées ici peut provoquer une exposition dangereuse au rayonnement.

#### Pour les clients européens

Ce produit portant la marque CE est conforme à la fois à la Directive sur la compatibilité électromagnétique (EMC) (89/ 336/CEE) et à la Directive sur les basses tensions (73/23/CEE) émises par la Commission de la Communauté

#### européenne.

La conformité à ces directives implique la conformité aux normes européennes suivantes :

- EN60065 : Sécurité des produits
- EN55103-1 : Interférences électromagnétiques (émission)
- EN55103-2 : Sensibilité électromagnétique (immunité) Ce produit est prévu pour être utilisé dans les environnements électromagnétiques suivants :
- E1 (résidentiel), E2 (commercial et industrie légère),

E3 (urbain extérieur) et E4 (environnement EMC contrôlé ex. studio de télévision).

#### AVERTISSEMENT :

1. Utilisez un câble d'alimentation (cordon secteur trifilaire), un connecteur d'appareil ménager et une fiche avec mise à la terre homologués selon la réglementation de votre pays, le cas échéant.

2. Utilisez un câble d'alimentation (cordon secteur trifilaire), un connecteur d'appareil ménager et une fiche dont la capacité en tension (V) et en intensité électrique (A) convient à cet appareil.

Pour toute question au sujet de l'utilisation du câble d'alimentation, du connecteur d'appreil ménager ou de la fiche mentionnés ci-dessus, consultez un réparateur qualifié.

#### WARNUNG

Um Feuergefahr und die Gefahr eines elektrischen Schlages zu vermeiden, darf das Gerät weder Regen noch Feuchtigkeit ausgesetzt werden.

Um einen elektrischen Schlag zu vermeiden, darf das Gehäuse nicht geöffnet werden. Überlassen Sie Wartungsarbeiten stets nur qualifiziertem Fachpersonal.

#### DIESES GERÄT MUSS GEERDET WERDEN.

#### ACHTUNG

Das Gerät ist nicht tropf- und spritzwassersicher, daher dürfen keine mit Flüssigkeiten gefüllten Gegenstände, z. B. Vasen, darauf abgestellt werden.

Solange das Netzkabel an eine Netzsteckdose angeschlossen ist, bleibt das Gerät auch im ausgeschalteten Zustand mit dem Stromnetz verbunden.

Das Gerät nicht an Orten aufstellen, z.B. in Bücherregalen oder Einbauschränken, wo keine ausreichende Belüftung gewährleistet ist.

Der Hauptschalter dieses Geräts befindet sich an der Rückwand. Stellen Sie das Gerät so auf, dass jederzeitiger Zugriff auf diesen Hauptschalter gewährleistet ist.

Bei Verwendung eines Kabels mit RJ-11-Stecker: Aus Sicherheitsgründen nicht mit einer Komponente verbinden, die u.U. eine übermäßig hohe Spannung führt.

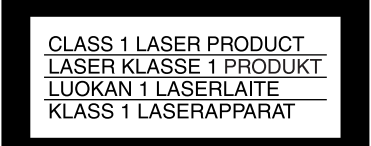

Dieser Professional Disc Recorder ist als CLASS 1 LASER PRODUCT eingestuft.

#### Eigenschaften der Laserdiode

Wellenlänge: 403 bis 410 nm Emissionsdauer. Ununterbrochen Laser-Ausgangsleistung: 65 mW (max. Impulsspitze), 35 mW (max. Dauerstrich)

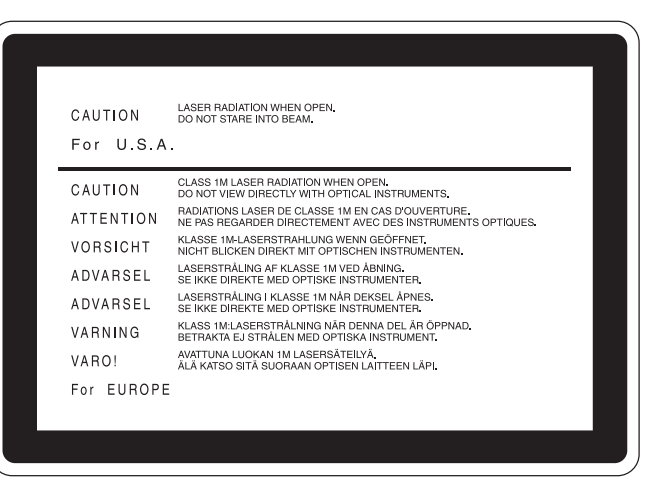

#### Dieser Aufkleber befindet sich oben auf der Antriebseinheit.

#### VORSICHT

Die Laserstrahlung im Innern ist augenschädlich. Deshalb den Professional Disc Recorder nicht öffnen/zerlegen. Wartungsarbeiten ausschließlich qualifiziertem Fachpersonal überlassen.

#### VORSICHT

Der Einsatz von optischen Hilfen verstärkt die Gefahr von Augenschäden.

#### VORSICHT

Bei Betätigung von Bedien- und Einstellteilen oder Ausführung von Bedienvorgängen, die nicht ausdrücklich in dieser Bedienungsanleitung aufgeführt sind, droht u.U. die Einwirkung gefährlicher Laserstrahlung.

#### GEFAHR

Bei geöffnetem Laufwerk und beschädigter oder deaktivierter Verriegelung tritt ein unsichtbarer Laserstrahl aus. Direkter Kontark mit dem Laserstrahl ist unbedingt zu vermeiden.

#### Für Kunden in Europa

Dieses Produkt besitzt die CE-Kennzeichnung und erfüllt die EMV-Richtlinie (89/336/EWG) sowie die Niederspannungsrichtlinie (73/23/EWG) der EG-Kommission. Angewandte Normen:

- EN60065: Sicherheitsbestimmungen
- EN55103-1: Elektromagnetische Verträglichkeit (Störaussendung)
- EN55103-2: Elektromagnetische Verträglichkeit (Störfestigkeit),

für die folgenden elektromagnetischen Umgebungen: E1 (Wohnbereich), E2 (kommerzieller und in beschränktem Maße industrieller Bereich), E3 (Stadtbereich im Freien) und E4 (kontrollierter EMV-Bereich, z.B. Fernsehstudio)

- Für Ihren privat genutzten Videorecorder muß eine Fernseh-Rundfunk-Genehmigung beantragt werden, sofern nicht bereits eine Genehmigung für ein Fernsehgerät desselben Haushaltes vorliegt. Im geschäftlichen Bereich ist jeder einzelne Videorecorder anmelde- und gebührenpflichtig. (Auskunft ggf. bei der GEZ oder den Rundfunkanstalten.)
- Im privaten Bereich ist die Aufzeichnung von urheberrechtlich geschützten Werken auf Bild- und Tonträger gestattet. Die entsprechenden Urheber-Vergütungen sind im Kaufpreis des Gerätes enthalten. Öffentliche Wiedergabe oder Verbreitung von mitgeschnittenen Fernsehsendungen ist ohne Erlaubnis nicht zulässig, verpflichtet zu Schadenersatz und ist gegebenenfalls strafbar.
- Im Rahmen der Regelung des §47 des Urheberrechtsgesetzes sind Aufzeichnungen von Schulfernsehprogrammen gestattet. Mitschnitte von Schulfunksendungen dürfen jedoch nur für den Unterricht verwendet werden und sind spätestens am Ende des laufenden Schuljahres zu löschen.

#### ACHTUNG:

 Verwenden Sie ein geprüftes Netzkabel (3-adriges Stromkabel)/einen geprüften Geräteanschluss/einen geprüften Stecker mit Schutzkontakten entsprechend den Sicherheitsvorschriften, die im betreffenden Land gelten.
 Verwenden Sie ein Netzkabel (3-adriges Stromkabel)/ einen Geräteanschluss/einen Stecker mit den geeigneten Anschlusswerten (Volt, Ampere).

Wenn Sie Fragen zur Verwendung von Netzkabel/ Geräteanschluss/Stecker haben, wenden Sie sich bitte an qualifiziertes Kundendienstpersonal.

Zum Netzanschluß dieses Gerätes ist eine geprüfte Leitung zu verwenden. Es sind die zutreffenden nationalen Errichtungsund/oder Gerätebestimmungen zu beachten.

(Für einen Nennstrom bis 6A)

Es ist eine geprüfte flexible PVC-ummantelte Leitung entsprechend IEC 60227 (H05VV-F 3G 0.75 mm2 oder H05VVH2-F 3G 0.75 mm2) zu verwenden.

Andernfalls ist eine flexible Leitung aus systhetischem Gummi entsprechend IEC 60245 (Bauartkurzzeichen H05RR-F 3G 0.75 mm2) zu verwenden.

#### ATTENZIONE

Per evitare il pericolo di incendi o scosse elettriche, non esporre l'apparecchio alla pioggia o all'umidità.

Per evitare scosse elettriche, non aprire l'apparecchio. Per le riparazioni, rivolgersi solo a personale qualificato.

#### QUESTO APPARECCHIO DEVE ESSERE MESSO A TERRA.

#### ATTENZIONE

L'apparecchio non deve essere esposto a gocciolamenti o spruzzi. Non collocare sull'apparecchio oggetti contenenti liquidi, come ad esempio vasi di fiori.

L'apparecchio non è scollegato dalla fonte di alimentazione CA (corrente di rete) fintanto che è collegato ad una presa di corrente, anche se l'apparecchio stesso è stato spento.

Evitate di installare l'apparecchio in uno spazio limitato, tipo in una libreria o in un mobiletto incassato.

Questo apparecchio è provvisto di interruttore principale posizionato sul pannello posteriore. Installare l'apparecchio in modo tale che l'utente possa accedere facilmente all'interruttore principale.

Quando si usa un cavo a presa modulare Per sicureazza non collegare ad un connettore per il collegamento di periferiche, che potrebbe avere una tensione eccessiva.

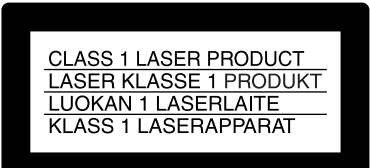

Questo registratore di dischi professionale è classificato come PRODOTTO LASER CLASSE 1.

#### Proprietà del laser a diodo

Lunghezza d'onda: da 403 a 410 nm Durata emissione: Continua Potenza d'emissione del laser: 65 mW (mass. a picco di impulso), 35 mW (mass. di CW)

| For U.S.A | LASEN HAUAI ION WHEN OPEN<br>DO NOT STARE INTO BEAM.                                                            |
|-----------|----------------------------------------------------------------------------------------------------|
| CAUTION   | CLASS 1M LASER RADIATION WHEN OPEN.<br>DO NOT VIEW DIRECTLY WITH OPTICAL INSTRUMENTS.                           |
| ATTENTION | RADIATIONS LASER DE CLASSE 1M EN CAS D'OUVERTURE.<br>NE PAS REGARDER DIRECTEMENT AVEC DES INSTRUMENTS OPTIQUES. |
| VORSICHT  | KLASSE 1M-LASERSTRAHLUNG WENN GEÖFFNET.<br>NICHT BLICKEN DIREKT MIT OPTISCHEN INSTRUMENTEN.                     |
| ADVARSEL  | LASERSTRÅLING AF KLASSE 1M VED ÅBNING.<br>SE IKKE DIREKTE MED OPTISKE INSTRUMENTER.                             |
| ADVARSEL  | LASERSTRÅLING I KLASSE 1M NÅR DEKSEL ÅPNES.<br>SE IKKE DIREKTE MED OPTISKE INSTRUMENTER.                        |
| VARNING   | KLASS 1M:LASERSTRÅLNING NÅR DENNA DEL ÄR ÖPPNAD.<br>BETRAKTA EJ STRÅLEN MED OPTISKA INSTRUMENT.                 |
| VARO!     | AVATTUNA LUOKAN 1M LASERSÄTEILYÄ.<br>ÄLÄ KATSO SITÄ SUORAAN OPTISEN LAITTEEN LÄPI.                              |

# Questa etichetta si trova sul pannello superiore dell'unità di pilotaggio.

#### CAUTELA

Poiché il raggio laser impiegato in questo registratore di dischi professionale è dannoso alla vista, non tentare di smontare il rivestimento. Per la manutenzione rivolgersi esclusivamente a personale qualificato.

#### CAUTELA

L'uso di strumenti ottici con questo prodotto aumenta il rischio per la vista.

#### CAUTELA

L'uso di comandi o regolazioni o l'esecuzione di procedimenti diversi da quelli specificati in questo manuale possono causare esposizione a radiazioni pericolose.

#### Per i clienti in Europa

Questo prodotto recante il marchio CE è conforme sia alla direttiva sulla compatibilità elettromagnetica (EMC) (89/336/ CEE) che alla direttiva sulle basse tensioni (73/23/CEE) emesse dalla Commissione della Comunità Europea. La conformità a queste direttive implica la conformità alle seguenti normative europee:

- EN60065: Sicurezza dei prodotti
- EN55103-1: Interferenza elettromagnetica (Emissione)
- EN55103-2: Sensibilità ai disturbi elettromagnetici (Immunità)

Questo prodotto è destinato all'uso nei seguenti ambienti elettromagnetici:

E1 (residenziali), E2 (commerciali e industriali leggeri), E3 (esterni urbani) e E4 (ambienti EMC controllati, ad esempio studi televisivi).

#### ATTENZIONE:

 Utilizzare un cavo di alimentazione (a 3 anime)/ connettore per l'apparecchio/spina con terminali di messa a terra approvati che siano conformi alle normative sulla sicurezza in vigore in ogni paese, se applicabili.
 Utilizzare un cavo di alimentazione (a 3 anime)/ connettore per l'apparecchio/spina confrmi alla rete elettrica (voltaggio, ampere).

In caso di domande relative all'uso del cavo di alimentazione/ connettore per l'apparecchio/spina di cui sopra, consultare personale qualificato.

#### **ADVERTENCIA**

Para evitar el riesgo de incendios o electrocución, no exponga la unidad a la lluvia ni a la humedad.

Para evitar descargas eléctricas, no abra el aparato. Solicite asistencia técnica únicamente a personal especializado.

# ESTE APARATO DEBE CONECTARSE A TIERRA.

#### PRECAUCIÓN

No se debe exponer la unidad a derrames ni goteos, ni se debe situar cerca objetos llenos de líquido, como por ejemplo vasos.

La unidad no queda desconectada de la alimentación eléctrica siempre que esté conectado al tomacorriente incluso aunque se desconecte el interruptor principal.

No instale el aparato en un lugar estrecho como en una biblioteca o mueble integrado.

Este aparato tiene el interruptor principal en el panel trasero. Instale este aparato de tal forma que pueda utilizar fácilmente el interruptor principal.

Cuando utilice un cable con clavija modular:

Por motivos de seguridad, no conecte a ningún conector para dispositivos periféricos que puedan utilizar tensión excesiva.

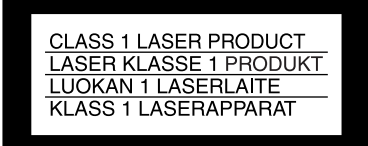

Este grabador de discos profesional está clasificado como CLASS 1 LASER PRODUCT.

#### Propiedades del diodo láser

Longitud de onda: 403 a 410 nm Duración de la emisión: Continua Potencia de salida láser: 65 mW (máx. de pico de pulso), 35 mW (máx. de onda continua)

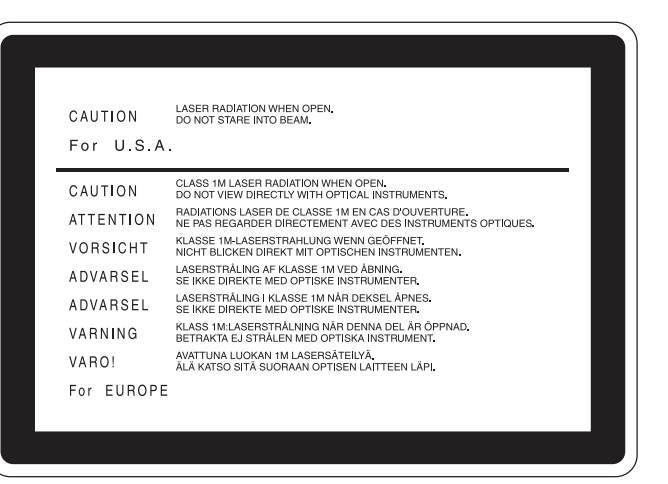

# Esta etiqueta se encuentra en el panel superior de la unidad de mando.

#### CAUTION

Como el rayo láser utilizado en este grabador de discos profesional es peligroso para los ojos, no trate de desarmar la caja. Solicite el servicio sólo al personal cualificado.

#### CAUTION

El uso de instrumentos ópticos con este producto aumentará el peligro a los ojos.

#### CAUTION

La utilización de controles o ajustes, o la realización de procedimientos no especificados aquí pueden resultar en la exposición a radiación peligrosa.

#### Para los clientes de Europa

Este producto cumple con las directivas de compatibilidad electromagnética (89/336/CEE) y baja tensión (73/23/CEE) de la Comisión Europea.

El cumplimiento de estas directivas implica la conformidad con los siguientes estándares europeos:

- EN60065: Seguridad del producto
- EN55103-1: Interferencia electromagnética (Emisión)

• EN55103-2: Susceptibilidad electromagnética (Inmunidad) Este producto está ha sido diseñado para utilizarse en los entornos electromagnéticos siguientes:

E1 (zona residencial), E2 (zona comercial e industrial ligera), E3 (exteriores urbanos), y E4 (entorno con EMC controlada, p. ej., estudio de televisión).

#### **ADVERTENCIA:**

 Utilice el cable de alimentación (3 conductores eléctricos), el conector de dispositivos y el enchufe con contactos de puesta a tierra aprobados que cumplen con las normas de seguridad de cada país, si existen.
 Utilice el cable de alimentación (3 conductores eléctricos), el conector de dispositivos y el enchufe que cumplen los valores nominales adecuados (voltaje, amperios).

Si tiene alguna pregunta acerca del uso del cable de alimentación, el conector de dispositivos o el enchufe, póngase en contacto con el personal de servicio cualificado.

#### 警告

为防止火灾或电击危险,请勿让本机受到雨淋 或受潮。

为避免电击,请勿打开机壳。维修事宜应仅由 合格维修人员进行。

本机必须接地。

#### 注意

请勿让本机被液体淋湿或溅湿,勿将花瓶等装有液体的容器放置在本机上。

只要本机与墙壁引出线相连,即使本机自身已关机,本机也未 与 AC 交流电源(主电源)断开。

请勿将本机安装在狭窄的空间中,如书橱或壁橱。

本机后面板上有一个主开关,请恰当地安装本机以方便接近该 开关。

#### 使用模块插孔电缆时:

为安全起见,请勿将外围设备线连接到一个连接器,否则可能 造成过压。

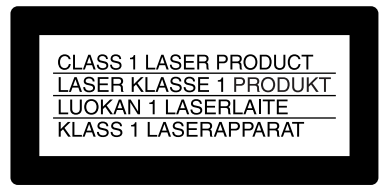

该专业光盘录像机被列为一类激光产品。

#### 激光二极管特性

波长:403-410 nm 发射持续时间:连续 激光输出功率:65 mW(最大脉冲峰值),35 mW(最大连 续波)

| CAUTION<br>For U.S.A | LASER RADIATION WHEN OPEN,<br>DO NOT STARE INTO BEAM.                                                           |
|----------------------|----------------------------------------------------------------------------------------------------|
| CAUTION              | CLASS 1M LASER RADIATION WHEN OPEN.                                                                             |
| ATTENTION            | RADIATIONS LASER DE CLASSE 1M EN CAS D'OUVERTURE.<br>NE PAS REGARDER DIRECTEMENT AVEC DES INSTRUMENTS OPTIQUES. |
| VORSICHT             | KLASSE 1M-LASERSTRAHLUNG WENN GEÖFFNET.<br>NICHT BLICKEN DIREKT MIT OPTISCHEN INSTRUMENTEN.                     |
| ADVARSEL             | LASERSTRÅLING AF KLASSE 1M VED ÅBNING.<br>SE IKKE DIREKTE MED OPTISKE INSTRUMENTER.                             |
| ADVARSEL             | LASERSTRÅLING I KLASSE 1M NÅR DEKSEL ÅPNES.<br>SE IKKE DIREKTE MED OPTISKE INSTRUMENTER.                        |
| VARNING              | KLASS 1M:LASERSTRÅLNING NÄR DENNA DEL ÄR ÖPPNAD.<br>BETRAKTA EJ STRÅLEN MED OPTISKA INSTRUMENT.                 |
| VARO!                | AVATTUNA LUOKAN 1M LASERSÄTEILYÄ.<br>ÄLÄ KATSO SITÄ SUORAAN OPTISEN LAITTEEN LÄPI.                              |
| For EUROPE           |                                                                                                    |
|                      |                                                                                                    |

#### 该标签位于驱动器装置的顶部面板。

#### 注意

由于本专业光盘录像机使用的激光束对眼睛有害,请勿试 图拆卸机壳。维修事宜应仅由合格维修人员进行。

#### 注意

光学仪器与本产品一起使用会增加伤害眼睛的危险性。

#### 注意

未按照此处规定的程序使用控制器、进行调整或操作可能会导致危险的辐射暴露。

#### 警告:

- 1. 请使用经认可的电源线(3 芯电源线)/设备接口/插头, 其接地接头应符合各国家适用的安全法规。
- 請使用符合特定额定值(电压、安培)的电源线(3 芯电源 线)/设备接口/插头。

如果对上述电源线/设备接口/插头的使用有疑问,请垂询合格维修人员。

# **Table of Contents**

| Before Using the Unit | 14  |
|-----------------------|-----|
| Setting the Line Mode | .14 |

#### Chapter 1 Overview

| 1-1 Features                      | 16 |
|-----------------------------------|----|
| 1-2 Using the CD-ROM Manual       | 18 |
| 1-2-1 CD-ROM System Requirements. | 18 |
| 1-2-2 Preparations                | 18 |
| 1-2-3 Reading the CD-ROM Manual   | 18 |

# Chapter 2 Names and Functions of Parts

| 2-1 Front Panel | . 19 |
|-----------------|------|
| 2-2 Rear Panel  | . 27 |

#### **Chapter 3 Preparations**

| <b>J</b> -1 | Connections and Settings                                                                                                    | . 31                                              |
|-------------|----------------------------------------------------------------------------------------------------|---------------------------------------------------|
|             | 3-1-1 Connecting an External Monitor                                                                                                    | 31                                                |
|             | 3-1-2 Connections for Using PDZ-1 Proz                                                                                                    | xy                                                |
|             | Browsing Software                                                                                                    | 32                                                |
|             | 3-1-3 Connecting to a Nonlinear Editing                                                                                                   |                                                   |
|             | System                                                                                                    | 34                                                |
|             | 3-1-4 Connections for Cut Editing                                                                                                    | 35                                                |
|             | 3-1-5 Connections for Clip Audio Insert                                                                                                   |                                                   |
|             | Editing                                                                                                    |                                                   |
|             | 3-1-6 Editing Control Unit Settings                                                                                                    | 41                                                |
| 3-2         | Setup                                                                                                    | . 42                                              |
| 3-3         | Setting the Date and Time                                                                                                    | . 42                                              |
| 3-4         | Superimposed Text Information                                                                                                    | . 43                                              |
| 3-5         | Handling Diece                                                                                                    | AE                                                |
|             | Tianunny Discs                                                                                                    | 45                                                |
|             | 3-5-1 Discs Used for Recording and Play                                                                                                   | . <b>. 45</b><br>/back                            |
|             | 3-5-1 Discs Used for Recording and Play<br>45                                                                                             | . <b>. 45</b><br>/back                            |
|             | <ul> <li>3-5-1 Discs Used for Recording and Play</li> <li>45</li> <li>3-5-2 Notes on Handling</li> </ul>                                  | <b>45</b><br>/back<br>45                          |
|             | <ul> <li>3-5-1 Discs Used for Recording and Play<br/>45</li> <li>3-5-2 Notes on Handling</li> <li>3-5-3 Write-Protecting Discs</li> </ul> | <b>45</b><br>/back<br>45<br>45                    |
|             | <ul> <li>3-5-1 Discs Used for Recording and Play<br/>45</li> <li>3-5-2 Notes on Handling</li></ul>                                        | <b>45</b><br>/back<br>45<br>45<br>46              |
|             | <ul> <li>3-5-1 Discs Used for Recording and Play<br/>45</li> <li>3-5-2 Notes on Handling</li></ul>                                        | <b>45</b><br>//back<br>45<br>46<br>46             |
|             | <ul> <li>3-5-1 Discs Used for Recording and Play<br/>45</li> <li>3-5-2 Notes on Handling</li></ul>                                        | 45<br>/back<br>45<br>45<br>46<br>46<br>ered       |
|             | <ul> <li>3-5-1 Discs Used for Recording and Play 45</li> <li>3-5-2 Notes on Handling</li></ul>                                            | 45<br>/back<br>45<br>46<br>46<br>ered<br>47       |
|             | <ul> <li>3-5-1 Discs Used for Recording and Play<br/>45</li> <li>3-5-2 Notes on Handling</li></ul>                                        | 45<br>/back<br>45<br>46<br>46<br>ered<br>47<br>g  |
|             | <ul> <li>3-5-1 Discs Used for Recording and Play<br/>45</li> <li>3-5-2 Notes on Handling</li></ul>                                        | 45<br>//back<br>45<br>46<br>46<br>ered<br>47<br>g |
|             | <ul> <li>3-5-1 Discs Used for Recording and Play<br/>45</li> <li>3-5-2 Notes on Handling</li></ul>                                        | 45<br>//back<br>45<br>46<br>46<br>ered<br>47<br>g |

#### Chapter 4 Recording/Playback

| 4-1 | Recording                                | 48    |
|-----|------------------------------------------|-------|
|     | 4-1-1 Preparations for Recording         | .48   |
|     | 4-1-2 Recording Time Code and User Bit   |       |
|     | Values                                   | 50    |
|     | 4-1-3 Recording Operation                | 53    |
|     | 4-1-4 Auto Clip List Recording for Autom | atic  |
|     | Inclusion of Recorded Clips in Clip I    | Lists |
|     | 54                                       |       |
| 4-2 | Playback                                 | 55    |
|     | 4-2-1 Preparations for Playback          | .55   |
|     | 4-2-2 Playback Operation                 | 56    |
|     | 4-2-3 Thumbnail Search                   | 58    |
|     | 4-2-4 Clip List Playback                 | .60   |
|     |                                          |       |

#### **Chapter 5 Scene Selection**

| 5-1 Overview                              | . 61  |
|-------------------------------------------|-------|
| 5-2 Basic Operations                      | . 62  |
| 5-2-1 Creating Clip Lists                 | 62    |
| 5-2-2 Editing Clip Lists                  | 64    |
| 5-3 Clip List Operations                  | . 67  |
| 5-3-1 Displaying the CLIP Menu            | 67    |
| 5-3-2 Saving the Current Clip List to Dis | sc 67 |
| 5-3-3 Loading a Clip List From Disc Into  | the   |
| Current Clip List                         | 68    |
| 5-3-4 Deleting Clip Lists From Disc       | 68    |
| 5-3-5 Clearing the Current Clip List      | 69    |
| 5-3-6 Setting the Start Timecode of the   |       |
| Current Clip List                         | 69    |
| 5-4 Using PDZ-1 Proxy Browsing Softw      | vare  |
| 70                                        |       |

#### Chapter 6 Insert Editing

| 6-1 Clip Audio Insert Editing  | 71 |
|--------------------------------|----|
| 6-1-1 Preparations for Editing | 71 |
| 6-1-2 Editing Operations       | 72 |

#### Chapter 7 File Operations

| 7-1 Overview                         | . 74 |
|--------------------------------------|------|
| 7-1-1 Directory Structure            | 74   |
| 7-1-2 File Operation Restrictions    | 75   |
| 7-2 File Access Mode File Operations | . 77 |
| 7-3 FTP File Operations              | . 78 |
| 7-3-1 Command List                   | 80   |

#### Chapter 8 Menus

| 8-1 Menu System Configuration 8        | 35 |
|----------------------------------------|----|
| 8-2 Basic Setup Menu 8                 | 36 |
| 8-2-1 Items in the Basic Setup Menu    | 36 |
| 8-2-2 Basic Menu Operations            | 38 |
| 8-3 Extended Menu                      | )2 |
| 8-3-1 Items in the Extended Menu       | 92 |
| 8-3-2 Extended Menu Operations10       | )2 |
| 8-3-3 Using UMID Data10                | )4 |
| 8-4 Maintenance Menu10                 | )6 |
| 8-4-1 Items in the Maintenance Menu 10 | )6 |
| 8-4-2 Maintenance Menu Operations 10   | )8 |
| 8-5 System Menu 11                     | 1  |
| 8-5-1 Items in the System Menu11       | 11 |
| 8-5-2 System Menu Operations11         | 11 |

# Chapter 9 Maintenance and Troubleshooting

| 9-1 Periodic Maintenance  | 113 |
|---------------------------|-----|
| 9-1-1 Digital Hours Meter |     |
| 9-2 Error Messages        | 114 |
| 9-3 Alarms                | 115 |
| 9-3-1 Alarm List          | 115 |

#### Appendix

| Specifications | 124 |
|----------------|-----|
| Glossary       | 127 |
| Index          | 129 |

# **Before Using the Unit**

#### **Setting the Line Mode**

This unit is shipped with the line mode still unset. Therefore you need to set the line mode before using the unit. (The unit cannot be used unless the line mode is set.) Once it is set, the line mode is retained even when the unit is powered off.

#### Setting procedure

Use the following procedure to set the line mode.

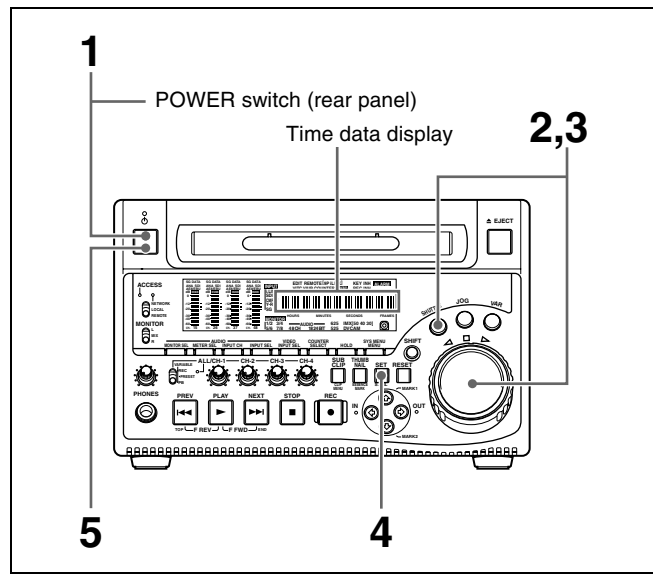

**1** Power the unit on.

"Select ----" appears in the time data display.

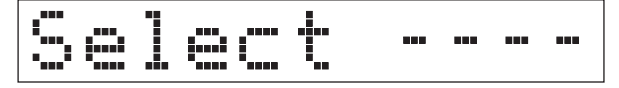

**2** With the SHUTTLE button held down, rotate the jog dial.

When you rotate the jog dial in the forward direction, the "----" part of the display changes in the sequence 525U > 525J > 625. When you rotate it in the reverse direction, the display changes in the sequence 625 > 525J > 525U.

| 5 | <u>.</u> |  |  | ( <u> </u> | 1 | 5 | 2 | 5 |  |  |
|---|----------|--|--|------------|---|---|---|---|--|--|
|---|----------|--|--|------------|---|---|---|---|--|--|

| Setting | Line mode                          |  |
|---------|------------------------------------|--|
| 525U    | 525(U): NTSC (areas outside Japan) |  |
| 525J    | 525(J): NTSC (Japan)               |  |

| Setting | Line mode |
|---------|-----------|
| 625     | 625: PAL  |

**3** When the desired setting appears, release the SHUTTLE button.

"Push SET !!" appears.

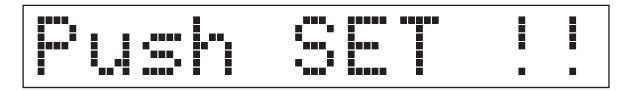

**To redo the selection** Repeat step **2**.

**4** Press the SET button.

"Turn OFF !!" appears.

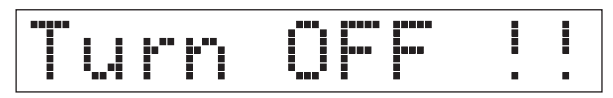

**5** Power the unit off, and then power it on again.

The selected line mode becomes available for use.

You can change the setting made with this procedure by using basic menu item 013 "525/625 SYSTEM SELECT." See 8-2-2 "Basic Menu Operations" (page 88) for more information about how to make basic menu settings.

#### Note

The line mode is not set, or is cleared, in the following situations. Reset the line mode.

- The unit is powered off before performing step **4** in the previous procedure.
- The "RESET ALL SETUP" command in the maintenance menu (see page 106) is executed.

#### Settings affected by the line mode

The following settings are affected when the line mode is changed.

- Alarm message language 525(J): Japanese 525(U)/625: English
- The following menu item names, setting values, or initial setting values

| Item No.     | Item name            |  |
|--------------|----------------------|--|
| Basic menu   |                      |  |
| 002          | CHARACTER H-POSITION |  |
| 003          | CHARACTER V-POSITION |  |
| Extended mer | าน                   |  |
| 601          | VITC POSITION SEL-1  |  |
| 602          | VITC POSITION SEL-2  |  |

| Item No. | Item name                       |
|----------|---------------------------------|
| 628      | DF MODE                         |
| 652      | UMID SDI VANC LINE              |
| 660      | ESSENCE MARK SDI VANC LINE      |
| 703      | BLANK LINE SELECT               |
| 710      | INTERNAL VIDEO SIGNAL GENERATOR |
| 713      | VIDEO SETUP REFERENCE           |
| 718      | SETUP LEVEL/BLACK LEVEL         |
| 723      | INPUT VIDEO BLANK               |

# **Overview** Chapter

# 1-1 Features

The PDW-1500 Professional Disc Recorder is a half-rack sized recorder optimized for use with nonlinear editing systems. Despite its compact size, this unit offers high-speed data transfers between compatible nonlinear devices, creating a powerful editing tool for video productions.

The features of the PDW-1500 include the following.

#### MPEG IMX/DVCAM recording

The PDW-1500 offers the capability to record and play back both MPEG IMX<sup>1)</sup> and DVCAM<sup>1)</sup> streams. Users have the flexibility to select from these formats according to their picture-quality needs, or to match their editingformat requirements.

1) MPEG IMX and DVCAM are trademarks of Sony Corporation.

#### **Proxy AV data**

Proxy AV data is a low-resolution, MPEG-4 based version of a full-resolution MPEG IMX/DVCAM stream (a video bandwidth of 1.5 Mbps and an audio bandwidth of 64 kbps per channel). Whenever a recording is made, the unit automatically generates proxy AV data from the fullresolution data and records it on the Professional Disc. Proxy AV data is much smaller in size than the fullresolution IMX or DVCAM data. It can be transferred quickly over computer networks, easily edited in the field with laptop computers, and readily used in a wide variety of applications, such as content management on smallscale servers.

#### High-speed file transfer

The PDW-1500 has two optical heads enabling high-speed file transfer. For high-resolution (MPEG IMX and DVCAM) material, the maximum transfer speed is at about 5-times speed for DVCAM signals and about 2.5-

times speed for MPEG IMX signals. For low-resolution proxy AV data, a transfer speed of up to 50 times faster than real time is achieved.

#### Thumbnail search operation

Simply press the THUMBNAIL button and the PDW-1500 instantly displays thumbnails on a connected monitor. You can easily cue up the desired scene by guiding the cursor to the corresponding thumbnail and confirming your selection with the SET button.

#### **Scene selection**

You can create and play back clip lists of selected clips from the disc, arranged in any order.

One disc can store up to 99 clip lists.

Clip lists make it simple to perform offline editing in the field for later use with full-scale nonlinear editing systems (XPRI<sup>1</sup>), etc.).

1) XPRI is a trademark of Sony Corporation.

#### Clip audio insert editing

You can perform insert editing on the audio tracks of a recorded clip, in the same way that you edit conventional VTR clips. You can also mix audio signals recorded on the disc with input audio.

# Quick picture search by jog and shuttle dials

The PDW-1500 has jog and shuttle dials as a conventional VTR to search picture in a clip. The jog dial is for frameby-frame search at -1 to +1 times normal speed and the shuttle dial is for high-speed search at  $\pm 35$  times normal speed.

#### IT-friendly system

In the PDW-1500, clips are recorded as video and audio data files <sup>1)</sup>. This file-based recording system also allows material to be viewed directly on a computer linked to the

unit via an i.LINK<sup>2)</sup> (file access mode, called FAM below) connection—in the same way that a computer reads data files on an external drive. The interfaces include the **i**,S400 (i.LINK) connector, supporting AV/C (Audio/ Video Control) and i.LINK (FAM) protocols, and  $\frac{P}{\Delta E}$ (network) connector. The  $\frac{P}{\Delta E}$  (network) connector supports MXF (Material eXchange Format) file transfer capability to exchange contents with other equipment supporting MXF.

- 1) A clip is created every time recording is stopped.
  - •Video and audio data are always recorded in empty sections of the disc. Recording begins instantly, even after playback, without overwriting existing video on the disc.
  - •Recording is done in clip units, which makes it simple to delete a clip immediately after shooting if it is judged to be unneeded.
  - •During playback, thumbnail lists make it easy to identify clips. The random access nature of the media allows the NEXT and PREV buttons to jump instantly to clip start frames, making it easy to check the video and audio in the clips.
  - •i.LINK (FAM) or network connections make it possible to transfer clip files at high speed between this unit and remote computers.
- 2) i.LINK is a trademark of Sony Corporation.

#### Flexible metadata recording

XDCAM<sup>1)</sup> can record various types of metadata together with video and audio data, such as the date and time of shooting, the cameraman, the recording method, and comments about the material. This metadata can be used in applications such as the following.

- The supplied PDZ-1 Proxy Browsing Software can be used to add titles, comments, and other text data to discs and clips.
- Computer-readable text files can be recorded on the Professional Disc, to allow systematic content management.
- The ability to search metadata for the required audio and video scenes brings greater efficiency to various stages of the video production process (editing, archiving, etc.).

1) XDCAM is a trademark of Sony Corporation.

#### Supports a variety of interfaces

The PDW-1500 supports a variety of interfaces and is suitable for use with various nonlinear editing systems.

#### **Analog interfaces**

- Video: The unit can input and output a composite analog video signal.
- **Audio:** The unit has two audio channels. When in 4channel mode, you can input two channels of audio either as channels 1 and 2 or as channels 3 and 4. The two audio channels can be output also either as channels 1 and 2 or as channels 3 and 4.

#### **Digital interfaces**

**SDI (Serial Digital Interface)/AES/EBU:** This allows the unit to input and output D1 (component) format digital video and audio signals and also AES/EBUformat digital audio signals.

#### Equipped with i.LINK connector

The i.LINK connector of this unit supports the following two functions.

#### Input and output of DV streams (AV/C mode)

- DV streams can be output from this unit and recorded on standard DV equipment.
- During MPEG IMX playback, the playback signals can be converted and output as DV streams, allowing you to connect DV-compatible nonlinear editors.
- The output from external DV devices (VTRs, nonlinear editors, etc.) can be input to this unit and recorded on Professional Discs.

#### Computer access to files (file access mode)

Use of application software which supports the XDCAM series <sup>1)</sup> enables random access to video, audio, and metadata files on Professional Discs, with the ability to display file lists and perform file-based reads and overwrites.

Files can be transferred at high speed, and thumbnail lists of disc contents can be viewed on computer screens.

1) Such software includes the supplied PDZ-1 Proxy Browsing Software and the XPRI series.

#### Equipped with network connector

This network connector of unit can be connected to computers and networks to enable high-speed file transfers and display of lists of the video, audio, and metadata files stored on Professional Discs. Workflows can be improved by the ability to use FTP commands to transfer files to remote locations.

# Supporting SNMP for service and maintenance <sup>1)</sup>

The PDW-1500 is compatible with Sony remote maintenance and monitoring software—an SNMPcompliant application that can monitor and log the hardware's status in real time via a TCP/IP network. If a malfunction is detected, this system can immediately identify the problem, allowing you to take corrective action.

1) To be supported shortly.

# 1-2Using the CD-ROM Manual

The supplied CR-ROM includes versions of the Operation Manual for the PDW-1500 in English, Japanese, French, German, Italian, Spanish, and Chinese.

#### 1-2-1 CD-ROM System Requirements

The following are required to access the supplied CD-ROM disc.

- Computer: PC with Intel Pentium CPU -Installed memory: 64 MB or more -CD-ROM drive: × 8 or faster
- Monitor: Monitor supporting resolution of 800 × 600 or higher
- Operating system: Microsoft Windows Millennium Edition, Windows 2000 Service Pack 2 or higher, Windows XP Professional or Windows XP Home Edition

When these requirements are not met, access to the CD-ROM disc may be slow, or not possible at all.

#### **1-2-2 Preparations**

One of the following programs must be installed on your computer in order to use the operation manuals contained on the CD-ROM disc.

- Adobe Acrobat Reader Version 4.0 or higher
- Adobe Reader Version 6.0 or higher

#### Note

If Adobe Reader is not installed, you can download it from the following URL:

http://www.adobe.com/products/acrobat/readstep2.html

#### 1-2-3 Reading the CD-ROM Manual

To read the operation manual contained on the CD-ROM disc, do the following.

Insert the CD-ROM disc in your CD-ROM drive.

A cover page appears automatically in your browser. If it does not appear automatically in the browser, double-click the index.htm file on the CD-ROM disc.

**2** Select and click the operation manual that you want to read.

This opens the PDF file of the operation manual.

#### Note

If you lose the CD-ROM disc or become unable to read its content, for example because of a hardware failure, you can do one of the following.

- You can purchase a new CD-ROM disc to replace one that has been lost or damaged. Contact your Sony service representative.
- You can purchase printed versions of the operation manuals. Contact your Sony service representative. When ordering, be sure to specify the part number of the manual you want.

| Part No.     | Models covered |
|--------------|----------------|
| 3-796-075-0X | PDW-1500       |

- Intel and Pentium are registered trademarks of Intel Corporation or its subsidiaries in the United States and other countries.
- Microsoft and Windows are registered trademarks of Microsoft Corporation in the United States and/or other countries.
- Adobe, Acrobat, and Adobe Reader are trademarks of Adobe Systems Incorporated in the United States and/or other countries.

# Names and Functions of Parts Chapter

# 2-1 Front Panel

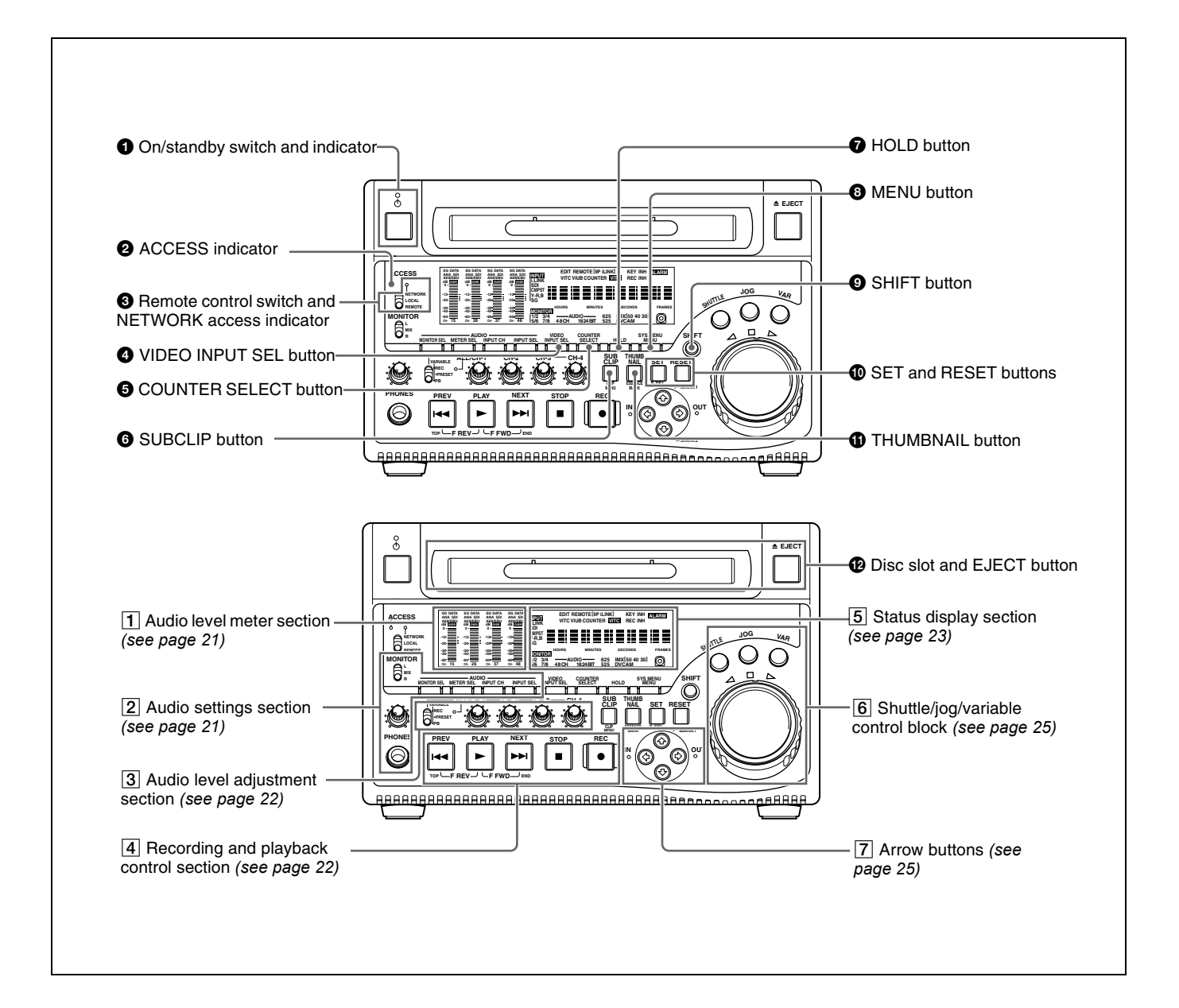

#### **1** On/standby (<sup>()</sup>) switch and indicator

When the POWER switch on the rear panel is in the **I** position, this switches the PDW-1500 between the operating state (the indicator is lit green) and the standby state (the indicator is lit red).

When the indicator is lit red, pressing the switch makes the indicator flash green. When the PDW-1500 is in the operating state, the indicator lights continuously green. When the indicator is lit green, pressing the switch makes the indicator flash. When the PDW-1500 is in the standby state, the indicator lights red.

When using the PDW-1500, normally leave the rear panel POWER switch in the I (on) position, and use this switch to switch the PDW-1500 between the operating state and standby state.

#### **2** ACCESS indicator

This lights when the disc is accessed and when a file is opened by a FAM or FTP connections (*see page 74*). If the on/standby switch is pressed while this indicator is lit, access to the disc is completed before the unit switches to the standby state.

#### Note

While the ACCESS indicator is lit, do not turn off the POWER switch on the rear panel or disconnect the power cord. This could lead to a loss of data from the disc.

## **3** Remote control switch and NETWORK access indicator

Different positions of the switch allow different operations as follows.

**NETWORK:** Enables access to the network. The indicator lights when an external network device is being accessed. In this state, operation from the front panel is not possible.

**LOCAL:** Enables operation from the front panel.

**REMOTE:** Enables remote control of the PDW-1500 from a device connected to the **\$**S400 (i.LINK) connector or REMOTE connector on the rear panel. Use extended menu item 214 "REMOTE INTERFACE" to select which of the connectors is used.

See 8-3-2 "Extended Menu Operations" (page 102) for more information about how to make extended menu settings.

#### **4** VIDEO INPUT SEL (selection) button

Pressing this button cycles the video input signal through the following selections.

- i.LINK-compliant DVCAM format digital signal (i.LINK input comprising both video and audio signals) input to the \$\$400 (i.LINK) connector
- SDI video signal input to the SDI IN connector
- Composite video signal input to the VIDEO IN connector

• Test video signal from the internal signal generator The INPUT display in the status display section changes, to reflect the selection, as follows:

i.LINK→SDI→CMPST→SG

#### Note

not possible.

Input signals (AV/C) from the \$\$\$5400 (i.LINK) connector cannot be recorded when the basic menu item 031 "RECORDING FORMAT" is set to "IMX 50," "IMX40," or "IMX 30." E-E video display and audio output are also

Select a signal other than "i.LINK" to record IMX format video signals. When i.LINK input signals are selected, set basic menu item 031"RECORDING FORMAT" to "DVCAM."

See 8-2-2 "Basic Menu Operations" (page 88) for more information about how to make basic menu settings.

#### **5** COUNTER SELECT button

This cycles the data displayed in the time data display through the sequence TC, UB, and COUNTER.

**TC:** The playback time code read by the internal time code reader, or the time code generated by the internal time code generator

Make the TC or VITC selection in extended menu item 629 "TC SELECT."

**UB:** The user bits inserted in the playback time code, or user bits generated by the internal time code generator

**COUNTER:** The elapsed recording/playback time (hours, minutes, seconds, frames). This can be reset by pressing the RESET button (*see page 21*).

The corresponding indicator above the time data display lights according to the setting.

#### **6** SUBCLIP button

To play back following a clip list, press this button, turning it on. This is also effective for jog and shuttle operations. To play clips in the order they are recorded, press this button again, turning it off.

#### Note

If no clip list is registered, this button does not light when pressed. The operation is invalid.

#### **7** HOLD button

Press this button to stop the time code generator. Also, when setting the time code or user bits to be recorded, press this button first, to hold the values.

#### **8** MENU button

Use for setup menu and system menu operations. Pressing this button displays the setting of a menu item in the status display section.

The same information is also superimposed on the display on a monitor connected to the PDW-1500.

Press once more to return to the original display.

# Chapter 2 Names and Functions of Parts

#### **9** SHIFT button

Use to switch the functions of various buttons.

#### **1** SET and RESET buttons

Use these as follows.

**SET button:** Use for setup menu settings, scene selection settings, and so on.

**RESET button:** Press to reset the counter. This is also used to cancel setup menu settings and abandon scene selection (thumbnail search).

#### **1** THUMBNAIL button

To carry out a thumbnail search or create a clip list, press this button turning it on. Thumbnail images representing each clip or sub-clip appear. Press once more to turn the button off, and return to a whole-screen display. To display the thumbnails of essence mark frames (frames with an essence mark attached), hold down the SHIFT button, and press this button. The essence mark selection menu appears. Select the desired type of essence mark, and the corresponding essence mark frames appear in thumbnails. Press once more, turning the button off, to return to a whole-screen display.

#### Disc slot and EJECT button

Insert a disc in the disc slot. To remove the disc, press the EJECT button.

#### 1 Audio level meter section

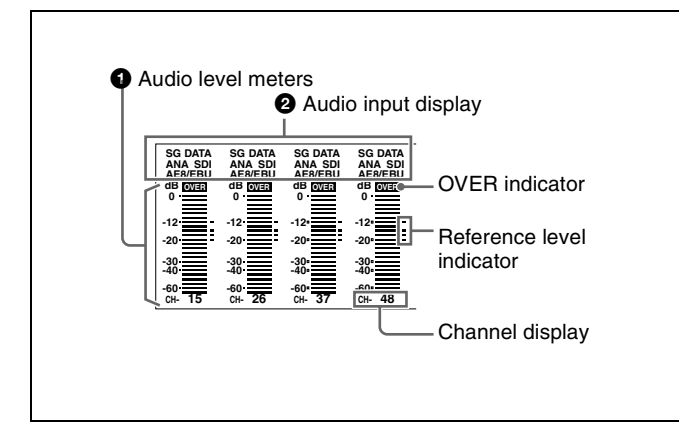

#### **1** Audio level meters

Depending on the setting of the AUDIO METER SEL button (*see page 22*), these show the audio recording levels (during recording) or audio playback levels (during playback) of channels 1 to 4 or channels 5 to 8. If an audio level exceeds 0 dB, the OVER indicator lights.

By means of a maintenance menu setting, you can display a reference level indicator ("-") to the right of each meter when recording.

For details of the maintenace menu, see 8-4 "Maintenance Menu" on page 106.

#### **2** Audio input display

For each channel, the following indicators light to show the type of the selected audio input signal.

ANA: Analog audio signal

**SDI:** SDI audio signal

AES/EBU: AES/EBU format digital audio signalSG: Audio test signal generated by the internal signal generator

**DATA:** Non-audio signal

Make the audio input signal selection with the AUDIO INPUT SEL button (*see page 22*).

#### 2 Audio settings section

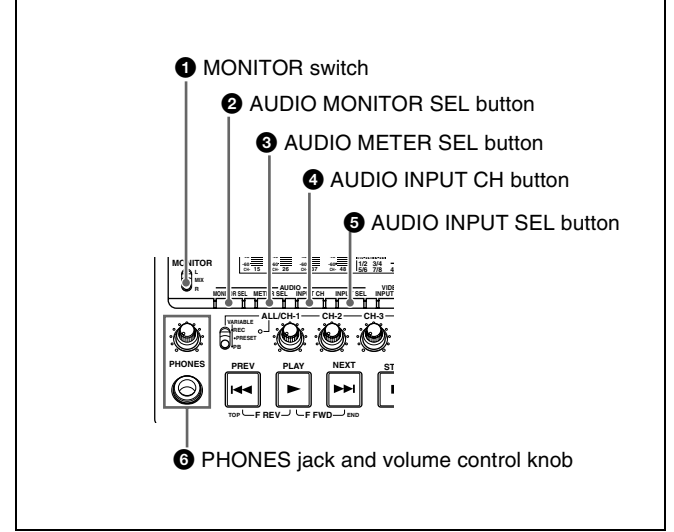

#### **1** MONITOR switch

Of the two channels (left and right) selected by the AUDIO MONITOR SEL button (see next item), selects whether both or one is monitored.

- L: The left channel audio is output from the PHONES jack and the AUDIO MONITOR OUT connector.
- **R:** The right channel audio is output from the PHONES jack and the AUDIO MONITOR OUT connector.
- **MIX:** Stereo audio is output from the PHONES jack. Monaural audio, the left and right channels mixed, is output from the AUDIO MONITOR OUT connector.

#### **2** AUDIO MONITOR SEL (selection) button

Of the up to eight audio signal channels, the audio of the two channels (left and right channels in the case of a stereo output) selected by this button can be monitored with the PHONES jack on the front panel and the AUDIO MONITOR OUT connector on the rear panel. Pressing this button cycles through the four of the following channel combinations.

- Channels 1 (left) and 2 (right)
- Channels 3 (left) and 4 (right)
- Channels 5 (left) and 6 (right)
- Channels 7 (left) and 8 (right)

In the status display section, the MONITOR display (see page 23) changes to reflect the selection.

The factory default is for channels 1 (left) and 2 (right) to be selected.

You can select whether to monitor both of the selected channels or only one, using the MONITOR switch (see page 21).

#### **3** AUDIO METER SEL (selection) button

When using MPEG IMX format in eight-channel mode, select whether the audio level meters should display channels 1 to 4 or channels 5 to 8.

Pressing this button toggles the selection, and the audio level meter channel display also changes.

The factory default is for channels 1 to 4 to be selected.

#### **4** AUDIO INPUT CH (channel) button

This selects the channel to which the audio input signal selection applies.

Pressing this button cycles through the following states of the audio level meter channel display.

- Channel 1 flashing
- Channel 2 flashing
- Channel 3 flashing
- Channel 4 flashing
- Channels 1 to 4 lit

When a channel is flashing, you can select the audio input signal using the AUDIO INPUT SEL button.

#### When audio is in eight-channel mode

On channels 5 to 8, you can input only the audio signals embedded in an SDI signal.

#### Note

After completing the selection of the audio input signals with the AUDIO INPUT SEL button, return the audio level meters to the state in which all channel indications are lit.

#### **3** AUDIO INPUT SEL (selection) button

This selects the input signal to the channel with a flashing display, that has been selected with the AUDIO INPUT CH button described above.

Pressing this button cycles the selection of the audio input signal, and the audio input display above the audio level meter changes to reflect this.

- ANA: Analog audio signal input to the AUDIO IN connector
- SDI: SDI audio signal input to the SDI IN connector
- **AES/EBU:** AES/EBU format digital audio signal input to the DIGITAL AUDIO (AES/EBU) IN connector
- **SG:** Audio test signal generated by the internal signal generator

#### 6 PHONES jack and volume control knob

The jack is a standard stereo jack. Connect stereo headphones with an impedance of 8 ohms, to monitor the audio during recording, playback, and editing. The monitored channel is selected by the AUDIO MONITOR SEL button (see page 21) and MONITOR switch (see page 21).

Non-audio signals are muted.

Adjust the volume with the knob. You can also cause this to simultaneously adjust the output volume from the AUDIO MONITOR OUT connector on the rear panel. To do this, in the setup menu, set extended menu item 114 "AUDIO MONITOR OUTPUT LEVEL" to "var."

#### **3** Audio level adjustment section

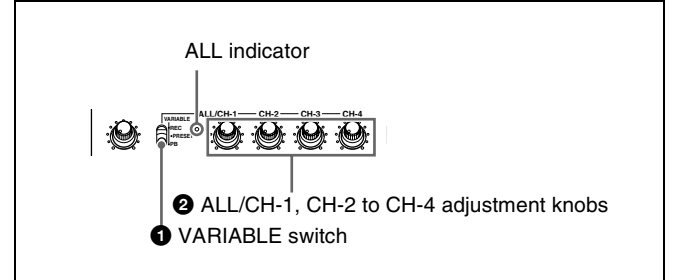

# • VARIABLE (audio level adjustment selector) switch

This selects which of the input audio and playback audio has the level adjusted by the ALL/CH-1, and CH-2 to CH-4 adjustment knobs.

**REC:** Adjust the input audio levels. The playback audio levels are fixed at their preset values.

**PRESET:** Do not adjust the audio levels.

**PB:** Adjust the playback audio levels. The input audio levels are fixed at their preset values.

# 2 ALL/CH-1, CH-2 to CH-4 (audio level) adjustment knobs

Depending on the setting of the VARIABLE switch, these adjust the input audio or playback audio levels of channels 1 to 4.

By the setting of extended menu item 131 "AUDIO VOLUME," you can enable the ALL/CH-1 knob to simultaneously adjust all eight channels. When this simultaneous adjustment is enabled the ALL indicator lights.

#### 4 Recording and playback control section

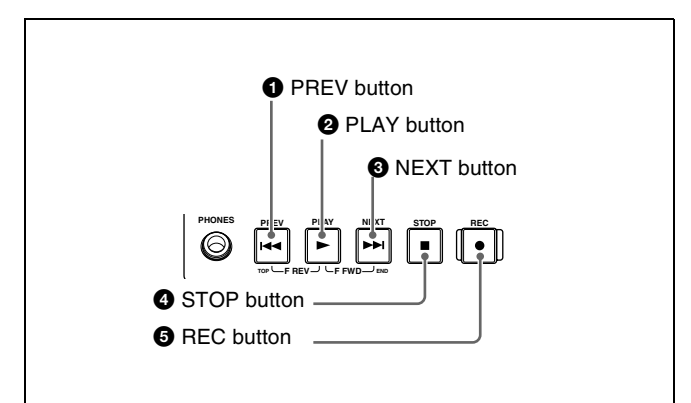

#### **1** PREV (previous) button

Press this button, turning it on, to show the first frame of the current clip. While the first frame of a clip is shown, pressing this button jumps to the beginning of the previous clip.

This button is also used together with other buttons for the following operations.

### **Reverse direction high-speed search:** Hold down the PLAY button, and press this button. A high-speed

search in the reverse direction is carried out.

# **Displaying the first frame of the first clip:** Hold down the SHIFT button, and press this button.

#### **2** PLAY (playback) button

To start playback, press this button, turning it on.

#### **3** NEXT button

Press this button, turning it on, to jump to the next clip, and show the first frame.

This button is also used together with other buttons for the following operations.

**Forward direction high-speed search:** Hold down the PLAY button, and press this button. A high-speed search in the forward direction is carried out.

**Displaying the last frame of the last clip:** Hold down the SHIFT button, and press this button.

#### **4** STOP button

To stop recording or playback, press this button, turning it on. The frame at the stop point appears.

The unit enters standby off mode when you press this button with the SHIFT button held down. It returns from standby off mode to the original state when you press this button again with the SHIFT button held down. (The lit or unlit status of the STOP button does not change.)

This unit can automatically enter standby mode whenever a specified time elapses in disc stop mode. For details, see the description of extended menu item 501 "STILL TIMER" (page 96).

#### **5 REC** (record) button

To start recording, hold down this button, and press the PLAY button. The recording takes place on an unrecorded part of the disc.

To stop recording, press the STOP button. This creates a clip of the recorded portion.

#### 5 Status display section

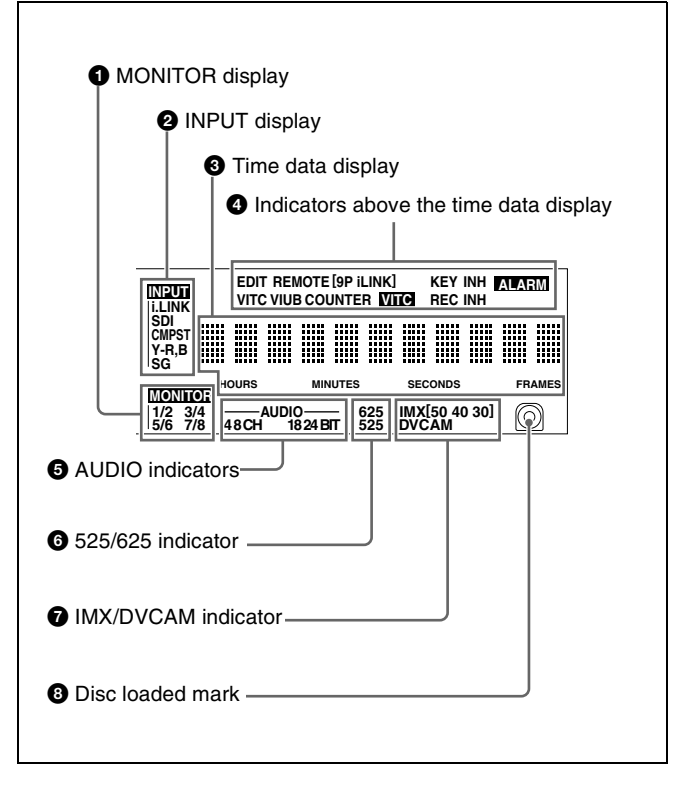

# **1** MONITOR (audio monitor channel selection) display

This shows the audio channels selected by the AUDIO MONITOR SEL button (*see page 21*). The displayed channel audio is output from the PHONES jack on the front panel and the AUDIO MONITOR OUT connector on the rear panel, according to the setting of the MONITOR switch (*see page 21*).

**1/2:** channels 1 (left) and 2 (right) **3/4:** channels 3 (left) and 4 (right) **5/6:** channels 5 (left) and 6 (right) **7/8:** channels 7 (left) and 8 (right)

#### **2** INPUT (video input signal) display

Shows the currently selected video input signal. **i.LINK:** i.LINK compliant DVCAM format digital signal

**SDI:** SDI video signal

**CMPST:** Composite video signal

**SG:** Test video signal from the internal signal generator Make the video signal input selection with the VIDEO INPUT SEL button (*see page 20*).

#### **3** Time data display

Normally, this shows the disc playback time, time code, or user bit information, as selected by the COUNTER SELECT button (*see page 20*) and extended menu item 629 "TC SELECT."

It is also used for error messages, setup menus, and other displays.

#### **4** Indicators above the time data display

There are the following indicators.

**EDIT indicator:** This lights when an "Audio Edit Preset" command is received from an external editor.

- **REMOTE (9P/i.LINK) indicator:** This shows "9P" or "i.LINK" as follows.
  - **9P:** When extended menu item 214 "REMOTE INTERFACE" is set to "9PIN."
  - **i.LINK:** When extended menu item 214 "REMOTE INTERFACE" is set to "i.LINK."
- **COUNTER indicator:** This lights when a counter value (hours, minutes, seconds, and frames, resettable) is displayed in the time data display.
- **TC/VITC** (time code type) indicator: This lights when the COUNTER SELECT button (see page 20) is set to TC. The time data display shows the time code. When extended menu item 629 "TC SELECT" is set to "TC," this shows "TC," and when "VITC" is selected, it shows "VITC."
- **UB/VIUB (user bit type) indicator:** This lights when the COUNTER SELECT button is set to UB. The time data display shows the user bits.
  - When extended menu item 629 "TC SELECT" is set to "TC," this shows "UB," and when "VITC" is selected it shows "VIUB."
- **VITC indicator:** This lights in the following cases.
  - In playback mode, when VITC is being read. (Regardless of what the time data display is showing.)
  - When VITC is being recorded, or in E-E mode <sup>1)</sup> when VITC is recorded due to one of the following conditions.
    - Extended menu item 619 "VITC" is set to "on."
    - There is VITC in the selected video input signal, and that line has been set to "thru" with extended menu item 723 "INPUT VIDEO BLANK."
- **REC INH (recording inhibited) indicator:** This lights in the following cases.
  - When a disc with recording inhibited is loaded.
  - When extended menu item 310 "REC INHIBIT" is set to "on."
  - The format of the recorded part of the disc does not match the settings of the PDW-1500 (number of recorded channels, TV system (525/625 selection), and recording format (DVCAM/IMX50/IMX40/ IMX30 selection)).
- **KEY INH (key inhibit) indicator:** This lights when "MON./INPUT SEL" or "CONTROL PANEL" is set to "on" with extended menu item 118 "CONTROL PANEL."
- **ALARM** indicator: This lights when condensation within the PDW-1500, a laser diode fault, or another hardware error is detected. It goes off when the error state is cleared. When this indicator is lit, the time data display shows an error message.

For details, see 9-2 "Error Messages" (page 114) and 9-3 "Alarms" (page 115).

1) E-E mode: Abbreviation of Electric to Electric mode. The mode in which input video and audio signals are output after passing only through the electrical circuits.

#### **5** AUDIO indicators

During playback, these show the number of channels recorded on the disc and the number of quantizing bits. During E-E mode display, the number of recorded channels and number of data bits set by the maintenance menu item "AUDIO CONFIG" are shown.

#### Number of recorded channels:

- 4ch: 4 channels
- 8ch: 8 channels
- Number of quantizing bits:
  - 16bit: 16 bits
  - 24bit: 24 bits

When the DVCAM format is used, these are always 4 channels and 16 bits.

For details of the maintenace menu, see 8-4 "Maintenance Menu" on page 106.

#### **6** 525/625 (TV system) indicator

This shows the TV system selected in basic menu item 013 "525/625 SYSTEM SELECT."

525 (U): NTSC, 525 scan lines, field frequency 59.94 Hz
525 (J): NTSC (for Japan), 525 scan lines, field frequency 59.94 Hz

625: PAL, 625 scan lines, field frequency 50 Hz

# **7** IMX/DVCAM (recording/playback format) indicator

During playback, this shows the recording format of the inserted disc. During E-E display, including recording mode, and during FAM and FTP connections (*see page 74*), this shows the recording format set by basic menu item 031 "RECORDING FORMAT."

IMX50: MPEG IMX 50 format IMX40: MPEG IMX 40 format IMX30: MPEG IMX 30 format DVCAM: DVCAM format

#### 8 Disc loaded mark

This lights while a disc is loaded in the PDW-1500. It flashes as the disc is inserted, and while it is being ejected.

#### 6 Shuttle/jog/variable control block

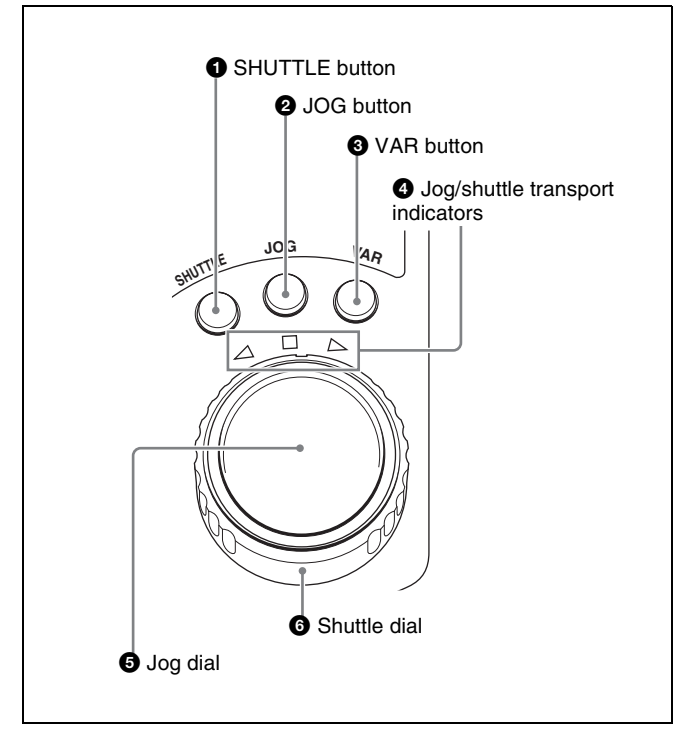

For details of playback operations with these buttons and dials, see 4-2-2 "Playback Operation" on page 56.

#### **1** SHUTTLE button

To play back in shuttle mode using the shuttle dial, press this button, turning it on. Pressing the JOG button or turning the jog dial switches to jog mode.

#### **2** JOG button

To play back in jog mode using the jog dial, press this button, turning it on. Pressing the SHUTTLE button or turning the shuttle dial switches to shuttle mode.

#### **3** VAR (variable) button

To play back in variable speed mode using the shuttle dial, press this button, turning it on.

#### **4** Jog/shuttle transport indicators

These show the playback direction in jog, shuttle, or variable speed mode.

- $\blacktriangleleft$  (green): Lights during playback in the reverse direction.
- ► (green): Lights during playback in the forward direction.
- (red): Lights during still image display.

#### **5** Jog dial

Turn this for playback in jog mode. Turn clockwise for forward direction playback, and counterclockwise for reverse direction playback. In jog mode, the playback speed varies in the range  $\pm 1$  times normal speed, according to the rotation rate of the jog dial. There are no detents. Normally, you press the JOG button before turning the jog dial, but it is also possible to make a setting to enable jog mode directly by turning the dial (set extended menu item 101 "SELECTION FOR SEARCH DIAL ENABLE" to "dial").

#### **6** Shuttle dial

Turn this for playback in shuttle mode or variable speed mode. Turn clockwise for forward direction playback, and counterclockwise for reverse direction playback.

- In shuttle mode, the playback speed varies in the range ±35 times normal speed (using MPEG IMX/DVCAM), according to the angular position of the shuttle dial.
- In variable speed mode, you can finely adjust the playback speed from -2 to +2 times normal speed, according to the angular position of the shuttle dial. You can vary this playback speed range in extended menu item 301 "VAR SPEED RANGE FOR SYNCHRONIZATION."

The shuttle dial has a detent at the center position, for still image playback.

Normally, you press the SHUTTLE button before turning the shuttle dial, but it is also possible to make a setting to enable shuttle mode directly by turning the dial (set extended menu item 101 "SELECTION FOR SEARCH DIAL ENABLE" to "dial").

#### Note

When extended menu item 101 "SELECTION FOR SEARCH DIAL ENABLE" is set to "dial," after using the shuttle dial, return it to the center position. If the shuttle dial is not in the center position, it is possible occasionally for vibration from other operations to activate the dial, and start playback in shuttle mode.

#### 7 Arrow buttons

The four arrow buttons are also used as the MARK1 button, MARK2 button, IN button, and OUT button. The correspondence with the buttons is as follows.

- ☆ button: MARK1 button
- ✤ button: MARK2 button
- **button:** IN button
- ⇒ button: OUT button

You can use these buttons for thumbnail selection, menu setting operations, setting IN/OUT points, and so on.

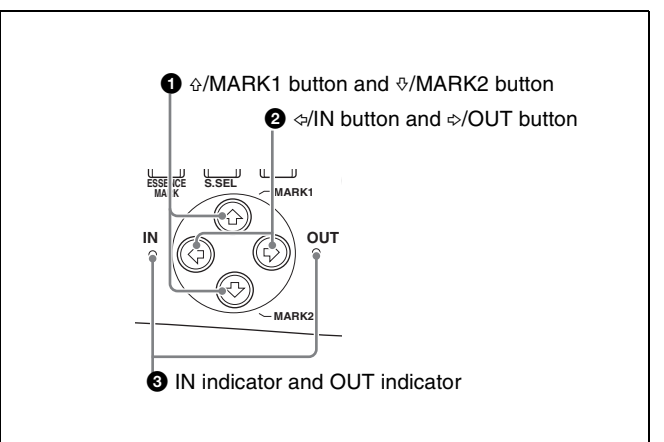

#### **①** ☆/MARK1 button and ∜/MARK2 button

When the THUMBNAIL button (see page 21) is lit, you can use these for thumbnail selection.

During recording and playback, the  $\partial/MARK1$  and  $\partial/MARK2$  buttons can be pressed with the SET button held down to record a shot mark 1 or shot mark 2 as an essence mark.

To delete or change essence marks, use the supplied PDZ-1 Proxy Browsing Software.

#### **②** *⇔*/IN button and *⇒*/OUT button

When the THUMBNAIL button (see page 21) is lit, you can use these for thumbnail selection.

An In or Out point is set when you press the SET button with the ⇔/IN or ⇒/OUT button held down. The In or Out point setting is deleted when you press the RESET button with the ⇔/IN or ⇒/OUT button held down.

#### **3** IN indicator and OUT indicator

- **IN indicator:** When an IN point is set, this lights. If an attempt is made to set the IN point after a recorded OUT point, this flashes.
- **OUT indicator:** When an OUT point is set, this lights. If an attempt is made to set the OUT point before a recorded IN point, this flashes.

## 2-2 Rear Panel

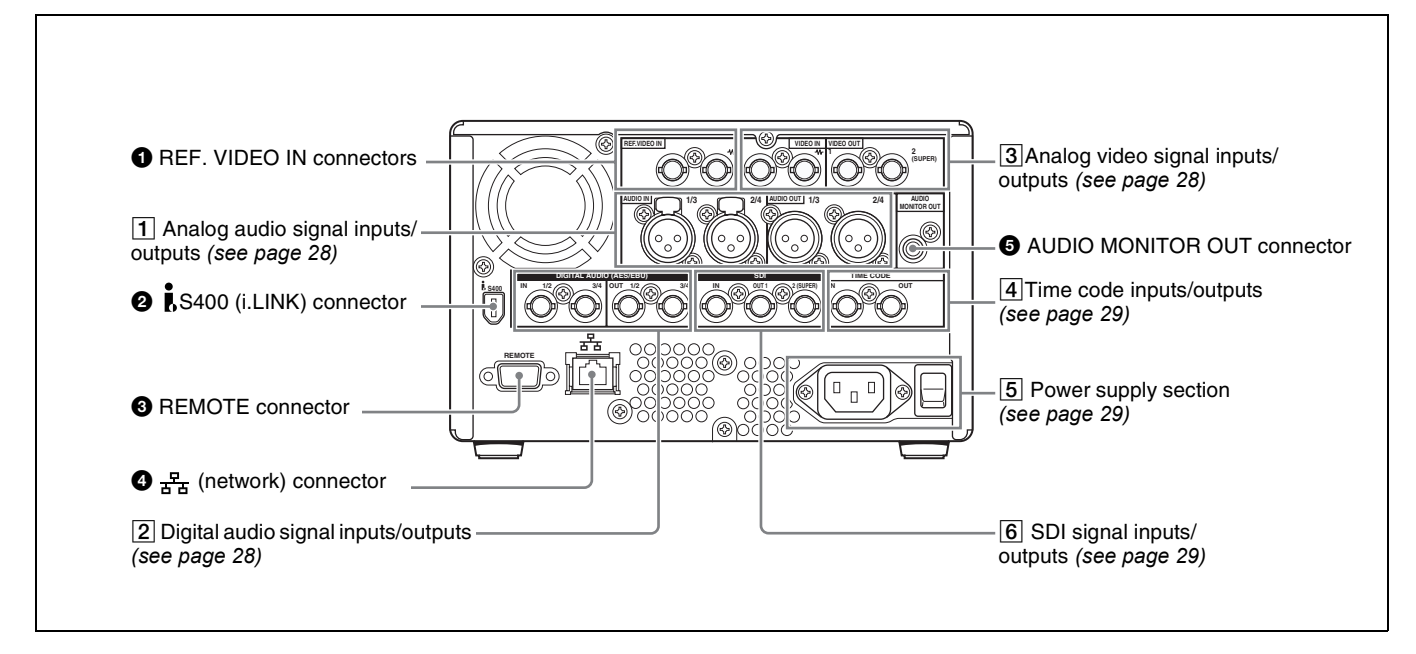

# **1 REF. VIDEO IN (reference video signal input)** connectors (BNC type)

The two connectors form a loop-through connection; when a reference video signal is input to the left connector, the same signal is input from the right connector ( $\mathbf{W}$ ) to a connected device. When no connection is made to the right connector, the left connector is automatically terminated with an impedance of 75 ohms.

# **2 i**S400 (i.LINK) connector (6-pin, IEEE1394 compliant)

Connect a DV device, computer, or similar, using an i.LINK cable.

When the unit is shipped from the factory, the audio output signal is set to 16 bit/48 kHz/2ch mode. You can change the audio mode and output channel settings with extended menu item 831 "DV OUT AUDIO MODE" and extended menu item 828 "SDI AUDIO OUTPUT SELECT."

See 8-3-2 "Extended Menu Operations" (page 102) for more information about how to make these settings.

#### Notes

- If video or audio signals from an external device connected with the S400 (i.LINK) connector are not output, disconnect the i.LINK cable and connect it again, pushing it straight in.
- When the PDW-1500 is connected to a device with a 6pin i.LINK connector by an i.LINK cable, before unplugging the i.LINK cable, first power off the device and disconnect the power plug from the outlet. If the i.LINK cable is unplugged with the device power plug

still connected, a current from an excessive voltage (8 to 40 V) output from the i.LINK connector of the device flows into the PDW-1500. This may cause a failure of the PDW-1500.

- When connecting the PDW-1500 to a device with a 6-pin i.LINK connector, connect to the 6-pin i.LINK connector of the other device first.
- Except in playback mode (jog and shuttle modes, etc.), if you are monitoring the audio signal output from this connector on another device, the audio signal may sound differently from the audio signal played back on the PDW-1500.

#### **3 REMOTE** (remote control signal) connector (Dsub 9-pin)

To control the PDW-1500 from a controller or VTR supporting the RS-422A Sony 9-pin VTR protocol, connect the device to this connector.

#### **④ 廿** (network) connector (RJ-45 type)

This is a 10Base-T/100Base-TX/1000Base-T connector for network (Ethernet) connection.

#### Note

For safety, when connecting external devices to this connector, do not connect connectors which may have excessive voltage. Follow the instructions in this manual when making connections.

#### **5** AUDIO MONITOR OUT connector (RCA-pin)

This outputs an audio signal for monitoring.

The monitored channel is selected by the combination of the AUDIO MONITOR SEL button (*see page 21*) and MONITOR switch (*see page 21*).

# 1 Analog audio signal inputs/outputs 1 AUDIO IN 1/3, 2/4 connectors 2 AUDIO OUT 1/3, 2/4 connectors

# **1** AUDIO IN (analog audio signal input) 1/3, 2/4 connectors (XLR 3-pin, female)

These are analog audio signal input connectors. With the AUDIO INPUT SEL button (*see page 22*), you can select whether the signal input to connector 1/3 is assigned to audio channel 1 or 3, and whether the signal input to connector 2/4 is assigned to audio channel 2 or 4. You can set the reference input level with the maintenance menu item "AUDIO CONFIG." (Factory default setting: +4 dB)

For details of the maintenace menu, see 8-4 "Maintenance Menu" on page 106.

# **2** AUDIO OUT (analog audio signal output) 1/3, 2/4 connectors (XLR 3-pin, male)

These are analog audio signal output connectors. When the unit is shipped from the factory, the 1/3 connector is set to audio channel 1, and the 2/4 connector is set to audio channel 2. You can change these settings with extended menu item 824 "ANALOG LINE OUTPUT SELECT."

You can set the output level with the maintenance menu item "AUDIO CONFIG." (Factory default setting: +4 dB) Non-audio signals are muted.

See 8-3-2 "Extended Menu Operations" (page 102) for more information about how to make these settings.

For details of the maintenace menu, see 8-4 "Maintenance Menu" on page 106.

#### **2** Digital audio signal inputs/outputs

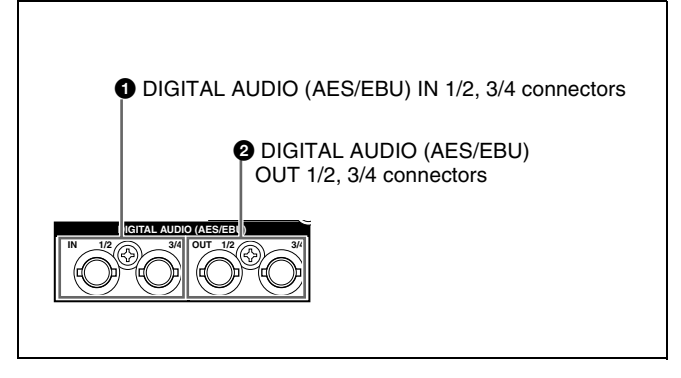

# **1** DIGITAL AUDIO (AES/EBU) IN (digital audio input) 1/2, 3/4 connectors (BNC type)

These input AES/EBU format digital audio signals. When the unit is shipped from the factory, the 1/2 connector is set to audio channel 1/2, and the 3/4 connector is set to audio channel 3/4. You can change these settings with extended menu item 827 "AES/EBU AUDIO OUTPUT SELECT."

See 8-3-2 "Extended Menu Operations" (page 102) for more information about how to make these settings.

# DIGITAL AUDIO (AES/EBU) OUT (digital audio output) 1/2, 3/4 connectors (BNC type)

These output AES/EBU format digital audio signals. The left connector (1/2) corresponds to audio channels 1 and 2, and the right connector (3/4) corresponds to audio channels 3 and 4.

To treat the input and output signals of these connectors as non-audio signals, set the maintenance menu item "AUDIO CONFIG"-"NON-AUDIO INPUT" (recording) and extended menu item 823 "NON-AUDIO FLAG PB" (playback).

See 8-3-2 "Extended Menu Operations" (page 102) for more information about how to make extended menu settings.

See 8-4-2 "Maintenance Menu Operations" (page 108) for more information about how to make maintenance menu settings.

#### 3 Analog video signal inputs/outputs

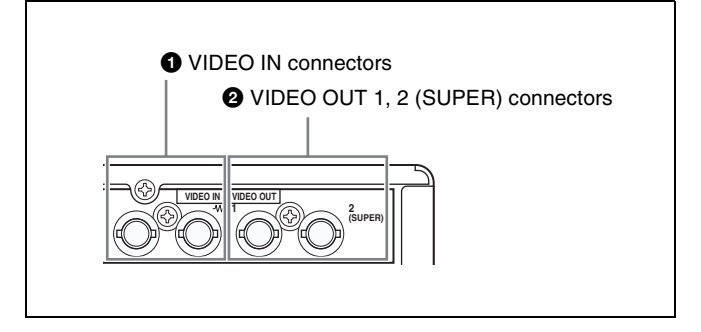

# **1** VIDEO IN (analog video input) connectors (BNC type)

These are composite video signal input connectors. The two connectors form a loop-through connection; when a signal is input to the left connector, the same signal is output from the right connector ( $\checkmark$ ) forming a bridge connection to the connected device.

When no connection is made to the right connector, the left connector is automatically terminated with an impedance of 75 ohms.

# **2** VIDEO OUT (analog video output) 1, 2 (SUPER) connectors (BNC type)

These are composite video signal output connectors. The output from the VIDEO OUT2 (SUPER) connector can have time code, menu settings, alarm messages, and other text information superimposed.

#### **4** Time code inputs/outputs

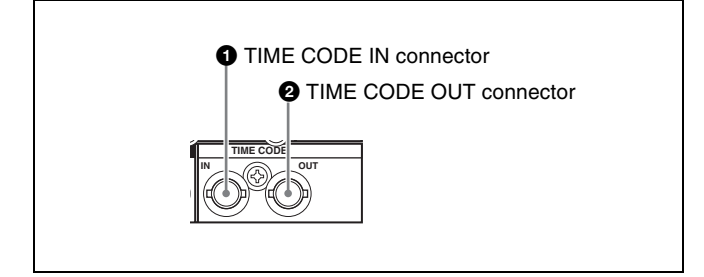

#### **1** TIME CODE IN connector (BNC type)

This inputs an SMPTE time code generated by an external device.

#### **2** TIME CODE OUT connector (BNC type)

This outputs the following time code, depending on the operating state of the PDW-1500.

During playback: playback time code

**During recording:** the time code from the internal time code generator or the time code input to the TIME CODE IN connector.

When extended menu item 611 "TC OUTPUT PHASE IN EE MODE" is set to "muting," no time code is output.

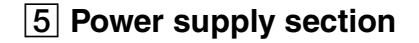

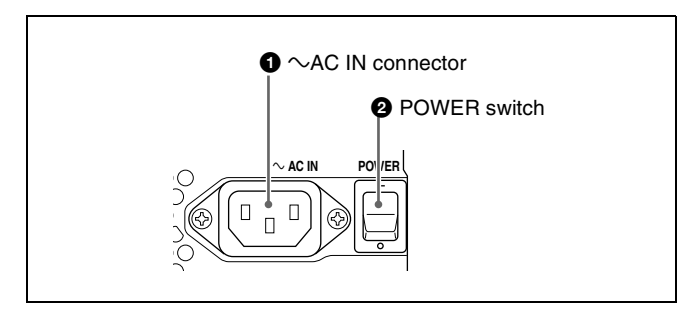

#### $\bullet \quad \sim AC IN (AC power input) connector$

Connect to an AC power supply, using an optional power cord (*see page 126*).

#### **2** POWER (main power) switch

Press the  $\mathbf{I}$  side to power on. Press the O side to power off. When using the PDW-1500, normally leave the POWER switch in the  $\mathbf{I}$  (on) position, and use the on/standby switch to switch the PDW-1500 between the operating state and standby state.

#### Note

When you set the on/standby switch on the front panel to the  $\bigcirc$  position, data is saved before powering off. Before turning off the main power switch, be sure to check that the on/standby switch indicator on the front panel is lit red (the PDW-1500 is in the standby state), then press this switch on the  $\bigcirc$  side.

#### 6 SDI signal inputs/outputs

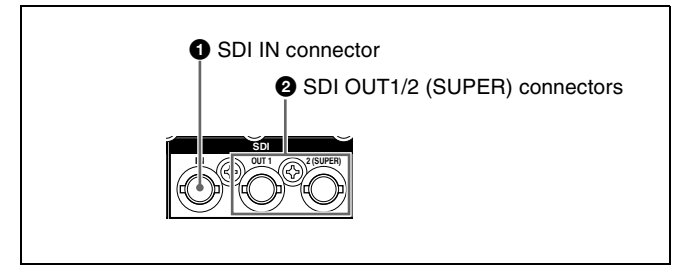

**1** SDI IN (SDI signal input) connector (BNC type)

This inputs an SDI format video/audio signal. When you select the signal input to this connector with the VIDEO INPUT SEL button, in the status display section, the INPUT display SDI indicator lights.

#### 2 SDI OUT1/2 (SUPER) (SDI signal outputs 1, 2 (superimpose)) connectors (BNC type)

When the unit is shipped from the factory, audio signal output is 8 channels with no switching, and RP188 time code output is set to on. You can change these settings with extended menu item 828 "SDI AUDIO OUTPUT SELECT" and extended menu item 920 "SD-SDI H-ANC CONTROL."

These output SDI format video/audio signals. The output from the SDI OUT2 (SUPER) connector can have time code, menu settings, alarm messages, and other text information superimposed. To turn superimposition off, set the maintenance menu item "OTHERS"-"SDI2 SUPER" to "OFF."

To treat the input and output signals of these connectors as non-audio signals, set the maintenance menu item "AUDIO CONFIG"-"NON-AUDIO INPUT" (recording) and extended menu item 823 "NON-AUDIO FLAG PB" (playback). See 8-3-2 "Extended Menu Operations" (page 102) for more information about how to make extended menu settings.

See 8-4-2 "Maintenance Menu Operations" (page 108) for more information about how to make maintenance menu settings.

# Preparations | Chapter

# **3-1 Connections and Settings**

#### 3-1-1 Connecting an External Monitor

Connecting a video monitor to the VIDEO OUT1, VIDEO OUT2 (SUPER), SDI OUT1, or SDI OUT2 (SUPER) connector of this unit enables you to see the output video on the monitor screen.

To superimpose text information, for example, time code and alarm messages, use the VIDEO OUT2 (SUPER) or SDI OUT2 (SUPER) connector. You can select the kind of text information to display using basic menu item 005 "DISPLAY INFORMATION SELECT." For detailed information about basic menu items and how to make menu settings, see 8-2 "Basic Setup Menu" on page 86.

3

Connect a video monitor as example ① or ② shown in the following figure.

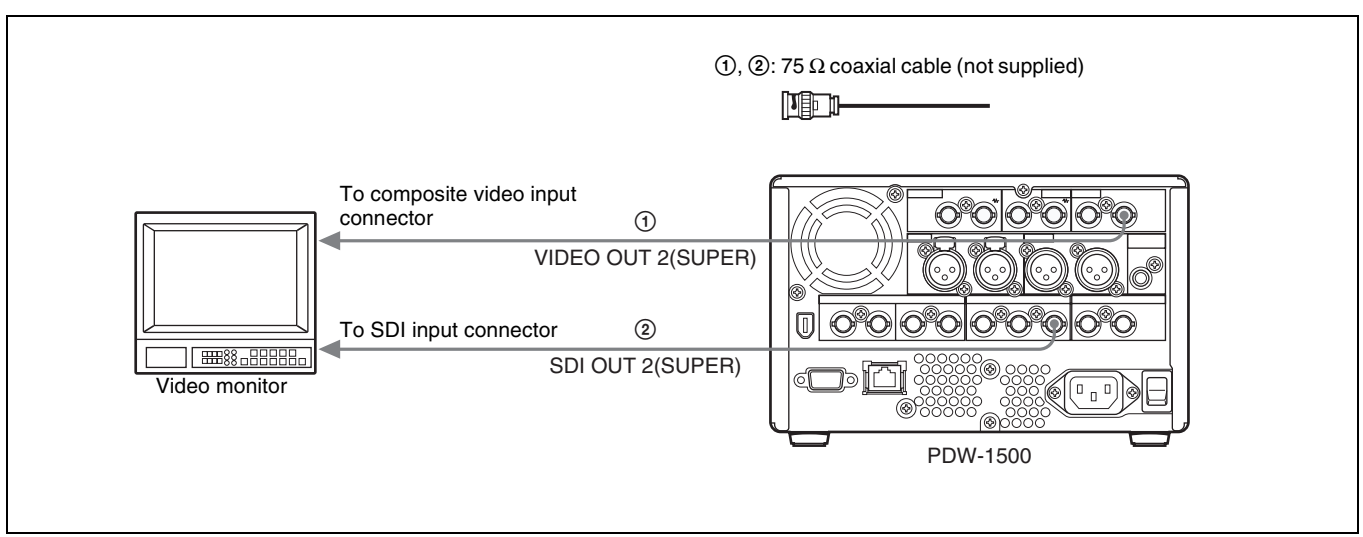

#### 3-1-2 Connections for Using PDZ-1 Proxy Browsing Software

Using the supplied PDZ-1 Proxy Browsing Software, you can carry out simple editing with proxy AV data.

For an overview of PDZ-1 and how to install the software, see 5-4 "Using PDZ-1 Proxy Browsing Software" on page 70.

#### Using the 🖧 (network) connector (FTP connection)

The following shows an example of an FTP (File Transfer Protocol) connection.

Note

To use PDZ-1 requires the PDW-1500 IP address and other network-related settings to be made beforehand.

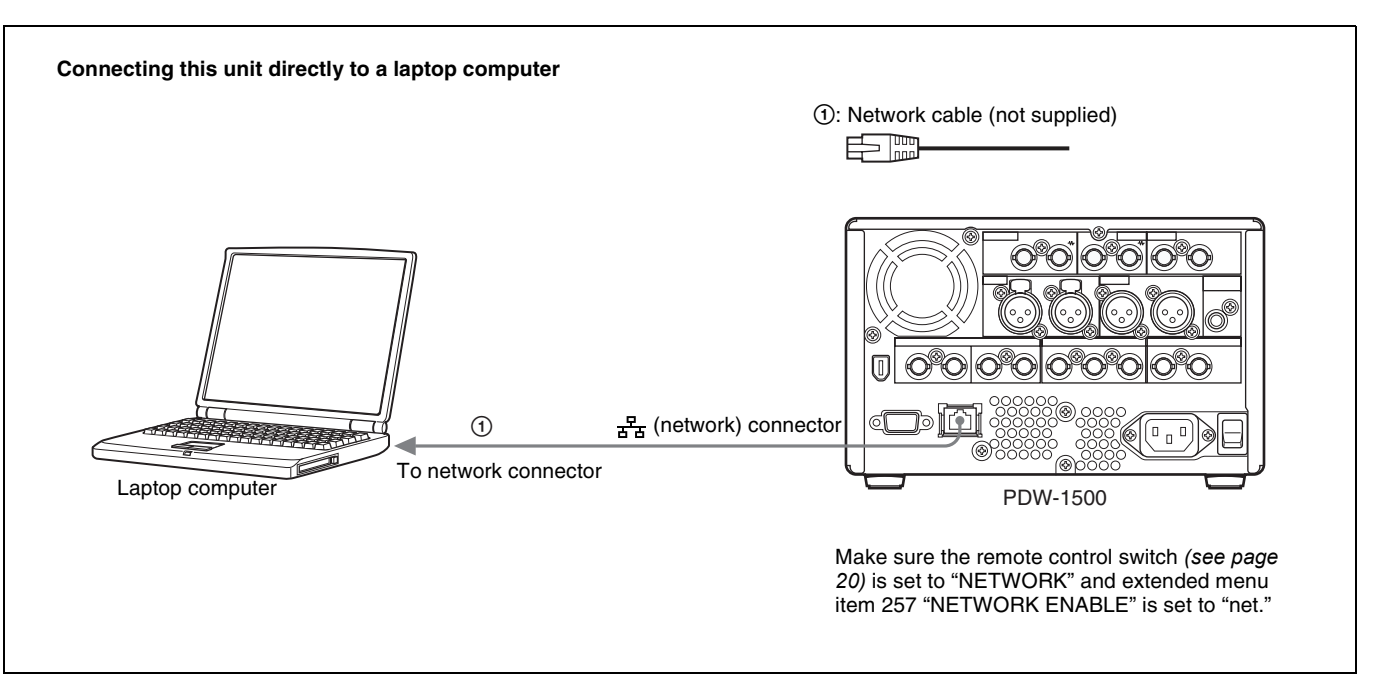

For information about how to use the software, refer to the Help provided in the software.

For details of the network-related settings, see "To change

network settings" (page 109).

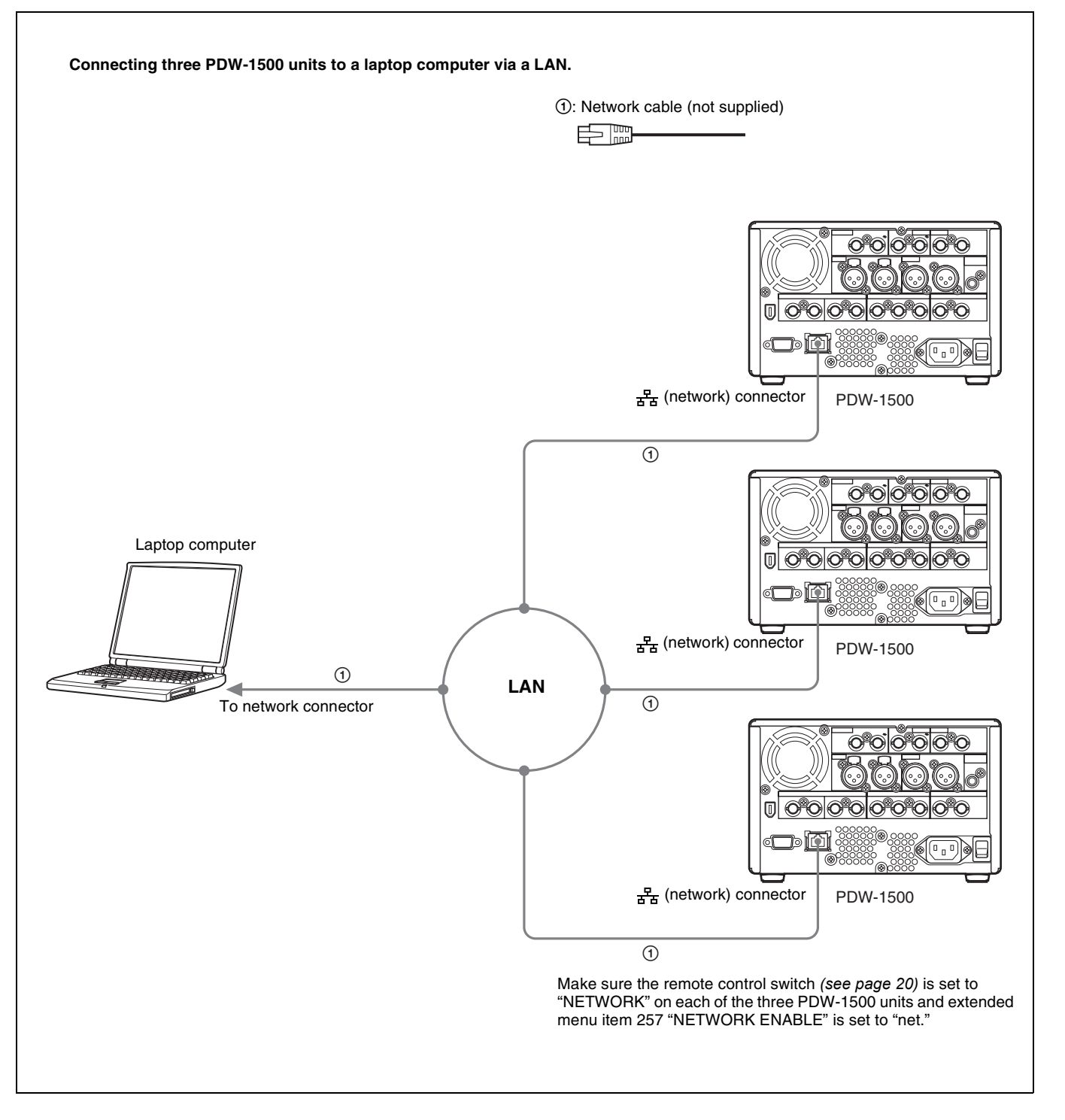

#### Using the iS400 (i.LINK) connector (FAM connection)

The following shows an example of a FAM (file access mode) connection.

#### Note

The PDZ-1 Proxy Browsing Software must be installed in advance.

The required FAM driver is also installed when you install the PDZ-1 software.

See 5-4 "Using PDZ-1 Proxy Browsing Software" (page 70) for more information about installing the PDZ-1 software.

Some limitations apply to FAM connections. For details, see 7-2 "File Access Mode File Operations" (page 77).

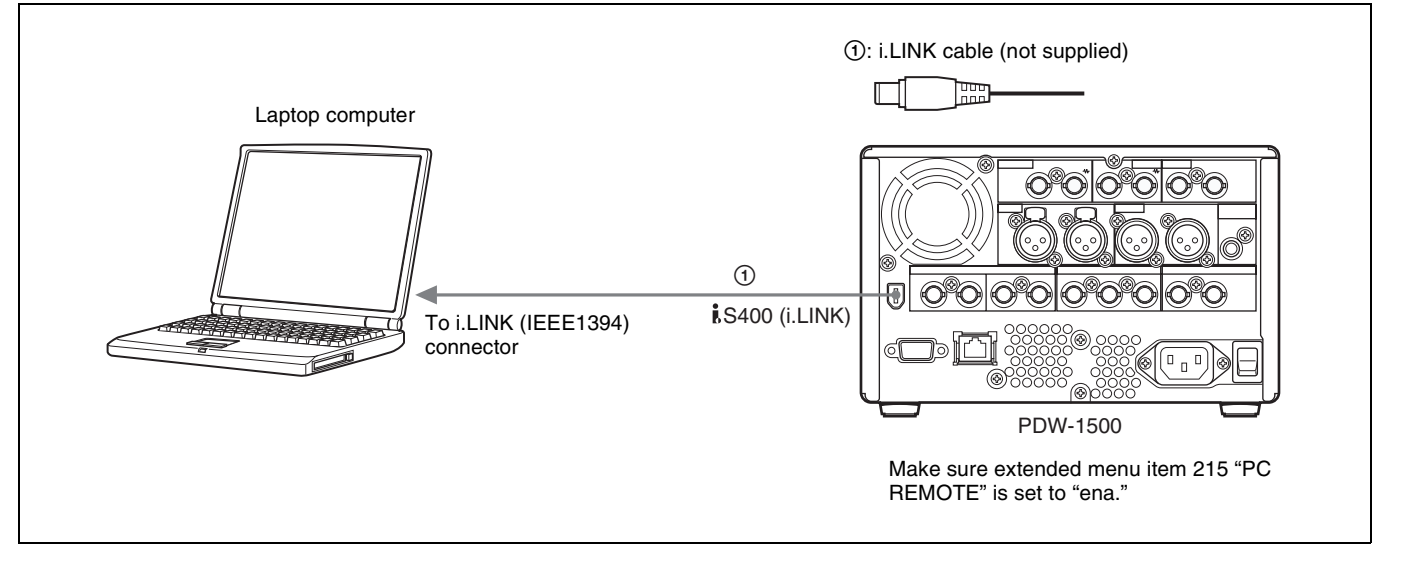

#### 3-1-3 Connecting to a Nonlinear Editing System

You can send video/audio signals (AV/C data) from this unit to a nonlinear editing system connected to the **i**,S400 (i.LINK) connector.

The following figure shows an example connection.

#### Notes

- The **\$**S400 (i.LINK) connector of this unit outputs video/audio signals in DVCAM format. Data recorded in MPEG IMX format is output after being converted into DVCAM format.
- The nonlinear editing system to be used being connected to this unit requires editing software (not supplied) supporting DVCAM format.

• Make the following settings before transferring video/ audio signals (AV/C data) from this unit to a nonlinear editing system.

#### Audio mode selection

Use extended menu item 831 "DV OUT AUDIO MODE" to select either of the following. 2ch: 48 kHz/16 bits/2 channels (Factory default setting) 4ch: 32 kHz/12 bits/4 channels

#### Audio output channel selection

Select the audio output channels with extended menu item 828 "SDI/DV AUDIO OUTPUT SELECT."

For information about how to make extended menu item settings, see 8-3-2 "Extended Menu Operations" on page 102.

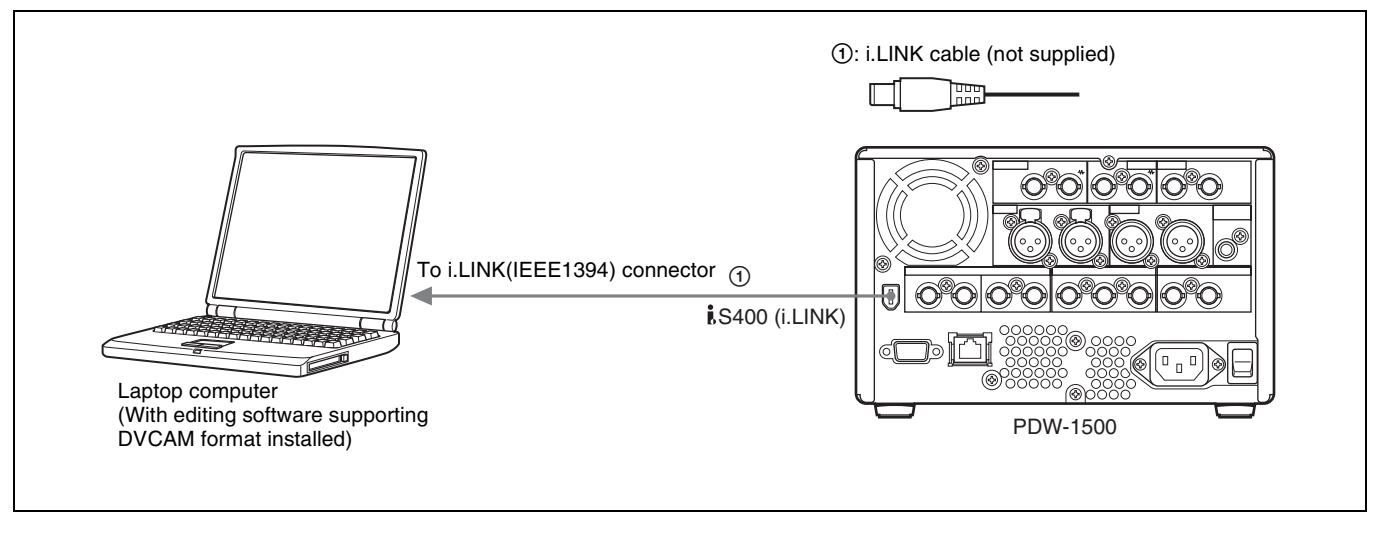

For the method of transferring video/audio signals (AV/C data) to a nonlinear editing system, refer to the manual

provided with the editing software to be used.

#### **3-1-4 Connections for Cut Editing**

By connecting this unit to a VTR (for example, MSW-M2000/M2000P or DSR-2000/2000P), you can make up a cut editing system. Some example connections are shown in the following.

When making the connections, also refer to the manuals provided with the equipment to be connected. See page 41 for more information about editing control unit settings.

#### When using an editing control unit

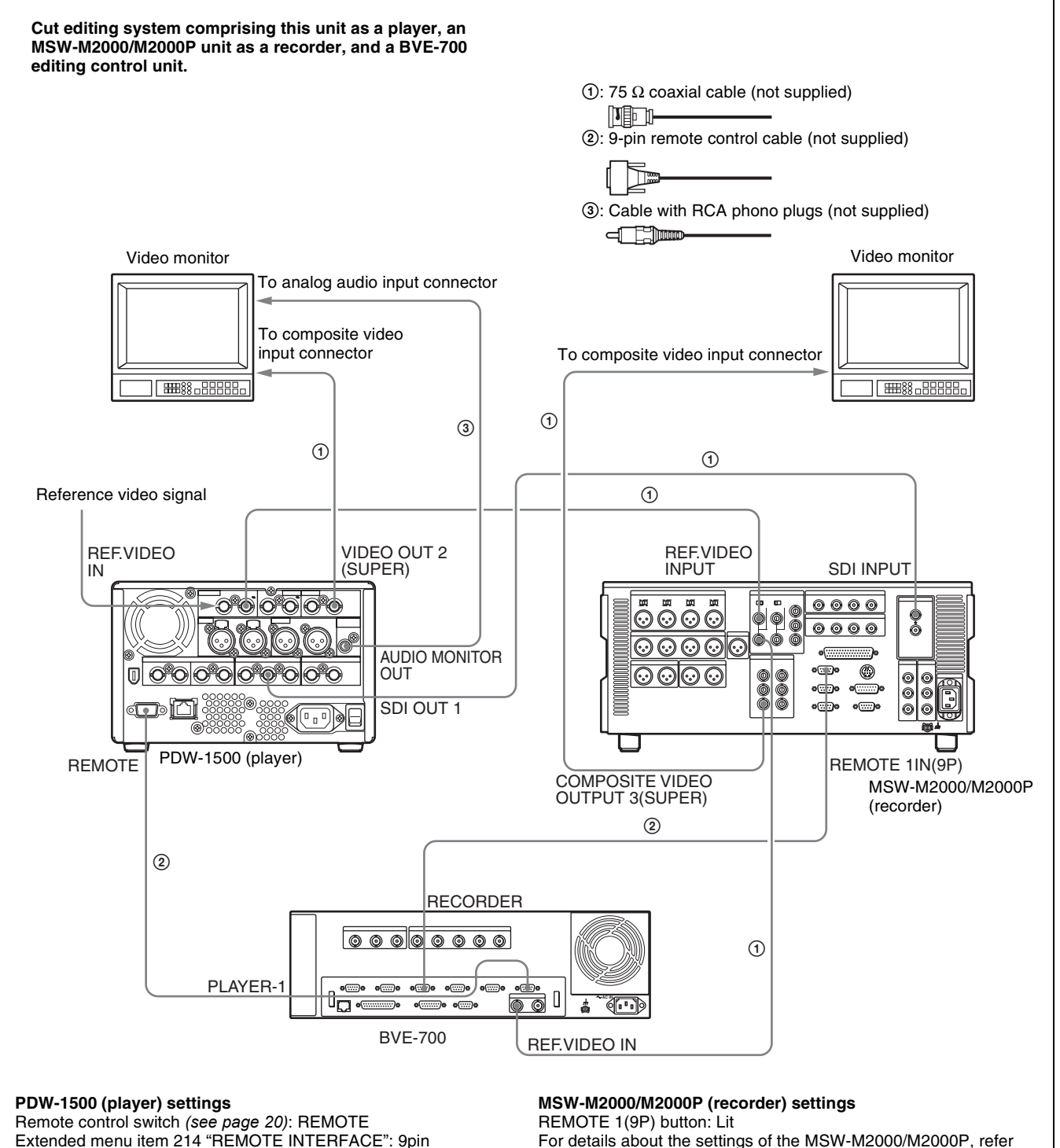

to the operation manual for the unit.

#### When using the editing functions of the recorder

Connections using the REMOTE connector (D-sub 9-pin):Cut editing system comprising this unit as a player and an MSW-<br/>M2000/M2000P unit as a recorder. For cut editing, the system uses<br/>the editing functions of the recorder.①: 75 Ω coaxial cable (not supplied)

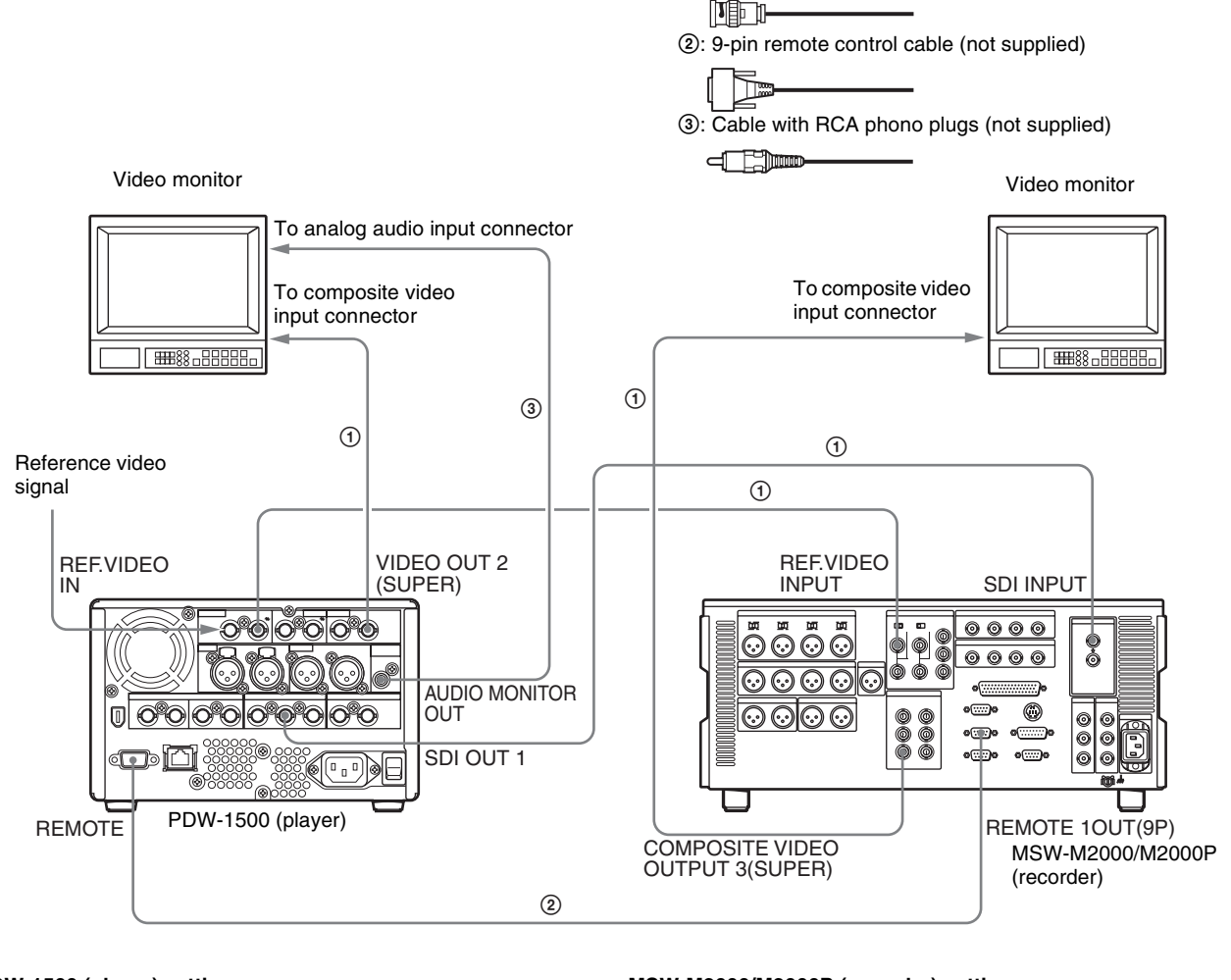

#### PDW-1500 (player) settings

Remote control switch (see page 20): REMOTE Extended menu item 214 "REMOTE INTERFACE": 9pin MSW-M2000/M2000P (recorder) settings REMOTE 1(9P) button: Unlit

For details about the settings of the MSW-M2000/M2000P, refer to the operation manual for the unit.
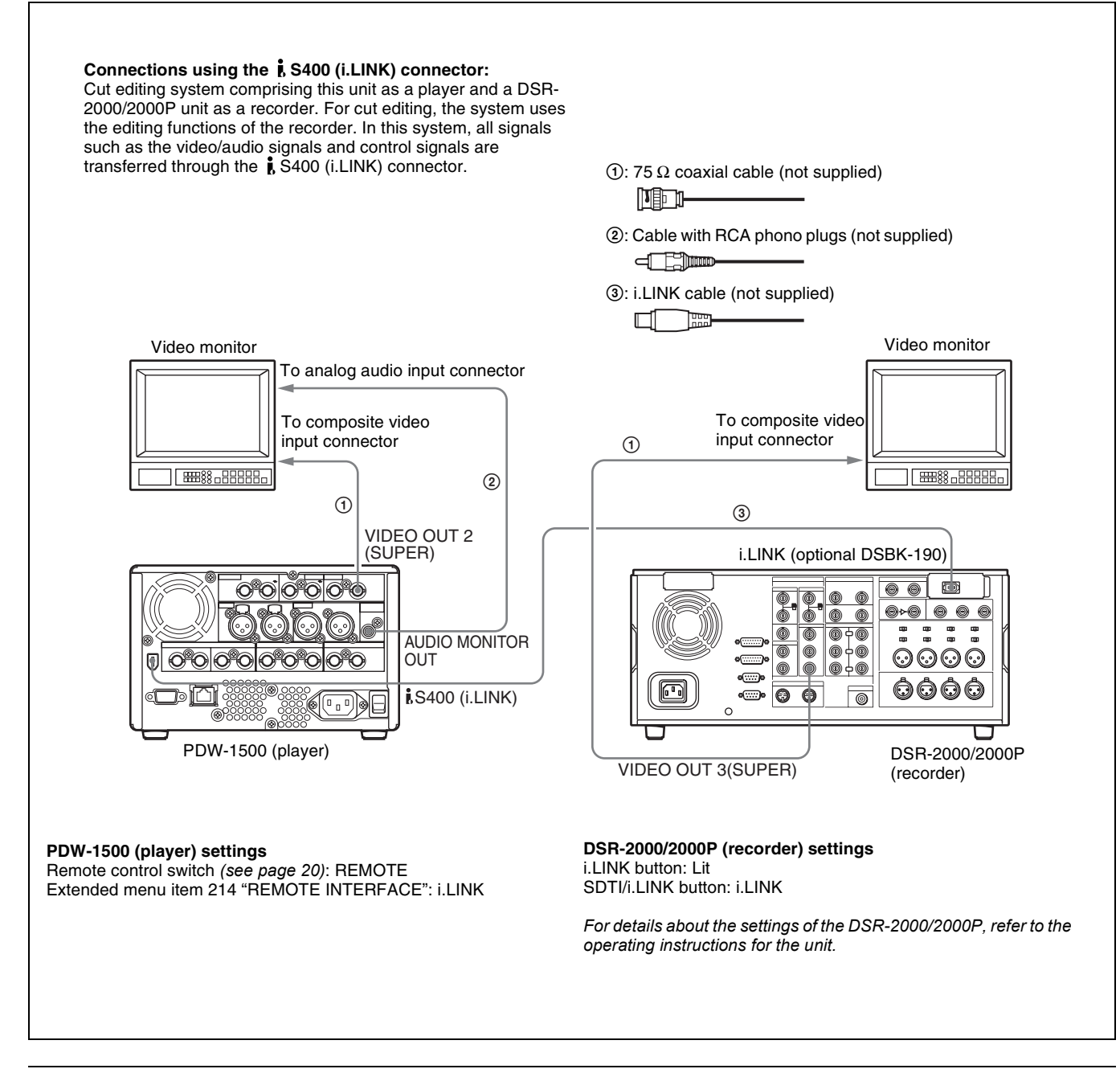

#### 3-1-5 Connections for Clip Audio Insert Editing

By connecting this unit to a VTR (for example, MSW-M2000/M2000P or DSR-2000/2000P), you can make up a clip audio insert editing system. Some example connections are shown in the following.

#### Notes

- An editing control unit such as the BVE-700 is required because this unit has no functions for controlling other devices.
- The MSW-M2000/M2000P shown in the figure supports up to 8 channels of audio output. The number of channels which may be input to this unit varies depending on the type of input signal. Up to 8 channels

of SDI input, 4 channels of DIGITAL AUDIO (AES/ EBU) input, or 2 channels of ANALOG input are supported. Check the input channels before making connections.

## See page 71 for more information about clip audio insert editing.

When making the connections, also refer to the manuals provided with the equipment to be connected. See page 41 for more information about editing control unit settings.

#### Using the ANALOG IN connectors

Up to 2 input channels are supported. CH1, CH3, or both can be recorded when there is input to the ANALOG IN1/

## 3 connector. CH2, CH4, or both can be recorded when there is input to the ANALOG IN2/4 connector.

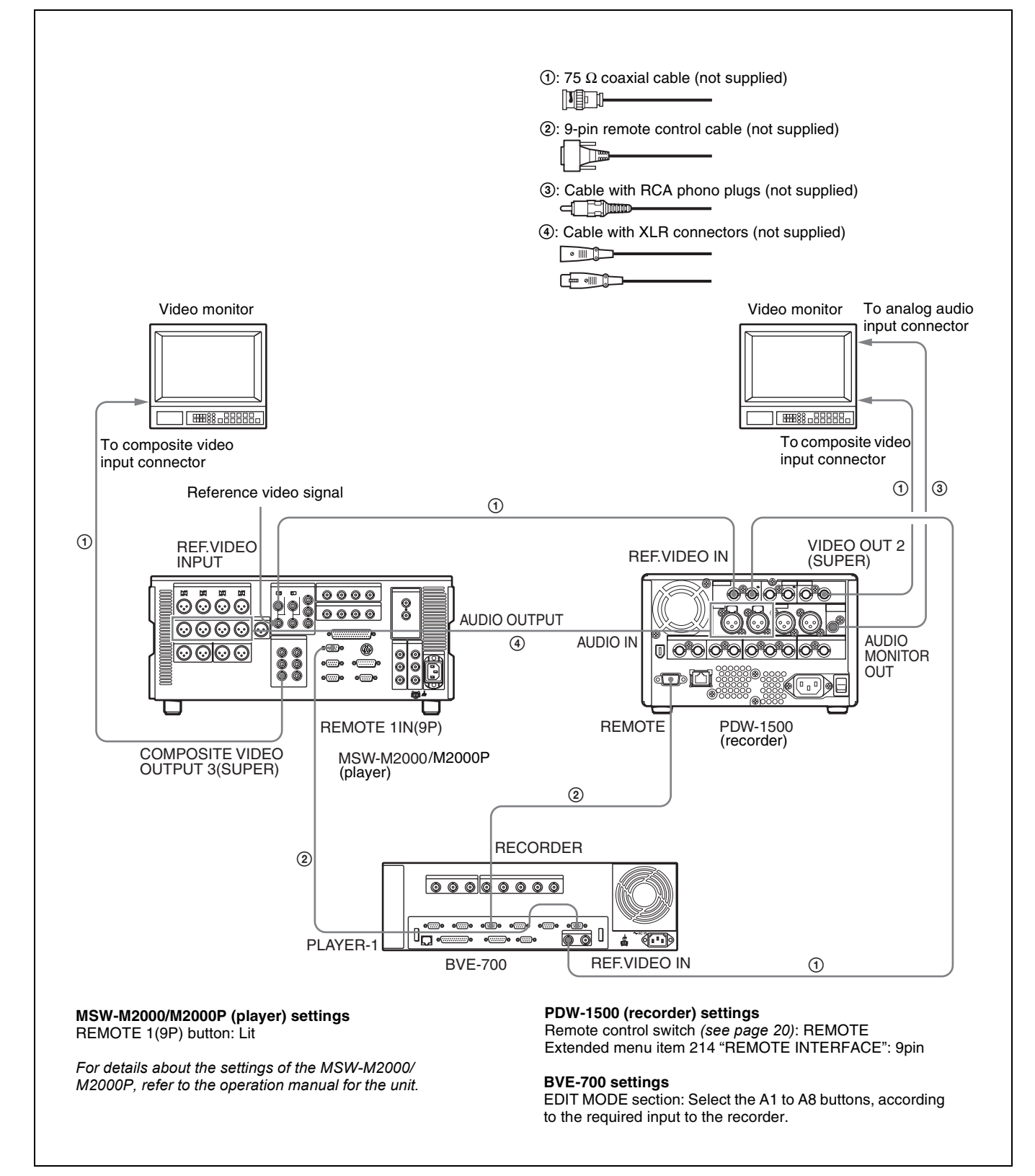

#### Using the DIGITAL AUDIO (AES/EBU) IN connectors

Up to 4 input channels are supported.

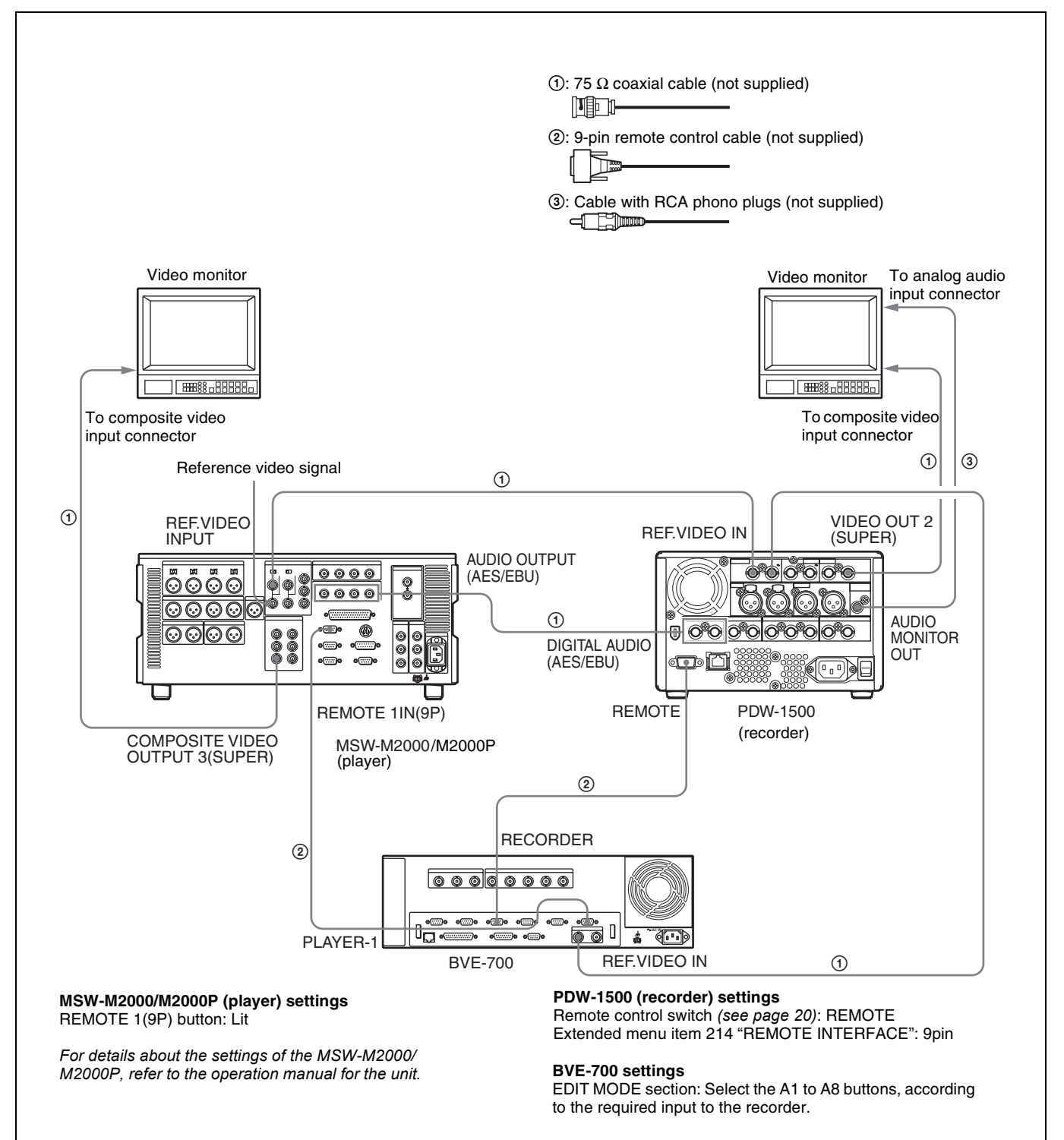

#### Using the SDI IN connector

Up to 8 input channels are supported.

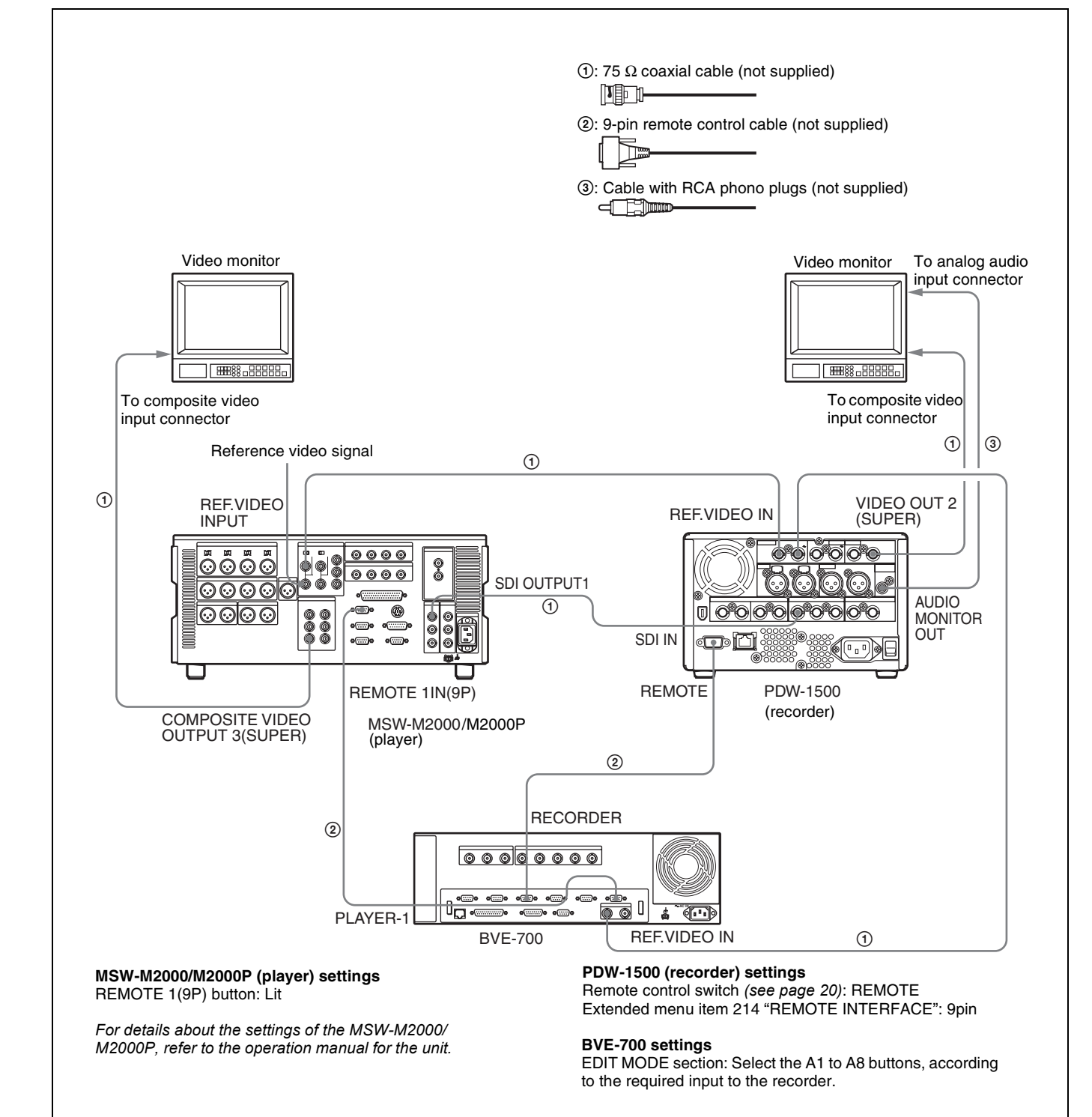

#### 3-1-6 Editing Control Unit Settings

When connecting an editing control unit to use with this unit, make the following settings, depending on the editing control unit model.

#### BVE-600/700/900/910/2000/9100

Set VTR constants as follows.

| Line   | VTR C | CONST | ANT 1 |    |    |    |    |    | VTR C | ONST | ANT 2 |    |    |    |    |    |
|--------|-------|-------|-------|----|----|----|----|----|-------|------|-------|----|----|----|----|----|
| mode   | 1     | 2     | 3     | 4  | 5  | 6  | 7  | 8  | 1     | 2    | 3     | 4  | 5  | 6  | 7  | 8  |
| 525/60 | A0    | 91    | 00    | 96 | 05 | 05 | 03 | 80 | 0A    | 07   | FE    | 00 | 80 | 5A | FF | 5A |
| 625/50 | A1    | 91    | 00    | 7D | 05 | 05 | 03 | 80 | 0A    | 07   | FE    | 00 | 80 | 4C | FF | 4B |

#### FXE-100/120

Set VTR constants as follows.

| Line<br>mode | 1  | 2  | 3  | 4  | 5  | 6  | 7  | 8  | 9  | 10 | 11 | 12 | 13 | 14 | 15 |
|--------------|----|----|----|----|----|----|----|----|----|----|----|----|----|----|----|
| 525/60       | A0 | 91 | 00 | 96 | 05 | 05 | 03 | 80 | 0A | 07 | FE | 00 | 80 | 5A | FF |
| 625/50       | A1 | 91 | 00 | 7D | 05 | 05 | 03 | 80 | 0A | 07 | FE | 00 | 80 | 4C | FF |

#### RM-450

Set the DIP switches as follows.

• Left switch

| Line<br>mode | 7   | 6 | 5 | 4   | 3 | 2 | 1 | 0 |
|--------------|-----|---|---|-----|---|---|---|---|
| 525/60       | OFF | - | - | OFF | - | - | - | - |
| 625/50       | OFF | - | - | OFF | - | - | _ | - |

• Right switch

| Line<br>mode | 7   | 6 | 5   | 4  | 3   | 2   | 1  | 0  |
|--------------|-----|---|-----|----|-----|-----|----|----|
| 525/60       | OFF | - | OFF | ON | OFF | OFF | ON | ON |
| 625/50       | ON  | - | OFF | ON | OFF | OFF | ON | ON |

#### **PVE-500**

No settings required.

## 3-2 Setup

The principal setup operations before operating this unit can be carried out using setup menus.

The setup menus of this unit comprise a basic setup menu and an extended setup menu. The contents of these menus are as follows.

#### Basic setup menu:

- Items relating to the hours meter
- Items relating to operation
- Items relating to menu banks

#### Extended setup menu:

- Items relating to control panels
- Items relating to the remote control interface
- Items relating to editing operations
- Items relating to preroll
- Items relating to disc protection
- Items relating to the time code, metadata, and UMID
- Items relating to video control
- Items relating to audio control
- Items relating to digital processing

For detailed information about the items, except for the basic menu items relating to the hours meter, of these menus and how to use them, see Chapter 8 "Menus." For detailed information about menu operations relating to the hours meter, see 9-1-1 "Digital Hours Meter" (page 113).

This unit allows three different sets of menu settings to be saved in what are termed "menu banks" numbered 1 to 3. Saved sets of menu settings can be recalled for use as required.

For more information about the menu banks, see "Menu bank operations (menu items B01 to B13)" (page 90).

# 3-3 Setting the Date and Time

When using this unit for the first time, you should set the date and time as follows.

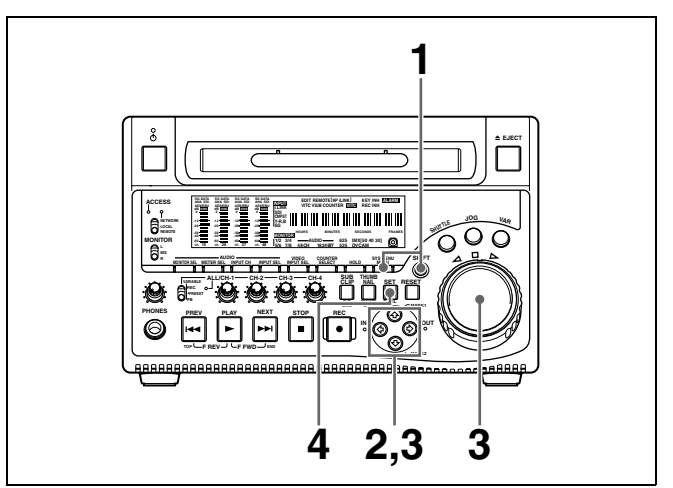

**1** Holding down the SHIFT button, press the MENU button.

The system menu appears on the monitor screen.

The date and time setting screen appears on the monitor, allowing you to set the following items.

- YEAR: Calendar year
- MONTH: Month
- DAY: Day
- TIME: Time
- TIME ZONE: Time zone (Difference from UTC)

**3** Set the date, time and time zone. You can change the setting of the flashing digits.

To change the flashing digits

Use the arrow buttons ( $\Leftrightarrow$ ,  $\Leftrightarrow$ ).

To increase or decrease the values of the flashing digits

Use the arrow buttons  $(\diamondsuit, \diamondsuit)$  or jog dial.

**4** Press the SET button.

The date, time and time zone settings are stored.

**To return to the previous menu page** Press the MENU button.

#### To exit the menu

Press the MENU button twice in succession.

## 3-4 Superimposed Text Information

The video signal output from the VIDEO OUT 2 (SUPER) connector or the SDI OUT 2 (SUPER) connector contains superimposed text information, including time code, menu settings, and alarm messages.

#### Adjusting the text display

You can adjust the position, size and type of the superimposed text using basic menu items 002, 003, 005, 009, 011, and 012.

For details, see 8-2-1 "Items in the Basic Setup Menu" (page 86).

#### Information displayed

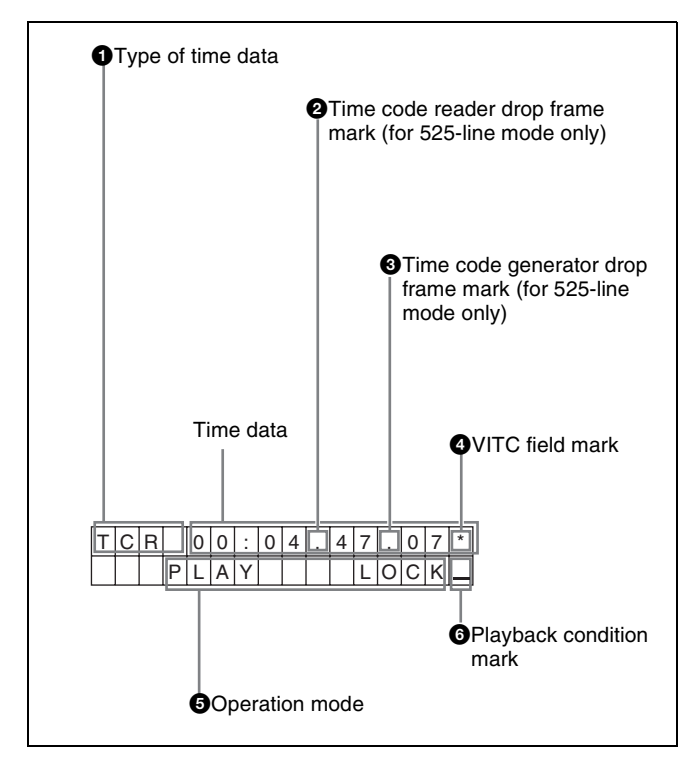

#### Note

The display shown above corresponds to the factory default settings of the unit. You can change the type of information to be displayed in the lower line of the display by changing the setting of basic menu item 005 "DISPLAY INFORMATION SELECT."

For details, see 8-2-1 "Items in the Basic Setup Menu" (page 86).

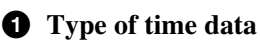

| Display | Meaning                                 |
|---------|-----------------------------------------|
| CNT     | Counter data                            |
| TCR     | TC reader time code data                |
| UBR     | TC reader user bits data                |
| TCR.    | VITC reader time code                   |
| UBR.    | VITC reader user bits data              |
| TCG     | TC generator time code                  |
| UBG     | TC generator user bits data             |
| IN      | IN point time data                      |
| OUT     | OUT point time data                     |
| DUR     | Duration between IN point and OUT point |

#### Note

If the time data or user's bits cannot be read correctly, they will be displayed with an asterisk. For example, "T\*R", "U\*R", "T\*R." or "U\*R.".

2 Time code reader drop frame mark (for 525-line mode only)

- ".": Indicates drop frame mode
- ":": Indicates non-drop-frame mode

## **3** Time code generator drop frame mark (for 525-line mode only)

- ".": Indicates drop frame mode (factory preset)
- ":": Indicates non-drop-frame mode

#### **4** VITC field mark

'" (blank): Fields 1 and 3 (for 525/60 mode) or fields 1, 3, 5 and 7 (for 625/50 mode)

"\* ": Fields 2 and 4 (for 525/60 mode) or fields 2, 4, 6 and 8 (for 625/50 mode)

#### **5** Operation mode

The field is divided into two blocks as shown below.

- Block A displays the operation mode.
- Block B displays the servo lock status or playback speed.

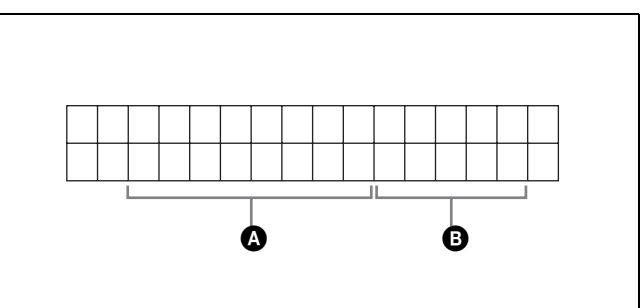

| Display  |         | Operation mode      |
|----------|---------|---------------------|
| Block A  | Block B |                     |
| DISC OUT |         | Disc is not loaded. |

| Display      |         | Operation mode                                   |
|--------------|---------|--------------------------------------------------|
| Block A      | Block B |                                                  |
| LOADING      | •       | Disc is being loaded.                            |
| UNLOADING    |         | Disc is being unloaded.                          |
| STANDBY OF   | F       | Standby off mode                                 |
| STOP         |         | Stop mode                                        |
| NEXT         |         | Cuing up to the first frame of the next clip.    |
| PREV         |         | Cuing up to the first frame of the current clip. |
| F.FWD        |         | Fast forward search                              |
| F.REV        |         | Fast reverse search                              |
| PLAY         |         | Playback mode (servo unlocked)                   |
| PLAY         | LOCK    | Playback mode (servo locked)                     |
| REC          |         | Record mode (servo unlocked)                     |
| REC          | LOCK    | Record mode (servo locked)                       |
| JOG          | STILL   | A still picture in jog mode                      |
| JOG          | FWD     | Jog mode in forward direction                    |
| JOG          | REV     | Jog mode in reverse direction                    |
| SHUTTLE      | STILL   | A still picture in shuttle mode                  |
| SHUTTLE      | (Speed) | Shuttle mode                                     |
| VAR          | (Speed) | Variable speed mode                              |
| TOP 0001/xxx | x       | Cuing up to the first frame of the first clip.   |
| END xxxx/xxx | x       | Cuing up to the last frame of the last clip.     |
| PREROLL      |         | Cuing up during thumbnail search                 |

#### **6** Playback condition mark

One of three channel condition marks is displayed when the ACCESS indicator is lit during any mode except recording. The three channel condition marks indicate the following three stages.

| Display | Name             | Description                                                                                                    |
|---------|------------------|----------------------------------------------------------------------------------------------------|
| _       | Green condition  | There is no problem with the<br>playback condition. This unit<br>and the disc can be used just<br>as they are. This<br>corresponds to the "green"<br>channel condition indicator of<br>a VTR.                                               |
| =       | Yellow condition | The playback condition has<br>deteriorated to some degree.<br>There are no read errors, but<br>you should take the action<br>described in the next section.<br>This corresponds to the<br>"yellow" channel condition<br>indicator of a VTR. |

| Display | Name          | Description                                                                                                    |
|---------|---------------|----------------------------------------------------------------------------------------------------|
| ≡       | Red condition | The playback condition has deteriorated. There are no read errors, <sup>a)</sup> but you should take the action described in the next section. This corresponds to the "red" channel condition indicator of a VTR. |

a) Read errors will occur if the playback condition continues to deteriorate. If a read error occurs, a "Disc Error!" alarm appears in the time data display, the picture freezes, and audio is muted.

To display playback condition marks, set basic menu item 012 "CONDITION DISPLAY ON VIDEO MONITOR" to "ena," and set basic menu item 005 "DISPLAY INFORMATION SELECT" to "T&sta."

For details about operation, see 8-2-2 "Basic Menu Operations" (page 88).

#### Playback condition displays

You can be alerted in advance to deteriorating playback conditions and to error correction rates which are approaching their limits.

Deteriorating playback may be due to the following causes.

• Scratches and dust on the disc surface This includes fingerprints, dust from the air, tar from cigarette smoke, and so on.

Scratches and soiling which occur before recording are not a problem because they are registered in advance as defects, and recording avoids them. However, scratches and soiling which occur after recording can lead to deteriorating playback conditions.

• Aging of disc recording layers Over several decades, the recording layers of optical discs can age and cause deteriorating playback conditions.

You can use this function to check archival discs and other discs which have been stored for extended periods, so that you can take action before the deterioration progresses further.

• Deteriorating laser diodes performance The performance of the laser diodes used in optical heads can worsen with age, leading to deteriorating playback conditions.

You can use the digital clock to check the total optical output time of optical heads.

## For details, see 9-1-1 "Digital Hours Meter" (page 113) about this setting.

*Refer to the Maintenance Manual for an approximate guide to when it is time to replace optical heads.* 

# Chapter 3 Preparations

## To prevent playback conditions from deteriorating

Pay attention to the following points when handling discs.

- Do not open disc cartridges and touch discs directly with your hands.
- Do not store for long periods in locations which are dusty or exposed to air circulated by fans.
- Do not store for long periods under high temperatures or in locations exposed to direct sunlight.

#### If playback conditions have deteriorated

If a yellow or red playback condition mark appears, check the following points.

- Whether the disc displays the same playback condition on other XDCAM devices: If so, the surface of the disc may be dirty or scratched, or the performance of the recording layers on the disc may have worsened due to age. Do not use discs with these symptoms.
- Whether every disc inserted into an XDCAM device displays the same playback conditions: If so, the performance of the laser diodes may have deteriorated. Check the total optical output time.

## **3-5 Handling Discs**

#### 3-5-1 Discs Used for Recording and Playback

This disc recorder uses the following disc for recording and playback: PFD23 Professional Disc<sup>1)</sup> (capacity 23.3 GB)

1) Professional Disc is a trademark of Sony Corporation.

#### Note

It is not possible to use the following discs for recording or playback:

- Blu-ray Disc
- Professional Disc for Data

#### 3-5-2 Notes on Handling

#### Handling

The Professional Disc is housed in a cartridge, and is designed to allow handling free of risk from dust or fingerprints. However, if the cartridge is subjected to a severe shock, for example by dropping it, this can result in damage or scratching of the disc. If the disc is scratched, it may be impossible to record video/audio, or to play back the content recorded on the disc. The discs should be handled and stored carefully.

- Do not touch the surface of the disc itself within the cartridge.
- Deliberately opening the shutter may cause damage.
- Do not disassemble the cartridge.
- The supplied adhesive labels are recommended for indexing discs. Apply the label in the correct position.

#### Storage

- Do not store discs where they may be subjected to direct sunlight, or in other places where the temperature or humidity is high.
- Do not leave cartridges where dust may be able to gain ingress.
- Store cartridges in their cases.

#### Care of the discs

- Remove dust and dirt on the outside of a cartridge using a soft dry cloth.
- If condensation forms, allow ample time to dry before use.

#### **3-5-3 Write-Protecting Discs**

To protect the content recorded on the disc from accidental erasure, move the write-protect tab on the lower surface of the disc in the direction of the arrow, as shown in the following figure.

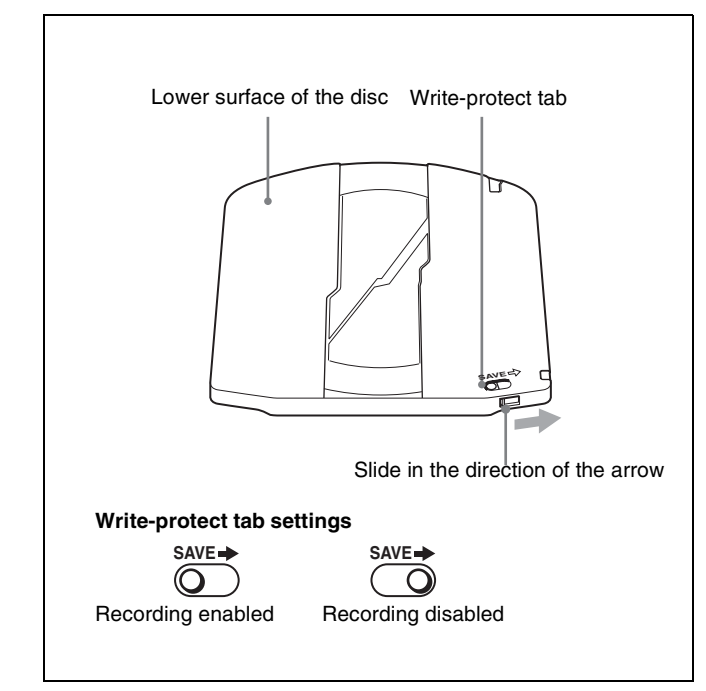

#### 3-5-4 Loading and Unloading a Disc

When the on/standby switch indicator is lit green, you can load and unload a disc as shown in the following figure.

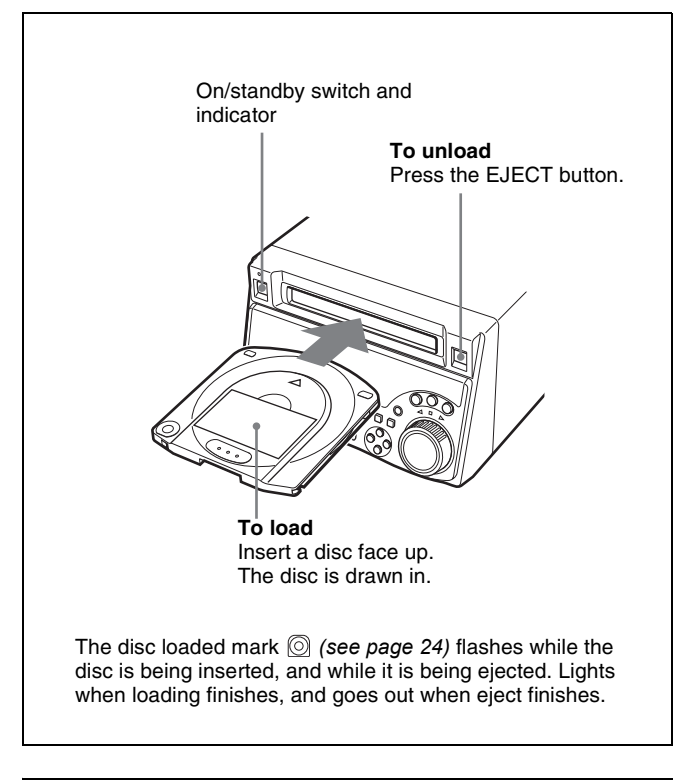

#### 3-5-5 Formatting a Disc

An unused disc requires no formatting operation. The disc is automatically formatted when loaded into this unit.

To format a recorded disc, load the disc into the unit, then do as follows.

#### Note

When a recorded disc is formatted, all the data on the disc is erased.

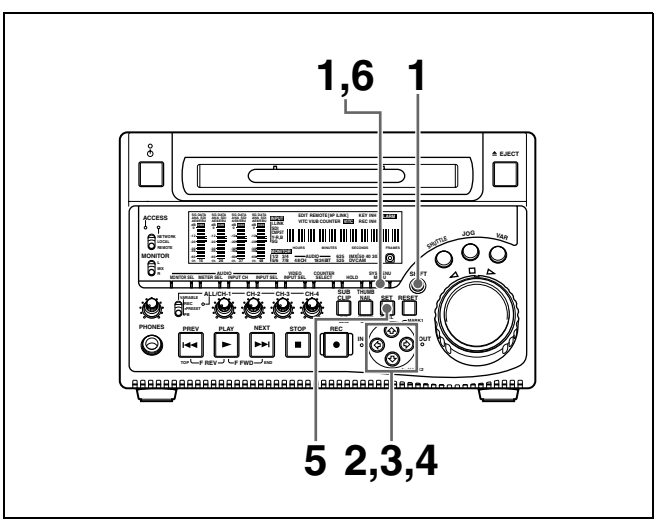

1 Holding down the SHIFT button, press the MENU button.

The system menu appears on the monitor screen.

2 Select "DISC MENU" using the ☆ button or ∜ button, then press the ⇔ button.

The menu item "FORMAT" is displayed.

3 Select "FORMAT" using the ☆ button or ∜ button, then press the ⇒ button.

The menu item "QUICK FORMAT" is selected.

**4** Press the  $\Rightarrow$  button.

The message "QUICK FORMAT OK?" appears.

**To return to the previous menu page without formatting the disc** Press the RESET button.

**5** Press the SET button.

Formatting is completed and the message "FORMAT COMPLETED." appears.

**6** Press the MENU button.

This exits the menu.

#### 3-5-6 To Eject Discs With the Unit Powered Off

As an emergency measure, disc cartridges can be removed with the unit powered off. However, the cover must be removed. This operation should always be done by a trained service technician.

For details, refer to the Maintenance Manual.

#### 3-5-7 Handling of Discs When Recording Does Not End Normally (Salvage Function)

Recording processing does not end normally if, for example, the POWER switch on the rear panel is turned off during recording, or if the power cord is disconnected during recording. Because the file system is not updated, video and audio data recorded in real time is not recognized as files and clip contents recorded up to that point are lost.

However, this unit has a salvage function which can hold losses to the minimum by reconstructing clips on such discs.

Note that no recorded clip contents are lost when the on/ standby switch on the front panel is set to standby, because the unit does not enter standby mode until after the end of recording processing.

#### Notes

- Do not set the POWER switch on the rear panel to off until recording processing has finished and the ACCESS indicator has gone out.
- This function salvages as much recorded material as possible after an unforeseen accident, but 100% restoration cannot be guaranteed.
- Even when this function is used, it is not possible to recover data from immediately before the interruption of recording. The amount of data lost is as follows.
- Quick salvage: From 2 to 4 seconds of data before the interruption of recording.
- Full salvage: From 4 to 6 seconds of data before the interruption of recording.

#### Quick salvage

When the unit is powered on again after a recording interruption due to power off, with the disc still loaded in the unit, clips are reconstructed on the basis of backup data stored in nonvolatile memory and markers recorded on the disc.

Processing time is about 5 seconds.

#### Full salvage

When a disc that was manually ejected from a device subjected to a recording interruption due to power off is loaded into this unit, clips are reconstructed on the basis of markers recorded on the disc. Nonvolatile memory cannot be used, so processing takes longer than for a quick salvage (about 30 seconds, although it depends on the state of the disc).

Proceed as follows to perform a full salvage.

**1** Insert the disc on which recording did not end normally.

The message "Salvage ?" appears.

**2** Do one of the following.

#### To salvage

Press the SET button.

Processing begins and the message "Executing." appears.

#### Notes

- If the REC INH indicator (*see page 24*) is lit, the message "EJECT?" appears. Eject the disc, set the write-protect tab to the recording enable position, and insert the disc again.
- This operation cannot be cancelled once it begins.

A message appears to display the results when processing finishes. If the message reads "Incomplete!", the clips that failed were lost.

#### To exit without salvaging

Press the RESET button.

The state of section where recording was interrupted is saved, but no salvage processing is done. Sections which were recorded normally can be played back, but no new recording can be done on the disc. (A quick format can be done on the disc, although all of its contents will be lost.)

#### Note

Unless clips are salvaged, the message "Salvage ?" appears again the next time the disc is inserted or the unit is powered on.

## Recording/Playback Chapter

## 4-1 Recording

This section describes video and audio recording on the unit.

#### 4-1-1 Preparations for Recording

#### **Button/switch settings**

Before beginning recording, make any necessary button/ switch settings.

For details of the settings of the buttons/switches, see the pages indicated in parenthesis.

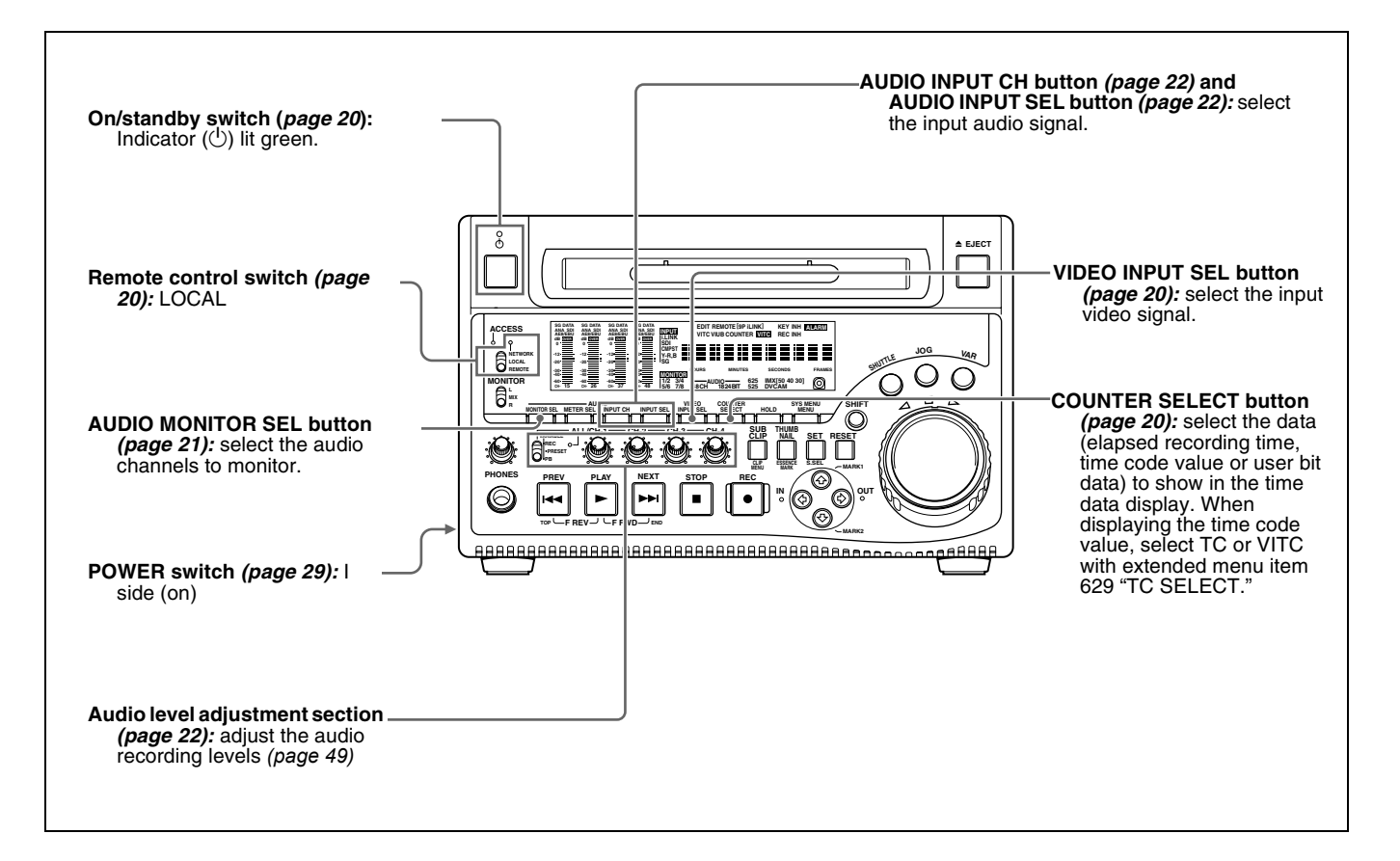

# Chapter 4 Recording/Playback

#### Setting the recording format

Before recording, it is necessary to set the recording format for each of video and audio.

#### Note

It is not possible to combine different recording formats on a single disc. When the format of previously recorded sections on the disc does not match the current recording format of this unit, the disc is record inhibited and the REC INH lights.

#### To set the video recording format

Use basic menu item 031 "RECORDING FORMAT" to select the video recording format from MPEG IMX 50 Mbps, MPEG IMX 40 Mbps, MPEG IMX 30 Mbps, and DVCAM.

The factory default setting is IMX50.

For details of the basic menu operations, see 8-2-2 "Basic Menu Operations" on page 88.

#### To set the audio recording format

When using the MPEG IMX 50Mbps/40Mbps/30Mbps for video: Use the maintenance menu item "AUDIO CONFIG" to select 16 bits/8 channels or 24 bits/4 channels.

The factory default setting is 16 bits/8 channels.

When using the DVCAM format for video: Selection is not necessary. The format of 16 bits/4 channels is selected automatically.

For details of the maintenance menu operations, see 8-4-2 "Maintenance Menu Operations" on page 108.

#### Making thumbnail image settings

As required, you can select which frame to display as a clip's thumbnail image. (When the unit is shipped from the factory, it is set up to display the first frame as the thumbnail.)

For example, if all clips have the same image in their first frames, you can specify a frame a few seconds after the start of the clip, so that thumbnails will not all show the same image.

## To specify the frame to use as the thumbnail image

Set extended menu item 143 "INDEX PICTURE POSITION" to a number in the range from 0 to 10, in units of 1 second.

See 8-3-2 "*Extended Menu Operations*" (*page 102*) for more information about how to make extended menu settings.

#### To adjust the audio recording levels

## When carrying out audio recording at a reference level

Set the VARIABLE switch (*see page 22*) to PRESET. The audio signals will be recorded at a preset reference level. Use the maintenance menu item "AUDIO CONFIG" to set the audio input level and reference level.

For details of the maintenance menu operations, see 8-4-2 "Maintenance Menu Operations" on page 108.

## Manually adjusting the audio recording levels

Set the VARIABLE switch (see page 22) to REC and adjust the ALL/CH-1 and CH-2 to CH-4 adjustment knobs so that the audio level indications on the audio level meters (see page 21) do not exceed 0 dB for a maximum volume. Carry out the adjustment in E-E mode.

*To select the E-E mode, see extended menu item 108 "AUTO EE SELECT."* 

To adjust the audio recording levels for channels 1 to 8 simultaneously, set extended menu item 131 "AUDIO VOLUME" to "all" and turn the ALL/CH-1 adjustment knob.

#### 4-1-2 Recording Time Code and User Bit Values

There are the following four ways of recording time code:

- Internal Preset mode, which records the output of the internal time code generator, set beforehand to an initial value. The following run modes can be selected.
  - Free Run: Time code advances continually.
  - Rec Run: Time code advances only during recording.
- Internal Regen mode, which records the output of the internal time code generator, initialized to time code following continuously upon the time code of the last frame of the last clip on the disc.
- External Regen mode, which records the output of the internal time code generator, synchronized to an external time code generator. As the external input, the time code input to any of the following connectors can be selected.

- TIME CODE IN connector: LTC
- VIDEO IN connector: VITC
- SDI IN connector: SMPTE RP188 LTC
- § S400 (i.LINK) connector: TC or VITC
- External Preset mode, which directly records the input of an external time code generator. As the external input, the time code input to any of the following connectors can be selected.
  - TIME CODE IN connector: TC
  - § S400 (i.LINK) connector: TC

As shown in the following table, you can switch between different time code recording modes by combining extended menu items settings with video input signal selections.

| Time code recording mode                              | Extended menu | i item setting or vie | deo input signal selection | 1        |
|-------------------------------------------------------|---------------|-----------------------|----------------------------|----------|
|                                                       | Item 626      | Item 627              | VIDEO INPUT SEL<br>button  | Item 629 |
| Internal Preset Free Run                              | int preset    | free run              | -                          | -        |
| Internal Preset Rec Run                               | ]             | rec run               | -                          | -        |
| Internal Regen                                        | int regen     | -                     | -                          | -        |
| External Regen (TIME CODE IN connector: LTC)          | ext regen     | -                     | SDI/CMPST/SG               | tc       |
| External Regen (VIDEO IN connector:<br>VITC)          |               |                       |                            | vitc     |
| External Regen (i.LINK connector: TC)                 | 1             |                       | i.LINK                     | tc       |
| External Regen (i.LINK connector:<br>VITC)            |               |                       |                            | vitc     |
| External Regen (SDI IN connector:<br>SMPTE RP188 LTC) | rp188 regen   | -                     | -                          | -        |
| External Preset (TIME CODE IN connector: TC)          | ext preset    | -                     | SDI/CMPST/SG               | -        |
| External Preset (i.LINK connector: TC)                | ]             |                       | i.LINK                     | -        |

## To record the time code after setting an initial value

Set the following extended menu items to the specified values.

- Item 626 "TC MODE": "int preset"
- Item 627 "RUN MODE": "free run" or "rec run"
- Item 628 "DF MODE": "on (df)" or "off (ndf)"

See 8-3-2 "Extended Menu Operations" (page 102) for more information about how to make extended menu settings.

Then set an initial value as described below, and carry out recording (see page 53).

#### To set an initial value

Do as follows.

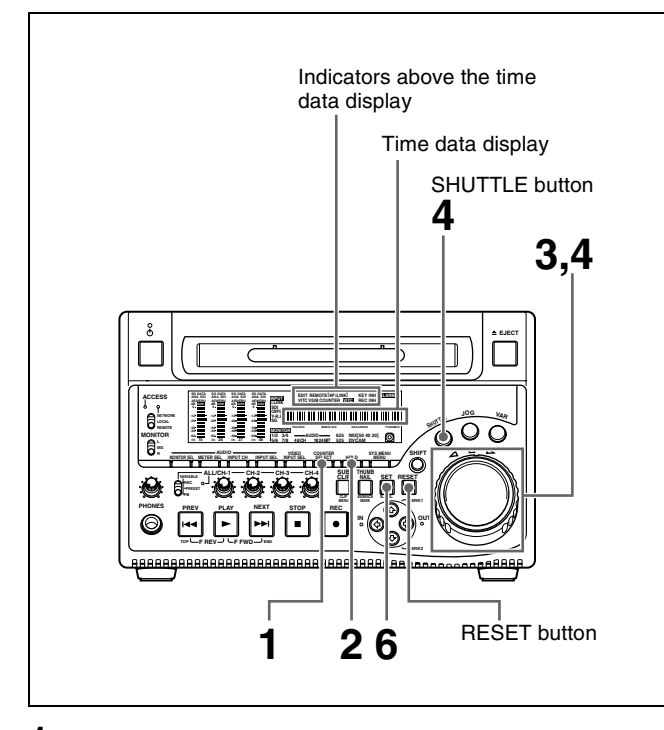

- **1** Watching the indicators above the time data display, press the COUNTER SELECT button to select TC.
- **2** Press the HOLD button.

The SHUTTLE button lights and the first two digits of the time code shown in the time data display start flashing.

#### To set all digits to 0

Press the RESET button.

**3** Select the digits to set by rotating the shuttle dial or jog dial.

The flashing digits change to the next two digits on the right when you rotate the shuttle dial or jog dial clockwise, and to the next two digits on the left when you rotate it counterclockwise.

- **4** Set the value for the flashing digits by rotating the shuttle dial or jog dial while holding the SHUTTLE button.
- **5** Repeat steps **3** and **4** until you finish setting all digits.
- **6** Press the SET button.
  - An initial time code value is set and the monitor returns to the time code display before the HOLD button was pressed in step **2**.
  - If extended menu item 627 "RUN MODE" is set to "free run," the time code starts advancing from the initial value immediately.

#### To set time code to the current time

With extended menu item 627 "RUN MODE" set to "free run" and 628 "DF MODE" to "on (df)," do as follows.

For details of the extended menu operations, see 8-3-2 "Extended Menu Operations" on page 102.

- 1 Carry out steps 1 to 5 of the previous section "To set an initial value" to set the time code to a time slightly ahead of the current time.
- **2** Press the SET button at the instant when the current time matches the displayed time code.

#### To set user bits

You can record up to eight hexadecimal digits of information (date, time, clip number, etc.) in the time code track.

Do as follows.

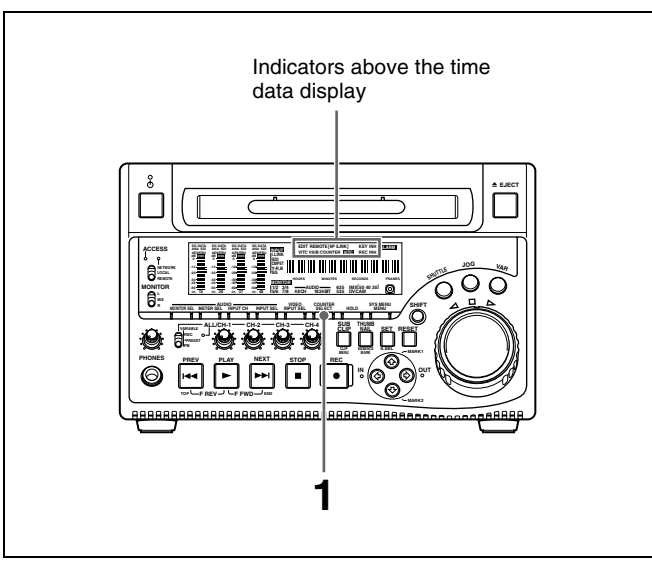

- **1** Watching the indicators above the time data display, press the COUNTER SELECT button to select UB.
- **2** Carry out steps **2** to **6** of the section *"To set an initial value" (page 50).*

Settings are made in hexadecimal (0, 1, 2,... 8, 9, A, B,... E, F).

# To record time code that follows sequentially upon the last recorded time code

You can record time code so that it is continuous from one clip to the next on the disc.

Set extended menu item 626 "TC MODE" to "int regen" beforehand. When this setting is in force, the unit reads the time code of the last frame of the last recorded clip on the disc before starting to record, and internally generates time code that follows upon the recorded time code.

In this case, the setting of extended menu item 628 "DF MODE" is ignored. New time code is recorded in the drop-frame mode of the last recorded time code on the disc.

# To record with the internal time code generator synchronized to external time code

You can record with the internal time code generator synchronized to time code input from an external device. Use this method to synchronize the time code generators of a number of recorders, or to carry out recording maintaining the synchronization between the source video and time code.

In this case, the settings of extended menu items 627 "RUN MODE" and 628 "DF MODE" are ignored. You can synchronize the internal time code generator to one of the following external time codes.

- VITC input to this unit's TIME CODE IN connector
- VITC in a video signal input to this unit
- SMPTE RP188 LTC in an SDI signal input to this unit
- i.LINK TC input to this unit's \$\$\$400 (i.LINK) connector
- i.LINK VITC input to this unit's \$\$\$400 (i.LINK) connector

Use the following procedure to synchronize the internal time code generator according to the type of external time code.

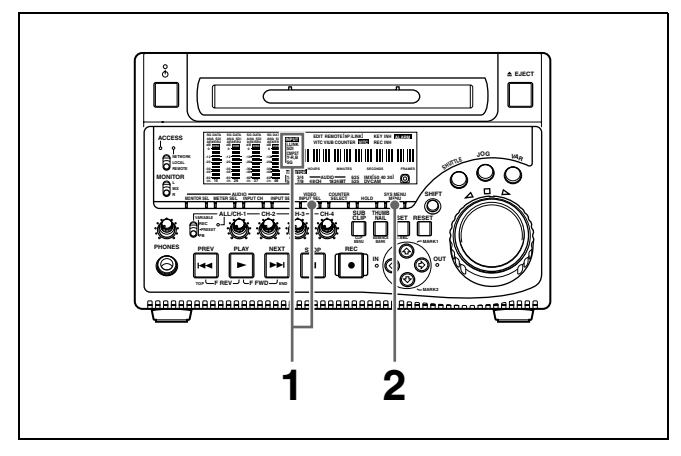

Make either of the following connections and settings.

## To synchronize to time code input to the TIME CODE IN connector

Connect the time code output from the external device to the TIME CODE IN connector. Press the VIDEO INPUT SEL button and, while viewing the INPUT display, select one of SDI, CMPST, or SG.

**To synchronize to time code in an input video signal** Connect a video signal containing VITC to the VIDEO IN connector or the SDI IN connector. Press the VIDEO INPUT SEL button and, while viewing the INPUT display, select CMPST or SDI.

## To synchronize to SMPTE RP188 LTC in an SDI signal

Connect an SDI signal containing SMPTE RP188 LTC to the SDI IN connector.

#### To synchronize to i.LINK TC

Connect an i.LINK signal to the S400 (i.LINK) connector. Press the VIDEO INPUT SEL button and, while viewing the INPUT display, select i.LINK.

#### To synchronize to i.LINK VITC

Connect an i.LINK signal to the S400 (i.LINK) connector. Press the VIDEO INPUT SEL button and, while viewing the INPUT display, select i.LINK.

**2** Press the MENU button, then make the following settings.

## To synchronize to time code input to the TIME CODE IN connector

- Set extended menu item 626 "TC MODE" to "ext regen."
- Set extended menu item 629 "TC SELECT" to "tc."

#### To synchronize to time code in an input video signal

- Set extended menu item 626 "TC MODE" to "ext regen."
- Set extended menu item 629 "TC SELECT" to "vitc."

## To synchronize to SMPTE RP188 LTC in an SDI signal

Set extended menu item 626 "TC MODE" to "rp188 regen."

#### To synchronize to i.LINK TC

- Set extended menu item 626 "TC MODE" to "ext regen."
- Set extended menu item 629 "TC SELECT" to "tc."

#### To synchronize to i.LINK VITC

- Set extended menu item 626 "TC MODE" to "ext regen."
- Set extended menu item 629 "TC SELECT" to "vitc."

## For details of menu setting operations, see Chapter 8 "Menus" on page 85.

This starts the internal time code generator running in synchronization with the external time code generator. Once the internal time code generator is synchronized with the external time code generator, even if the external time code generator connection is removed, the internal time code generator continues to run.

# Chapter 4 Recording/Playback

#### Notes

- When the input video signal selected is i.LINK or SDI, (the INPUT display shows i.LINK or SDI), then setting extended menu item 626 "TC MODE" to "ext regen" automatically synchronizes the internal time code generator to the time code received through the §S400 (i.LINK) connector or SDI IN connector.
- When extended menu item 626 "TC MODE" is set to "ext regen," the internal time code advance mode and frame count mode (for 525 line mode only) are automatically set as follows.

#### Advance mode: free running

Frame count mode (for 525 line mode only): the same as the external time code signal (drop frame or non-drop frame)

## To check the synchronization to the external signal

Press the STOP button to stop this unit, then press the REC button.

Check that the time code value shown in the time data display coincides with the external time code value.

#### To record external time code directly

You can record both of the following types of external time code directly.

- VITC input to the TIME CODE IN connector of this unit
- i.LINK TC input to the S400 (i.LINK) connector of this unit

When you use this method, the internal time code generator advances without being affected by the external time code.

To record the playback time code of external VTRs, the methods described above in "To record with the internal time code generator synchronized to external time code" are recommended.

Use the following procedure to record external time code directly, according to the type of external time code.

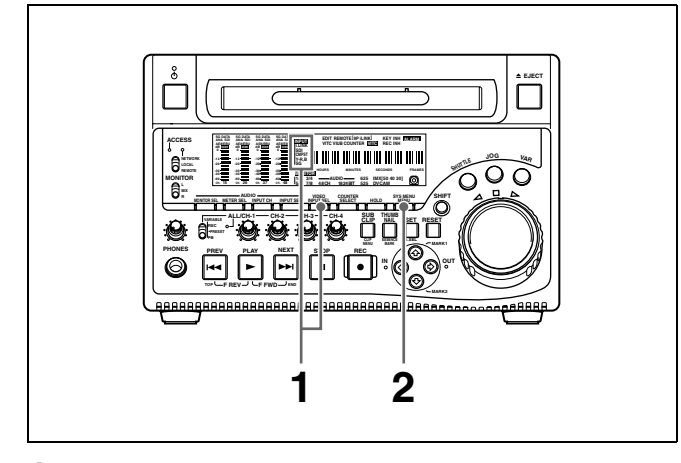

Make either of the following connections and settings.

## To directly record VITC input to the TIME CODE IN connector

Connect the time code output from the external device to the TIME CODE IN connector. Press the VIDEO INPUT SEL button and, while viewing the INPUT display, select one of SDI, CMPST, or SG.

#### To directly record i.LINK TC

Connect an i.LINK signal to the S400 (i.LINK) connector. Press the VIDEO INPUT SEL button and, while viewing the INPUT display, select i.LINK.

**2** Press the MENU button and set extended menu item 626 "TC MODE" to "ext preset."

For details of menu setting operations, see Chapter 8 "Menus" on page 85.

#### 4-1-3 Recording Operation

To record, do as follows.

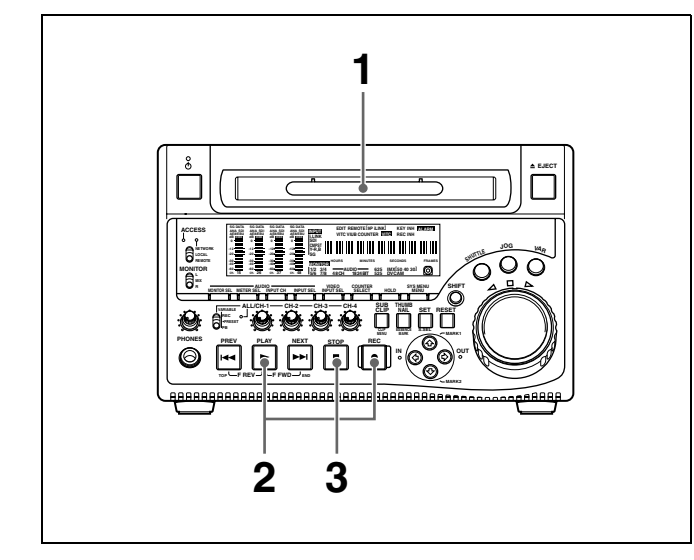

**1** Insert a disc.

For details, see 3-5-4 "Loading and Unloading a Disc" on page 46.

**2** Hold down the REC button, and press the PLAY button.

Recording starts.

**3** To stop recording, press the STOP button.

#### If the disc becomes full

Recording stops and the message "ALARM DISC END." appears on the monitor.

#### Notes

- The shortest clip that can be recorded is 2 seconds long. Even if recording start and stop operations are performed within 2 seconds, a 2-second clip is recorded.
- The maximum number of clips that can be recorded is 300. If the loaded disc already contains 300 clips, recording with the REC button is not possible. (The message "Disc Full!" appears in the time data display.)
- During recording, do not turn off the POWER switch on the rear panel or disconnect the power cord. This could cause the clip being recorded to be lost. (See 3-5-7 "Handling of Discs When Recording Does Not End Normally (Salvage Function)" on page 47.)

#### To record essence marks

A shot mark 1 essence mark or shot mark 2 essence mark is recorded if you hold down the ☆/MARK1 or ∜/MARK2 button and press the SET button during recording.

#### 4-1-4 Auto Clip List Recording for Automatic Inclusion of Recorded Clips in Clip Lists

Auto clip list recording is a function for automatically including the clips generated by recording operations in a selected clip list. The updated clip list is saved to the disc. Proceed as follows.

- **1** Insert a disc.
- **2** Load a clip list from the disc.
  - To create a new clip list, load a NEW FILE (empty) clip list.
  - To add clips to an existing clip list, load that clip list.

For operations, see 5-3-3 "Loading a Clip List From Disc Into the Current Clip List" (page 68).

**3** Press the SUBCLIP button, turning it on.

The unit enters auto clip list recording mode, and the number of the clip list which is loaded in the current clip list appears.

**4** Press the REC button to start recording.

A clip is generated automatically from the video and audio recorded in the interval from start to stop of recording, and added as a sub clip to the current clip list. When recording stops, the updated clip list is written to disc.

**5** Repeat the process of recording and stopping until you have included all the required clips.

To change the registered clip list, repeat step **2** to load the desired clip list.

#### To exit auto clip list recording mode

Press the SUBCLIP button, turning it off.

## 4-2 Playback

This section describes playback of video and audio.

#### **Disc playback start position**

Although this unit uses optical discs, it is designed to offer the most convenient features of tape playback by VTRs. One of these is the playback start position, which works in the same way as tape, as described below.

#### After playback stop

The unit stops at the position where the STOP button was pressed.

Press the PLAY button to resume playback at the stop position.

#### After recording

The unit stops at the position where recording ended. To play back a clip, press the PREV button to move to the start frame of any clip, or press the PREV button with the PLAY button held down to move to any position.

#### 4-2-1 Preparations for Playback

#### **Button/switch settings**

Before beginning playback, make any necessary button/ switch settings.

For details of the settings of the buttons/switches, see the pages indicated in parenthesis.

#### After disc insertion

The unit stops at the position of the disc when it was most recently ejected.

Press the PLAY button to resume playback at the most recent position.

The playback position is saved to the disc when the disc is ejected, which allows playback to start at that position whenever it is loaded into any XDCAM player.

#### Note

This function is not available when the write-protect tab of the disc is set to the recording disabled position, and when extended menu item 310 "REC INHIBIT" is set to "on." The REC INH indicator may light when neither of the above are true if the format of recorded sections on the disc is not the same as the recording settings of this unit. In this case, the playback position can be saved to the disc.

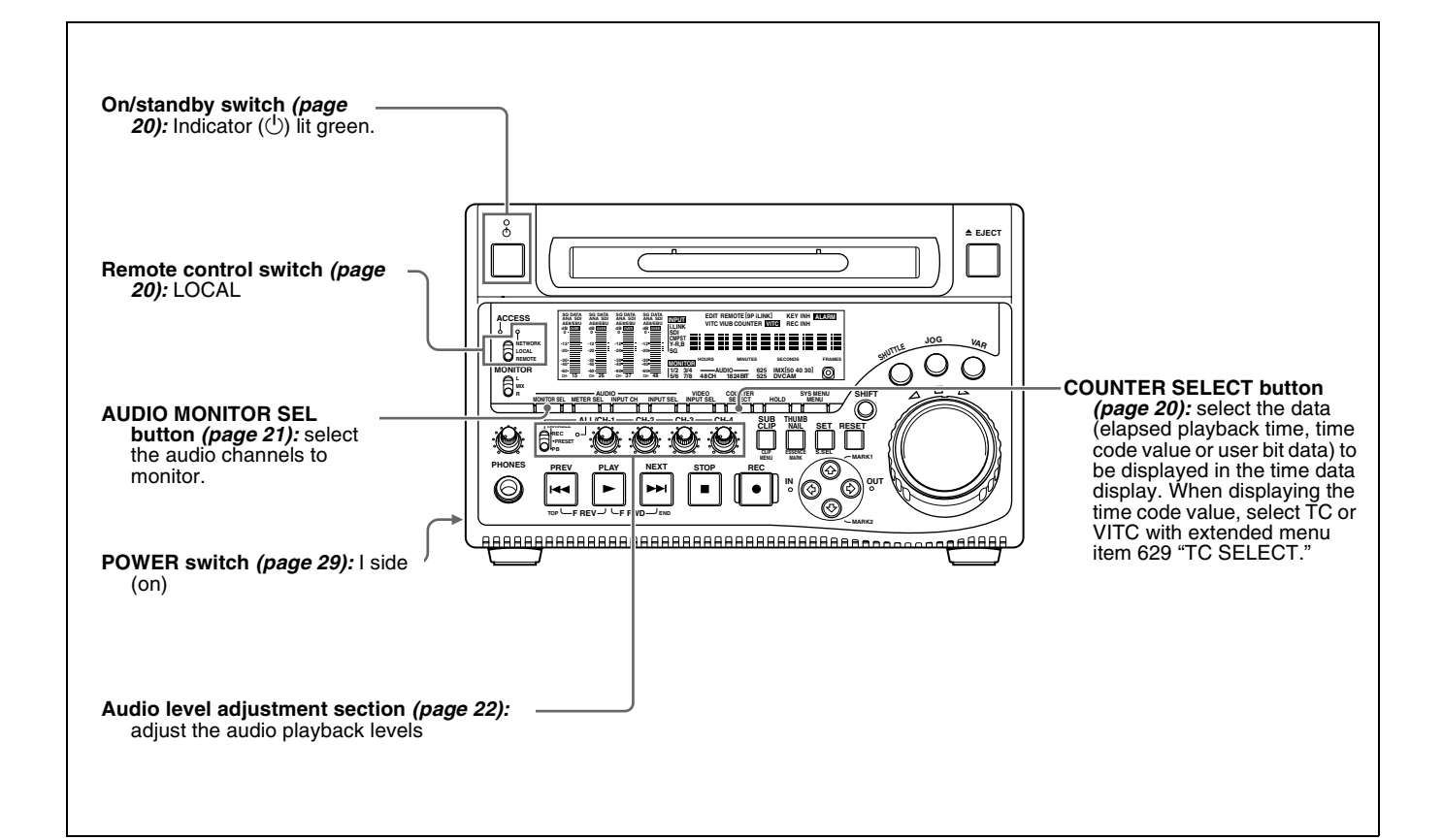

#### 4-2-2 Playback Operation

This section describes the following types of playback:

- Normal playback Playback at normal (±1) speed
- Playback in jog mode Variable speed playback, with the speed determined by the speed of turning the jog dial
- Playback in shuttle mode Variable speed playback, with the speed determined by the angular position of the shuttle dial
- Playback in variable speed mode Variable speed playback, with the speed finely determined by the angular position of the shuttle dial

#### Normal playback

First insert a disc.

For details of how to insert a disc, see 3-5-4 "Loading and Unloading a Disc" on page 46.

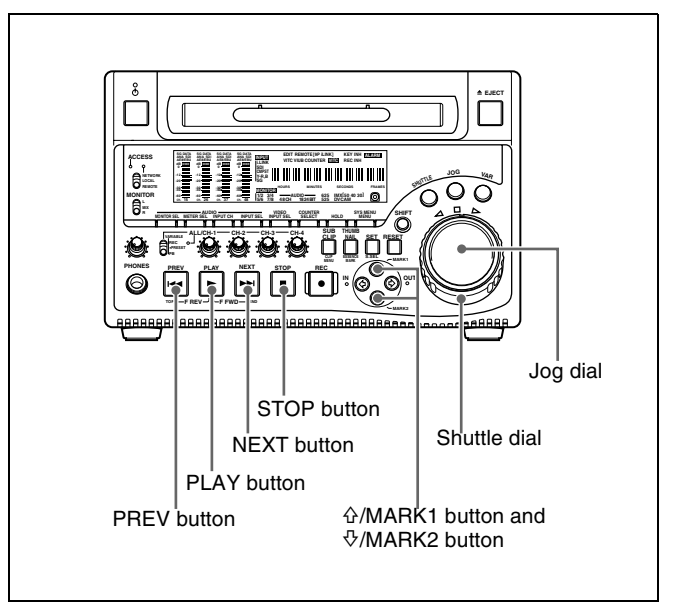

#### To start playback

Press the PLAY button. Playback starts. When two or more clips are recorded on the disc, they are played back continuously.

#### Note

No audio is output when non-audio signals are played back.

## To jump to the next or previous clip, then start playback

Use the PREV button, NEXT button, jog dial, or shuttle dial.

For information about the functions of these buttons, see "4 Recording and playback control section" on page 22. For details of the jog and shuttle dials, see "6 Shuttle/jog/ variable control block" on page 25.

#### To stop playback

Press the STOP button.

#### If you play back to the end of the last clip

Playback automatically stops.

If, in this state, you press the PLAY button, the message "ALARM DISC END." appears on the monitor. To carry out playback again, move back to the desired clip using the PREV button, jog dial or shuttle dial.

#### To record an essence mark

While playing back a disc, you can record essence marks such as shot mark 1 and shot mark 2 in desired frames. To record a shot mark 1 or shot mark 2, hold down the  $\Phi/MARK1$  or  $\Phi/MARK2$  button and press the SET button.

#### Note

To erase or change essence marks, use the supplied Proxy Browsing Software PDZ-1.

#### Playback in jog mode

In jog mode, you can control the speed of playback by the speed of turning the jog dial. The playback speed range is  $\pm 1$  times normal speed.

To carry out playback in jog mode, do as follows.

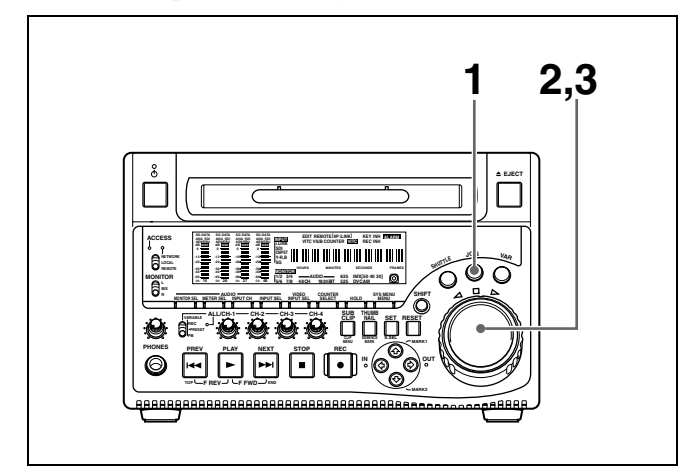

- Press the JOG button, turning it on.
- **2** Turn the jog dial in the desired direction, at the speed corresponding to the desired playback speed.

Playback in jog mode starts.

**3** To stop playback in jog mode, stop turning the jog dial.

When extended menu item 101 "SELECTION FOR SEARCH DIAL ENABLE" is set to "dial" (factory default setting), just turning the jog dial with the JOG button off starts playback in jog mode.

#### Playback in shuttle mode

In shuttle mode, you can control the speed of playback by the angular position of the shuttle dial. The range of playback speed is  $\pm 35$  times normal speed. To carry out playback in shuttle mode, do as follows.

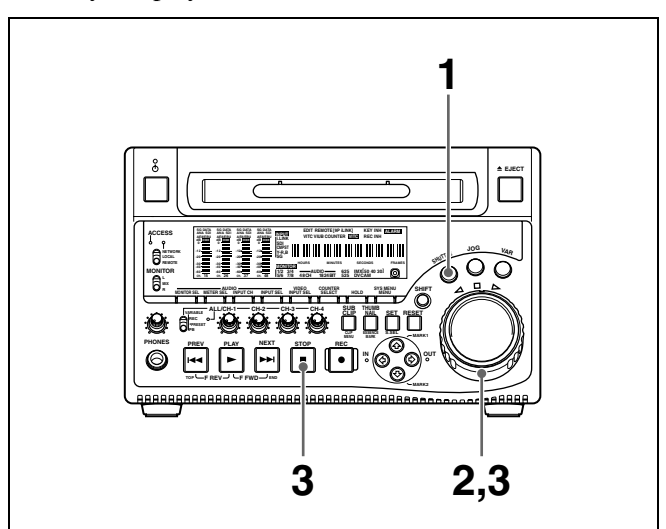

- Press the SHUTTLE button, turning it on.
- **2** Turn the shuttle dial to the desired angle corresponding to the desired playback speed.

Playback in shuttle mode starts.

**3** To stop playback in shuttle mode, return the shuttle dial to the center position, or press the STOP button.

When extended menu item 101 "SELECTION FOR SEARCH DIAL ENABLE" is set to "dial" (factory default setting), just turning the shuttle dial with the SHUTTLE button off starts playback in shuttle mode.

## To alternate between normal-speed playback and shuttle mode playback

Set the shuttle dial to the position corresponding to the desired shuttle playback speed, then switch between normal-speed playback and shuttle playback by pressing the PLAY and SHUTTLE buttons alternately. For intermittent shuttle mode playback, press the STOP and SHUTTLE buttons alternately.

#### Playback in variable speed mode

In variable speed mode, you can control the speed of playback in the range of -2 to +2 times normal speed. (The playback speed range in variable speed mode can be

changed using extended menu item 119 "VARIABLE SPEED LIMIT IN KEY PANEL CONTROL".) To carry out playback in variable speed mode, do as follows.

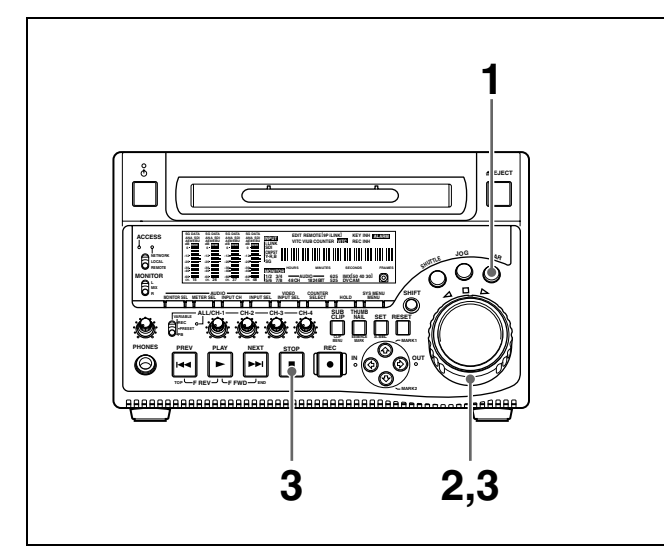

- Press the VAR button, turning it on.
- **2** Turn the shuttle dial to the desired angle corresponding to the desired playback speed.

Playback in variable speed mode starts.

**3** To stop playback in variable speed mode, return the search dial to the center position, or press the STOP button.

#### To return to normal-speed playback

Press the PLAY button.

## To alternate between normal-speed playback and variable speed mode playback

Set the shuttle dial to the position corresponding to the desired variable playback speed, then switch between normal-speed playback and variable speed mode playback by pressing the PLAY and VAR buttons alternately. For intermittent variable speed mode playback, press the STOP and VAR buttons alternately.

#### 4-2-3 Thumbnail Search

#### Cuing up a desired clip

To display the thumbnail images of all clips on the disc, and cue up a desired clip, proceed as follows.

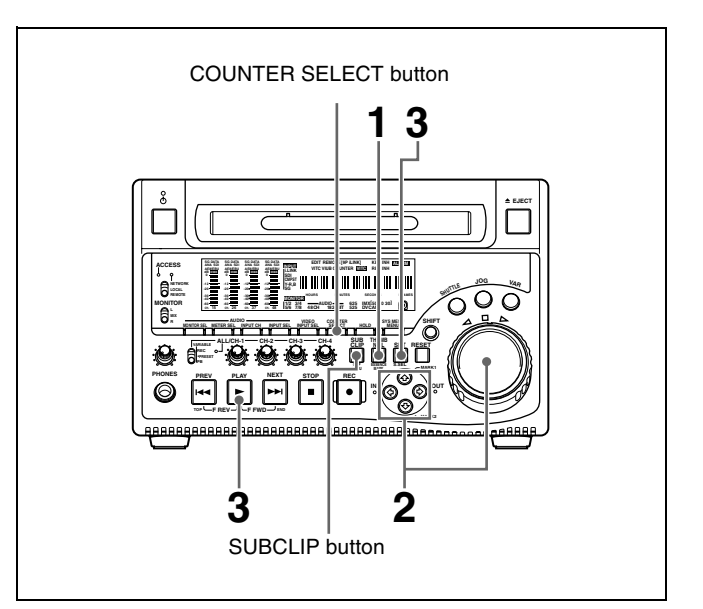

**1** With the SUBCLIP button off, press the THUMBNAIL button, turning it on.

The thumbnails of all clips on the disc appear.

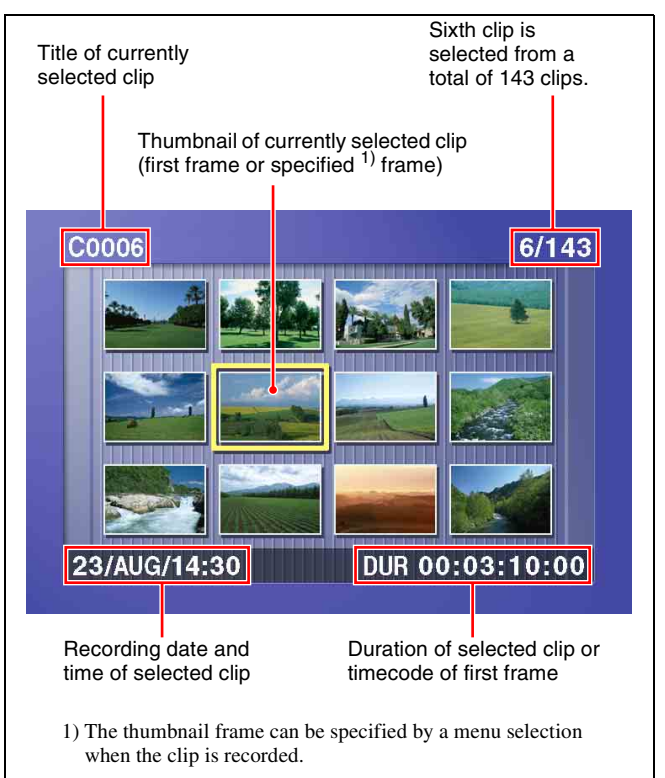

## To switch between duration and timecode display in the thumbnail display

Press the COUNTER SELECT button. Each press of the button toggles between duration display and timecode display.

#### To escape from the thumbnail display to the fullscreen display

Press the THUMBNAIL button, turning it off.

**2** Use the arrow buttons or the jog dial to select the desired clip.

You can select clips with the following operations. **Press the PREV or NEXT button:** Move to the previous or next clip.

Press the PREV or NEXT button with the SHIFT button held down: Move to the first or last clip. Press the ☆ or ☆ button with the SHIFT button held

down: Switch to the previous or next page.

**3** To cue up the selected clip, press the SET button.

To start playback from the selected clip, press the PLAY button.

## Cuing up a frame including an essence mark

Proceed as follows.

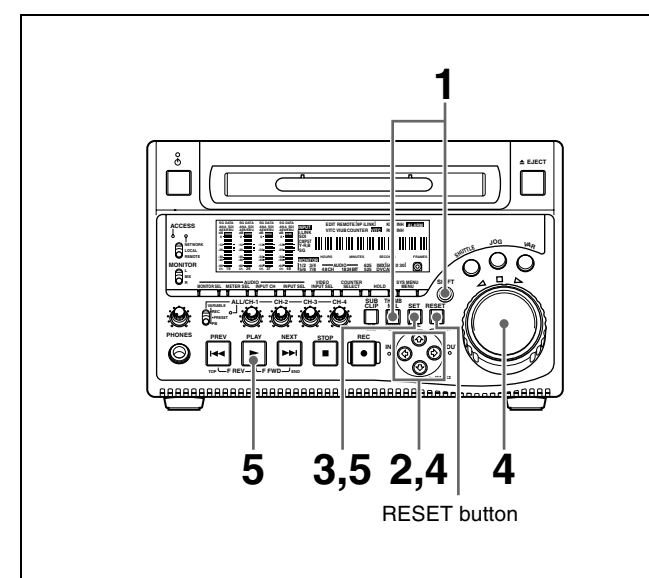

**1** Hold down the SHIFT button, and press the THUMBNAIL button, turning it on.

The essence mark selection screen appears.

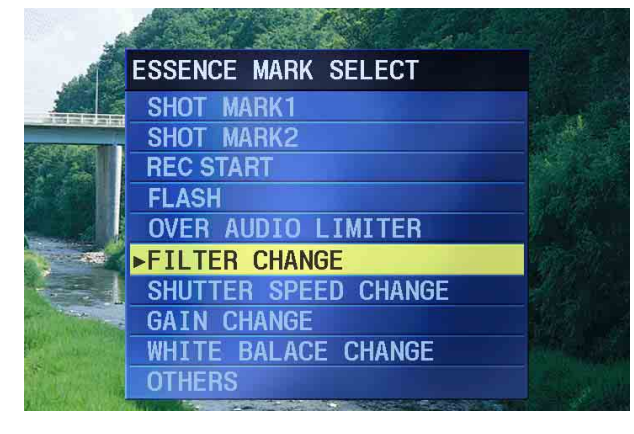

#### To escape from the essence mark selection screen to the previous screen

Press the RESET button.

**2** Use the arrow buttons to select the desired essence mark.

You can select essence marks with the following operations.

**Press the PREV or NEXT button:** Move to the previous or next essence mark.

**3** Press the SET button.

Thumbnails of the frames including the selected essence mark appear.

(The example shows the case where SHOT MARK1 is selected as the essence mark.)

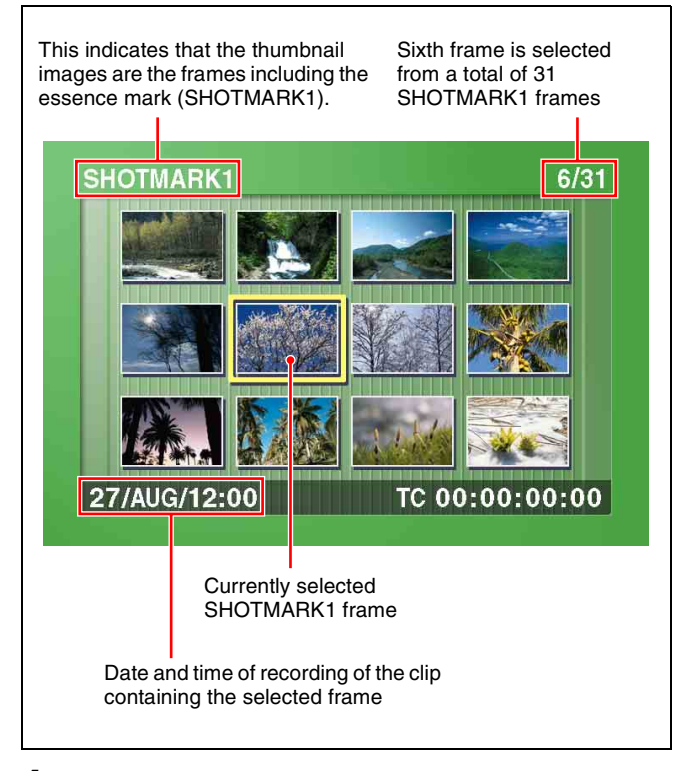

**4** Use the arrow buttons or jog dial to select the desired frame.

You can select frames with the following operations. **Press the PREV or NEXT button:** Move to the previous or next frame.

Press the PREV or NEXT button with the SHIFT button held down: Move to the first or last frame. Press the ☆ or ☆ button with the SHIFT button held down: Switch to the previous or next page.

**5** Press the SET button to cue up the selected clip.

To start playback from the selected frame, press the PLAY button.

#### 4-2-4 Clip List Playback

You can play back clips in the order of clip lists created with the scene selection function (*see page 61*).

#### Playing back in clip list order

Proceed as follows.

**1** If the clip list that you want to play exists on the disc, load it into the current clip list.

About the current clip list, see page 61. For the clip list loading operation, see 5-3-3 "Loading a Clip List From Disc Into the Current Clip List" (page 68).

- **2** Press the SUBCLIP button, turning it on.
- **3** Press the PLAY button.

Playback begins from the first sub clip in the current clip list.

#### Note

Depending on the length of sub clips in the clip list and their arrangement on the disc, playback may freeze momentarily between sub clips.

#### Cuing up with sub clip thumbnails

With the desired clip list loaded in the current clip list, proceed as follows.

**1** Press the SUBCLIP button and the THUMBNAIL button, turning them on.

Thumbnails of the first frames in the sub clips appear.

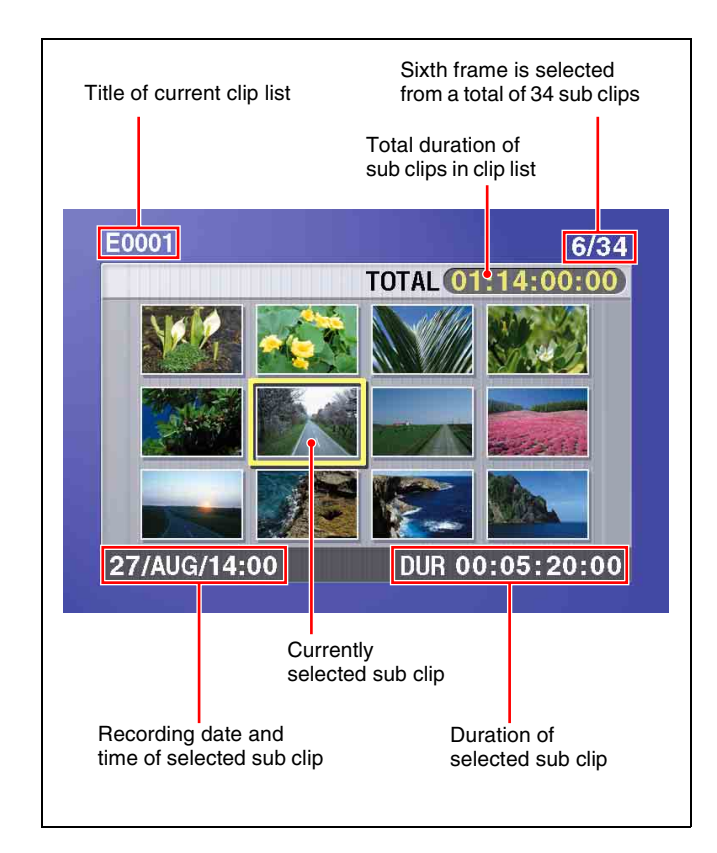

#### To escape from the thumbnail display to the fullscreen display

Press the THUMBNAIL button, turning it off.

**2** Use the arrow buttons or the jog dial to select the sub clip you want to cue up.

You can select sub clips with the following operations. **Press the PREV or NEXT button:** Move to the previous or next sub clip.

- **Press the PREV or NEXT button with the SHIFT button held down:** Move to the first or last sub clip.
- **Press the** ☆ **or** ∜ **button with the SHIFT button held down:** Switch to the previous or next page.
- **3** To cue up the selected sub clip, press the SET button.

To start playback from the selected sub clip, press the PLAY button.

## Scene Selection Chapter

## 5-1 Overview

#### Clip lists and sub clips

Scene selection is a function which allows you to save, load, and edit clip lists consisting of clips recorded on disc, or parts of clips, arranged in any order. Clips or parts of clips which have been inserted into clip lists are called sub clips.

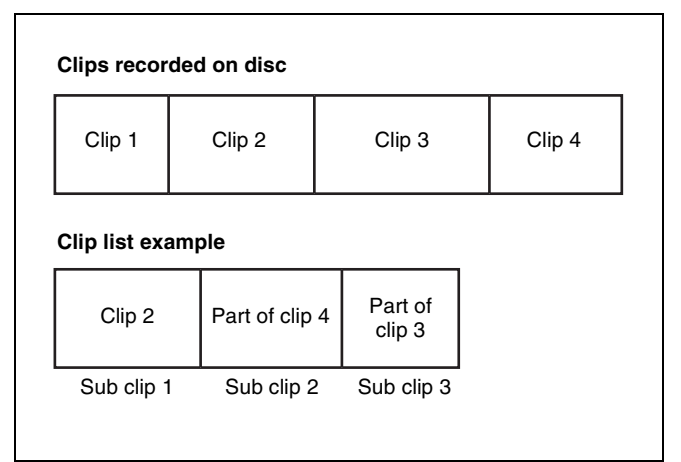

#### Clip lists on disc and the current clip list

Up to 99 clip lists can be saved on disc. These clip lists can be loaded, one at a time, into the unit's memory for playback and editing. Newly created clip lists are also saved in the unit's memory.

This manual refers to the clip list which is currently loaded into the unit's memory as the "current clip list."

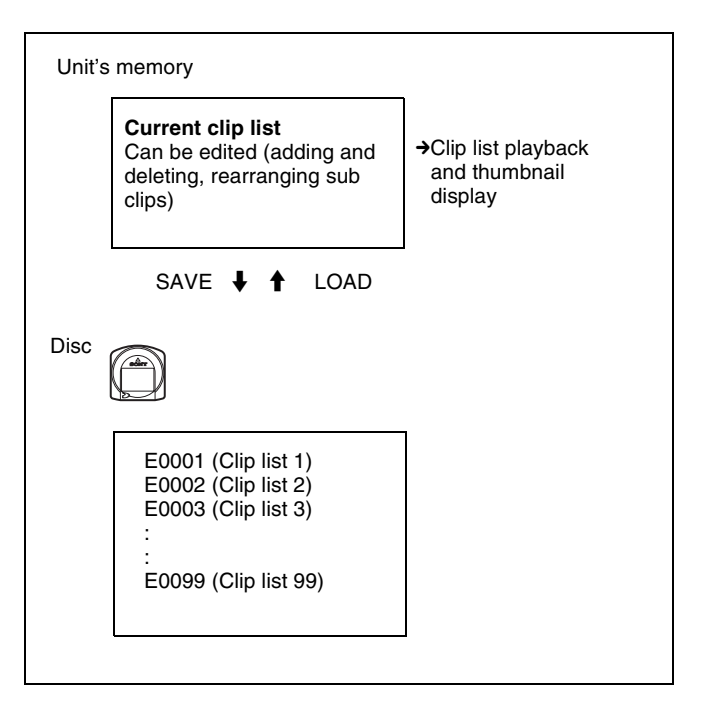

5

The current clip list is always the target of sub clip creation and editing.

#### Notes

- Data in the unit's memory is lost when a disc is ejected or the unit is powered off. After creating or editing the current clip list, be sure to save it to disc.
- The current clip list cannot be saved to disc in the following cases.
  - When a disc with recording inhibited is loaded.
  - When extended menu item 310 "REC INHIBIT" is set to "on."

## **5-2 Basic Operations**

#### 5-2-1 Creating Clip Lists

You can create a clip list by either of the following two methods.

- Selecting a desired clip from the thumbnail display, and including it in the clip list as a sub clip.
- Creating any sub clip from a full-screen display clip, and including it in the clip list.

#### Note

Up to 99 clip lists can be handled in the CLIP menu.

## Including a clip selected from the thumbnail display in the clip list

To select the desired clip from the clip thumbnail display and include it in the clip list, proceed as follows.

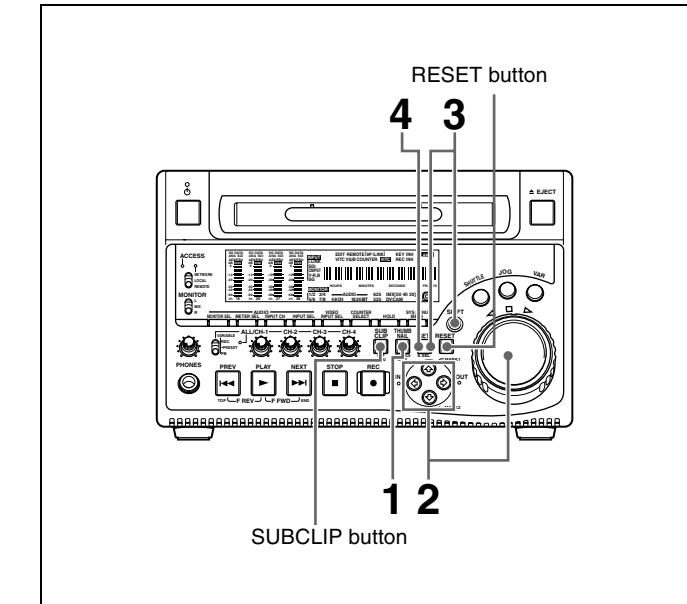

**1** With the SUBCLIP button off, press the THUMBNAIL button, turning it on.

The thumbnails of the clips on the disc appear.

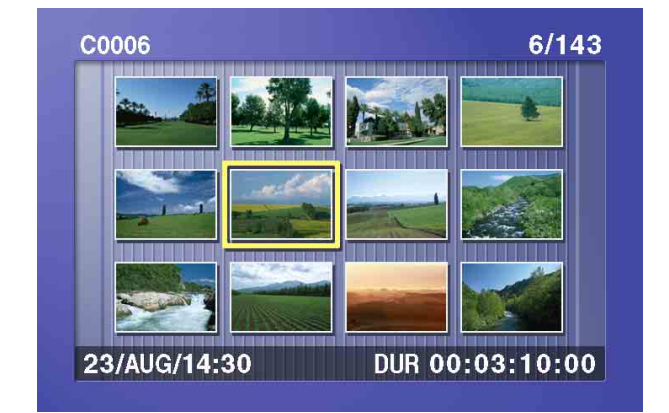

**2** Use the arrow buttons or the jog dial to select the clip you want to include in the clip list.

You can select clips with the following operations. **Press the PREV or NEXT button:** Move to the previous or next clip.

- Press the PREV or NEXT button with the SHIFT button held down: Move to the first or last clip. Press the ☆ or ☆ button with the SHIFT button held down: Switch to the previous or next page.
- **3** Hold down the SHIFT button, and press the SET button.

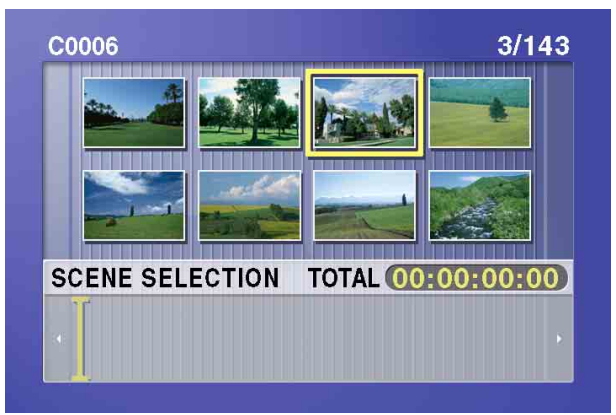

The scene selection window appears.

**To escape from the scene selection window to the previous screen** Press the RESET button.

**4** Press the SET button.

This adds the selected clip to the clip list as a sub clip. At the same time, this closes the scene selection window and returns to the original thumbnail display.

**5** Repeat steps **2** to **4** until all desired clips have been added to the clip list.

The scene selection window shows the thumbnails of the sub clips that have already been included in the clip list. The cursor within the window indicates the position in which the next sub clip will be included.

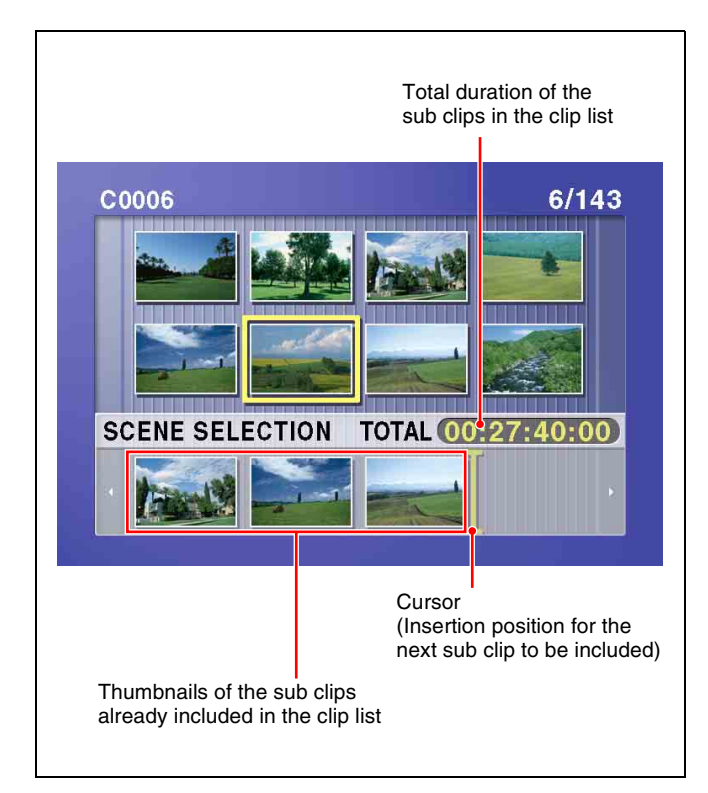

## To move the cursor within the scene selection window

When the scene selection window appears as you carry out step **3**, use the left and right arrow buttons to move in the desired direction.

**6** When you have added all of the desired clips, save the current clip list to disc.

For details, see 5-3-2 "Saving the Current Clip List to Disc" (page 67).

#### Note

Unless the current clip list has been saved to disc, its contents will be lost when a disc is ejected or the unit is powered off. After creating a clip list, be sure to save it.

#### Creating a sub clip from a full-screen display clip, and including it in the clip list (Quick scene selection)

To create any sub clip from a full-screen display clip, and include it in the clip list, proceed as follows.

- 1 With the SUBCLIP button off, and the clip shown in the full-screen display, carry out playback and search to find the point you want to be the IN point of the sub clip.
- 2 At the point you want to be the IN point of the sub clip, hold down the ⇔/IN button and press the SET button.

This sets the IN point, and the IN indicator lights.

3 In the same way, find the point you want to be the OUT point of the sub clip, hold down the ⇒/OUT button and press the SET button.

This sets the OUT point, and the OUT indicator lights.

## When you set IN and OUT points across several clips

The number of sub clips created equals the number of clips from the IN point to the OUT point. (See following figure.)

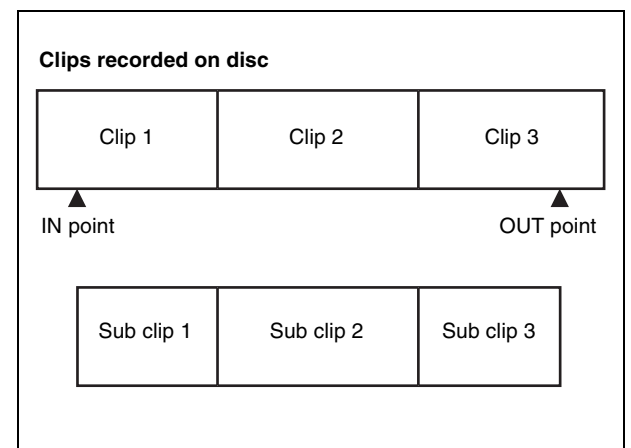

#### To check the duration

Press the  $\Rightarrow$ /IN button and  $\Rightarrow$ /OUT button together. The duration appears on the screen.

**To reset the IN point or OUT point,** hold down the ⇔/IN button or the ⇔/OUT button and press the RESET button.

**4** Hold down the SHIFT button, and press the SET button.

This adds the segment from the IN point to the OUT point to the end of the clip list as a sub clip.

**5** Repeat steps **1** to **4** until all required sub clips have been created and added to the clip list.

**To preview a clip list while it is being created** Press the SUBCLIP button, turning it on, and then press the PLAY button. Playback begins from the first sub clip.

**6** Save the current clip list to disc.

For details, see 5-3-2 "Saving the Current Clip List to Disc" (page 67).

#### Note

Unless the current clip list has been saved to disc, its contents will be lost when a disc is ejected or the unit

is powered off. After creating a clip list, be sure to save it.

#### To create sub clips during recording and save to a clip list (Quick scene selection during recording)

You can perform quick scene selection during recording. With the SUBCLIP button off, set In and Out points during recording, and press the SET button with the SHIFT button held down. The segment between the In and Out points is added to the end of the current clip list.

#### 5-2-2 Editing Clip Lists

You can carry out the following operations on sub clips within a clip list.

- Moving sub clips (changing the sequence)
- Trimming sub clips
- Deleting sub clips

For details of how to add sub clips, see the procedure in 5-2-1 "Creating Clip Lists" (page 62).

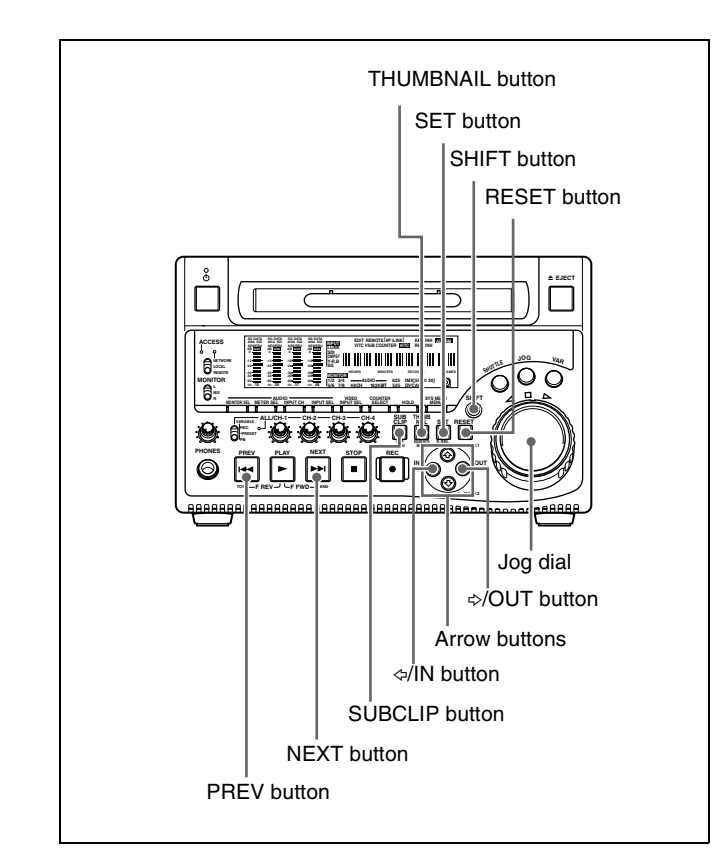

#### Loading a clip list to edit from disc

Proceed as follows.

1 With the THUMBNAIL button off, hold down the SHIFT button, and press the SUBCLIP button.

The CLIP menu appears.

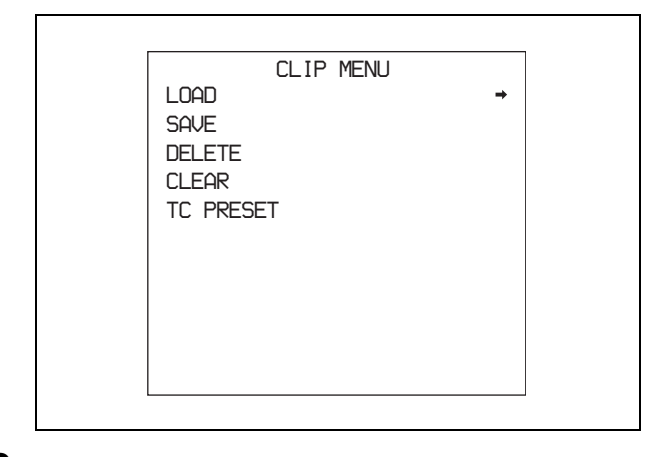

**2** Use the up arrow button to move the cursor to LOAD, and press the right arrow button.

A list of the clip lists on the disc appears.

| CLIP MENU            |          |
|----------------------|----------|
| LOAD                 |          |
| E0001 04/08/08 21:57 |          |
| E0002 04/08/24 11:15 |          |
| E0003 04/08/25 15:30 |          |
| ← E0004 NEW FILE     | <b>→</b> |
| E0005 NEW FILE       |          |
| E0006 NEW FILE       |          |
| E0007 NEW FILE       |          |
| E0008 NEW FILE       |          |
| E0009 NEW FILE       |          |
| E0010 NEW FILE       |          |

**3** Use the up and down arrow buttons or the jog dial to select the desired clip list (except for NEW FILE), and press the right arrow button.

A confirmation message like the one shown below appears.

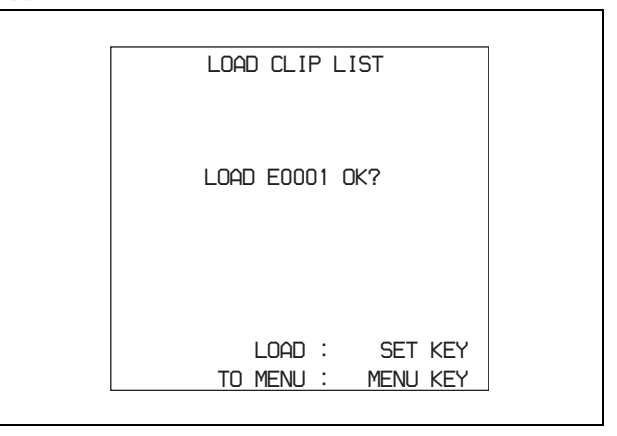

**4** Press the SET button.

The selected clip list is loaded into the current clip list.

#### Moving a sub clip

Proceed as follows.

- **1** Press the SUBCLIP button, turning it on.
- **2** Press the THUMBNAIL button, turning it on.

Thumbnails of the sub clips within the current clip list appear.

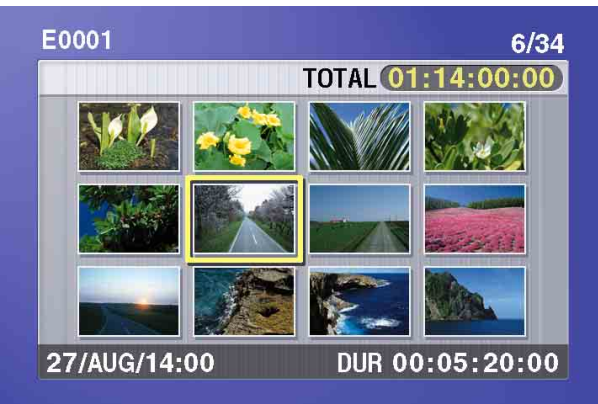

## To escape from the thumbnail display to the full-screen display

Press the THUMBNAIL button, turning it off.

**3** Use the arrow buttons or jog dial to select the desired sub clip.

You can select sub clips with the following operations. **Press the PREV or NEXT button:** Move to the previous or next sub clip.

**Press the PREV or NEXT button with the SHIFT button held down:** Move to the first or last sub clip.

**Press the** ☆ **or** ∜ **button with the SHIFT button held down:** Switch to the previous or next page.

**4** Hold down the SHIFT button, and press the SET button.

The sub clip operation menu appears.

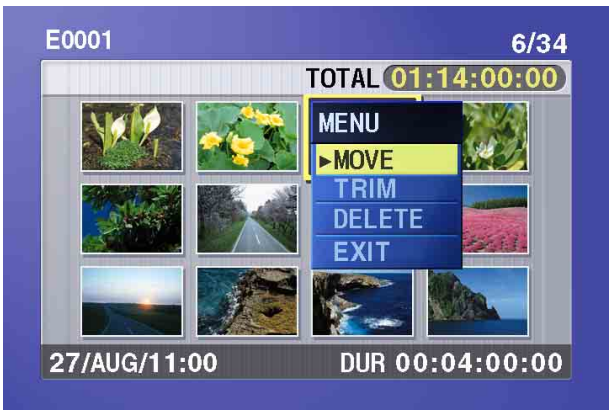

## To return to the thumbnail display without moving the sub clip

Do either of the following.

- Use the arrow buttons to select EXIT, and press the SET button.
- Press the RESET button.
- **5** Use the arrow buttons to select MOVE, and press the SET button.

The sub clip movement screen appears. The sub clip selected in step **3** appears surrounded by a frame.

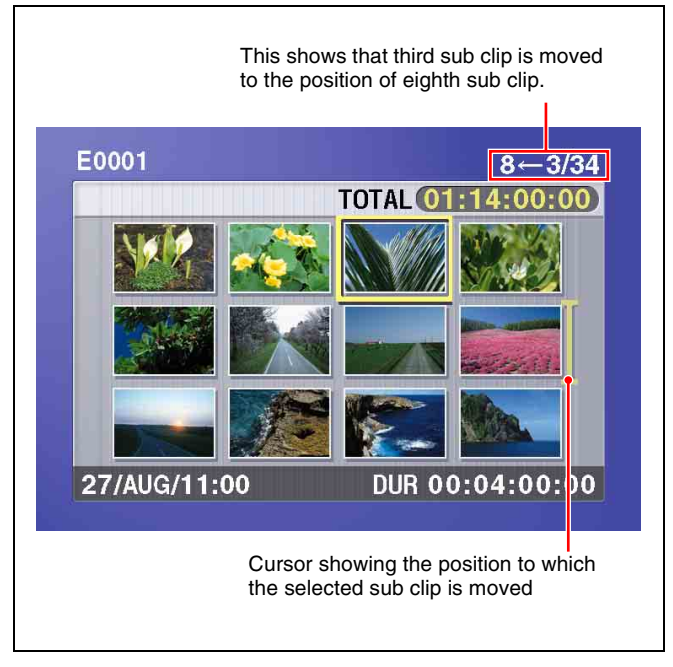

#### **To escape from the sub clip movement screen to the previous screen** Press the RESET button.

**6** Use the arrow buttons or the jog dial to move the cursor to the position where you want to move the

Note

You can press the THUMBNAIL button to return to full-screen sub clip display, without moving a sub clip.

**7** Press the SET button.

selected sub clip.

The sub clip thumbnail display appears, and you can check the new position of the sub clip.

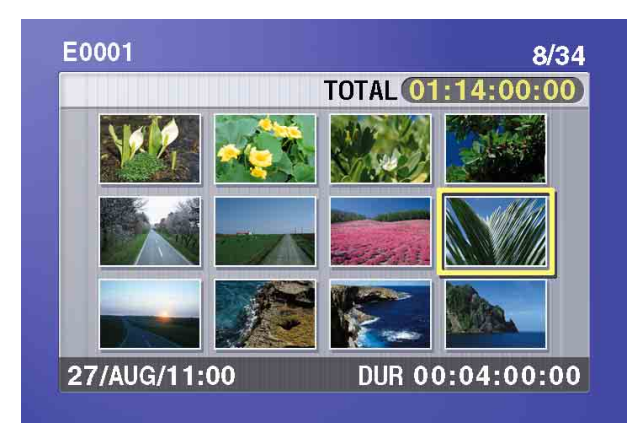

#### Trimming a sub clip

Proceed as follows.

- 1 Carry out steps 1 to 4 in the procedure, "Moving a sub clip" above.
- **2** Use the arrow buttons to select TRIM, and press the SET button.

The first frame of the selected sub clip appears in a full-screen display. In this state, you can carry out playback and search within the clip including the selected sub clip.

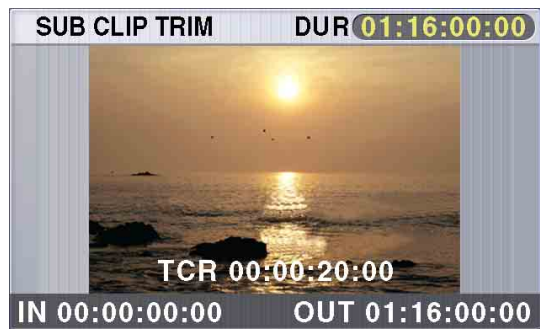

## To cancel the trim and escape from the sub clip trim screen

Hold down the SHIFT button and press the SET button.

- **3** Carry out playback and search to find the new location of the IN point or OUT point of the selected sub clip.
- 4 At the point where you want to set the new IN point or OUT point, hold down the ⇔/IN button (when changing the IN point) or the ⇔/OUT button (when changing the OUT point), and press the SET button.

Depending on which button you pressed, this sets the IN point or OUT point, and the IN indicator or OUT indicator lights.

To change both the IN point and the OUT point, repeat steps **3** and **4**.

**To reset the IN point or OUT point,** hold down the *⇔*/IN button or the *⇔*/OUT button and press the RESET button.

The IN point and the OUT point return to the state before the sub clip trimming screen was displayed.

**To cue up the IN point or OUT point,** hold down the the *⇔*/IN button or the *⇔*/OUT button and press the PREV or NEXT button.

#### Note

You can press the THUMBNAIL button to return to full-screen sub clip display, without trimming a sub clip.

**5** When the new IN and/or OUT points are set, hold down the SHIFT button and press the SET button.

This carries out the trimming, and the screen returns to the sub clip thumbnail display.

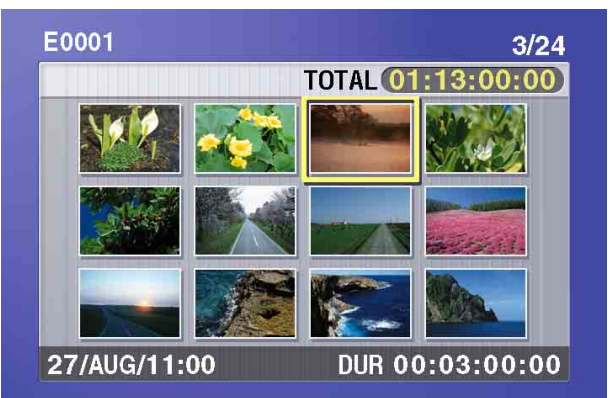

#### To cancel the trim operation

Reset the IN point and the OUT point to return to the state before the sub clip trimming screen was displayed, then hold down the SHIFT button and press the SET button.

#### Deleting a sub clip

Proceed as follows.

- 1 Carry out steps 1 to 4 in the procedure, "*Moving a sub clip*" (*page 65*).
- **2** Use the arrow buttons to select DELETE, and press the SET button.

The sub clip deletion screen appears.

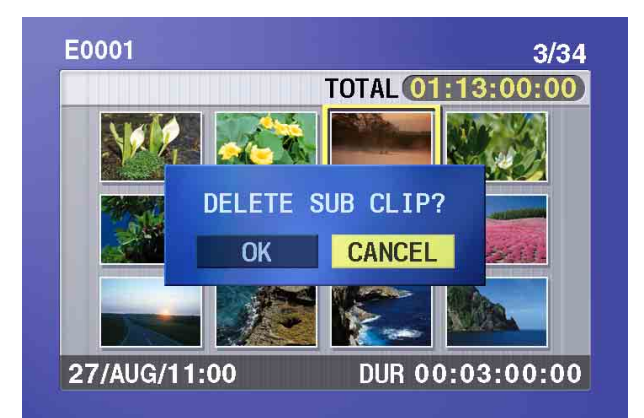

## To cancel the deletion, and escape from the sub clip deletion screen

Do either of the following.

- Use the left or right arrow button to select CANCEL, and press the SET button.
- Press the RESET button.

The screen returns to the sub clip thumbnail display.

**3** Use the left or right arrow button to select OK, and press the SET button.

This deletes the sub clip, and the screen returns to the sub clip thumbnail display.

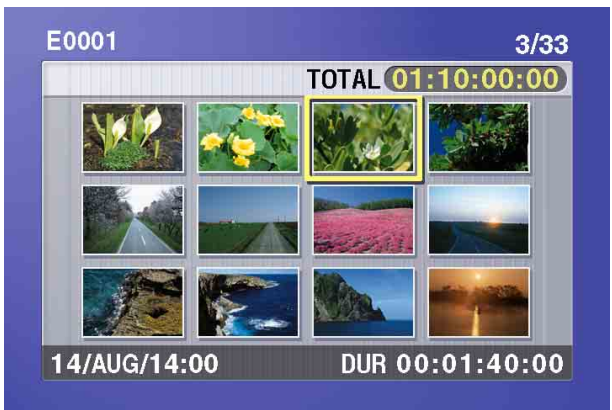

#### Saving edited clip lists to disc

The operations described above (moving, trimming, and deleting sub clips) are carried out on the current clip list. Execute the procedure in 5-3-2 "Saving the Current Clip List to Disc" (page 67) to save the current clip list to disc again as a clip list.

#### Note

Unless the current clip list has been saved to disc, its contents will be lost when a disc is ejected or the unit is powered off. After creating a clip list, be sure to save it.

## **5-3 Clip List Operations**

#### 5-3-1 Displaying the CLIP Menu

Proceed as follows.

#### Notes

- The CLIP menu can handle up to 99 clip lists.
- Do this operation in stop mode.

With the THUMBNAIL button off, hold down the SHIFT button and press the SUBCLIP button. The CLIP menu appears.

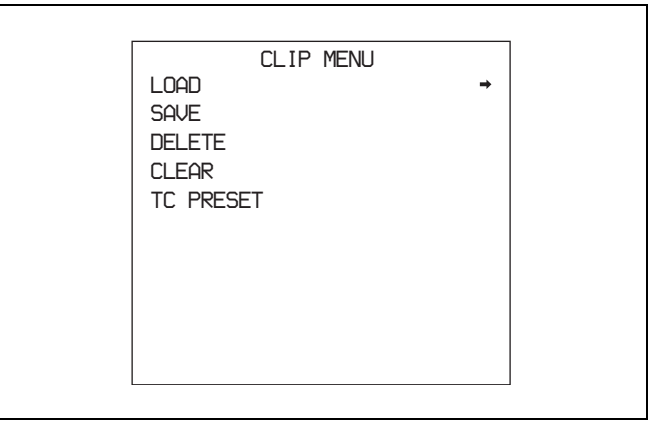

Use this menu to carry out the following operations.

- Save the current clip list to disc.
- Load a clip list on disc into the current clip list.
- Delete a clip list from disc.
- Clear the current clip list.
- Set the start timecode of the current clip list.

#### 5-3-2 Saving the Current Clip List to Disc

Proceed as follows.

1 In the CLIP menu, use the up and down arrow buttons to move the cursor to SAVE and press the right arrow button.

A list of clip lists appears.

"NEW FILE" is shown for lists which do not exist on the disc, having names only.

The date of creation or the title of each clip list is shown in the list of clip lists. (The date of creation is always shown for clip lists without titles.)

#### To switch between the date and the title

Hold down the SHIFT button and press the SET button.

|         | CLIP MENU      |          |
|---------|----------------|----------|
| SAVE    |                |          |
| E0001   | 04/08/08 21:57 |          |
| E0002   | 04/08/24 11:15 |          |
| E0003   | 04/08/25 15:30 |          |
| ← E0004 | NEW FILE       | <b>→</b> |
| E0005   | NEW FILE       |          |
| E0006   | NEW FILE       |          |
| E0007   | NEW FILE       |          |
| E0008   | NEW FILE       |          |
| E0009   | NEW FILE       |          |
| E0010   | NEW FILE       |          |

**2** Use the up and down arrow buttons or the jog dial to select the desired clip list, and press the right arrow button.

A confirmation message like the one shown below appears.

| SAVE CLIP LIST                       |  |
|--------------------------------------|--|
| SAVE E0005 OK?                       |  |
|                                      |  |
| SAVE : SET KEY<br>TO MENU : MENU KEY |  |

**3** Press the SET button.

The current clip list is saved to disc.

#### 5-3-3 Loading a Clip List From Disc Into the Current Clip List

Proceed as follows.

1 In the CLIP menu, use the up arrow button to move the cursor to LOAD and press the right arrow button.

A list of clip lists appears.

The date of creation or the title of each clip list is shown in the list of clip lists. (The date of creation is always shown for clip lists without titles.)

#### To switch between the date and the title

Hold down the SHIFT button and press the SET button.

| CLIP MENU            |   |
|----------------------|---|
| LOAD                 |   |
| E0001 04/08/08 21:57 |   |
| E0002 04/08/24 11:15 |   |
| E0003 04/08/25 15:30 |   |
| ← E0004 NEW FILE     | + |
| E0005 NEW FILE       |   |
| E0006 NEW FILE       |   |
| E0007 NEW FILE       |   |
| E0008 NEW FILE       |   |
| E0009 NEW FILE       |   |
| E0010 NEW FILE       |   |

**2** Use the up and down arrow buttons or the jog dial to select the desired clip list, and press the right arrow button.

A confirmation message like the one shown below appears.

| LOAD CLIP LIST |
|----------------|
| LOAD E0002 OK? |
| LOAD : SET KEY |

**3** Press the SET button.

The selected clip list is loaded into the current clip list.

## If you load a new clip list when the current clip list is not saved to disc

The following warning message appears. "CLIP LIST IS NOT SAVED. OVERWRITE CLIP LIST?"

Press the SET button to overwrite the current clip list, or the MENU button to return without overwriting it.

**4** To check the contents of the loaded clip list, press the SUBCLIP button and the THUMBNAIL button, turning them on.

Thumbnails of the sub clips in the clip list appear.

#### 5-3-4 Deleting Clip Lists From Disc

Proceed as follows.

1 In the CLIP menu, use the up and down arrow buttons to move the cursor to DELETE and press the right arrow button.

A list of clip lists appears.

The date of creation or the title of each clip list is shown in the list of clip lists. (The date of creation is always shown for clip lists without titles.)

To switch between the date and the title

Hold down the SHIFT button and press the SET button.

**2** Use the up and down arrow buttons or the jog dial to select the name of the clip list to delete and press the right arrow button.

A confirmation message like the one shown below appears.

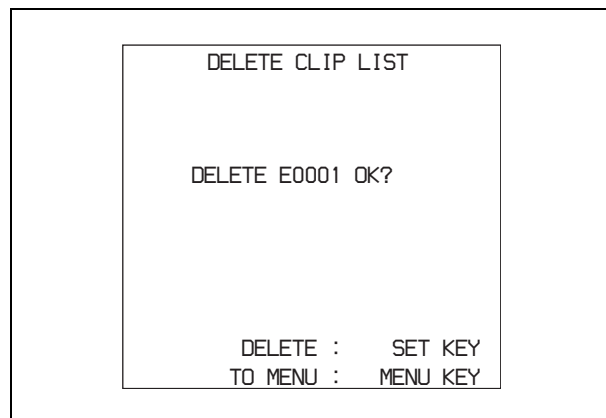

**3** Press the SET button.

The selected clip list is deleted from the disc.

#### 5-3-5 Clearing the Current Clip List

Proceed as follows to clear the current clip list, leaving it with no clip list loaded.

1 In the CLIP menu, use the up and down arrow buttons to move the cursor to CLEAR and press the right arrow button.

A message like the following appears.

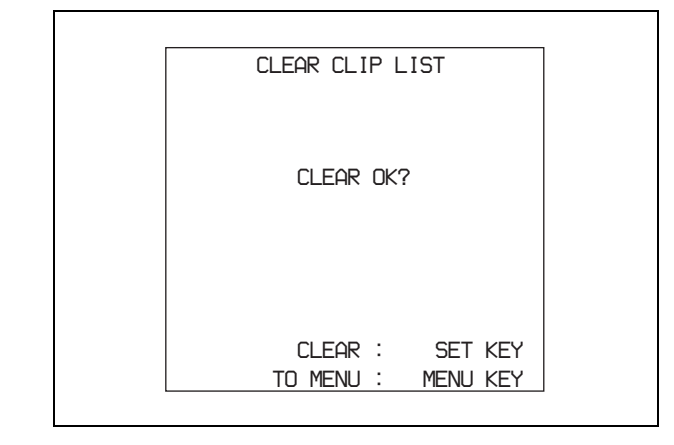

#### **2** Press the SET button.

The current clip list is cleared, leaving it with no clip list loaded.

## 5-3-6 Setting the Start Timecode of the Current Clip List

The start timecode (LTC) of the current clip list is set to 00:00:00:00 when the unit is powered on and when a disc is inserted.

You can set the start timecode to any value. Proceed as follows.

1 In the CLIP menu, use the down arrow button to select TC PRESET and press the right arrow button.

A screen like the one shown below appears.

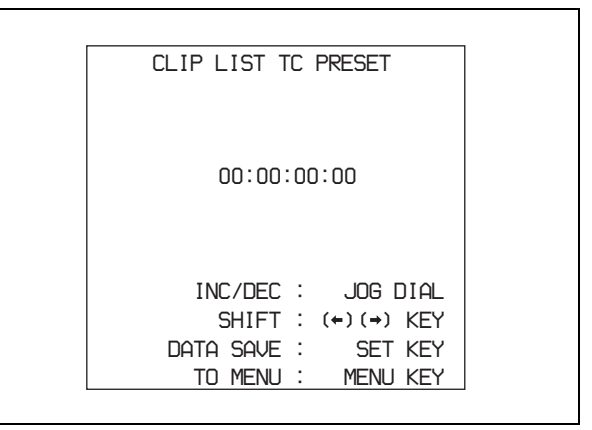

- **2** Repeat the following operations to set any LTC value.
  - Use the left and right arrow buttons to select a digit.
  - Rotate the jog dial to set the digit to any value.
- **3** Press the SET button.

The starting timecode of the current clip list is set to the specified LTC value. The count starts from that value when playback starts.

## 5-4Using PDZ-1 Proxy Browsing Software

When a computer with the PDZ-1 Proxy Browsing Software installed is connected to this unit, you can transfer the proxy AV data and metadata files recorded on a disc to the computer. On the computer side, PDZ-1 enables you to browse the proxy AV data, add or modify metadata (titles, comments, essence marks, etc.), or create a clip list.

The modified metadata and the created clip list can then be written back to the disc loaded in this unit.

#### System requirements

The following are required to use PDZ-1.

- Computer: PC with Intel Pentium III CPU, at least 1 GHz
  - Installed memory: at least 512 MB
- Operating system: Microsoft Windows 2000 Service Pack 4 or higher, or Microsoft Windows XP Professional Service Pack 1 or higher
- Web browser: Internet Explorer 6.0 Service Pack 1 or higher
- DirectX: DirectX 8.1b or higher

#### To install PDZ-1

Insert the supplied CD-ROM (Proxy Browsing Software PDZ-1) in the CD-ROM drive of the computer and execute the Setup.exe file, then follow the installation instructions.

For details, refer to the ReadMe file contained on the CD-ROM disc.

#### Notes

- Make sure that the hard disk drive on which the work folder to store the material transferred from this unit has adequate free space. The amount of proxy AV data transferred is about 1.4 GB per disc (when recording in the DVCAM format).
- To transfer files between the computer and this unit requires this unit's IP address and other network-related settings to be made.

For details of the network-related settings, see "To change network settings" (page 109).

# Insert Editing Chapter

### 6-1 Clip Audio Insert Editing

You can perform insert editing on the audio tracks of single recorded clips.

This section explains how to insert an audio signal at any point in the clip, using the audio of a VTR connected to this unit.

#### Notes

- Insert editing of video and time code is not possible.
- Insert editing across multiple clips is not possible.
- Insert editing cannot be done on a disc which contains clip lists (*see page 61*).
- Assemble editing is not possible. When it receives an assemble command, the unit performs normal recording and creates a new clip.

#### 6-1-1 Preparations for Editing

See 3-1-5 "Connections for Clip Audio Insert Editing" (page 37) for information about connections.

#### **Recording format settings**

Before performing clip audio insert editing, you need to set the recording format of this unit to match the recording

#### Number of editable audio tracks

The audio tracks in clips can be edited independently. The number of editable audio tracks differs as follows depending on the clip's recording format.

- IMX format: 8 or 4 channels <sup>1</sup>)
- DVCAM format: 4 channels
- 1) According to the setting of maintenance menu item "AUDIO CONFIG" "DATA LENGTH."

#### Available audio signals

Audio signals input to the following connectors can be inserted into the audio tracks of clips.

- ANALOG IN 1/3 and 2/4 connectors
- DIGITAL AUDIO (AES/EBU) IN 1/2 and 3/4 connectors
- SDI IN connector

#### Notes

- Audio signals input to the \$\$\$5400 (i.LINK) connector cannot be inserted.
- Audio insert editing cannot be done with a FAM connection (see page 74).

format of the editing target clip. The following table shows the required settings.

| Item      | Setting                                                                                                    |
|-----------|----------------------------------------------------------------------------------------------------|
| IMX/DVCAM | Check the recording format of the clip with the IMX/DVCAM indicator (see page 24) and select the same format with basic menu item 031. |
|           | See 8-2-2 "Basic Menu Operations" (page 88) for more information about how to make this setting.                                       |

| Item                                                                   | Setting                                                                                                    |
|------------------------------------------------------------------------|----------------------------------------------------------------------------------------------------|
| Number of audio<br>recording channels and<br>number of quantizing bits | Check the number of audio channels recorded in the clip and the number of quantizing bits with the AUDIO indicators ( <i>see page 24</i> ), and set the audio format to the same number of recording channels and quantizing bits with the maintenance menu item "AUDIO CONFIG - "DATA LENGTH" ( <i>see page 106</i> ).         |
|                                                                        | See 8-4-2 "Maintenance Menu Operations" (page 108) for more information about how to make this setting.                                                                                                    |
| Audio/Non-audio (data)                                                 | To perform insert editing of non-audio (data), set maintenance menu "AUDIO CONFIG" - "NON-AUDIO INPUT" (see page 106) to "data."                                                                                                    |
|                                                                        | See 8-4-2 "Maintenance Menu Operations" (page 108) for more information about how to make this setting.                                                                                                    |
|                                                                        | <ul> <li>Note</li> <li>When you insert non-audio into a clip, the channels containing the non-audio are treated as non-audio across their entire length.</li> <li>Use channel pairs (CH1/2, CH3/4, CH5/6, CH7/8) for non-audio insert editing. Non-audio editing is not executed unless a channel pair is specified.</li> </ul> |

#### Settings required for editing

The following table shows the settings required for editing.

| Item                       | Setting                                                                                                    |
|----------------------------|----------------------------------------------------------------------------------------------------|
| Audio input signal         | Select the audio input signal with the AUDIO INPUT CH button (see page 22) and the AUDIO INPUT SEL button (see page 22).                                                                                             |
| Input audio level          | Adjust the input audio level with the ALL/CH-1 and CH-2 to CH-4 knobs (see page 22).                                                                                                    |
| Edit point transition type | With extended menu item 317 "AUDIO EDIT MODE" (see page 93), select "cut" (cut edit) or "cross" (cross-fade).<br>See 8-3-2 "Extended Menu Operations" (page 102) for more information about how to make this setting |
| Audio Mix                  | To perform audio mixing, use extended menu item 819 "AUDIO INPUT SOURCE ABRANGE" (see                                                                                                    |
|                            | page 101) to set the desired input channels to "on."<br>See 8-3-2 "Extended Menu Operations" (page 102) for more information about how to make this setting.                                                         |

#### 6-1-2 Editing Operations

#### Setting edit points

*Refer to the documentation of your editor for more information about how to set edit points.* 

#### Note

When the In and Out point are not set in the same clip, insert editing is performed only for the clip containing the In point.

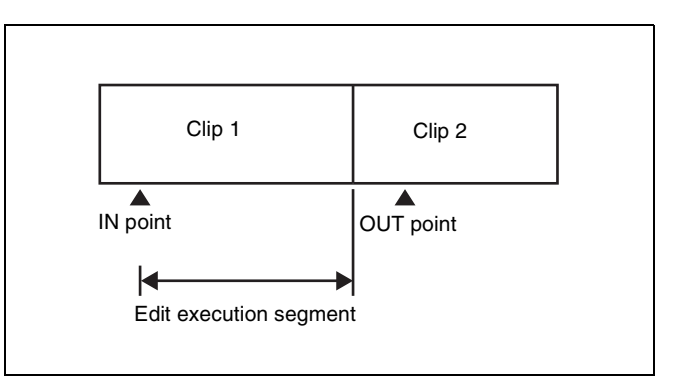

#### **Executing audio mixing**

You can mix input audio signals with this unit only, without connecting an audio mixer.

The following example shows how to mix an external audio input signal into the audio of channel 1 recorded on the loaded disc.

Input the audio mix signal to channel 1.
- **2** Press the AUDIO INPUT SEL button (*see page 22*) to select the input signal.
- **3** Set MIXING in extended menu item 819 "AUDIO INPUT SOURCE ARRANGE" to "on," and set CH1 to "on."

See 8-3-2 "Extended Menu Operations" (page 102) for more information about how to make these settings.

**4** Adjust the input signal level (*see page 22*).

### Note

The level of audio signals recorded on the disc cannot be adjusted.

**5** Execute a clip audio insert edit.

# File Operations | Chapter

### 7-1 Overview

A remote computer can be connected to this unit and used to operate on recorded data which has been saved in data files, such as video and audio data files.

There are two ways to connect a remote computer.

• FAM connection

Connect the **i** S400 (i.LINK) connector on this unit to the i.LINK (IEEE1394) connector on the remote computer, using an i.LINK cable (*see page 77*).

• FTP connection

Connect the network connectors on this unit and the remote computer, using a network cable (*see page 78*).

### 7-1-1 Directory Structure

The following figure shows the directory structure of discs visible to a remote computer.

### Note

This structure is not the same as the actual structure recorded on the disc.

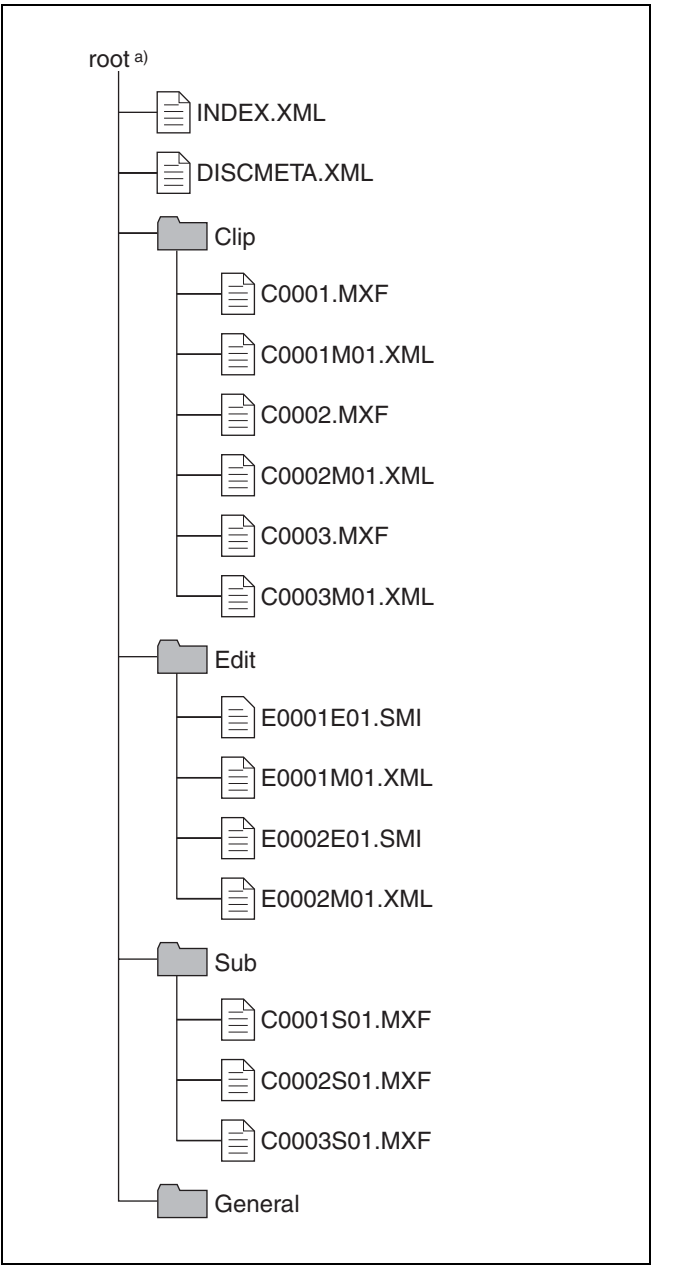

a) Root directory

### 7-1-2 File Operation Restrictions

This section explains which operations are possible on files stored in each directory.

When required, the following operation tables distinguish reading and overwriting from partial reading and overwriting.

- **Read:** Read data sequentially from the start to the end of the file.
- Partial read: Read only a part of the data in the file.
- **Overwrite:** Overwrite data sequentially from the start to the end of the file.

Partial overwrite: Overwrite data to a part of the file only.

### **Root directory**

| File name    | Content                                              | Operations            |                                    |        |        |        |
|--------------|------------------------------------------------------|-----------------------|------------------------------------|--------|--------|--------|
|              |                                                      | Read/<br>Partial read | Overwrite/<br>Partial<br>overwrite | Rename | Create | Delete |
| INDEX.XML    | Contains information about all material on the disc. | Yes                   | No                                 | No     | No     | No     |
| DISCMETA.XML | Contains the disc ID and disc label.                 | Yes                   | Yes <sup>a)</sup>                  | No     | No     | No     |
| Other files  | Files other than the above                           | -                     | No                                 | -      | No     | -      |

a) Only files which can be overwritten by XDCAM

### Notes

- Directories cannot be created in the root directory.
- The directories in the root directory (Clip, Edit, Sub, and General) cannot be deleted or renamed.

### **Clip Directory**

| File name   | Content                                                                                     | Operations            |                                    |        |                   |                   |
|-------------|---------------------------------------------------------------------------------------------|-----------------------|------------------------------------|--------|-------------------|-------------------|
|             |                                                                                             | Read/<br>Partial read | Overwrite/<br>Partial<br>overwrite | Rename | Create            | Delete            |
| C*.MXF      | Clip file created by recording (MXF<br>file)<br>*: 0001 to 0300                             | Yes                   | No                                 | No     | Yes <sup>a)</sup> | Yes <sup>b)</sup> |
| C*M01.XML   | Metadata file generated<br>automatically when C*.MXF file is<br>created.<br>*: 0001 to 0300 | Yes                   | Yes <sup>c)</sup>                  | No     | No <sup>d)</sup>  | No <sup>e)</sup>  |
| Other files | Files other than the above                                                                  | -                     | No                                 | -      | No                | -                 |

a) Only files which are 2 seconds or longer in length, in a format matching the line mode format (525/625) and recording format (IMX50/IMX40/ IMX30/DVCAM and number of audio channels) of the recorded sections of the disc, and which can be overwritten by XDCAM.

b) Only most recently recorded clip

c) Only files which can be overwritten by XDCAM

d) When a C\*.MXF file is created, a C\*M01.XML file with the same number is generated automatically.

 e) When a C\*.MXF is deleted, the C\*M01.XML file with the same number is also deleted automatically.

### Note

Directories cannot be created in the Clip directory.

### **Edit Directory**

| File name   | Content                                                                                        | Operations            |                                    |        |                   |                   |
|-------------|------------------------------------------------------------------------------------------------|-----------------------|------------------------------------|--------|-------------------|-------------------|
|             |                                                                                                | Read/<br>Partial read | Overwrite/<br>Partial<br>overwrite | Rename | Create            | Delete            |
| E*E01.SMI   | Clip list file<br>*: 0001 to 0099                                                              | Yes                   | Yes <sup>a)</sup>                  | No     | Yes <sup>b)</sup> | Yes <sup>c)</sup> |
| E*M01.XML   | Metadata file generated<br>automatically when E*E01.MXF file<br>is created.<br>*: 0001 to 0099 | Yes                   | Yes <sup>a)</sup>                  | No     | No <sup>d)</sup>  | No <sup>e)</sup>  |
| Other files | Files other than the above                                                                     | -                     | No                                 | -      | No                | -                 |

a) Only files which can be overwritten by XDCAM. Partial overwriting is not possible.

b) Only files which can be overwritten by XDCAM

c) Only when the write inhibit tab on the disc is set to enable recording, and when extended menu item 310 REC INHIBIT is set to "off."

d) When an E\*E01.MXF file is created, an E\*M01.XML file with the same number is generated automatically.

e) When an E\*E01.MXF is deleted, the E\*M01.XML file with the same number is also deleted automatically.

### Note

Directories cannot be created in the Edit directory.

### **Sub Directory**

| File name   | Content                                                                                                  | Operations            |                                    |        |                  |                  |
|-------------|----------------------------------------------------------------------------------------------------|-----------------------|------------------------------------|--------|------------------|------------------|
|             |                                                                                                    | Read/<br>Partial read | Overwrite/<br>Partial<br>overwrite | Rename | Create           | Delete           |
| C*S01.MXF   | Proxy AV data (MXF) file generated<br>automatically when a C*.MXF file is<br>created.<br>*: 0001 to 0300 | Yes                   | No                                 | No     | No <sup>a)</sup> | No <sup>b)</sup> |
| Other files | Files other than the above                                                                               | -                     | No                                 | -      | No               | -                |

a) When a C\*.MXF file is created, a C\*S01.MXF file with the same number is generated automatically.

b) When a C\*.MXF is deleted, the C\*S01.MXF file with the same number is also deleted automatically.

#### Note

Directories cannot be created in the Sub directory.

### **General Directory**

| File name | Content | Operations            |                                    |                   |        |                   |
|-----------|---------|-----------------------|------------------------------------|-------------------|--------|-------------------|
|           |         | Read/<br>Partial read | Overwrite/<br>Partial<br>overwrite | Rename            | Create | Delete            |
| Any file  |         | Yes                   | Yes                                | Yes <sup>a)</sup> | Yes    | Yes <sup>b)</sup> |

a) File name up to 63 characters

b) Only when the write inhibit tab on the disc is set to enable recording, and when extended menu item 310 REC INHIBIT is set to "off."

The following directory operations are possible in the General directory.

- Directory creation (up to 64 levels, including the General directory)
- Deletion and renaming of directories

### Notes

• The maximum number of files which can be created on a disc, including directories, is 5000.

• The following characters can be used in file names and directory names.

0 to 9 (digits), a to z (lowercase alphabetic), A to Z (uppercase alphabetic), @ (at mark), – (minus), \_ (underscore), . (period), and ~ (tilde).

### 7-2 File Access Mode File Operations

### File access mode operating environment

Operating system requirements for file operations by file access mode (called FAM below) are as follows.

• Computer operating system: Microsoft Windows 2000 Service Pack 4 or higher, or Microsoft Windows XP

### Preparations

Do the following on the remote computer and this unit.

- Install the FAM driver on the remote computer (see the *next section*).
- Set extended menu item 215 PC REMOTE to "enable."

See 8-3-2 "Extended Menu Operations" (page 102) for more information about how to make this setting.

### To install the FAM driver

Insert the supplied CD-ROM (PDZ-1 Proxy Browsing Software) in the CD-ROM drive of the computer and execute the Setup.exe file, then follow the installation instructions.

For details, refer to the ReadMe file contained on the CD-ROM disc.

### **Making FAM connections**

- **1** If there is a disc loaded in this unit, put the unit into the following state.
  - Recording, playback, search and other disc operations (*see page 22*): Stopped
  - THUMBNAIL button (see page 21): Off
  - EDIT indicator in status display section (*see page 23*):Off
  - Disc access by DELETE, FORMAT, and so on in the System menu (*see page 111*): Stopped
- **2** If this unit is connected to a remote computer by FTP, log out from the FTP session (*see page 79*).
- **3** Connect the **i** S400 (i.LINK) connector on this unit to the i.LINK (IEEE1394) connector on the remote computer, using an i.LINK cable (*see connections illustration on page 34*).

Windows recognizes this unit as a removable disc, and displays one of the following icons on the remote computer's task bar:

• Windows 2000:

- ÷
- Windows XP:

The remote computer is now able to perform file operations when a disc is inserted into this unit.

### **Operation limitations during FAM connections**

- Front panel operations are disabled, except for operations with the EJECT button.
- This unit cannot be controlled from devices connected to the REMOTE connector (D-sub 9-pin) and **i** S400 (i.LINK) connector.
- Signal input to this unit and signal output from this unit are stopped.

### **Operating on files**

### **1** Start Explorer.

Check that a drive letter has been assigned to this unit. (The drive letter will differ depending on the number of other peripherals connected to the remote computer.)

**2** Use Explorer to perform file operations on the disc loaded in this unit.

You can operate in the same way that you operate on local drives and files on network computers.

### Notes

- If you power this unit off during an FAM connection, the data transferred thus far is discarded.
- All file operations are not possible for some types of files.

For details, see 7-1-2 "File Operation Restrictions" (page 75).

### To eject discs from a remote computer

Right click the icon representing this unit in Explorer, and select Eject from the menu which appears.

### **Exiting file operations**

### Note

 $\overline{\text{Do not}}$  disconnect the cable before performing steps **1** to **3**.

- 1 Do one of the following on the so or sicon displayed in the remote computer's taskbar.
  - Double click.
  - Right click, and select one of the following commands from the menu which appears.
    - Windows 2000: Unplug or eject hardware
    - Windows XP: Safely Remove Hardware
  - Windows 2000: The Unplug or Eject Hardware dialog appears.

- Windows XP: The Safely Remove Hardware dialog appears.
- 2 Select "Sony XDCAM PDW-1500 IEEE 1394 SBP2 Device" and click Stop.

The Stop a Hardware device dialog appears.

- **3** Select "Sony XDCAM PDW-1500 IEEE 1394 SBP2 Device" and click OK.
  - Windows 2000: A confirmation message appears.
  - Windows XP: "Sony XDCAM PDW-1500 IEEE 1394 SBP2 Device" is deleted from the Hardware devices list.

This unit can now resume normal operations. (The limitations described in "Operation limitations during FAM connections" (*see page 77*) no longer apply.)

**4** Disconnect the i.LINK cable as required.

### Reconnecting

To reconnect after exiting file operations, do one of the following, depending on whether an i.LINK cable is connected.

- **i.LINK cable is not connected:** Connect this unit and a remote computer with an i.LINK cable.
- **i.LINK cable is connected:** Disconnect the i.LINK cable from either this unit or the remote computer, wait for at least 10 seconds, and then reconnect the disconnected cable.

The unit is powered off and an i.LINK cable is connected: Power the unit on.

### To disable FAM connections

Execute one of the procedures described in the previous section "Reconnecting" to make a FAM connection between this unit and the remote computer. To disable FAM connections, set extended menu item 215 "PC REMOTE" to "disable."

For more information about how to make this setting, see 8-3-2 "Extended Menu Operations" (page 102).

## 7-3 FTP File Operations

File operations between this unit and a remote computer can be carried out by the File Transfer Protocol (called FTP below).

### Preparations

- 1 Connect the network connectors of this unit and a remote computer with a network cable (*see connections illustration on page 32*). Or connect this unit to the network to which the remote computer is connected (*see connections illustration on page 33*).
- **2** Set the IP address and other network setting items for this unit.

*For details, see "To change network settings" (page 109).* 

**If network settings have already been made** Check the IP address of this unit.

For details, see "To check the assigned IP address" (page 109).

**3** Set the remote control switch to NETWORK (*see page 20*).

### **Making FTP connections**

FTP connections between this unit and a remote computer can be made with either of the following.

- The command prompt
- FTP client software

This section explains how to use the command prompt. For more information about using FTP client software, refer to the documentation of the FTP client software on your system.

### To log in

If this unit is connected to a remote computer with a FAM connection, first exit file operations on the FAM connection (*see page 77*).

- 1 Load a disc into this unit and put the unit into the following state.
  - Recording, playback, search and other disc operations (*see page 22*): Stopped
  - THUMBNAIL button (see page 21): Off
  - EDIT indicator in status display section (*see page 23*):Off

• Disc access by DELETE, FORMAT, and so on in the System menu (*see page 111*): Stopped

### Note

Login is not possible unless a disc is loaded and the unit is in the state described above.

- **2** Start the command prompt.
- **3** Enter "ftp <SP> <IP address>," and press the Enter key. (<SP> refers to a space.)

For example, if the IP address of this unit is set to

"192.168.001.010," enter "ftp 192.168.1.10."

*Refer to the Windows help for more information about the FTP command.* 

If the connection succeeds, you are prompted to enter a user name.

**4** Enter the user name "admin" and press the Enter key.

When the user name is verified, you are prompted to enter a password.

**5** Enter the password and press the Enter key.

The password is set to "pdw-1500" when the unit is shipped from the factory.

The login is complete when the password is verified.

See 7-3-1 "Command List" (page 80) for the FTP commands supported by this unit.

### If the connection times out

This unit terminates FTP connections if no command is received within 90 seconds of the last command. If this occurs, log out *(see the next section)* and repeat steps **2** to **4**.

### Note

If you power this unit off during an FTP connection, the data transferred thus far is discarded.

### To log out

To log out after finishing file operations, enter "QUIT" at the command prompt and press the Enter key.

### 7-3-1 Command List

This unit supports standard FTP commands (see the next section), and extended FTP commands (see page 84).

### Standard commands

The following table shows the standard FTP commands supported by this unit.

In the command syntax column, *<SP>* means a space, entered by pressing the space bar, and *<CRLF>* means a new line, entered by pressing the Enter key.

| Command name | Description                                                                                                    | Command syntax                                                                                                    |
|--------------|----------------------------------------------------------------------------------------------------|----------------------------------------------------------------------------------------------------|
| USER         | Send this command to begin the login process.                                                                                                    | USER <sp> <username> <crlf></crlf></username></sp>                                                                                                    |
|              |                                                                                                    | Input example: USER admin                                                                                                    |
| PASS         | After sending the USER command, send this command to complete the                                                                                                    | PASS <sp> <password> <crlf></crlf></password></sp>                                                                                                    |
|              | login process.                                                                                                    | Input example: PASS pdw-1500                                                                                                    |
| QUIT         | Terminates the FTP connection. If a file<br>is being transferred, terminates after<br>completion of the transfer.                                                                                              | QUIT <crlf></crlf>                                                                                                    |
| PORT         | Specifies the IP address and port to<br>which this unit should connect for the<br>next file transfer (for data transfer from<br>this unit).                                                                    | <ul> <li>PORT <sp> <h1,h2,h3,h4,p1,p2> <crlf></crlf></h1,h2,h3,h4,p1,p2></sp></li> <li>h1 (most significant byte) to h4 (least significant byte): IP address</li> <li>p1 (most significant byte), p2 (least significant byte): Port address</li> </ul>                                                                                                    |
|              |                                                                                                    | Input example: PORT 10,0,0,1,242,48<br>(IP address: 10.0.0.1, Port number: 62000)                                                                                                    |
| PASV         | This command requests this unit to<br>"listen" on a data port (which is not its<br>default data port). (It puts this unit into<br>passive mode, waiting for the remote<br>computer to make a data connection.) | PASV <crlf></crlf>                                                                                                    |
| TYPE         | Specifies the type of data to be transferred.                                                                                                    | TYPE <sp> <type-code (options="" <sp="" by="" delimited="">)&gt;<br/><crlf><br/><type-code> can be any of the following. However, for<br/>XDCAM, data is always transferred as "I," regardless of the<br/>type-code specification.<br/>• A: ASCII<br/>- N: Non-print (default)<br/>- T: Telnet format<br/>- C: ASA Carriage Control<br/>• E: EBCDIC<br/>- N: Non-print<br/>- T: Telnet format<br/>- C: ASA Carriage Control<br/>• I: IMAGE (Binary)<br/>• L: LOCAL BYTE<br/>- SIZE: byte size<br/>Input example: TYPE I</type-code></crlf></type-code></sp> |

| Command name | Description                                                                                                    | Command syntax                                                                                                    |
|--------------|----------------------------------------------------------------------------------------------------|----------------------------------------------------------------------------------------------------|
| STRU         | Specifies the data structure.                                                                                           | STRU <sp> <structure-code> <crlf></crlf></structure-code></sp>                                                                                                    |
|              |                                                                                                    | <structure-code> can be any of the following. However, for<br/>XDCAM, the structure is always "F," regardless of the<br/>structure-code specification.<br/>• F: File structure (default)<br/>• R: Record structure<br/>• P: Page structure<br/>Input example: STRU F</structure-code>                                                                                                    |
| MODE         | Specifies the transfer mode.                                                                                            | MODE <sp> <mode-code> <crlf></crlf></mode-code></sp>                                                                                                    |
|              |                                                                                                    | <mode-code> can be any of the following. However, for<br/>XDCAM, the mode is always "S," regardless of the mode-<br/>code specification.<br/>• S: Stream mode (default)<br/>• B: Block mode<br/>• C: Compressed mode</mode-code>                                                                                                    |
| LIOT         |                                                                                                    | Input example: MODE S                                                                                                    |
|              | remote computer.                                                                                                    | <ul> <li>LIST <sp> <options> <sp> <path-name> <crlf></crlf></path-name></sp></options></sp></li> <li><options> can be any of the following.</options></li> <li>-a: Also display file names that begin with "."</li> <li>-F: Append "/" to directory names.</li> <li>The following data is transferred, depending on whether</li> <li>&gt;path-name&gt; specifies a directory or file.</li> <li>Directory specified: A list of the files in the specified directory</li> <li>File specified: Information about the specified file</li> <li>No specification: A list of the files in the current directory</li> <li>The wildcard characters "*" (any string) and "?" (any character) may be used in <path-name>.</path-name></li> <li>Input example 1: LIST -a Clip</li> <li>Input example 2: LIST Clip/*.MXF</li> </ul>   |
| NLST         | Sends a list of file names from this unit<br>to the remote computer, with no other<br>information.                      | <ul> <li>NLST <sp> <options or="" path-name=""> <crlf></crlf></options></sp></li> <li>The following options may be specified when no path name is specified.</li> <li>-a: Also display file names that begin with "."</li> <li>-l: Display information other than file name (gives the same result as the LIST command).</li> <li>-F: Append "/" to directory names.</li> <li>The following data is transferred, depending on whether <pre><pre>cpath-name&gt; specifies a directory or file.</pre></pre></li> <li>Directory specified: A list of the file names only in the specified directory</li> <li>No specification: A list of the file names only in the current directory.</li> <li>The wildcard characters "*" (any string) and "?" (any character) may be used in <pre><pre>clip/*.MXF</pre></pre></li> </ul> |
| RETR         | Begins transfer of a copy of a file in the specified path on this unit to the current directory on the remote computer. | RETR <sp> <path-name> <crlf><br/>Input example: RETR Clip/C0001.MXF</crlf></path-name></sp>                                                                                                    |

| Command name | Description                                                                                                    | Command syntax                                                                                                    |
|--------------|----------------------------------------------------------------------------------------------------|----------------------------------------------------------------------------------------------------|
| STOR         | <ul> <li>Begins transfer of a copy of a file in the specified path on the remote computer to the current directory on this unit. Depending on the type of file transferred, the following items are created.</li> <li>C*.MXF file <ul> <li>C*M01.XML file (metadata)</li> <li>C*S01.MXF file (proxy AV data)</li> <li>UMID (The UMID of the copy source file is not saved. However, it is saved if an immediately preceding SITE UMMD extended command has been issued.)</li> </ul> </li> <li>E*E01.SMI file <ul> <li>E*M01.XML file (metadata)</li> </ul> </li> <li>*: 0001 to 0300</li> </ul> <li>Notes <ul> <li>Depending on the transfer destination directory and the file type, transfer may not be possible.</li> <li>No transfer is made if the numbering rules of the C*.MXF file specified with the STOR command do not match those of the XDCAM equipment.</li> </ul> </li> <li>For details, see 7-1-2 "File Operation Restrictions" (page 75).</li> | STOR <sp> <path-name> <crlf><br/>Input example: STOR Data/E0001E01.SMI</crlf></path-name></sp>                                                                                                    |
| RNFR<br>RNTO | Rename a file. Specify the file to be<br>renamed with the RNFR command,<br>and specify the new name with the<br>RNTO command. (Always follow a<br>RNFR command with a RNTO<br>command.)<br>Note<br>Files in directories other than the<br>General directory cannot be renamed.<br>For details, see 7-1-2 "File Operation<br>Restrictions" (page 75).                                                                                                    | RNFR <sp> <path-name (before="" change)=""> <crlf><br/>RNTO <sp> <path-name (after="" change)=""> <crlf><br/>Input example: RNFR General/info.txt<br/>RNTO General/clip_info.txt</crlf></path-name></sp></crlf></path-name></sp> |
| DELE         | Deletes the specified file on this unit.                                                                                                    | DELE <sp> <path-name> <crlf></crlf></path-name></sp>                                                                                                    |
|              | Note<br>Depending on the directory and file<br>type, deletion may not be possible.<br>For details, see 7-1-2 "File Operation<br>Restrictions" (page 75).                                                                                                    | Input example: DELE Clip/C0099.MXF                                                                                                    |

| Command name | Description                                                                                                    | Command syntax                                                                                                    |
|--------------|----------------------------------------------------------------------------------------------------|----------------------------------------------------------------------------------------------------|
| STAT         | Sends information about properties of<br>the specified file, or about data transfer<br>status, from this unit to the remote<br>computer.<br>The following property information is<br>sent, depending on the file type.<br>• MXF file<br>• File name<br>• File type<br>• CODEC type<br>• Frame rate<br>• Number of audio channels<br>• Duration<br>• non-MXF file<br>• File name | STAT <sp> <path-name> <crlf><br/>The following data is transferred, depending on whether a file<br/>is specified with <path-name>.<br/>• File specified: The properties of the specified file<br/>• No specification: The size of the data transferred thus far<br/>(unit: bytes)<br/>Input example: STAT Clip/C0001.MXF</path-name></crlf></path-name></sp>     |
| ABOR         | Requests this unit to abort a file transfer currently in progress.                                                                                                    | ABOR <crlf></crlf>                                                                                                    |
| SYST         | Displays the system name of this unit.                                                                                                    | SYST <crlf></crlf>                                                                                                    |
| HELP         | Displays a list of the commands<br>supported by this unit, or an<br>explanation of the specified command.                                                                                                    | <ul> <li>HELP <sp> <command-name> <crlf></crlf></command-name></sp></li> <li>The following data is transferred, depending on whether a command name is specified with <command-name>.</command-name></li> <li>Command name specified: Explanation of the specified command.</li> <li>No specification: Command list</li> <li>Input example: HELP RETR</li> </ul> |
| NOOP         | Does nothing except return a response.<br>(Used to check whether this unit is<br>running.)                                                                                                    | NOOP <crlf></crlf>                                                                                                    |
| PWD          | Displays the current directory ("/" if the directory is the root directory).                                                                                                    | PWD <crlf></crlf>                                                                                                    |
| CWD          | Changes the current directory (moves<br>from the current directory to another<br>directory).                                                                                                    | CWD <sp> <path-name> <crlf><br/>Moves to a directory as follows, depending on whether a<br/>directory is specified with <path-name>.<br/>• Directory specified: To the specified directory<br/>• No specification: To the root directory<br/>Input example: CWD General</path-name></crlf></path-name></sp>                                                      |
| CDUP         | Moves one level up in the directory<br>structure (makes the parent of the<br>current directory be the current<br>directory).                                                                                                    | CDUP <crlf></crlf>                                                                                                    |
| MKD          | Creates a new directory.<br>Note<br>Directories can be created only in the<br>General directory.<br>For details, see 7-1-2 "File Operation<br>Restrictions" (page 75).                                                                                                    | MKD <sp> <path-name> <crlf></crlf></path-name></sp>                                                                                                    |
| RMD          | Deletes a directory.          Note         Directories can be deleted only in the General directory.         For details, see 7-1-2 "File Operation Restrictions" (page 75).                                                                                                    | RMD <sp> <path-name> <crlf></crlf></path-name></sp>                                                                                                    |

### **Extended commands**

The following table shows the extended FTP commands supported by this unit.

In the command syntax column, <SP> means a space, entered by pressing the space bar, and <CRLF> means a new line, entered by pressing the Enter key.

| Command name | Description                                                                                                    | Command syntax                                                                                                    |
|--------------|----------------------------------------------------------------------------------------------------|----------------------------------------------------------------------------------------------------|
| SITE REPF    | Sends an MXF file from the specified<br>path on this unit to the remote<br>computer. This command allows you to<br>specify a segment in the body of the<br>MXF file (composed of video and audio<br>data), for transfer of the required<br>segment only.                                                                               | SITE REPF <sp> <path-name> <sp> <start-frame> <sp><br/><transfer-size> <crlf><br/><start-frame> specifies an offset from the start of the file.<br/>Data is transferred from the video frame at the offset (the first<br/>frame is 0).<br/><transfer-size> specifies the number of video frames to<br/>transfer (specify 0 to transfer to the end of the file).</transfer-size></start-frame></crlf></transfer-size></sp></start-frame></sp></path-name></sp> |
|              | Note<br>A segment greater than the file size<br>cannot be specified.                                                                                                    | Input example: SITE REPF Clip/C0001.MXF 5 150 (Transfer C0001.MXF. Body data is transferred only from frame 6 to frame 155.)                                                                                                    |
| SITE FSTS    | Acquires the system status of this unit.<br>One of the following status codes is<br>sent.<br>0: Initial state, or no disc is loaded.<br>1: File system mount is OK.<br>3: File system mount is not OK.                                                                                                    | SITE FSTS <crlf></crlf>                                                                                                    |
| SITE MEID    | Acquires the media ID of the disc loaded in this unit.                                                                                                    | SITE MEID <crlf></crlf>                                                                                                    |
| SITE FUNC    | Acquires the function and version of the<br>extended commands.<br>Information is sent in the following<br>format.<br><main function=""> <sp> <branch<br>function&gt; <sp> <branch function<br="">version&gt;<br/>For XDCAM, sent in a format like "200<br/>MXF DISK 1" (200 is a response code).</branch></sp></branch<br></sp></main> | SITE FUNC <crlf></crlf>                                                                                                    |
| SITE UMMD    | When C*.MXF file (*: 0001 to 0300) is<br>sent with the STOR, the copy source<br>UMID is saved if this command is<br>invoked immediately before the STOR<br>command.                                                                                                    | SITE UMMD <crlf></crlf>                                                                                                    |

# Menus Chapter

### 8-1 Menu System Configuration

The settings for this unit use the following menus.

- Setup menu
- See the next item.

• Maintenance menu This provides audio control, and network and setup menu settings, and also shows version information. *For details, see 8-4 "Maintenance Menu" (page 106).* 

• System menu This provides disc formatting, date setting, and similar

operations.

For details, see 8-5 "System Menu" (page 111).

### Setup menu

The setup menu system of this unit comprises the basic setup menu (also referred to simply as "basic menu") and extended setup menu (also referred to simply as "extended menu").

### • Basic menu

This menu is used to make settings relating, for example, to the following.

- the digital hours meter
- the preroll time
- the text information superimposed on the video output to the monitor
- the menu banks for retaining menu settings
- Extended menu

This menu is used to make a wide range of settings relating to the functions of this unit, for example, the control panel functions, video and audio control, and digital data processing.

### Configuration of the basic setup menu

The basic setup menu comprises the following groups of items.

| Item group          | Function                                                                                                    | Refer to |
|---------------------|----------------------------------------------------------------------------------------------------|----------|
| Items<br>H01 to H17 | Display of the total number of<br>hours the unit has been<br>powered on, and other<br>information collected by the<br>digital hours meter                       | page 113 |
| Items<br>001 to 099 | Settings relating to the preroll<br>time, superimposed text<br>information, switching between<br>525(U)-line, 525(J)-line and<br>625-line operation modes, etc. | page 86  |
| Items<br>B01 to B13 | Settings relating to the menu banks for saving menu settings                                                                                                    | page 88  |

### Configuration of the extended setup menu

The extended setup menu comprises the following groups of items.

| Item group          | Function                                               | Refer to |
|---------------------|--------------------------------------------------------|----------|
| Items<br>100 to 199 | Settings relating to control<br>panels                 | page 92  |
| Items<br>200 to 299 | Settings relating to the remote control interface      | page 93  |
| Items<br>300 to 399 | Settings relating to editing<br>operations             | page 93  |
| Items<br>400 to 499 | Settings relating to preroll                           | page 96  |
| Items<br>500 to 599 | Settings relating to disc protection                   | page 96  |
| Items<br>600 to 699 | Settings relating to the time code, metadata, and UMID | page 96  |
| Items<br>700 to 799 | Settings relating to video<br>control                  | page 98  |
| Items<br>800 to 899 | Settings relating to audio control                     | page 100 |
| Items<br>900 to 999 | Settings relating to digital processing                | page 102 |

### 8-2 Basic Setup Menu

### 8-2-1 Items in the Basic Setup Menu

The basic menu items (excluding the items related to the digital hours meter) are listed in the following table.

In the Settings column of the table, underlined values indicate the factory default settings.

| Item number                  | Item name                     | Settings                                                                                                    |  |
|------------------------------|-------------------------------|----------------------------------------------------------------------------------------------------|--|
| 001                          | PREROLL TIME                  | <ul> <li><b>0S <u>5S</u>30S</b>: Set the preroll time to between 0 and 30 seconds in steps of 1 second.</li> <li>A preroll time of at least 5 seconds is recommended when using this unit for editing.</li> </ul>                                                                                                    |  |
| 002 CHARACTER H-<br>POSITION |                               | <ul> <li>Adjust the horizontal screen position (as a hexadecimal value) of the text information output from the VIDEO OUT 2 (SUPER) connector and SDI OUT 2 (SUPER) connector for superimposed display on the monitor.</li> <li>00 0A2A (525(U)/525(J)-line modes) /00 0929 (625-line mode): The hexadecimal value 00 is for the far left of the screen. Increasing the value moves the position of the characters to the right.</li> </ul>                                                                                                    |  |
|                              |                               | When setting this item, watch the monitor screen, and adjust to the required state.                                                                                                    |  |
| 003                          | CHARACTER V-POSITION          | <ul> <li>Adjust the vertical screen position (as a hexadecimal value) of the text information output from the VIDEO OUT 2 (SUPER) connector and SDI OUT 2 (SUPER) connector for superimposed display on the monitor.</li> <li>00 <u>2E</u>38 (525(U)/525(J)-line modes)/00 <u>37</u>43 (625-line mode): The hexadecimal value 00 is for the top of the screen. Increasing the value lowers the position of the characters.</li> </ul>                                                                                                    |  |
|                              |                               | When setting this item, watch the monitor screen, and adjust to the required state.                                                                                                    |  |
| 005                          | DISPLAY INFORMATION<br>SELECT | <ul> <li>Determine the kind of text information to be output from the VIDEO OUT 2 (SUPER) connector and SDI OUT 2 (SUPER) connector.</li> <li>off: Do not output text information.</li> <li><u>T&amp;sta</u> : Time data and the units status.</li> <li><b>T&amp;UB</b>: Time data and user bit data. (When UB is selected with the COUNTER SELECT button, the user bit data and time data arranged in that order are displayed.)</li> <li><b>T&amp;CNT</b>: Time data and counter count. (When COUNTER is selected with the COUNTER SELECT button, the counter count and time data arranged in that order are displayed.)</li> <li><b>T&amp;CNT</b>: Time data and time code (TC or VITC).</li> <li><b>T&amp;cIp</b>: Time code and clip name time: Time code (TC or VITC) only.</li> </ul> |  |
| 006                          | LOCAL FUNCTION<br>ENABLE      | Determine which recording and playback control buttons on the control panel are<br>enabled when this unit is controlled from external equipment.<br><b>dis</b> : All buttons and switches are disabled.<br><u>st&amp;ej</u> : Only the STOP button and EJECT button are enabled.<br><b>ena</b> : All buttons and switches are enabled.                                                                                                    |  |
| 007                          | TAPE TIMER DISPLAY            | Determine whether to display the counter in 12-hour mode or 24-hour mode.<br>+ -12H: 12-hour mode<br><b>24H</b> : 24-hour mode                                                                                                    |  |
| 009                          | CHARACTER TYPE                | Determine the type of characters such as time code output from the VIDEO OUT<br>2 (SUPER) connector and SDI OUT 2 (SUPER) connector for superimposed<br>display on the monitor.<br>white: White letters on a black background.<br>black: Black letters on a white background.<br>W/out: White letters with black outline.<br>B/out: Black letters with white outline.<br>When setting this item, watch the monitor screen, and adjust to the required state.                                                                                                    |  |

| Item number | Item name                             | Settings                                                                                                    |
|-------------|---------------------------------------|----------------------------------------------------------------------------------------------------|
| 011         | CHARACTER V-SIZE                      | Determine the vertical size of characters such as time code output from the VIDEO OUT 2 (SUPER) connector and SDI OUT 2 (SUPER) connector for superimposed display on the monitor.<br>$\times 1$ :Standard size<br>$\times 2$ :2 times standard size<br>When setting this item, watch the monitor screen, and adjust to the required state.                                                                                                    |
| 012         | CONDITION DISPLAY ON<br>VIDEO MONITOR | Select whether to display disc condition marks in external monitor output (output from the VIDEO OUT 2(SUPER) and SDI OUT 2(SUPER) connectors).<br><u>dis</u> : Do not display (disable).<br>ena: Display (enable).                                                                                                    |
| 013         | 525/625 SYSTEM SELECT                 | Specify whether to enable switching between 525(U)-line, 525(J)-line and 625-line<br>modes.<br><u>off</u> : Do not enable system switching.<br><u>on</u> : Enable system switching.<br><i>For the switching between 525(U)/525(J)/625-line modes, see page 90.</i><br><u>Note</u><br>When you switch line modes, all basic menu and extended menu items are set to<br>the factory defaults for the selected line mode.                                                                                                    |
| 016         | ALARM DISPLAY                         | <ul> <li>Select whether or not to display alarm messages.</li> <li>off: Do not display alarm messages. (However, certain important alarms are displayed).</li> <li>limit: Display only a minimum number of alarm messages.</li> <li><u>on</u>: Display all alarm messages.</li> <li>For details about alarm message display conditions, see 9-3-1 "Alarm List" (page 115).</li> </ul>                                                                                                    |
| 017         | SUB STATUS DISPLAY<br>SELECT          | Determine the kind of sub status information to be output from the VIDEO OUT 2<br>(SUPER) connector and SDI OUT 2 (SUPER) connector.<br><u>off</u> : Do not output sub status information.<br>tc: Settings of items 626, 627, and 619<br>rmain: Available disc space (unit: minute)<br>clip: Selected clip number/total number of clips<br>edit: Edit preset state<br>ed&tc: Edit preset state and settings of items 626, 627, and 619<br>Note<br>When menu item 005 is set to "off," sub status information is not displayed when<br>this item is set to anything other than "off." |
| 024         | MENU CHARACTER<br>TYPE                | Determine the type of characters in menu text output from the VIDEO OUT 2<br>(SUPER) connector and SDI OUT 2 (SUPER) connector for superimposed display<br>on the monitor.<br>white: White letters on a black background.<br>black: Black letters on a white background.<br>W/out: White letters with black outline.<br>B/out: Black letters with white outline.                                                                                                    |
|             |                                       | When setting this item, watch the monitor screen, and adjust to the required state.                                                                                                    |
| 029         | STORED OWNERSHIP                      | Specify whether to enable changing UMID ownership information settings<br>(COUNTRY, ORGANIZATION and USER).<br><u>off</u> : Do not enable.<br><b>on</b> : Enable.                                                                                                    |
| 021         |                                       | See o-3-3 Using UNID Data (page 104) for more information about UMID.                                                                                                    |
| 031         |                                       | IMX50: MPEG IMX 50<br>IMX40: MPEG IMX 40<br>IMX30: MPEG IMX 30<br>DVCAM: DVCAM                                                                                                    |

| Item number | Item name           | Settings                                                  |
|-------------|---------------------|-----------------------------------------------------------|
| B01         | RECALL SETUP BANK-1 | Set to "on" to recall menu settings from menu bank 1.     |
| B02         | RECALL SETUP BANK-2 | Set to "on" to recall menu settings from menu bank 2.     |
| B03         | RECALL SETUP BANK-3 | Set to "on" to recall menu settings from menu bank 3.     |
| B11         | SAVE SETUP BANK-1   | Set to "on" to save current menu settings to menu bank 1. |
| B12         | SAVE SETUP BANK-2   | Set to "on" to save current menu settings to menu bank 2. |
| B13         | SAVE SETUP BANK-3   | Set to "on" to save current menu settings to menu bank 3. |

### 8-2-2 Basic Menu Operations

This section describes the basic menu display and how to change the settings.

### Displaying the menu

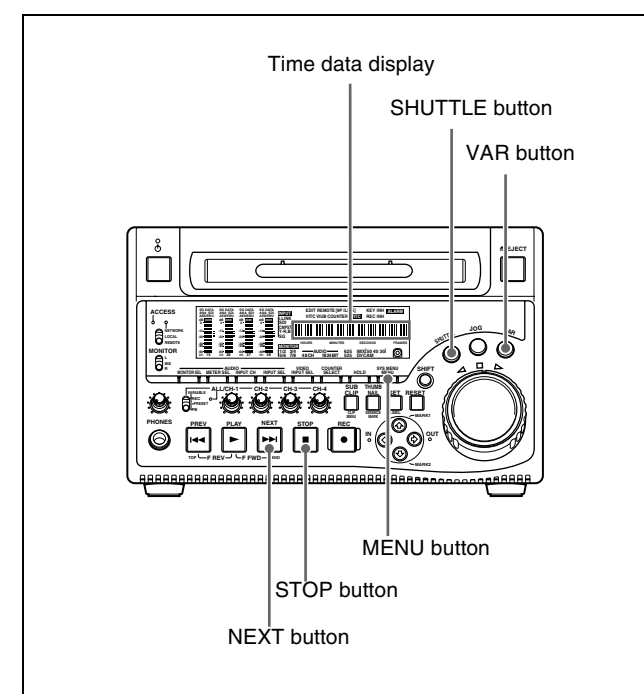

Press the MENU button.

The SHUTTLE button, VAR button and NEXT button light and the setting of the currently selected menu item appears in the time data display. (The STOP button also lights when a menu item with sub-items is selected.)

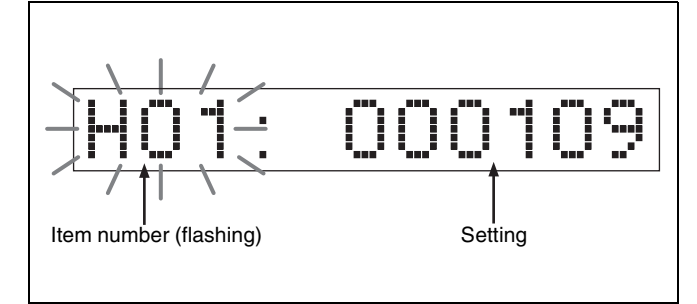

**To display the full item name** Hold down the NEXT button.

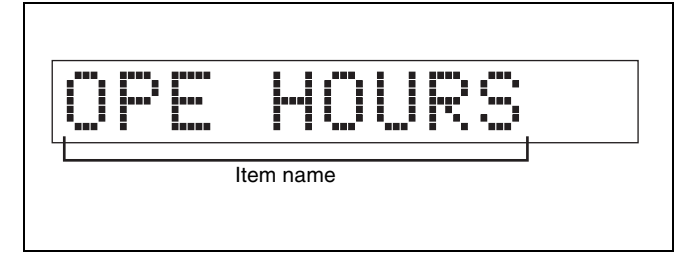

### To display the item group name

Items in the menu are arranged in groups, by the 100's digit of the item number. To display the name of the group to which the currently selected item belongs, hold down the VAR button.

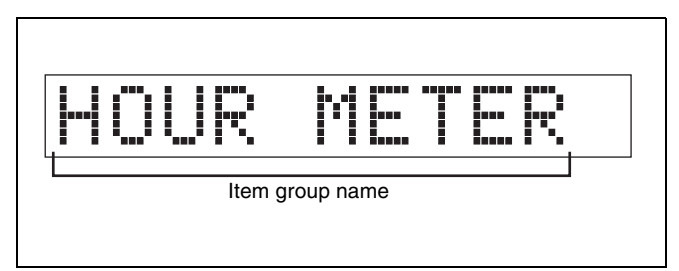

### To display menus on the monitor

Pressing the MENU button allows you to display setup menus on the monitor connected to the VIDEO OUT 2 (SUPER) connector or SDI OUT 2 (SUPER) connector of this unit. When a setup menu appears on the monitor, a cursor indicates the currently selected menu item.

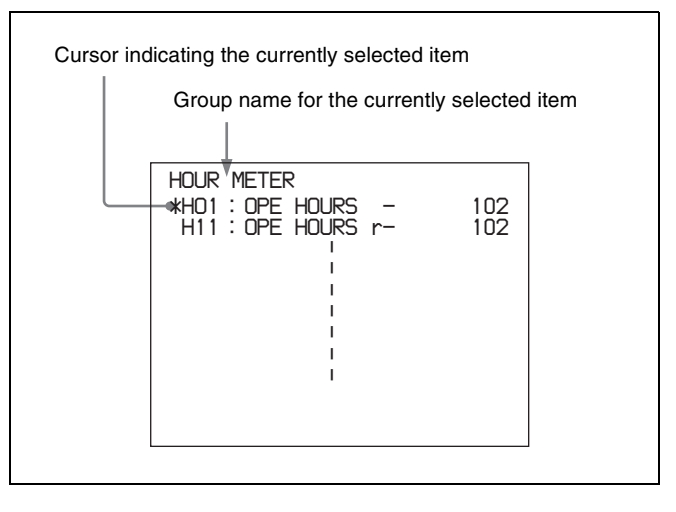

# Changing the currently displayed menu item

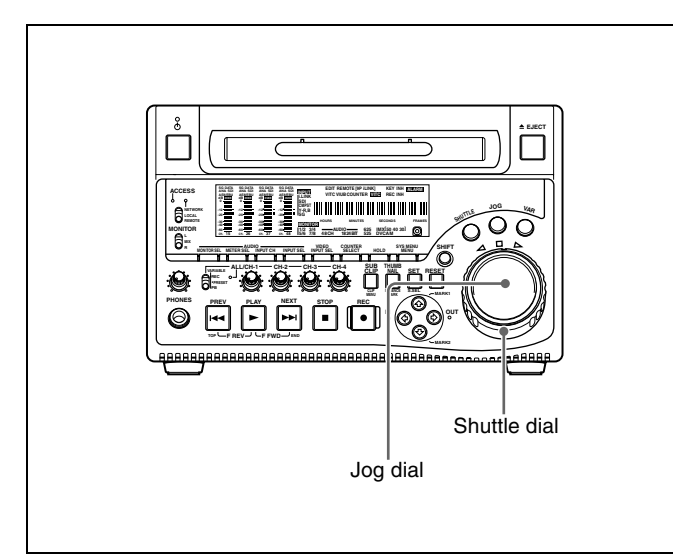

Turn the jog dial or shuttle dial.

Turning the jog dial clockwise increments the item number, and turning it counterclockwise decrements the item number. The item number changes at a rate depending on the jog dial rotation rate.

When you turn the shuttle dial, the item number changes at a rate depending on the shuttle dial position.

### To change the currently displayed sub-item

Hold down the STOP button, and turn the jog dial or shuttle dial.

The sub-item number changes at a rate depending on the jog dial rotation rate or on the shuttle dial position.

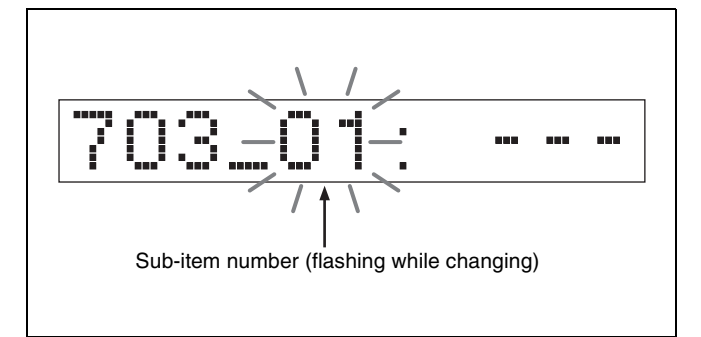

### To skip from one item group to the next

Hold down the VAR button, and turn the jog dial or shuttle dial.

### Changing a menu item setting value

To change the setting value of the currently displayed menu item, do as follows.

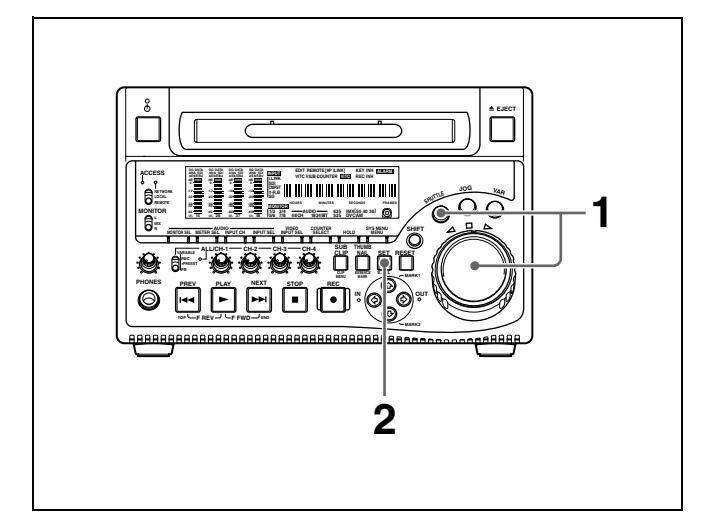

1 Hold down the SHUTTLE button, and turn the jog dial or shuttle dial.

The setting value changes at a rate depending on the jog dial rotation rate or on the shuttle dial position.

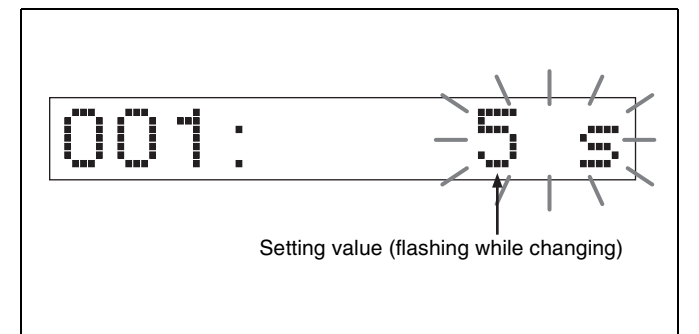

**2** When the desired setting value is displayed, press the SET button.

This saves the new setting value, and the menu display disappears from the time data display.

### To abandon making a change

Press the MENU button before pressing the SET button.

The menu display disappears from the time data display without the new setting value being saved.

# Resetting the menu settings to their factory default values

To reset the current active menu settings to their factory default values, do as follows.

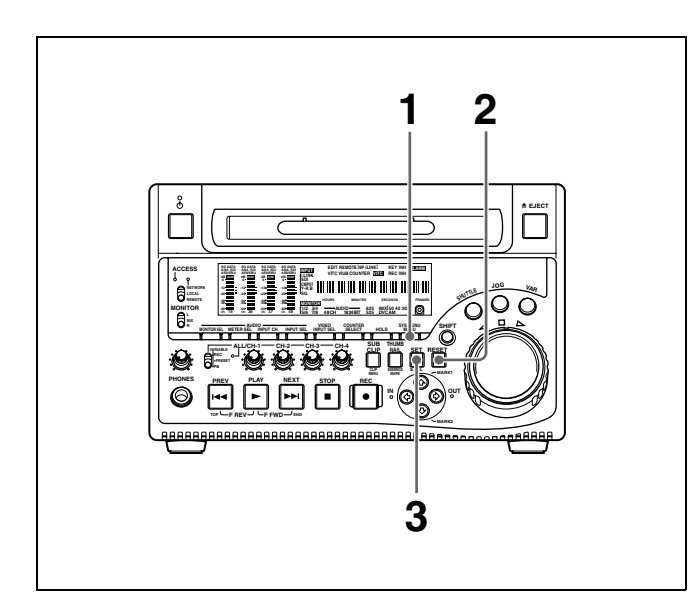

**1** Press the MENU button.

The menu appears in the time data display.

**2** Press the RESET button.

A message "Init setup?" appears in the time data display.

# To abandon operations and return to the setup menu display

Press the RESET button again.

**3** Press the SET button.

The menu settings are reset to their factory default settings.

# Switching between 525(U)-line, 525(J)-line and 625-line modes (menu item 013)

To switch between 525(U)-line, 525(J)-line and 625-line operation modes, do as follows.

- **1** Press the MENU button.
- **2** Turn the jog dial or shuttle dial to display menu item 013 in the time data display.
- **3** Hold down the SHUTTLE button, and turn the jog dial or shuttle dial to set menu item 013 to "on."
- **4** Press the SET button.
- **5** Hold down the SHUTTLE button, and turn the jog dial or shuttle dial to select the line mode 525(U), 525(J) or 625.
- **6** Press the SET button.

7 Turn the unit off (press the on/standby switch to put the unit in the standby state).

Next time the unit is turned on (when the unit is put in the operating state by pressing the on/standby switch), it operates in the new mode.

# Menu bank operations (menu items B01 to B13)

This unit allows menu settings to be saved in what are termed "menu banks." Saved sets of menu settings can be recalled for use as required.

### To jump to menu item B01

You can recall any required menu by turning the jog dial or shuttle dial after pressing the MENU button. If you press the MENU button first, then the COUNTER SELECT button, you can jump directly to menu item B01 or H01. The recalled menu item toggles between B01 and H01 every time you press the COUNTER SELECT button.

### Saving the current active menu settings

Set one of menu items B11 "SAVE SETUP BANK-1" to B13 "SAVE SETUP BANK-3" to "on," depending on which of the menu banks you wish to save in, then press the SET button.

### Recalling settings from a menu bank

Set one of menu items B01 "RECALL SETUP BANK-1" to B03 "RECALL SETUP BANK-3" to "on," depending on which of the menu banks you wish to recall from, then press the SET button.

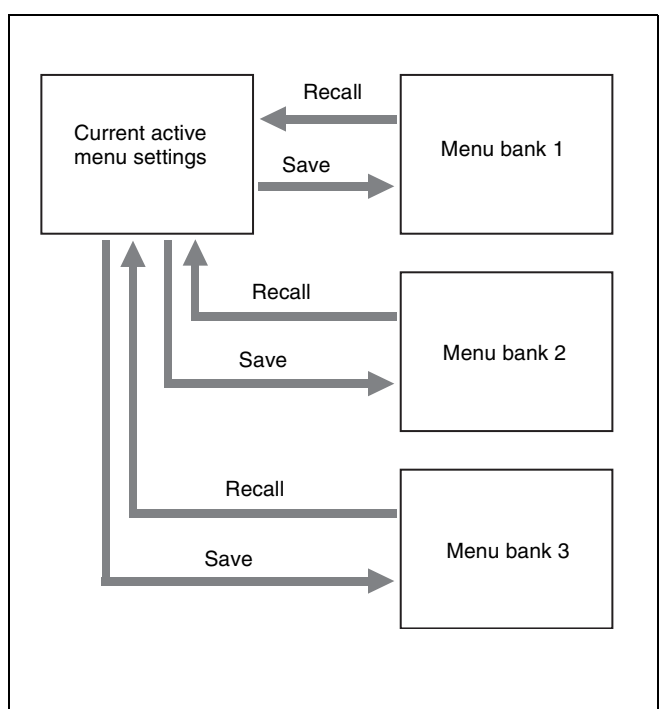

### Note

The following message appears if the line mode of the menu bank that you are about to recall differs from the current line mode.

| Execute?                                                        |
|-----------------------------------------------------------------|
| Message in time data display                                    |
| ITEM-B01                                                        |
| RECALL SETUP BANK-1                                             |
| System will be changed.<br>Are you sure you want<br>to execute? |
| EXECUTE : SET KEY<br>ABORT : MENU KEY                           |
| Message on monitor                                              |

Press the SET button to recall the settings and switch to the line mode saved in the menu bank. When you power the unit off and then on again, it will use the line mode and settings of the selected bank.

To cancel the recall, press the MENU button.

### 8-3 Extended Menu

### 8-3-1 Items in the Extended Menu

The extended menu contains the following items. In the Settings column of the table, underlined values indicate the factory default settings.

| Item number | Item                                         | name           | Settings                                                                                                    |
|-------------|----------------------------------------------|----------------|----------------------------------------------------------------------------------------------------|
| 101         | SELECTION FOR SEARCH DIAL<br>ENABLE          |                | Select how the unit enters the shuttle, jog, or variable speed mode.<br><u>dial</u> : Press the SHUTTLE, JOG or VAR button or, except during<br>recording/editing, turn the jog dial or shuttle dial.<br><b>key</b> : Press the SHUTTLE, JOG or VAR button.                                                   |
| 105         | REFERENCE SYSTEM ALARM                       |                | Select whether or not to display a warning when the reference video signal is not supplied or is out of phase with the input video signal. <b>off</b> : No warning. <b>on</b> : Flash the STOP button as a warning.                                                                                           |
| 107         | REC INHIBIT LAMP FLASHING                    |                | Select whether or not to flash the REC INH indicator when recording is prevented (see REC INH (recording inhibited) indicator on page 24).<br>off: Light the REC INH indicator.<br>on: Flash the REC INH indicator.                                                                                           |
| 108         | AUTO EE SELECT                               |                | When a disc is inserted, select the operation modes in which input video<br>and audio signals are automatically handled in E-E mode.<br><u>S/F/R</u> : In STOP/F FWD (fast-forward)/F REV (fast-reverse) modes<br><b>stop</b> : In STOP mode<br><b>off</b> : Do not put the unit into E-E mode automatically. |
| 109         | FORCED EE WHEN DISC UNLOAD                   |                | When "off" is selected in menu item 108, during disc loading/unloading<br>and when no disc is inserted, select whether or not to control the output<br>signal PB/EE setting.<br><u>on</u> : No control (the signal is always an E-E signal).<br>off: Control.                                                 |
| 114         | AUDIO MONITOR OUTPUT LEVEL                   |                | Select whether or not to control the level of the audio signal output from the AUDIO MONITOR OUT connector with the volume control knob for the PHONES jack.<br>var: Control.<br>fixed: Do not control.                                                                                                    |
| 118         | KEY INHIBIT                                  |                | Select which buttons can be operated. The following sub-items control                                                                                                    |
|             | Sub-item                                     |                |                                                                                                    |
|             | 1                                            | MON./INPUT SEL | Select whether the AUDIO MONITOR SEL, the AUDIO METER SEL, the AUDIO INPUT CH, and the VIDEO INPUT SEL buttons are enabled.<br><b>on</b> : Disabled.<br><b>off</b> : Enabled.                                                                                                    |
|             | 2                                            | CONTROL PANEL  | Select whether all buttons other than the buttons specified with sub-item 1 and the MENU button are enabled.<br><b>on</b> : Disabled.<br><b>off</b> : Enabled.                                                                                                    |
| 119         | VARIABLE SPEED LIMIT IN KEY<br>PANEL CONTROL |                | Select the playback speed range when carrying out playback in variable speed mode from the control panel of this unit.<br><u>off</u> : -2 to +2 times normal speed.<br><u>on</u> : 0 to +1 times normal speed.                                                                                                |
| 130         | DISPLAY DIMMER CONTROL                       |                | Set the brightness of the audio level meters.<br>$0 \dots 6 \dots 7$ : Set in this range, 0 is the brightest, and 7 the dimmest.                                                                                                    |

### Menu items in the 100s, relating to the control panels

### Menu items in the 100s, relating to the control panels

| Item number | Item name              | Settings                                                                                                    |
|-------------|------------------------|----------------------------------------------------------------------------------------------------|
| 131         | AUDIO VOLUME           | <ul> <li>Select whether each of the ALL/CH-1, CH-2 to CH-4 adjustment knobs on the control panel is effective to control the audio recording level and playback level on each channel or the ALL/CH-1 adjustment knob alone functions as a master control to control the audio level on all channels together.</li> <li><u>each</u>: Each of the ALL/CH-1, CH-2 to CH-4 adjustment knobs is effective to control each channel.</li> <li>all: The ALL/CH-1 adjustment knob alone functions as a master control. When "all" is selected, the ALL indicator to the right of the ALL/CH-1 adjustment knob lights up.</li> </ul> |
| 143         | INDEX PICTURE POSITION | Select the frame of the clip to use as the thumbnail image (index picture) when recording.<br><u>Osec</u> to 10sec: Can be set in the range from 0 seconds (first frame of the clip) to10 seconds, in units of 1 second.                                                                                                    |

### Menu items in the 200s, relating to the remote control interface

| item name        | Settings                                                                                                    |
|------------------|----------------------------------------------------------------------------------------------------|
| REMOTE INTERFACE | When the remote control switch is set to REMOTE, select the device from which to remote-control this unit.<br><b><u>9PIN</u></b> : Device connected to the REMOTE connector.<br><b>i.LNK</b> : Device connected to the <b>i</b> S400 (i.LINK) connector.                                                                                                    |
| PC REMOTE        | Specify whether to enable FAM connections between this unit and remote computers.<br><b>dis:</b> Disable FAM connections.<br><b>ena:</b> Enable FAM connections.                                                                                                    |
| NETWORK ENABLE   | <ul> <li>Select the remote control switch positions which enable network connections.</li> <li>net: Only when the switch is set to "NETWORK."</li> <li>n&amp;9P: When the switch is set to "NETWORK," and when the switch is set to "REMOTE" and extended menu item 214 is set to "9PIN." <sup>a</sup>)</li> <li>a) FTP connections can be made only when the device connected to the REMOTE connector (D-sub 9 pin) is in stop mode. During FTP connections, the device connected</li> </ul> |
|                  | REMOTE INTERFACE PC REMOTE NETWORK ENABLE                                                                                                    |

### Menu items in the 300s, relating to editing operations

| Item number | Item name                                          | Settings                                                                                                    |
|-------------|----------------------------------------------------|----------------------------------------------------------------------------------------------------|
| 301         | VAR SPEED RANGE FOR<br>SYNCHRONIZATION             | Select the playback speed range when carrying out playback in variable speed mode from a remote control unit connected to the REMOTE connector.<br>-2 - +2: -2 to +2 times normal speed.<br>wide: -2.20 to +2.20 times normal speed.                                   |
| 308         | SELECTION OF STD/NON-STD<br>FOR COMPOSITE VIDEO IN | <ul> <li>Select the STD or NON-STD mode in accordance with a composite video or S-video input.</li> <li>STD: The STD mode is always used (forced STD mode).</li> <li>N-STD: Use this setting when the input video signal is unstable (forced NON-STD mode).</li> </ul> |
|             |                                                    | Note<br>When using a VCR with no built-in time base corrector (e.g. a home-use<br>VHS-system VCR), select N-STD.                                                                                                    |
| 310         | REC INHIBIT                                        | Select whether recording is inhibited.<br><u>off</u> : Do not inhibit recording.<br><u>on</u> : Inhibit recording.                                                                                                    |

### Menu items in the 300s, relating to editing operations

| Item number | Item name                                   | Settings                                                                                                    |  |
|-------------|---------------------------------------------|----------------------------------------------------------------------------------------------------|--|
| 311         | ANALOG AUDIO EDIT PRESET<br>REPLACE FOR CH1 | Select methods for setting the edit presets of the digital audio chan<br>CH1 to CH4 of this unit. Make these settings when using an editor (                                                                                                    |  |
| 312         | ANALOG AUDIO EDIT PRESET<br>REPLACE FOR CH2 | digital audio edit presets.<br>The edit presets of the digital audio channels of this unit are turned on                                                                                                    |  |
| 313         | ANALOG AUDIO EDIT PRESET<br>REPLACE FOR CH3 | and off according to the specified analog audio presets of the editor or remote control unit.                                                                                                    |  |
| 314         | ANALOG AUDIO EDIT PRESET<br>REPLACE FOR CH4 | <ul> <li>nodef: No definition</li> <li>ch 1: Follow the edit preset of analog channel 1.</li> <li>ch 2: Follow the edit preset of analog channel 2.</li> <li>ch1+2: Follow the edit preset of analog channel 1 or 2.</li> <li>(The default settings for each item are as follows)</li> <li>311: ch 1</li> <li>312: ch 2</li> <li>313: nodef</li> <li>314: nodef</li> </ul>                                                                                                    |  |
| 317         | AUDIO EDIT MODE                             | Select the type of transition for audio editing.<br><b>cut:</b> Cut editing (Audio is discontinuous at edit points, and noise may<br>occur during playback.)<br><u>cross</u> : Cross-fade (Processing time 10ms)                                                                                                    |  |
| 320         | DIGITAL AUDIO PB PROCESS ON<br>EDIT POINT   | Select the treatment of audio playback at edit points.<br><b>cut</b> : Carry out a cut (possibly resulting in audio discontinuities at the edit<br>point).<br><u>fade</u> : Fade out and fade in.                                                                                                    |  |
| 329         | ANALOG AUDIO EDIT PRESET<br>REPLACE FOR CH5 | Select methods for setting the edit presets of the digital audio channels<br>CH5 to CH8 of this unit. Make these settings when using an editor (PVE-                                                                                                    |  |
| 330         | ANALOG AUDIO EDIT PRESET<br>REPLACE FOR CH6 | digital audio edit presets.<br>The edit presets of the digital audio channels of this unit are turned on                                                                                                    |  |
| 331         | ANALOG AUDIO EDIT PRESET<br>REPLACE FOR CH7 | and off according to the specified analog audio presets of the editor or remote control unit.                                                                                                    |  |
| 332         | ANALOG AUDIO EDIT PRESET<br>REPLACE FOR CH8 | <ul> <li>nodef: No definition</li> <li>ch 1: Follow the edit preset of analog channel 1.</li> <li>ch 2: Follow the edit preset of analog channel 2.</li> <li>ch1+2: Follow the edit preset of analog channel 1 or 2.</li> </ul>                                                                                                    |  |
| 335         | OUTPUT REFERENCE SEL                        | <ul> <li>Select the reference signal of this unit.</li> <li><u>ref</u>: Use the signal input to the REF.VIDEO IN connector as the reference signal.</li> <li><b>auto</b>: According to the operation mode, automatically select either the signal input to the REF.VIDEO IN connector or the input video signal selected with the VIDEO INPUT SEL button as the reference signal.</li> <li><i>For more details, see the following item "External synchronization to reference signal generators" (page 95).</i></li> <li>The input digital audio signals and video signals must be synchronized with the reference signal input to the REF.VIDEO IN connector.</li> </ul> |  |

### External synchronization to reference signal generators

The internal reference signal generator is synchronized either to a reference signal input to the REF.VIDEO IN connector or an input video signal. Depending on the settings of extended menu items 335 and 308, and the input signal selection, the external synchronization status is as shown in the following table.

The video signals are output always synchronized to the internal reference signal.

| VIDEO INPUT SEL button setting            |                    | COMPOSITE                |                                 |                          |                        |  |
|-------------------------------------------|--------------------|--------------------------|---------------------------------|--------------------------|------------------------|--|
| Item 335 setting                          |                    | ref                      |                                 | auto                     |                        |  |
| Item 308 setting                          |                    | STD                      | N-STD                           | STD                      | N-STD                  |  |
| Operation mode                            | Operation mode     |                          | External synchronization status |                          |                        |  |
| When a signal is input to the BEEVIDEO IN | E-E mode           | REF <sup>a)</sup>        | REF <sup>a)</sup>               | REF <sup>a)</sup>        | REF <sup>a)</sup>      |  |
| connector                                 | Normal playback    |                          |                                 |                          |                        |  |
|                                           | REC button pressed |                          |                                 |                          |                        |  |
|                                           | Recording          |                          |                                 | INPUT/Free <sup>b)</sup> |                        |  |
| When no signal is                         | E-E mode           | INPUT/Free <sup>b)</sup> | Free RUN <sup>d)</sup>          |                          | Free RUN <sup>d)</sup> |  |
| REF.VIDEO IN                              | Normal playback    |                          |                                 |                          |                        |  |
| connector                                 | REC button pressed |                          |                                 |                          |                        |  |
|                                           | Recording          |                          |                                 |                          |                        |  |

| VIDEO INPUT SEL button setting |                    | SDI                             |                           | i.LINK                 | SG                     |
|--------------------------------|--------------------|---------------------------------|---------------------------|------------------------|------------------------|
| Item 335 setting               |                    | ref                             | auto                      | ref/auto               | ref/auto               |
| Item 308 setting               |                    | STD/N-STD                       | STD/N-STD                 | STD/N-STD              | STD/N-STD              |
| Operation mode                 |                    | External synchronization status |                           |                        |                        |
| When a signal is input         | E-E mode           | REF <sup>a)</sup>               | REF <sup>a)</sup>         | REF <sup>a)</sup>      | REF <sup>a)</sup>      |
| connector                      | Normal playback    |                                 |                           |                        |                        |
|                                | REC button pressed |                                 |                           |                        |                        |
|                                | Recording          |                                 | SDI IN/Free <sup>c)</sup> |                        |                        |
| When no signal is              | E-E mode           | SDI IN/Free <sup>c)</sup>       |                           | Free RUN <sup>d)</sup> | Free RUN <sup>d)</sup> |
| REF.VIDEO IN                   | Normal playback    |                                 |                           |                        |                        |
| connector                      | REC button pressed |                                 |                           |                        |                        |
|                                | Recording          |                                 |                           |                        |                        |

a) Synchronize to the reference signal input to the REF.VIDEO IN connector.

b) Synchronize to the signal input to the VIDEO IN connector. If no signal is input to the connector, no synchronization is made.

c) Synchronize to the signal input to the SDI IN connector. If no signal is

input to the connector, no synchronization is made.

d) No external synchronization is made.

### Menu items in the 400s, relating to preroll

| Item number | Item name                  | Settings                                                                                                    |
|-------------|----------------------------|----------------------------------------------------------------------------------------------------|
| 401         | FUNCTION MODE AFTER CUE-UP | Select the state that the unit goes into after a cuing-up operation.<br><b>stop</b> : Stops (the stop mode).<br><b>still</b> : Still playback (in jog and shuttle mode). |

### Menu items in the 500s, relating to disc protection

| Item number | Item name   | Settings                                                                                                    |
|-------------|-------------|----------------------------------------------------------------------------------------------------|
| 501         | STILL TIMER | To protect the disc against shock and vibrations, and to lengthen the life<br>of the laser diodes, the unit automatically enters standby off mode<br>whenever a specified time elapses in a disc stop mode (stop mode or the<br>still picture mode of search mode). This allows you to set the time after<br>which the unit exits a disc stop mode and enters standby off mode.<br><b>0.5 s to <u>8 m</u> to 30 m:</b> Can be set in the range from 0.5 seconds to 30<br>minutes.<br><b>off:</b> Do not put into standby off mode. |

### Menu items in the 600s, relating to the time code, metadata, and UMID

| Item number | Item name           | Settings                                                                                                    |
|-------------|---------------------|----------------------------------------------------------------------------------------------------|
| 601         | VITC POSITION SEL-1 | Select a line into which to insert VITC signals for IMX recording signals <sup>a)</sup><br>and DVCAM playback signals. <sup>b)</sup><br>12H <u>16H</u> 20H (in 525(U)/525(J)-line modes)<br>9H <u>19H</u> 22H (in 625-line mode)                                                                                                    |
|             |                     | Note<br>You can insert the VITC signal in two places. To insert it in two places, set<br>both items 601 and 602.                                                                                                    |
|             |                     | <ul> <li>a) In the IMX format, VITC is inserted as video signals in vertical blanking sections.<br/>Because these signals are output as video signals during playback, the insertion<br/>line can be specified only for recording.</li> <li>b) In the DVCAM format, VITC is recorded as VAUX (Video Auxiliary) data.<br/>Because VITC is inserted into video signals by the VITC generator only during<br/>playback, the insertion line can be specified only for playback.</li> </ul> |
| 602         | VITC POSITION SEL-2 | Select a line into which to insert VITC signals for IMX recording signals <sup>a)</sup><br>and DVCAM playback signals. <sup>b)</sup><br>12H <u>18H</u> 20H (in 525(U)/525(J)-line modes)<br>9H <u>21H</u> 22H (in 625-line mode)                                                                                                    |
|             |                     | Note<br>You can insert the VITC signal in two places. To insert it in two places, set<br>both items 601 and 602.                                                                                                    |
|             |                     | <ul> <li>a) In the IMX format, VITC is inserted as video signals in vertical blanking sections.<br/>Because these signals are output as video signals during playback, the insertion<br/>line can be specified only for recording.</li> <li>b) In the DVCAM format, VITC is recorded as VAUX (Video Auxiliary) data.<br/>Because VITC is inserted into video signals by the VITC generator only during<br/>playback, the insertion line can be specified only for playback.</li> </ul> |
| 605         | TCG REGEN MODE      | Select the signal to be regenerated when the time code generator is in<br>the regeneration mode (i.e., when "int regen," "ext regen" or "rp188<br>regen" is selected in menu item 626).<br><u>TC&amp;UB</u> : Both the time code and user bits are regenerated.<br>TC: Only the time code is regenerated.<br>UB: Only the user bits are regenerated.                                                                                                    |

| Item number | Item name                          | Settings                                                                                                    |
|-------------|------------------------------------|----------------------------------------------------------------------------------------------------|
| 607         | U-BIT BINARY GROUP FLAG            | Select the user bits to be used in the time code generated by the time<br>code generator.<br><b>000</b> : Character set not specified.<br><b>001</b> : 8-bit characters compliant with ISO 646 and ISO 2022.<br><b>010</b> : Undefined.<br><b>011</b> : Undefined.<br><b>100</b> : Undefined.<br><b>101</b> : SMPTE 262M page/line multiplex system.<br><b>110</b> : Undefined.<br><b>111</b> : Undefined.                                                                                                    |
| 611         | TC OUTPUT PHASE IN EE MODE         | <ul> <li>Select the time code output mode for output from the TIME CODE OUT connector in E-E mode.</li> <li>mutng: Mute the output.</li> <li>thru: Output the time code input to the TIME CODE IN connector as it is.</li> <li>v-in: Output the time code with the same phase as the input video signal phase.</li> <li>v-out: Output the time code with the same phase as the output video signal phase.</li> </ul>                                                                                                    |
| 612         | TC OUTPUT MUTING IN SEARCH<br>MODE | Select whether to mute the output from the TIME CODE OUT connector in jog/shuttle mode.<br><u>on</u> : Mute.<br>off: Do not mute.                                                                                                    |
| 619         | VITC                               | Specify whether or not to record the VITC generated by the internal time<br>code generator.<br>off: Do not record internally generated VITC.<br>on: Record internally generated VITC.<br>Note<br>Even if this item is set to "off," VITC is recorded if the input video signal<br>contains VITC and the VITC line is set to "thru" with item 723.                                                                                                    |
| 626         | TC MODE                            | <ul> <li>Select the time code recording mode.</li> <li>int preset: Set an initial value, then record the output of the internal time code generator.</li> <li>int regen: Record the output of the internal time code generator, initialized to time code following continuously upon the time code of the last frame of the last clip on the disc.</li> <li>ext regen: Record the output of the internal time code generator, synchronized to an external time code generator.</li> <li>rp188 regen: Record the output of the internal time code generator, synchronized to SMPTE RP188 LTC in an SDI signal.</li> <li>ext preset: Directly record the input of an external time code generator.</li> <li>See 4-1-2 "Recording Time Code and User Bit Values" (page 50) for more information about time code recording modes.</li> </ul> |
| 627         | RUN MODE                           | When item 626 is set to "int preset," select the run mode of the internal time code generator.<br><u>free run</u> : Time code advances continually.<br>rec run: Time code advances only during recording.                                                                                                    |
| 628         | DF MODE                            | In 525(U)/525(J)-line modes, when item 626 is set to "int preset," select the run mode of the internal time code generator and counter.<br><u>on (df)</u> : Drop-frame mode<br>off (ndf): Non-drop frame mode                                                                                                    |
| 629         | TC SELECT                          | <ul> <li>Select the type of time data to show in the time data display, and the type of external time code when item 626 is set to "ext regen."</li> <li>vitc: Display time code as VITC, or select VITC as the external time code.</li> <li>tc: Display time code as TC, or select TC as the external time code.</li> <li>See 4-1-2 "Recording Time Code and User Bit Values" (page 50) for more information about selecting external time code.</li> </ul>                                                                                                    |

| Item number | Item name                  | Settings                                                                                                    |
|-------------|----------------------------|----------------------------------------------------------------------------------------------------|
| 651         | UMID SDI OUTPUT            | Select whether to output UMID in the VANC of the SDI output.<br>off: Do not output.<br>on: Output.                                                                                                    |
|             |                            | See 8-3-3 "Using UMID Data" (page 104) for more information about UMID.                                                                                                    |
| 652         | UMID SDI VANC LINE         | Select the line in which UMID is output when menu item 651 is set to "on."<br>12H, 13H, 15H, 16H, <u>17H</u> , 18H, 19H (525(U)/525(J)-line modes)<br>9H, 10H, 12H, 13H, 14H, 15H, 16H, <u>17H</u> , 18H (625-line mode)         |
|             |                            | See 8-3-3 "Using UMID Data" (page 104) for more information about UMID.                                                                                                    |
| 657         | ESSENCE MARK SDI OUTPUT    | Select whether to output essence marks in the SDI output VANC.<br><b>off:</b> Do not output.<br><b>on:</b> Output.                                                                                                    |
| 660         | ESSENCE MARK SDI VANC LINE | When item 657 is set to "on", select the line to which to output essence<br>marks.<br>12H, 13H, 15H, 16H, <u>17H</u> , 18H, 19H (525(U)/525(J)-line modes)<br>9H, 10H, 12H, 13H, 14H, 15H, 16H, <u>17H</u> , 18H (625-line mode) |

| Item number            | Item name | e                | Settings                                                                                                    |
|------------------------|-----------|------------------|----------------------------------------------------------------------------------------------------|
| 701                    | SELECTIO  | ON OF VIDEO/SYNC | <ul> <li>An E-E video signal is output delayed with respect to the video input signal by the time for video circuit processing.</li> <li>With this item, select whether or not to delay the sync signal attached to the output video signal by an amount corresponding to the video signal delay.</li> <li><u>sync</u>: Delay the sync signal by the corresponding amount before attaching it.</li> <li>video: Attach a sync signal with the same timing as the input signal.</li> </ul> |
| 703                    | BLANK LI  | NE SELECT        | Switch blanking of the video output signal on or off for individual lines in the                                                                                                    |
|                        | Sub-item  |                  | vertical blanking interval.<br>The Y/C signal and odd/even fields are blanked simultaneously.                                                                                                    |
|                        | 0         | ALL LINE         | <ul> <li>: Specify the blanking for each line separately.</li> <li>blnk: Regardless of the setting of other sub-items, blank all lines which can be specified in this menu item.</li> <li>thru: Regardless of the setting of other sub-items, switch off blanking for all lines which can be specified in this menu item.</li> </ul>                                                                                                    |
| In 525(u)-line<br>mode | 12 19     | LINE 12 LINE 19  | Specify blanking for lines 12 to 19.<br><u>blnk</u> : Carry out blanking.<br>thru: Switch off blanking.                                                                                                    |
|                        | 20        | LINE 20          | Specify blanking for line 20.<br><u>blnk</u> : Carry out blanking.<br>half: Carry out half-blanking.<br>thru: Switch off blanking.                                                                                                    |
| In 525(J)-line<br>mode | 12 20     | LINE 12 LINE 20  | Specify blanking for lines 12 to 20.<br><u>blnk</u> : Carry out blanking.<br>thru: Switch off blanking.                                                                                                    |
|                        | 21        | LINE 21          | Specify blanking for line 21.<br><b>blnk</b> : Carry out blanking.<br><b>half</b> : Carry out half-blanking.<br><b>thru</b> : Switch off blanking.                                                                                                    |

### Menu items in the 700s, relating to video control

### Menu items in the 700s, relating to video control

| Item number         | Item name                      | •                                              | Settings                                                                                                    |
|---------------------|--------------------------------|------------------------------------------------|----------------------------------------------------------------------------------------------------|
| In 625-line<br>mode | 9 22                           | LINE 9, 322 LINE<br>22, 335                    | Specify blanking for lines 9, 322 to 22, 335.<br><u>blnk</u> : Carry out blanking.<br>thru: Switch off blanking.                                                                                                    |
|                     | 23                             | LINE 23                                        | Specify blanking for line 23.<br><u>half</u> : Carry out half-blanking.<br>thru: Switch off blanking.                                                                                                    |
| 705                 | EDGE SUE<br>MODE               | SCARRIER REDUCER                               | Select whether to enable the edge subcarrier reducer (ESR).<br>on: Enable.<br><u>off</u> : Do not enable.<br>When playing back a composite signal, set this to "on."                                                                                                    |
| 707                 | FORCED V                       | /ERTICAL<br>ATION OFF                          | The "Y-add" function is normally switched on automatically during jog or<br>variable speed playback. This item selects whether or not to force the "Y-<br>add" function off.<br><u>auto</u> : Automatically switch the "Y-add" function on.<br>off: Force the "Y-add" function off.<br>The "Y-add" function is a circuit operation to interpolate the video signal<br>vertically during jog or variable speed playback for the purpose of reducing<br>the vertical movement of the playback picture |
| 710                 | INTERNAL<br>GENERAT            | . VIDEO SIGNAL<br>OR                           | Select the test signal to be output from the internal test signal generator.<br>When SG is selected using the VIDEO INPUT SEL button, the internal test<br>signal generator operates to output the selected test signal. This signal<br>can also be recorded.<br>BB: Black burst signal<br>CB75: 75% color bar signal<br>CB100: 100% color bar signal<br>The default settings for each line mode are as follows:<br>In 525(U)/525(J)-line modes: <u>CB75</u><br>In 625-line mode: <u>CB100</u>      |
| 713                 | VIDEO SE                       | TUP REFERENCE                                  | Select whether to remove the setup $(7.5\%)$ from the input analog video signals and whether to add the setup $(7.5\%)$ to the output analog video                                                                                                    |
|                     | Sub-item                       |                                                | signals (when 525(U) or 525(J)-line mode is selected).                                                                                                    |
|                     | 1                              | INPUT LEVEL                                    | <ul> <li>Whether to remove the setup from the input.</li> <li>0.0%: Do not remove.</li> <li>7.5%: Remove.</li> <li>The default settings for each line mode are as follows:</li> <li>525(U)-line mode: 7.5%</li> <li>525(J)-line mode: 0.0%</li> </ul>                                                                                                    |
|                     | 2                              | OUTPUT LEVEL                                   | Whether to add the setup to the output.<br><b>0.0%</b> : Do not add.<br><b>7.5%</b> : Add.<br>The default settings for each line mode are as follows:<br><b>525(U)-line mode</b> : <u>7.5%</u><br><b>525(J)-line mode</b> : <u>0.0%</u>                                                                                                    |
| 715                 | VIDEO GA                       | IN CONTROL                                     | Adjust the video output level.<br>-512 to <u>0</u> to 511                                                                                                    |
| 716                 | CHROMA                         | GAIN CONTROL                                   | Adjust the chroma output level.<br>-512 to <u>0</u> to 511                                                                                                    |
| 717                 | CHROMA                         | PHASE CONTROL                                  | Adjust the chroma phase.<br>-128 to <u>0</u> to 127                                                                                                    |
| 718                 | SETUP LE<br>modes)/BL<br>mode) | VEL (525(U)/525(J)-line<br>ACK LEVEL (625-line | Adjust the setup level (black level).<br>-512 to <u>0</u> to 511                                                                                                    |
| 719                 | SYSTEM F                       | PHASE SYNC                                     | Adjust the output signal sync phase.<br>-128 to <u>0</u> to 127                                                                                                    |
| 720                 | SYSTEM F                       | PHASE SC                                       | Adjust the output signal subcarrier phase.<br><b>Q</b> to 511                                                                                                    |

### Menu items in the 700s, relating to video control

| Item number                        | Item name             |                             | Settings                                                                                                    |  |
|------------------------------------|-----------------------|-----------------------------|----------------------------------------------------------------------------------------------------|--|
| 723                                |                       | DEO BLANK                   | Switch blanking on or off for individual lines in the vertical blanking interval of an input video signal. The Y/C signal and odd/even fields are blanked simultaneously.                                                                                                    |  |
|                                    | Sub-item              |                             | A signal with blanking carried out according to this setting is recorded.                                                                                                    |  |
|                                    | 0                     | ALL LINE                    | <ul> <li>: Specify the blanking for each line separately.</li> <li>blnk: Regardless of the setting of other sub-items, blank all lines which can be specified in this menu item.</li> <li>thru: Regardless of the setting of other sub-items, switch off blanking for all lines which can be specified in this menu item.</li> </ul>                                                                                                    |  |
| In 525(U)/<br>525(J)-line<br>modes | 12 20 LINE 12 LINE 20 |                             | Specify blanking for lines 12 to 20.<br><b>blnk</b> : Carry out blanking.<br><u>thru</u> : Switch off blanking.                                                                                                    |  |
| In 625-line<br>mode                | 9 22                  | LINE 9, 322<br>LINE 22, 335 | Specify blanking for lines 9 to 22.<br><b>blnk</b> : Carry out blanking.<br><u>thru</u> : Switch off blanking.                                                                                                    |  |
| 726                                | H BLANKING WIDTH      |                             | Select the horizontal blanking width of the video output signal.<br><b>narow</b> : Digital blanking (narrow)<br><b>wide</b> : Analog blanking (wide)<br>When "wide" is selected, the horizontal blanking width complies with<br>RS170A, and normally the blanking is widened and the image becomes<br>narrower. It is recommended to select "narow" at the editing stage, then<br>later, for broadcast transmission to select "wide," to output a signal<br>conforming to the standard. Note, however, that "narow" has to be always<br>selected for SDI signals. |  |
| 728                                | OUTPUT S              | SCH PHASE                   | Set the subcarrier H phase.<br>-512 to <u>0</u> to 511                                                                                                    |  |

### Menu items in the 800s, relating to audio control

| Item number | Item name                               | Settings                                                                                                    |
|-------------|-----------------------------------------|----------------------------------------------------------------------------------------------------|
| 802         | DIGITAL AUDIO MUTING IN<br>SHUTTLE MODE | Set the audio muting conditions during shuttle playback.<br>off: Not muted.<br>on: Muted.                                                                                                    |
| 807         | AUDIO OUTPUT PHASE                      | Set the output timing of digital output signals (SDI, AES/EBU only), with 80H as a reference position. Output timing is earlier for values smaller than 80H and later for values greater than 80H. (80H, 128 samples = approx. 2.7 ms, 80H, 1 sample = approx. 20 $\mu$ S <b>0 to <u>80</u> to FF:</b> Values can be set in this range.                 |
| 808         | INTERNAL AUDIO SIGNAL<br>GENERATOR      | Select the operation of the internal audio test signal generator.<br><b>silnc</b> : Silent signal.<br><u><b>1kHz</b></u> : 1 kHz, -20 dB FS sine wave signal.<br>When you select SG as the audio input in the input selection section of<br>the control panel, the audio test signal generated by the internal audio<br>test signal generator is input. |
| 815         | AUDIO SAMPLING RATE<br>CONVERTER        | Select the mode of operation of the sampling rate converter for AES/<br>EBU input to channels 1 to 4.<br>off: No operation<br>on: Operate.                                                                                                    |

| Menu | items | in | the | 800s, | relating | to | audio | contro | J |
|------|-------|----|-----|-------|----------|----|-------|--------|---|
|------|-------|----|-----|-------|----------|----|-------|--------|---|

| Item number | Item name                   |                           | Settings                                                                                                    |  |  |
|-------------|-----------------------------|---------------------------|----------------------------------------------------------------------------------------------------|--|--|
| 819         | AUDIO INPUT SOURCE ARRANGE  |                           | Enable or disable mixing of the audio signals of channels 1 to 8 into the                                                                                                    |  |  |
|             | Sub                         | -item                     | audio signals of the same channels recorded on the disc.                                                                                                    |  |  |
|             | 1                           | MIXING                    | off: Do not mix.<br>on: Mix.                                                                                                    |  |  |
|             | 2                           | CH1                       | When MIXING is set to "on," select the audio channels for which mixing                                                                                                    |  |  |
|             | 3                           | CH2                       | off: Not selected.                                                                                                    |  |  |
|             | 4                           | СНЗ                       | on: Selected.                                                                                                    |  |  |
|             | 5                           | CH4                       |                                                                                                    |  |  |
|             | 6                           | CH5                       |                                                                                                    |  |  |
|             | 7                           | CH6                       |                                                                                                    |  |  |
|             | 8                           | CH7                       |                                                                                                    |  |  |
|             | 9                           | CH8                       |                                                                                                    |  |  |
| 820         | AUDIO OUTPUT CH1/CH2 SELECT |                           | <ul> <li>Select the signals to be output from the AUDIO OUT 1/3 and AUDIO OUT 2/4 connectors.</li> <li><u>line</u>: Output the audio channel signals selected with item 824 "just as they are" from the AUDIO OUT 1/3 and 2/4 connectors.</li> <li>moni: Output the monitor audio L-channel (CH-1) and monitor audio R-channel (CH-2) signals from the AUDIO OUT 1/3 and AUDIO OUT 2/4 connectors, respectively.</li> </ul>                                                                                                    |  |  |
| 823         | NO                          | N-AUDIO FLAG PB           | Control non-audio flags in digital audio output.                                                                                                    |  |  |
|             | Sub                         | -item                     |                                                                                                    |  |  |
|             | 1                           | CH1/CH2                   | During playback (except E-E mode), set non-audio flags in digital audio                                                                                                    |  |  |
|             | 2                           | CH3/CH4                   | output to the following states.<br><b>on:</b> Set to on (data is non-audio)                                                                                                    |  |  |
|             | 3                           | CH5/CH6                   | <u>auto</u> : Set as follows.                                                                                                    |  |  |
|             | 4                           | CH7/CH8                   | <ul> <li>When data is read from disc and confirmed: Follow the data.</li> <li>When data from disc is not confirmed: Maintain current state.</li> </ul>                                                                                                    |  |  |
| 824         | ANALOG LINE OUTPUT SELECT   |                           | Select the analog audio signals (tracks 1 to 8) to be assigned to audio<br>output channels 1 and 2.<br><u>tr1/2</u> : Tracks 1 and 2 assigned to audio output channels 1 and 2.<br>tr3/4: Tracks 3 and 4 assigned to audio output channels 1 and 2.<br>tr5/6: Tracks 5 and 6 assigned to audio output channels 1 and 2.<br>tr7/8: Tracks 7 and 8 assigned to audio output channels 1 and 2.<br><b>Note</b><br>When item 820 is set to "moni," the left channel (CH-1) and right channel<br>(CH-2) of monitor audio are output from the AUDIO OUT 1/3 and 2/4<br>connectors respectively, regardless of the setting of this item. |  |  |
| 827 A       |                             | S/EBU AUDIO OUTPUT SELECT | Select the audio signals to assign to AES/EBU audio output channels.                                                                                                    |  |  |
|             | Sub                         | -item                     |                                                                                                    |  |  |
|             | 1                           | CH1/CH2                   | <b>tr1/2</b> : Tracks 1 and 2 assigned to audio output channels 1 and 2.<br><b>tr3/4</b> : Tracks 3 and 4 assigned to audio output channels 1 and 2.<br><b>tr5/6</b> : Tracks 5 and 6 assigned to audio output channels 1 and 2.<br><b>tr7/8</b> : Tracks 7 and 8 assigned to audio output channels 1 and 2.                                                                                                    |  |  |
|             | 2                           | CH3/CH4                   | <b>tr1/2</b> : Tracks 1 and 2 assigned to audio output channels 3 and 4.<br><b>tr3/4</b> : Tracks 3 and 4 assigned to audio output channels 3 and 4.<br><b>tr5/6</b> : Tracks 5 and 6 assigned to audio output channels 3 and 4.<br><b>tr7/8</b> : Tracks 7 and 8 assigned to audio output channels 3 and 4.                                                                                                    |  |  |

#### Menu items in the 800s, relating to audio control

| Item number | Item name |                         | Settings                                                                                                    |  |
|-------------|-----------|-------------------------|----------------------------------------------------------------------------------------------------|--|
| 828         | SDI,      | /DV AUDIO OUTPUT SELECT | Select the audio signals to assign to SDI and i.LINK(AV/C) audio output                                                                                                    |  |
|             | Sub       | -item                   |                                                                                                    |  |
|             | 1         | CH1/CH2                 | <b>tr1/2</b> : Tracks 1 and 2 assigned to audio output channels 1 and 2.<br><b>tr3/4</b> : Tracks 3 and 4 assigned to audio output channels 1 and 2.<br><b>tr5/6</b> : Tracks 5 and 6 assigned to audio output channels 1 and 2.<br><b>tr7/8</b> : Tracks 7 and 8 assigned to audio output channels 1 and 2. |  |
|             | 2         | CH3/CH4                 | <b>tr1/2</b> : Tracks 1 and 2 assigned to audio output channels 3 and 4.<br><b>tr3/4</b> : Tracks 3 and 4 assigned to audio output channels 3 and 4.<br><b>tr5/6</b> : Tracks 5 and 6 assigned to audio output channels 3 and 4.<br><b>tr7/8</b> : Tracks 7 and 8 assigned to audio output channels 3 and 4. |  |
| 831         | DV        | OUT AUDIO MODE          | Select the audio mode for \$\$\$400 (i.LINK) connector (output).<br><b>4ch</b> : 12 bit/32 kHz/4ch<br><u>2ch</u> : 16 bit/48 kHz/2ch                                                                                                    |  |

#### Menu items in the 900s, relating to digital process

| Item number | Item name                        |               | Settings                                                                                                    |
|-------------|----------------------------------|---------------|----------------------------------------------------------------------------------------------------|
| 920         | SD-SDI H-ANC CONTROL<br>Sub-item |               | Select whether or not to add information to the SDI output.                                                        |
|             |                                  |               |                                                                                                    |
|             | 1                                | AUDIO 5CH-8CH | <b>off</b> : Do not add digital audio data channels 5 to 8.<br><u>on</u> : Add digital audio data channels 5 to 8. |
|             | 2                                | RP188 ATC     | off: Do not add RP188 time code data.<br><u>on</u> : Add RP188 time code data.                                     |

### 8-3-2 Extended Menu Operations

The extended menu can be used with the same procedures as in the basic menu.

However, since with the factory default settings the extended menu is not displayed, it is first necessary to enable display of the extended menu.

### Enabling display of the extended menu

To enable display of the extended menu, an internal switch must be set to on, and extended menu display must be enabled in the maintenance menu. (The internal switch is set to on when the unit is shipped from the factory. Unless you have set it to off, there is no need to change the switch setting.)

### To set the internal switch to on

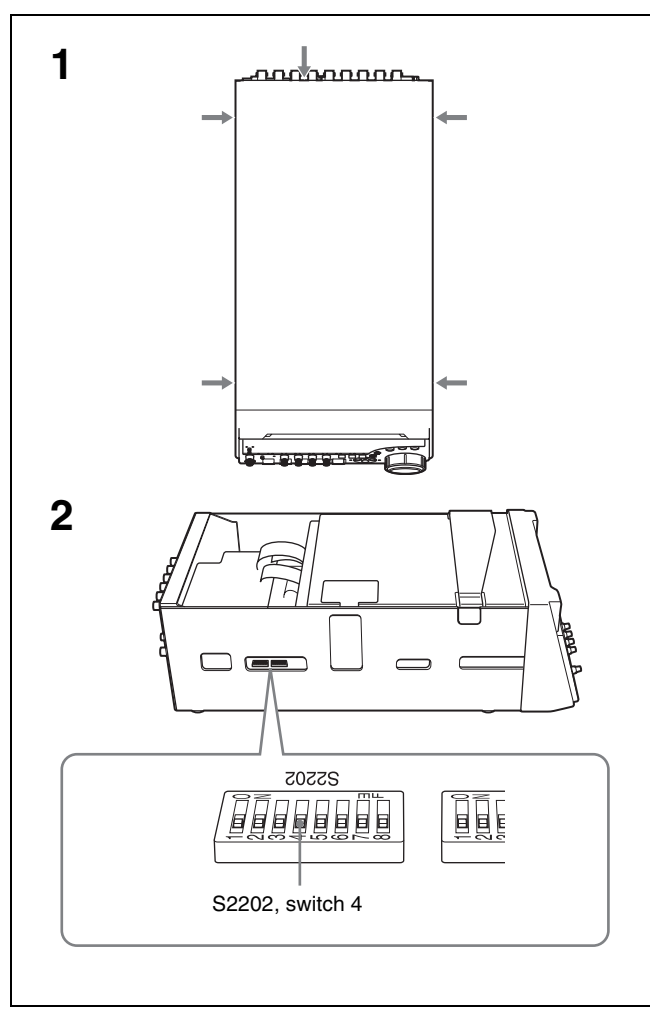

**1** Using a Phillips screwdriver, remove the cover.

There are five screws fixing the cover.

- **2** Using a sharp implement such as a ball-point pen, set switch 4 in the S2202 group to the ON position (on the inside).
- **3** Replace the cover.

Note Tighten the screws firmly.

# To enable extended menu display in the maintenance menu

Carry out the following operations.

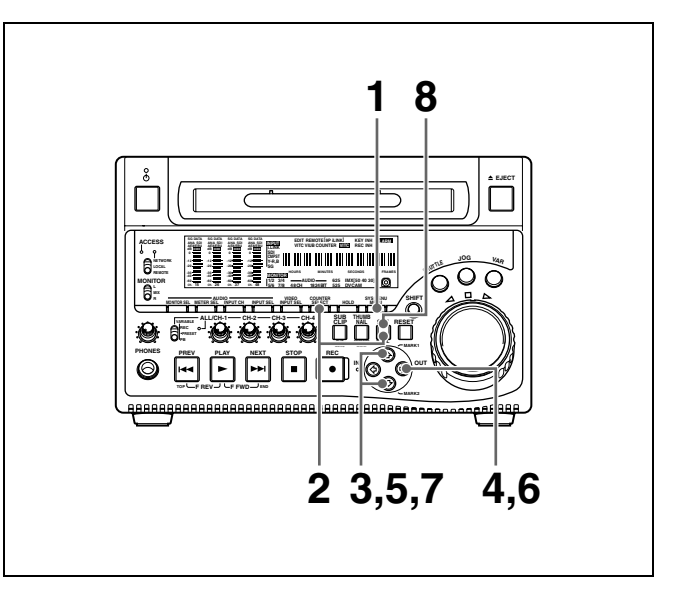

**1** Press the MENU button.

The menu appears in the time data display.

**2** Hold down the COUNTER SELECT button, and press the SET button.

In the time data display, first "MAINTE MENU" appears momentarily, and then the item group name appears.

- **3** Using the <sup>1</sup>/<sup>↓</sup> buttons, display "Setup" in the time data display.
  - Setup
- **4** Press the  $\Rightarrow$  button.
- 5 Using the 分/♂ buttons, display "> Extended" in the time data display.

**6** Press the  $\Rightarrow$  button.

The time data display shows the current setting (">> DISABLE").

7 Press the <sup>1</sup>/<sub>4</sub> button, to display ">> ENABLE" in the time data display.

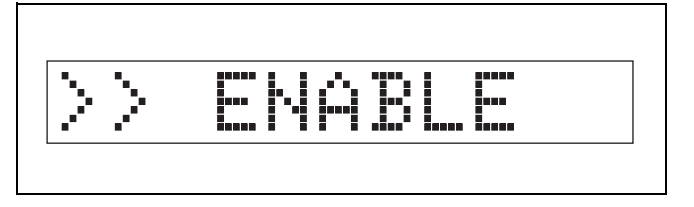

**8** Press the SET button.

### 8-3-3 Using UMID Data

To perform operations from interviewing to editing effectively and to detect audio-visual materials easily when reusing them, metadata that provides additional

### What is a UMID?

The UMID (Unique Material Identifier) is a unique identifier for audio-visual material defined by the SMPTE330M-2003 standard.

When you next display the menu and change the item display, the extended menu will appear after the basic menu.

information is recorded along with audio-visual data. As one of application of metadata, the UMID (Unique Material Identifier) is internationally standardized.

The UMID may be used either as the 32-byte Basic UMID or as the Extended UMID, which includes an additional 32 bytes of Source Pack to make a total 64 bytes.

For details, refer to SMPTE 330M.

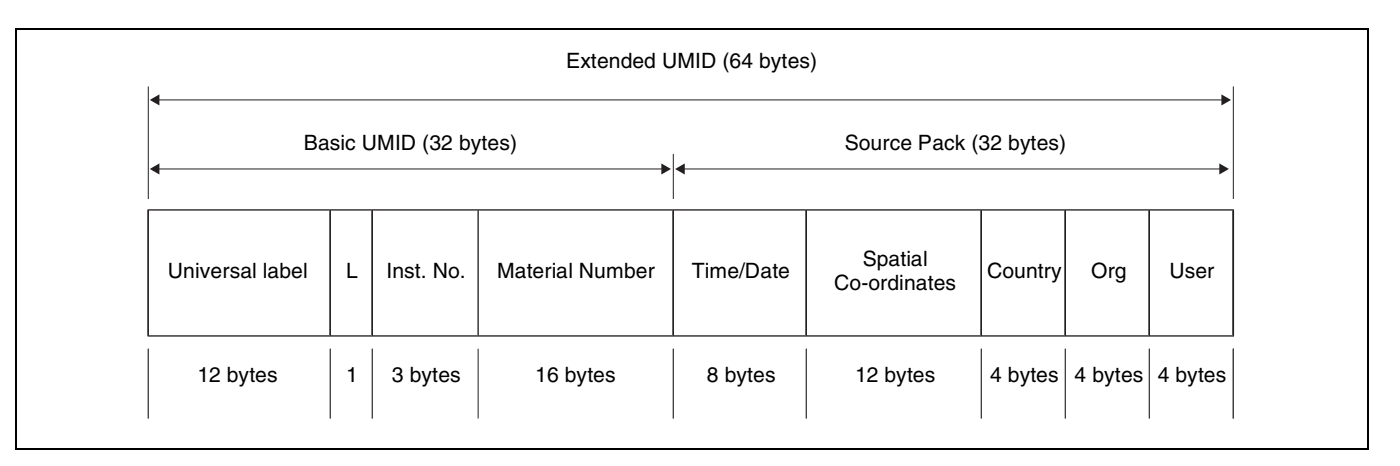

Globally unique ID is automatically recorded in clip units. The Extended UMID is metadata that provides additional information such as location, time/date, company and so on. The UMID is applied as follows.

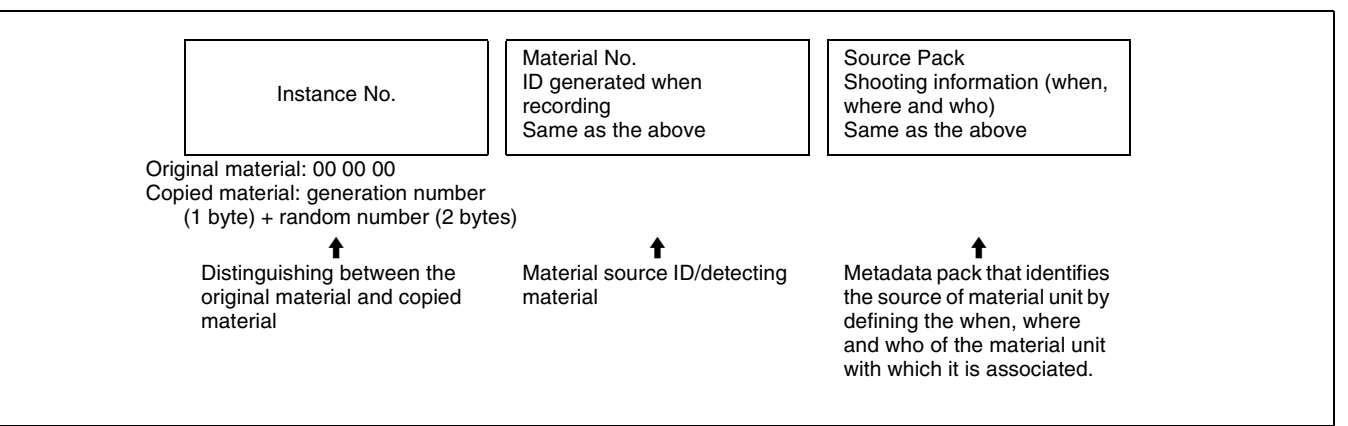

### Using the Extended UMID

You have to enter a country code, organization code and user code. Set the country code referring to the ISO-3166 table, and set the organization code and user code independently.

For details, see "About UMID ownership information" (page 105).

### Functions of UMID data

The UMID data enables the followings:

- Add a globally unique ID to every clip of audio-visual material. The unique ID is used to detect the material source and to link it with the original source material.
- Distinguishing between original material and copied material. 00 is added to the Instance Number for original material.
- Recording based on the UTC. The UTC is used when recording the UMID. This enables uniform control of source material recorded all over the world based on the universal time code.
- Calculating the date difference among source materials. The source material is recorded based on the MJD (Modified Julian Date), which enables easy calculation of date difference among source materials.

### Setting UMID ownership information

Proceed as follows.

Set extended menu item 029 "STORED OWNERSHIP" to "on."

See 8-2-2 "Basic Menu Operations" (page 88) for more information about how to make this setting.

**2** Set the following item.

| Item         | Contents          |
|--------------|-------------------|
| COUNTRY      | Country code      |
| ORGANIZATION | Organization code |
| USER         | User code         |

### To change the currently selected item

Hold down the STOP button, and turn the jog dial.

**To select a different digit to be changed** Turn the jog dial.

### To change the value of a digit

Hold down the SHUTTLE button, and turn the jog dial.

**3** Press the SET button.

### About UMID ownership information

### COUNTRY (country code)

Enter an abbreviated alphanumeric string (4-byte alphanumeric strings) according to the values defined in ISO 3166-1.

There are about 240 country codes.

Find your own country code on the following home page.

### Refer to ISO-3166-1:

http://www.evertype.com/standards/iso3166/iso3166-1-en.html

When the country code is less than 4 bytes, the active part of the code will occupy the first part of the 4-bytes and the remainder must be filled with the space character (20h).

### Example: In the case of Japan

For Japan, if the country code is JP, it is 2 bytes, if JPN, it is 3 bytes.

Thus, enter the following:

| JP                          |  |
|-----------------------------|--|
| or                          |  |
| JPN _                       |  |
| where _ represents a space. |  |

### **ORGANIZATION** (organization code)

Enter an abbreviated 4-byte alphanumeric string for the organization code.

### Notes

• Organization codes must be acquired by applying to the SMPTE registration office.

When no organization code has been acquired, it is forbidden to enter an arbitrary string. As a rule, the code "00" must be entered. Freelance operators who do not belong to an origination should enter "~."

• There are no problems in recording or playing back audio-video signals, if ORGANIZATION is not set.

### USER (user code)

Enter the 4-byte alphanumeric strings for user identification.

The user code is registered with each organization locally. It is usually not centrally registered.

When the country code is less than 4 bytes, enter the country code from the beginning of the 4 bytes and enter the space character (20h) in the remaining strings. This user code is determined by the organization. The methods used depend on the organization.

### Note

User code cannot be entered when no organization code has been entered.

### 8-4 Maintenance Menu

### 8-4-1 Items in the Maintenance Menu

The maintenance menu includes the following items. In the table, the underscored items are the factory default settings. For details about DRIVE MAINTENANCE, CHECK and SERVICE SUPPORT, refer to the Maintenance Manual.

| Iten            | n        | Setting                                                                                                    |
|-----------------|----------|----------------------------------------------------------------------------------------------------|
| METER HEAD ROOM |          | Select the audio reference level (headroom).<br>-12dB,-16dB, -18dB, <u>-20dB</u> (525(U)/525(J)-line modes)<br>-12dB, -16dB, -18dB, <u>-20dB</u> , EBUL (625-line mode)                                                                                                    |
| DATA LENGTH     |          | When "IMX50," "IMX40," or "IMX30" is selected in setup menu item 031, this selects the audio quantization bit count and number of recording channels.<br><u>16×8</u> : 16 bits × 8 channels<br><u>24×4</u> : 24 bits × 4 channels<br><u>Note</u><br>When item 031 is set to "DVCAM" the setting is automatically fixed at 16 bits × 4 channels |
| NO              |          | Select whether to bandle digital audio signals as non-audio signals during recording                                                                                                    |
| Sub-item        |          |                                                                                                    |
| 1               | tr1/tr2  | audio: Handle as audio signals.<br>data: Handle as non-audio signals.                                                                                                    |
| 2               | tr3/tr4  |                                                                                                    |
| 3               | tr5/tr6  |                                                                                                    |
| 4               | tr7/tr8  |                                                                                                    |
| INP             | UT LEVEL | Set the upper limit for the signal level input to audio channels 1/3 or 2/4.                                                                                                    |
| Sub-item        |          | +4dB, 0dB,3dB,6dB (525(U)/525(J)-line modes)                                                                                                    |
| 1               | CH1/CH3  | , 00B, -30B, -60B, EBOL (623-line lilode)                                                                                                    |
| 2               | CH2/CH4  |                                                                                                    |
| OUTPUT LEVEL    |          | Set the reference level for audio output signals.<br><u>+4dB</u> , 0dB, -3dB, -6dB (525(U)/525(J)-line modes)<br><u>+4dB</u> , 0dB, -3dB, -6dB, EBUL (625-line mode)                                                                                                    |

### AUDIO CONFIG: items relating to audio control

#### NETWORK CONFIG: items relating to network settings

| Item                   | Setting                                                                                                    |
|------------------------|----------------------------------------------------------------------------------------------------|
| DHCP                   | Set whether to assign an IP address automatically with the DHCP server.<br><u>DISABLE</u> : Do not assign automatically.<br>ENABLE: Assign automatically. |
| IP ADDRESS PRESET      | Set IP address.<br>192.168.001.010                                                                                                    |
|                        | Note<br>When DHCP is set to "ENABLE," it is not possible to set the IP address.                                                                           |
| SUBNET MASK PRESET     | Set the subnet mask.<br>255.255.255.000                                                                                                    |
|                        | Note<br>When DHCP is set to "ENABLE," it is not possible to set the subnet mask.                                                                          |
| DEFAULT GATEWAY PRESET | Set the default gateway.<br>000.000.000                                                                                                    |
|                        | Note<br>When DHCP is set to "ENABLE," it is not possible to set the default gateway.                                                                      |

| Item       | Setting                                                                                               |
|------------|----------------------------------------------------------------------------------------------------|
| LINK SPEED | Set the communications speed.<br>AUTO, 10Mbps, 100Mbps, 1000Mbps                                      |
| DUPLEX     | Set the communications method.<br><u>AUTO</u><br>Full Duplex: Full duplex<br>Half Duplex: Half duplex |

For details of how to make settings, see "To change network settings" (page 109).

### SETUP MAINTENANCE: items relating to the setup menu

| Item             | Setting                                                                                                    |
|------------------|----------------------------------------------------------------------------------------------------|
| EXTENDED MENU    | Select whether or not to display the extended menu.<br>DISABLE: Do not display.<br>ENABLE: Display.                                                                                                    |
| SETUP BANK4      | Select the bank to be stored in menu bank 4, or reset menu bank 4.<br><u>NO OPERATION</u> : This function is disabled.<br><b>CURRENT</b> : Store the current menu settings in menu bank 4.<br><b>BANK1</b> : Store the menu bank 1 settings in menu bank 4.<br><b>BANK2</b> : Store the menu bank 2 settings in menu bank 4.<br><b>BANK3</b> : Store the menu bank 3 settings in menu bank 4.<br><b>RESET BANK4</b> : Reset menu bank 4. |
| SAVE MENU DATA   | Select whether to temporarily back up (save) setup menu settings before operations such as software upgrades.<br>SET button: Back up (save) the settings.<br>MENU button: Return to next highest menu level without backing up.                                                                                                    |
| LOAD MENU DATA   | Select whether to restore (load) setting that were backed up (saved) with the "SAVE MENU<br>DATA" item.<br>SET button: Restore (load) the settings.<br>MENU button: Return to the next highest menu level without restoring.                                                                                                    |
| AUTO BANK RECALL | Select whether to recall settings automatically from a menu bank when the system is powered on, and if so which menu bank to recall from.<br><u>off</u> : Do not recall settings from a menu bank.<br>from BANK1: Recall settings from menu bank 1.<br>from BANK2: Recall settings from menu bank 2.<br>from BANK3: Recall settings from menu bank 3.<br>from BANK4: Recall settings from menu bank 4.                                   |
| RESET ALL SETUP  | Reset the current menu settings to the factory settings.<br><b>SET button</b> : Reset.<br><b>MENU button</b> : Return to the next highest menu level without resetting.<br><b>Note</b><br>The line mode setting is also cleared. If you execute this item, reset the line mode (see page 14).                                                                                                    |

### OTHERS

| Item       | Setting                                                                                                    |
|------------|----------------------------------------------------------------------------------------------------|
| SDI2 SUPER | Select whether to output superimpose characters to the SDI OUT2 (SUPER) connector.<br><u>ON</u> : Output.<br>OFF: Do not output. |

For details about OTHERS items other than the above, refer to the Maintenance Manual.

### 8-4-2 Maintenance Menu Operations

This section describes the indications in the maintenance menu and how to change the settings.

### To display a menu item setting

To display the maintenance menu item settings, change the switch setting within the unit, then carry out the following operations.

For information about how to change the switch setting within the unit, see page 103.

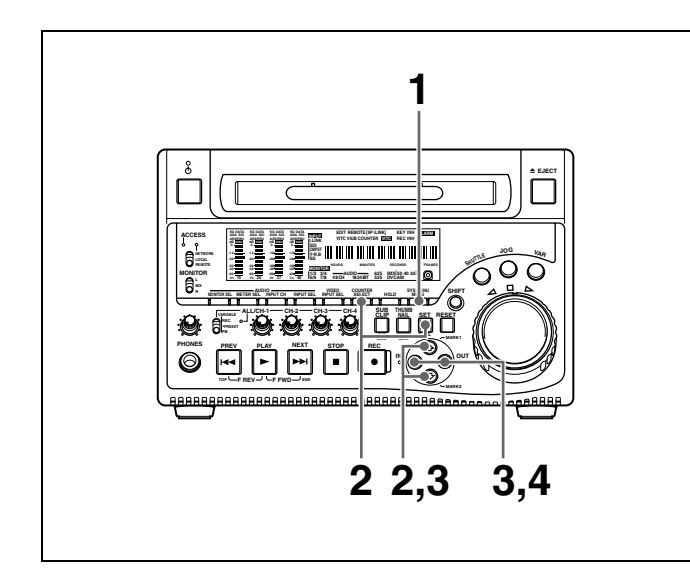

**1** Press the MENU button.

The menu appears in the time data display.

**2** Hold down the COUNTER SELECT button, and press the SET button.

In the time data display, first "MAINTE MENU" appears momentarily, and then the item group name appears.

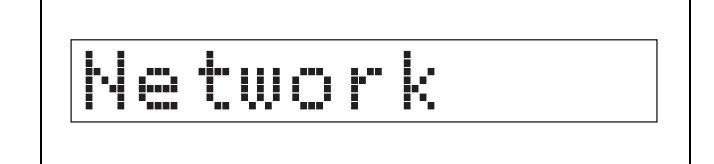

To change the item group Use the  $\widehat{\Upsilon}/\widehat{\Box}$  buttons.

**3** Press the  $\Rightarrow$  button.

The item name appears.

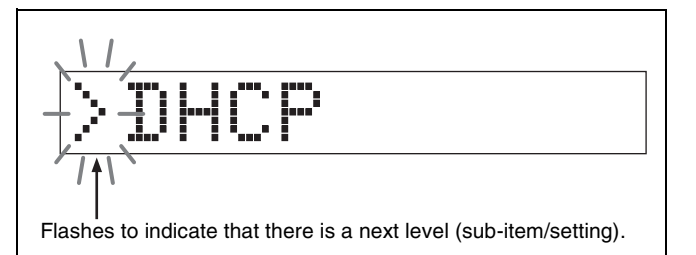

**To return to the item group** Press the ⇐ button.

To change the menu item Use the  $1/\sqrt[n]{}$  buttons.

**4** Press the  $\Rightarrow$  button.

The setting value appears.

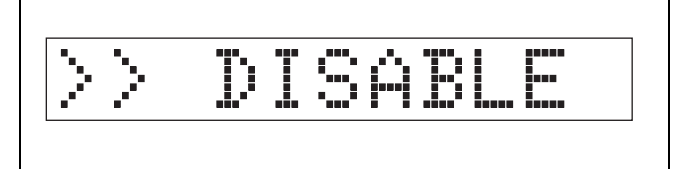

To return to the menu item Press the  $\Leftarrow$  button.

When there is a sub-item Repeat step **3**.

### To display the menu on a monitor

Connect the monitor to the VIDEO OUT 2 (SUPER) connector or SDI OUT 2 (SUPER) connector of this unit, and carry out the same operation as in the previous item. The currently selected menu item is shown in reverse video on the monitor.

### To change the setting of a menu item

To change the setting of the currently displayed menu item, carry out the following operations.

For details of changing settings of network-related items, see the next item, "To change network settings."
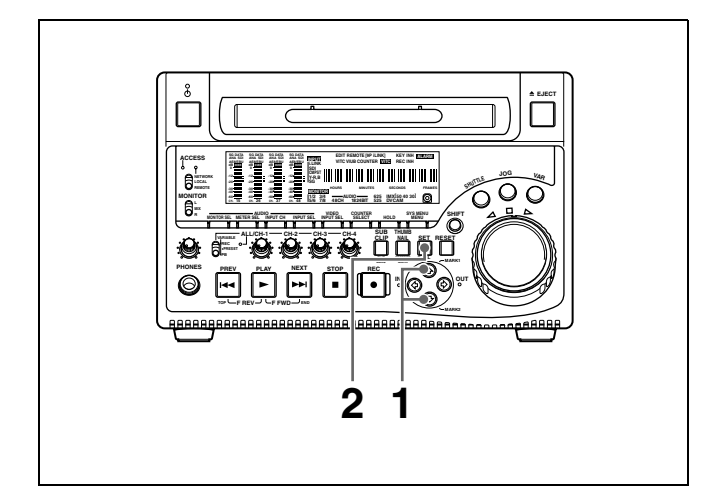

- **1** Using the  $2/\sqrt{2}$  buttons, display the desired setting.
- **2** Press the SET button.

This saves the new setting, and the menu disappears from the time data display.

#### To cancel changing a setting

Before pressing the SET button, press the MENU button.

The menu disappears from the time data display, without saving the new setting.

#### To change network settings

To change network settings, carry out steps **1** to **3** in the item, "To display a menu item setting" above, to display the NETWORK CONFIG menu item, then carry out the following operations.

For details of the settings, consult your network administrator.

#### When the IP address is assigned automatically

Check that the network cable is connected to this unit before carrying out the operation.

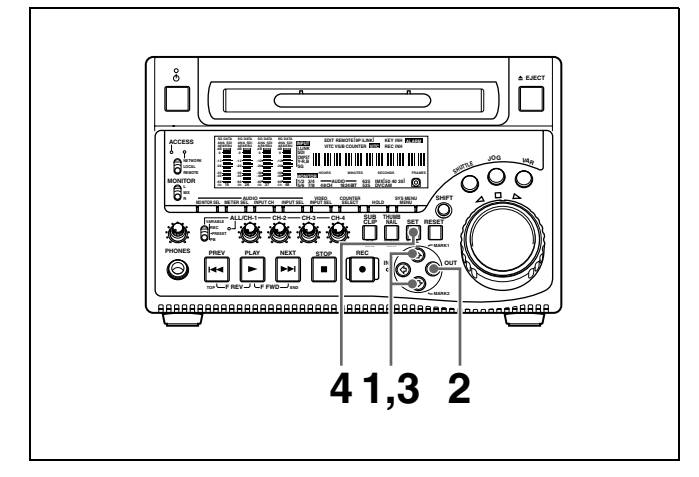

Using the  $^{/}$  buttons, display ">DHCP."

- **2** Press the  $\Rightarrow$  button.
- **3** Press the  $\sqrt[n]{}$  button, to display ">> ENABLE."
- **4** Press the SET button.

#### To check the assigned IP address

In the NETWORK CONFIG menu, using the  $\hat{T}/\hat{\nabla}$  buttons, display ">IP address," then press the  $\Rightarrow$  button.

#### Note

If the IP address cannot be assigned, this is shown as "000.000.000.000." In this case, consult the network administrator.

#### To set the IP address

First set DHCP to "DISABLE." (See the previous item, "When the IP address is assigned automatically.")

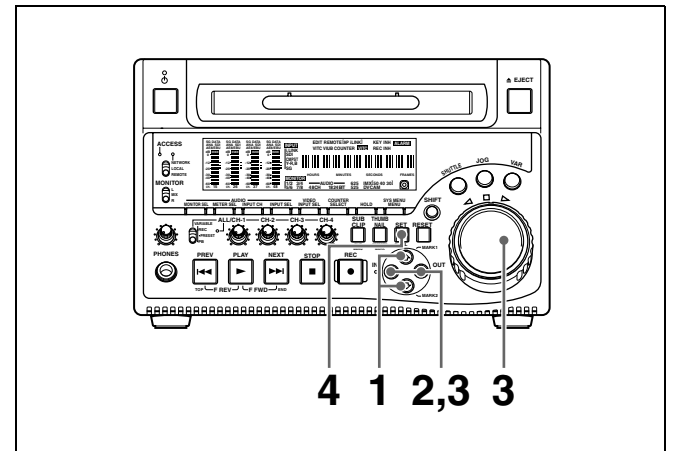

- **1** Using the  $\Omega/\Phi$  buttons, display ">IP address."
- **2** Press the  $\Rightarrow$  button.

The IP address appears, and the digit that can be changed flashes.

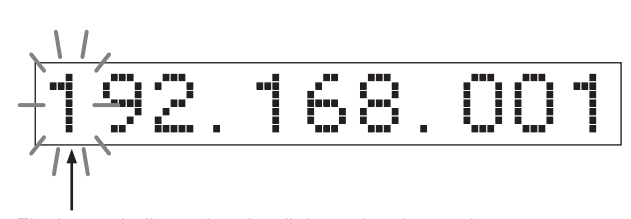

Flashes to indicate that the digit can be changed.

**3** Set the IP address.

To select a different digit to be changed Use the  $\langle = / = \rangle$  buttons.

**To change the value of a digit** Turn the jog dial or shuttle dial. Turning clockwise increases the value, and turning counterclockwise decreases the value. The 2/4 buttons can be used.

#### **To return to the factory default setting** Press the RESET button.

**4** When all digits are set, press the SET button.

This returns to the NETWORK CONFIG menu.

#### To cancel a setting

Before pressing the SET button, press the MENU button.

This returns to the NETWORK CONFIG menu, without saving the new setting.

- **5** Repeat steps **1** to **4** as required, to set the subnet mask and default gateway.
- **6** In the NETWORK CONFIG menu, press the SET button.
- 7 When the "NOW SAVING..." message vanishes, power the unit off and then on again with the on/ standby switch.

#### Setting the communications speed

Set the communications speed (LINK SPEED) and communications method (DUPLEX) to match the network environment.

For details of the operation, see "To change the setting of a menu item" (page 108).

## 8-5 System Menu

## 8-5-1 Items in the System Menu

The system menu includes the following items.

#### DISC MENU: items relating to disc

| Item           |           | Setting                                                                                                    |  |  |
|----------------|-----------|----------------------------------------------------------------------------------------------------|--|--|
| STATUS         |           | Display disc status or clip status.                                                                               |  |  |
| Sub-item       |           | Note<br>Although the PDZ-1 Proxy Browsing Software can write TITLE1 and TITLE2, only TITLE1 is<br>displayed here. |  |  |
| 1              | DISC      | Display disc status.                                                                                              |  |  |
| 2              | CLIP      | Display clip status.                                                                                              |  |  |
| DELETE         |           | Delete clips on the disc.                                                                                         |  |  |
| Sub-item       |           |                                                                                                    |  |  |
| 1              | LAST CLIP | Delete the last clip.                                                                                             |  |  |
| 2              | ALL CLIP  | Delete all the clips. (Files in the General directory cannot be deleted.)                                         |  |  |
| FORMAT         |           | Select the disc format, and carry out formatting.                                                                 |  |  |
| Sub-item       |           |                                                                                                    |  |  |
| 1 QUICK FORMAT |           | Quick format (Deletes all data on the disc, including the contents of the General directory.)                     |  |  |

#### DATE/TIME PRESET: items relating to date and time setting

| Item      | Setting                                        |
|-----------|------------------------------------------------|
| YEAR      | Set the year, month, day, time, and time zone. |
| MONTH     |                                                |
| DAY       |                                                |
| TIME      |                                                |
| TIME ZONE |                                                |

## 8-5-2 System Menu Operations

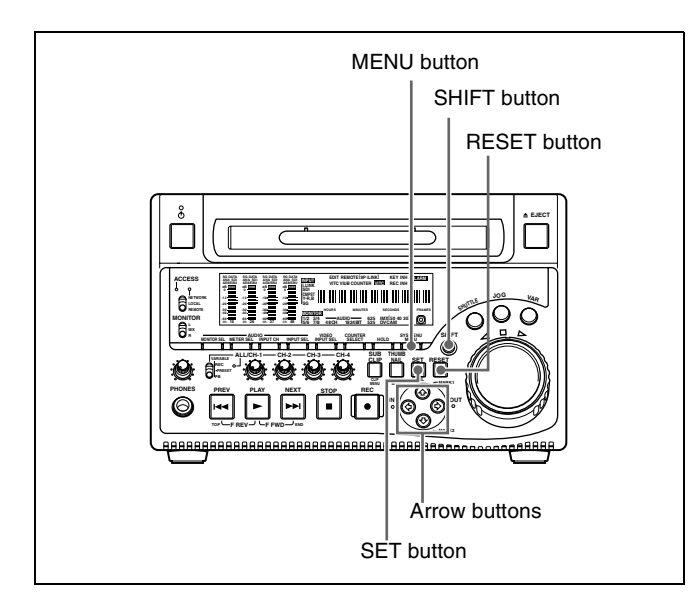

#### To display disc status and clip status

Insert a disc and proceed as follows.

**1** Hold down the SHIFT button and press the MENU button.

The system menu appears on the monitor screen.

2 Press the ☆ button or ↓ button to select "DISC MENU," then press the ⇒ button.

The DISC MENU page appears.

**3** Press the ☆ button or ↓ button to select "STATUS," then press the ⇒ button.

The "STATUS" menu item appears.

**4** Display the disc status or the status of the current clip.

#### To display the disc status

Press the  $\hat{\uparrow}$  button or  $\hat{\downarrow}$  button to select "DISC," then press the  $\Rightarrow$  button.

The status of the loaded disc appears.

| DISC STATUS                                                                  |
|------------------------------------------------------------------------------|
| USER ID:<br>TITLE :                                                          |
| REMAIN : 029 min<br>REWRITE : 0002 times<br>SALVAGE : OK<br>FILE SYSTEM : OK |
| TO MENU : MENU KEY                                                           |

#### To display the status of the current clip

Press the  $\hat{\uparrow}$  button or  $\hat{\downarrow}$  button to select "CLIP," then press the  $\Rightarrow$  button.

The status of the clip at the current position appears. (When the current clip changes because of playback or a search, the display switches to the status of the new clip.)

| CLIP STATUS                                                                                                    |  |
|----------------------------------------------------------------------------------------------------|--|
| NORMAL MODE                                                                                                    |  |
| CURRENT ID : 0001/0010<br>TITLE :<br>RECORD DEVICE: PDW-1500<br>SERIAL: 10001<br>DATE : 01/01/02<br>TIME : 19:54:36 |  |
| TO MENU : MENU KEY                                                                                                  |  |

**To return to the previous menu page** Press the MENU button.

#### **To exit the menu system** Press the MENU button twice.

#### To delete clips

Proceed as follows.

- 1 Carry out steps 1 and 2 in the previous section "To display disc status and clip status."
- 2 Press the ☆ button or ↓ button to select "DELETE," then press the ⇒ button.

The "DELETE" menu item appears.

**3** Delete the last clip or all clips.

#### To delete the last clip

Press the  $2^{\circ}$  button or  $\sqrt[n]{}$  button to select "LAST CLIP," then press the  $\Rightarrow$  button.

The number of the clip to be deleted appears. To cancel the deletion and return to the previous page, press the MENU button.

#### To delete all clips

Press the  $\triangle$  button or  $\clubsuit$  button to select "ALL CLIP," then press the  $\Rightarrow$  button.

The message "ALL DELETE OK?" appears. To cancel the deletion and return to the previous page, press the RESET button. To cancel the deletion and exit the menu system, press the MENU button.

**4** Press the SET button.

The last clip is deleted, or all clips are deleted.

#### To format discs

See 3-5-5 "Formatting a Disc" (page 46).

#### To set the date and time

See 3-3 "Setting the Date and Time" (page 42).

# Maintenance and Troubleshooting Chapter

## 9-1 Periodic Maintenance

## 9-1-1 Digital Hours Meter

The digital hours meter can provide eight items of information about the operational history of the unit. The information can be displayed in the time data display and also, by text superimposition, on the monitor connected to the unit. Use the information as a guide in scheduling periodic maintenance.

For periodic maintenance, consult your Sony dealer.

#### Display modes of the digital hours meter

#### H01: OPERATION mode

Displays the total number of hours the unit has been powered on in units of 1 hour.

#### H11: OPERATION mode (resettable)

Same as H01 except that the count is resettable. This can be used as a guide in determining when to replace parts.

#### H12: LASER PARAMETER 0 mode (resettable)

Of the two optical heads, this shows the cumulative light output time for one optical head in units of hours. The count is resettable.

This can be used as a guide in determining when to replace the optical head.

#### H13: SEEK RUNNING 0 mode (resettable)

Of the two optical heads, this shows the cumulative seek operation time for one optical head in units of hours. The count is resettable.

This can be used as a guide in determining when to replace the seek motor.

#### H14: SPINDLE RUNNING mode (resettable)

This shows the cumulative spindle rotation time, in units of hours. The count is resettable.

This can be used as a guide in determining when to replace the spindle motor.

#### H15: LOADING COUNTER mode (resettable)

Display the total number of times disc has been loaded in the unit. The count is resettable.

## H16: LASER PARAMETER 1 mode (resettable)

Same as H12.

Of the two optical heads, this shows the cumulative light output time for the other optical head in units of hours. The count is resettable.

#### H17: SEEK RUNNING 1 mode (resettable)

Same as H13.

Of the two optical heads, this shows the cumulative seek operation time for the other optical head in units of hours. The count is resettable.

#### To display the hours meter

Press the MENU button, then turn the jog dial or shuttle dial to display the required item in the time data display and on the monitor connected to the unit.

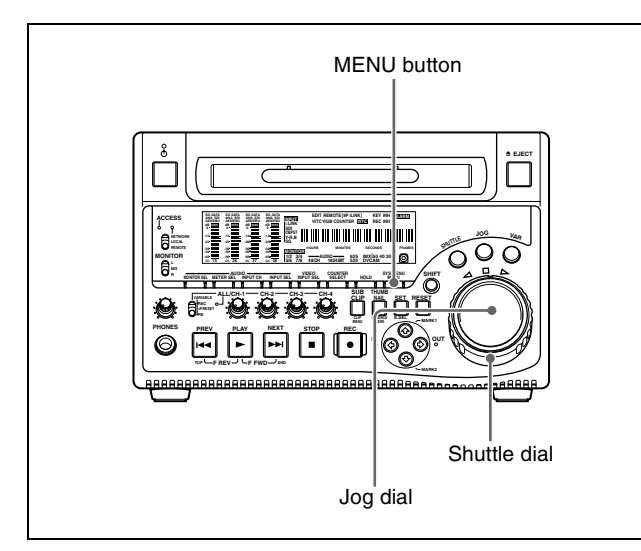

#### **To exit from the hours meter** Press the MENU button.

#### To jump to H01

Press the MENU button, then the COUNTER SELECT button.

Every time you press the COUNTER SELECT button, menu item H01 or B01 is recalled alternately.

## 9-2 Error Messages

Error codes appear in the time data display when an error (usually a hardware problem) occurs. Error codes and error messages appear on the monitor connected to this unit. When an error message appears, follow the instructions in the error message to resolve the problem.

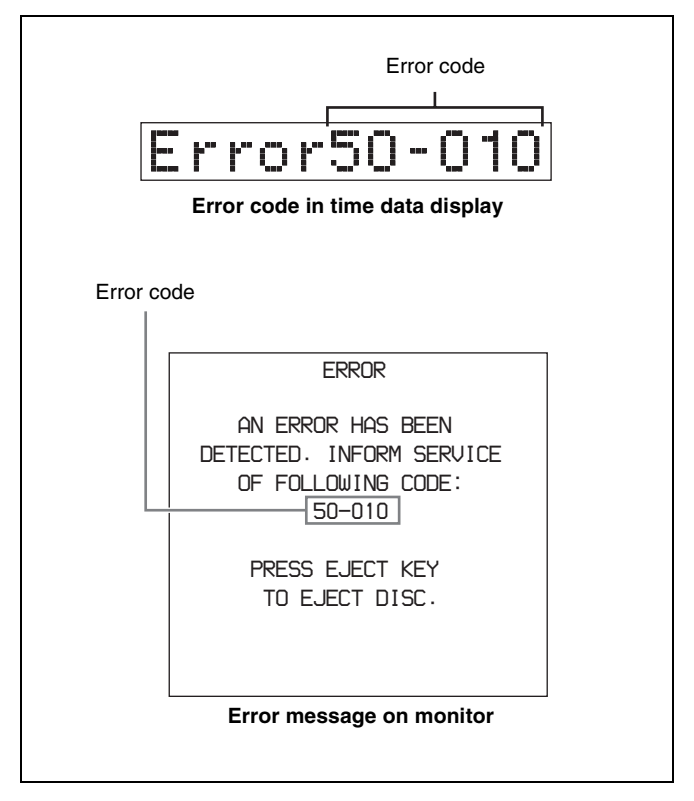

## 9-3 Alarms

An alarm (warning message) appears in the time data display when an operation is attempted which is inappropriate for the settings on this unit or the state of the disc. The monitor connected to this unit displays the alarm message and also the action to take to resolve the problem.

|     | REMOTE!                                  |
|-----|------------------------------------------|
| Ala | rm in time data display                  |
|     |                                          |
|     | ALARM                                    |
| REM | OTE MODE IS SELECTED.                    |
| SET | REMOTE/LOCAL/NETWORK<br>SWITCH TO LOCAL. |
|     |                                          |
|     |                                          |
|     | Alorm on monitor                         |

## 9-3-1 Alarm List

The following tables list the alarms displayed by this unit, categorized according to the state of the unit when the alarms occur.

The setting of basic menu item 016 "ALARM DISPLAY" determines whether or not some of these alarms appear. The "Display condition" column in the tables shows whether the alarm is displayed according to or regardless of the setting of menu item 016.

off: Always display, regardless of the setting. limit: Display when the setting is "limit" or "on." on: Display only when the setting is "on."

See 8-2-2 "Basic Menu Operations" (page 88) for more information about how to set menu item 016.

#### When the unit is powered on

| Message in time<br>data display | Display<br>condition <sup>a)</sup> | Description                                                                                                    | Action                                                                                                    |
|---------------------------------|------------------------------------|----------------------------------------------------------------------------------------------------|----------------------------------------------------------------------------------------------------|
| MENU Ver.UP                     | off                                | Setup menu settings were reset,<br>because this unit was upgraded.                                                                        | Reset the setup menu items.<br>See 8-2-2 "Basic Menu Operations" (page<br>88) and 8-3-2 "Extended Menu Operations"<br>(page 102) for information about making<br>setup menu settings.<br>Maintenance menu item "SETUP<br>MAINTENANCE" - "SAVE MENU DATA/<br>LOAD MENU DATA" (see page 107) can be<br>used to temporarily back up and restore the<br>current menu settings. |
| ILL. SETUP!                     | off                                | Setup menu data is invalid, or data<br>recalled with the maintenance menu<br>item "SETUP MAINTENANCE" –<br>"AUTO BANK RECALL" is invalid. | Reset the items in the setup menu.                                                                                                    |
| Exchg batt!                     | off                                | NVRAM battery is exhausted.                                                                                                    | It is time to exchange the battery on the board. Contact your Sony service representative.                                                                                                    |

a) With respect to setting of basic menu item 016

#### When a disc is inserted

| Message in time<br>data display                      | Display<br>condition <sup>a)</sup> | Description                                                                                                    | Action                                                                                                    |
|------------------------------------------------------|------------------------------------|----------------------------------------------------------------------------------------------------|----------------------------------------------------------------------------------------------------|
| Unknown FS!                                          | off                                | The loaded disc was formatted by an unknown file system.                                                                                                    | Eject or format the disc.<br>See 3-5-5 "Formatting a Disc" (page 46) for<br>more information about formatting.                                                                                         |
| No FS!                                               | off                                | The file system cannot be detected.                                                                                                    | Eject the disc.                                                                                                    |
| ILL. Disc!                                           | off                                | An unsupported disc was inserted.                                                                                                    |                                                                                                    |
| Salvage NG                                           | off                                | Recovery of disc contents (salvage) failed.                                                                                                    | See 3-5-7 "Handling of Discs When<br>Recording Does Not End Normally<br>(Salvage Function)" (page 47).                                                                                                 |
| 525/60 Clip                                          | limit                              | A disc recorded in NTSC format was<br>inserted when this unit is in 625 line<br>mode (PAL system).                                                             | Use a disc recorded with the PAL system.                                                                                                    |
| 625/50 Clip                                          | limit                              | A disc recorded in PAL format was<br>inserted when this unit is in 525(U) or<br>525(J) line mode (NTSC system).                                                | Use a disc recorded with the NTSC system.                                                                                                    |
| IMX50 Clip<br>IMX40 Clip<br>IMX30 Clip<br>DVCAM Clip | limit                              | The recording format of the loaded disc<br>differs from the format specified with<br>basic menu item 031 "RECORDING<br>FORMAT."                                | To record on the disc, change the setting of basic menu item 031.<br>See 8-2-2 "Basic Menu Operations" (page 88) about how to change this setting.                                                     |
| 4CHx24 Clip<br>8CHx16 Clip                           | limit                              | The number of channels and quantizing<br>bits of the loaded disc differ from the<br>specifications of maintenance menu item<br>"AUDIO CONFIG" - "DATA LENGTH." | To record on the disc, change the setting of<br>maintenance menu item "AUDIO CONFIG"<br>- "DATA LENGTH."<br>See 8-4-2 "Maintenance Menu Operations"<br>(page 108) about how to change this<br>setting. |
| ILL. Index!                                          | off                                | An index file error was detected.                                                                                                    | Format the disc.<br>For details, see 3-5-5 "Formatting a Disc"<br>(page 46).                                                                                                    |

| Message in time<br>data display | Display<br>condition <sup>a)</sup> | Description                                                                      | Action                                                                |
|---------------------------------|------------------------------------|----------------------------------------------------------------------------------|-----------------------------------------------------------------------|
| FORMAT NG!                      | off                                | Automatic format failed.                                                         | Use another disc.                                                     |
| DISC ERROR!                     | limit                              | A disc error occurred during write back.<br>Data could not be recorded normally. | Try ejecting the disc and inserting it again, or insert another disc. |
| DI read err                     | off                                | A disc read error occurred.                                                      | Try ejecting the disc and inserting it again,                         |
| DRV ADJ err                     | off                                | Adjustment processing failed when a disc was inserted.                           | or insert another disc.                                               |

#### **During playback**

| Message in time<br>data display | Display<br>condition <sup>a)</sup> | Description                                                                                                    | Action                                                                                                    |
|---------------------------------|------------------------------------|----------------------------------------------------------------------------------------------------|----------------------------------------------------------------------------------------------------|
| 525/60 Disc                     | limit                              | An attempt was made to play back a disc<br>recorded with the NTSC system when<br>this unit is in 625 line mode (PAL<br>system).              | Use a disc recorded with the PAL system.                                                                                  |
| 625/50 Disc                     | limit                              | An attempt was made to play back a disc<br>recorded with the PAL system when this<br>unit is in 525(U) or 525(J) line mode<br>(NTSC system). | Use a disc recorded with the NTSC system.                                                                                 |
| No Support!                     | off                                | A disc recorded in an unsupported recording format was inserted.                                                                             | Use a disc recorded in the MPEG IMX or DVCAM format.                                                                      |
| Disc Error!                     | off                                | Normal playback is not possible because of a disc defect.                                                                                    | Use another disc.<br>You can check the state of a disc by<br>checking playback condition marks <i>(see<br/>page 44)</i> . |

a) With respect to setting of basic menu item 016

#### During front panel operations

| Message in time<br>data display | Display<br>condition <sup>a)</sup> | Description                                                                                                    | Action                                                                                                    |
|---------------------------------|------------------------------------|----------------------------------------------------------------------------------------------------|----------------------------------------------------------------------------------------------------|
| KEY INHI.!                      | on                                 | An operation button inhibited by<br>extended menu item 118 "KEY INHIBIT"<br>was pressed while the KEY INH<br>indicator was lit.                                                                | Set the corresponding sub-item of<br>extended menu item 118 to "off."<br>See 8-3-2 "Extended Menu Operations"<br>(page 102) about how to make this setting. |
| REMOTE!                         | on                                 | A button was pressed while the remote control switch was set to "REMOTE."                                                                                                    | To operate from the front panel, wait until control by the remote device ends and then set the remote control switch to "LOCAL."                            |
| No Disc!                        | on                                 | A button was pressed with no disc loaded.                                                                                                    | Operate after inserting a disc.                                                                                                    |
| No Disc!                        | off                                | An attempt to delete a clip was made with no disc loaded.                                                                                                    |                                                                                                    |
| No Disc!                        | off                                | An attempt to format a disc was made with no disc loaded.                                                                                                    |                                                                                                    |
| REC INHI.!                      | on                                 | An attempt was made to record, display<br>an E-E picture, record an essence mark,<br>or add a quick scene selection sub clip.                                                                  | To perform these operations on the disc,<br>set the write-protect tab of the disc to the<br>recording enabled position.                                     |
| REC INHI.!                      | on                                 | An attempt was made to record, display<br>an E-E picture, record an essence mark,<br>or add a quick scene selection sub clip<br>while extended menu item 310 "REC<br>INHIBIT" was set to "on." | To perform these operations, set extended<br>menu item 310 to "off."<br>See 8-3-2 "Extended Menu Operations"<br>(page 102) about how to make this setting.  |

| Message in time<br>data display                                                    | Display<br>condition <sup>a)</sup> | Description                                                                                                    | Action                                                                                                    |
|------------------------------------------------------------------------------------|------------------------------------|----------------------------------------------------------------------------------------------------|----------------------------------------------------------------------------------------------------|
| IMX50 Clip<br>IMX40 Clip<br>IMX30 Clip<br>DVCAM Clip<br>4CHx24 Clip<br>8CHx16 Clip | limit                              | A recording, E-E display, or edit preset<br>operation was attempted on a disc<br>recorded in a format different from the<br>setting of basic menu item 031<br>"RECORDING FORMAT."                                                                                            | To perform these operations on the disc,<br>change the setting of basic menu item 031.<br>See 8-2-2 "Basic Menu Operations" (page<br>88) about how to change this setting.           |
| REC INHI.!                                                                         | limit                              | An attempt to save the current clip list was made while the REC INH indicator was lit.                                                                                                    | To perform these operations, cancel all of<br>the following write-protect settings.<br>• Write-protect tab of the disc                                                               |
| REC INHI.!                                                                         | off                                | An attempt to delete a clip was made while the REC INH indicator was lit.                                                                                                    | Setting of extended menu item 310 "REC<br>INHIBIT"     Minmetab between the recorded                                                                                                 |
| REC INHI.!                                                                         | off                                | An attempt to format a disc was made while the REC INH indicator was lit.                                                                                                    | <ul> <li>Mismatch between the recorded<br/>sections of the disc and the setting of<br/>basic menu item 031 "RECORDING<br/>FORMAT"</li> </ul>                                         |
| No Clip!                                                                           | limit                              | A playback or search button was<br>pressed for a disc containing no<br>recorded clips.                                                                                                    | These operations are not possible.                                                                                                    |
| No Clip!                                                                           | off                                | An attempt was made to delete a clip from a disc containing no recorded clips.                                                                                                    |                                                                                                    |
| Disc Top!                                                                          | limit                              | The PREV button was pressed while<br>stopped at the top of the disc, or an<br>attempt was made to perform a high-<br>speed reverse search.                                                                                                    |                                                                                                    |
| Disc End!                                                                          | limit                              | The NEXT button was pressed while<br>stopped at the end of the disc, or an<br>attempt was made to perform a high-<br>speed forward search.                                                                                                    |                                                                                                    |
| MAX # Files                                                                        | off                                | The number of files on the disc had<br>reached the upper limit (5000), or there<br>was not enough capacity in the General<br>directory when an attempt was made to<br>record, display an E-E picture, record an<br>essence mark, or add a quick scene<br>selection sub clip. | Insert a different disc with enough free capacity.                                                                                                    |
| Disc Full!                                                                         | off                                | An attempt was made to record or<br>display an E-E picture when there was<br>not enough free capacity on the disc, or<br>when the number of recorded clips had<br>reached the upper limit (300).                                                                             |                                                                                                    |
| MAX# SB CLP                                                                        | off                                | An attempt was made to add a sub clip<br>when the number of registered sub clips<br>had already reached the upper limit<br>(300) of the specifications of this unit.                                                                                                    | These operations are not possible.                                                                                                    |
| CL OVER DUR                                                                        | off                                | An attempt was made to add a sub clip<br>when the total duration of sub clips in the<br>clip list had already reached the upper<br>limit (24 hours) of the specifications of<br>this unit.                                                                                   |                                                                                                    |
| Run Salvage                                                                        | off                                | An attempt was made to record, display<br>an E-E picture, record an essence mark,<br>or add a quick scene selection sub clip<br>on a disc which requires clip recovery<br>(salvage).                                                                                         | Try the operation again after executing the salvage function.<br>For details, see 3-5-7 "Handling of Discs<br>When Recording Does Not End Normally<br>(Salvage Function)" (page 47). |
| CNT mode!                                                                          | on                                 | A time code or user bits preset operation<br>was attempted with "COUNTER"<br>selected by the COUNTER SELECT<br>button.                                                                                                    | Try the operation again after selecting "TC" or "UB" with the COUNTER SELECT button.                                                                                                 |

| Message in time<br>data display | Display<br>condition <sup>a)</sup> | Description                                                                                                    | Action                                                                                             |
|---------------------------------|------------------------------------|----------------------------------------------------------------------------------------------------|----------------------------------------------------------------------------------------------------|
| TC EXT!                         | on                                 | A time code or user bits preset operation<br>was attempted with extended menu item<br>626 "TC MODE" set to "ext preset."                                             | Try the operation again after setting<br>extended menu item 626 "TC MODE" to<br>"int preset."      |
| REGEN mode!                     | on                                 | A time code or user bits preset operation<br>was attempted with extended menu item<br>626 "TC MODE" set to "int regen," "ext<br>regen," or "rp188 regen."            | See 8-3-2 "Extended Menu Operations"<br>(page 102) about how to make this setting.                 |
| REC-PAUSE!                      | on                                 | A time code or user bits preset operation was attempted with recording paused.                                                                                       | Try the operation again after stopping recording.                                                  |
| REC mode!                       | limit                              | An attempt was made to switch video or audio signals during recording.                                                                                               |                                                                                                    |
| REC mode!                       | off                                | An attempt was made to display the system menu "DISC MENU" during recording.                                                                                         |                                                                                                    |
| REC mode!                       | limit                              | The THUMBNAIL button was pressed during recording.                                                                                                    |                                                                                                    |
| REC mode!                       | off                                | An attempt was made to display DRIVE<br>MAINTENANCE in the maintenance<br>menu during recording.                                                                     |                                                                                                    |
| No SEL List                     | limit                              | The SUBCLIP button was pressed<br>without loading a clip list from the disc<br>into the current clip list.                                                           | Try the operation again after loading a clip list.                                                 |
|                                 |                                    |                                                                                                    | For details, see 5-3-3 "Loading a Clip List<br>From Disc Into the Current Clip List" (page<br>68). |
| No SUB Clip                     | limit                              | A button in the playback control section<br>was pressed when there were no sub<br>clips in the current clip list.                                                    | Playback is not possible without a sub clip<br>in the current clip list.                           |
| SB CLP mode                     | limit                              | The SHIFT button and the THUMBNAIL button were pressed together with the SUBCLIP button lit.                                                                         | Press the SUBCLIP button, turning it off, and try the operation again.                             |
| SUB CLIP NG                     | limit                              | The SHIFT and SET buttons were<br>pressed together when IN and OUT<br>points were not set correctly (the OUT<br>point was set before the IN point, etc.).            | Set the IN and OUT points correctly and try the operation again.                                   |
| No List!                        | off                                | An attempt was made to delete a clip list with no clip lists saved on the disc.                                                                                      | This operation is not possible.                                                                    |
| STOP ONCE!                      | limit                              | The SUBCLIP button was pressed during playback of a clip list.                                                                                                    | Try the operation again after stopping playback.                                                   |
| STOP ONCE!                      | off                                | An attempt was made to display the CLIP menu during playback.                                                                                                    |                                                                                                    |
| No EM Space                     | off                                | Recording of an essence mark failed<br>because the number of essence marks<br>recorded on the disc reached the upper<br>limit of the specifications of this unit.    | Use the PDZ-1 Proxy Browsing Software to delete unneeded essence marks.                            |
| EM Full!                        | off                                | An attempt was made to add an essence<br>mark with the number of recorded<br>essence marks at the upper limit of the<br>specifications of this unit.                 |                                                                                                    |
| Formatting!                     | off                                | An attempt was made to display the DISC MENU page in the system menu during an auto format.                                                                          | Wait until the end of the auto format.                                                             |
| Disc Damage                     | off                                | An attempt was made to record, display<br>an E-E picture, record an essence mark,<br>or add a quick scene selection sub clip<br>when there was no free sparing area. | This disc cannot be recorded. Exchange the disc.                                                   |

| Message in time<br>data display | Display<br>condition <sup>a)</sup> | Description                                                                                                    | Action                                             |
|---------------------------------|------------------------------------|----------------------------------------------------------------------------------------------------|----------------------------------------------------|
| Non AV Full                     | off                                | An attempt was made to record, display<br>an E-E picture, record an essence mark,<br>or add a quick scene selection sub clip<br>when there was no free Non-Real-Time<br>space. | Insert a different disc with enough free capacity. |

#### During reception of commands from an external device connected to the REMOTE connector

| Message in time<br>data display                                                    | Display<br>condition <sup>a)</sup> | Description                                                                                                    | Action                                                                                                    |
|------------------------------------------------------------------------------------|------------------------------------|----------------------------------------------------------------------------------------------------|----------------------------------------------------------------------------------------------------|
| No Disc!                                                                           | on                                 | A recording, playback, search, or other<br>command was received with no disc<br>loaded.                                                                                                    | Try the operation again after loading a disc.                                                                                                    |
| REC INHI.!                                                                         | on                                 | A recording, E-E display, or edit preset<br>command was received for a write-<br>protected disc.                                                                                                    | Try the operation again after setting the write-protect tab to the recording enabled position.                                                                                                |
| REC INHI.!                                                                         | on                                 | A recording, E-E display, or edit preset<br>command was received with extended<br>menu item 310 "REC INHIBIT" set to<br>"on."                                                                                                    | Try the operation again after setting<br>extended menu item 310 to "off."<br>See 8-3-2 "Extended Menu Operations"<br>(page 102) about how to make this setting.                               |
| IMX50 Clip<br>IMX40 Clip<br>IMX30 Clip<br>DVCAM Clip<br>4CHx24 Clip<br>8CHx16 Clip | limit                              | A recording, E-E display, or edit preset<br>command was received with basic menu<br>item for a disc recorded in a format<br>different from the specification of basic<br>menu item 031 "RECORDING<br>FORMAT."                                                                   | Try the operation again after changing the<br>setting of basic menu item 031.<br>See 8-2-2 "Basic Menu Operations" (page<br>88) about how to change this setting.                             |
| Run Salvage                                                                        | limit                              | A recording, E-E display, or edit preset<br>command was received for a disc that<br>needs clip recovery (salvage).                                                                                                    | Try the operation again after recovering<br>clips from the disc (salvage function).<br>See 3-5-7 "Handling of Discs When<br>Recording Does Not End Normally<br>(Salvage Function)" (page 47). |
| i.LINK!                                                                            | limit                              | An edit preset command was received<br>with an input signal from the \$\$400<br>(i.LINK) connector selected.                                                                                                    | To perform this operation, use the VIDEO<br>INPUT SEL button to select a signal other<br>than "i.LINK."                                                                                       |
| MAX # Files                                                                        | off                                | The number of files on the disc had<br>reached the upper limit (5000), or there<br>was not enough capacity in the General<br>directory when a command was<br>received to record, display an E-E<br>picture, record an essence mark, or add<br>a quick scene selection sub clip. | Exchange the disc for one with enough free capacity.                                                                                                    |
| Disc Full!                                                                         | off                                | A command was received to record or<br>display an E-E picture when there was<br>not enough free capacity on the disc, or<br>when the number of recorded clips had<br>reached the upper limit (300).                                                                             |                                                                                                    |
| MAX# SB CLP                                                                        | off                                | A command was received to add a sub<br>clip when the number of registered sub<br>clips had already reached the upper limit<br>(300) of the specifications of this unit.                                                                                                    | These operations are not possible.                                                                                                    |
| CL OVER DUR                                                                        | off                                | A command was received to add a sub<br>clip when the total duration of sub clips<br>in the clip list had already reached the<br>upper limit (24 hours) of the<br>specifications of this unit.                                                                                   |                                                                                                    |

| Message in time<br>data display | Display<br>condition <sup>a)</sup> | Description                                                                                                    | Action                                                                                                    |
|---------------------------------|------------------------------------|----------------------------------------------------------------------------------------------------|----------------------------------------------------------------------------------------------------|
| Disc Damage                     | off                                | A command was received to record,<br>display an E-E picture, record an<br>essence mark, or add a quick scene<br>selection sub clip when there was no<br>free sparing area.        | This disc cannot be recorded. Exchange the disc.                                                                                                    |
| Non AV Full                     | off                                | A command was received to record,<br>display an E-E picture, record an<br>essence mark, or add a quick scene<br>selection sub clip when there was no<br>free Non-Real-Time space. | Insert a different disc with enough free capacity.                                                                                                    |
| No Clip!                        | limit                              | A playback or search command was received for a disc containing no recorded clips.                                                                                                | These operations are not possible.                                                                                                    |
| Disc Top!                       | limit                              | A PREV or reverse high-speed search<br>command was received with the disc<br>stopped at the top.                                                                                  |                                                                                                    |
| Disc End!                       | limit                              | A NEXT or forward high-speed search<br>command was received with the disc<br>stopped at the end.                                                                                  |                                                                                                    |
| TC EXT!                         | on                                 | A time code or user bits preset<br>command was received with extended<br>menu item 626 "TC MODE" set to "ext<br>preset."                                                          | Try the operation again after setting<br>extended menu item 626 "TC MODE" to<br>"int preset."<br>See 8-3-2 "Extended Menu Operations"<br>(page 102) about how to make this setting. |
| REGEN mode!                     | on                                 | A time code or user bits preset<br>command was received with extended<br>menu item 626 "TC MODE" set to "int<br>regen," "ext regen," or "rp188 regen."                            |                                                                                                    |
| REC RUN!                        | on                                 | A time code or user bits preset<br>command was received with extended<br>menu item 627 "RUN MODE" set to "rec<br>run"                                                             | Try the operation again after setting<br>extended menu item 627 "RUN MODE" to<br>"free run."                                                                                        |
|                                 |                                    |                                                                                                    | See 8-3-2 "Extended Menu Operations"<br>(page 102) about how to make this setting.                                                                                                  |
| REC-PAUSE!                      | on                                 | A time code or user bits preset<br>command was received with recording<br>paused.                                                                                                 | Try the operation again after stopping recording.                                                                                                    |
| REC mode!                       | limit                              | A command to switch video or audio signals was received during recording.                                                                                                    | ]                                                                                                    |
| REC mode!                       | limit                              | A command to switch audio channels was received during recording.                                                                                                    |                                                                                                    |

#### During recording and editing operations

| Message in time<br>data display | Display<br>condition <sup>a)</sup> | Description                                                                        | Action                                                                                                    |
|---------------------------------|------------------------------------|------------------------------------------------------------------------------------|----------------------------------------------------------------------------------------------------|
| Disc Error!                     | off                                | Normal recording is not possible because of a disc defect.                         | Use another disc.<br>You can check the state of a disc by<br>checking playback condition marks <i>(see</i><br><i>page 44)</i> . |
| 525/60 sig!                     | limit                              | An NTSC signal was input with this unit in 625 line mode (PAL system).             | Input a PAL signal.                                                                                                    |
| 625/50 sig!                     | limit                              | A PAL signal was input with this unit in 525(U) or 525(J) line mode (NTSC system). | Input an NTSC signal.                                                                                                    |

| Message in time<br>data display | Display<br>condition <sup>a)</sup> | Description                                                                                                    | Action                                                                                                    |
|---------------------------------|------------------------------------|----------------------------------------------------------------------------------------------------|----------------------------------------------------------------------------------------------------|
| A mode err!                     | limit                              | <ul> <li>An editing operation was attempted on a recorded disc, when one of the following audio settings differed from the settings of this unit.</li> <li>Number of quantizing bits and recording channels</li> <li>Handling of digital audio signals (audio or non-audio)</li> </ul> | <ul> <li>To edit this disc, change the following settings.</li> <li>Maintenance menu item "AUDIO CONFIG" - "DATA LENGTH"</li> <li>Maintenance menu item "AUDIO CONFIG" - "NON-AUDIO INPUT"</li> <li>See 8-4-2 "Maintenance Menu Operations" (page 108) about how to make these settings.</li> </ul>                 |
| NON-AUDIO!                      | limit                              | An edit preset was attempted on one<br>channel in an audio channel pair (CH1/2,<br>CH3/4, CH5/6, CH7/8) when digital<br>audio signals were set to non-audio.                                                                                                    | Insert editing with non-audio signals must<br>be done on a channel pair. To do insert<br>editing with audio signals on a single<br>channel, set maintenance menu item<br>"AUDIO CONFIG" - "NON-AUDIO INPUT"<br>to "audio."<br>See 8-4-2 "Maintenance Menu Operations"<br>(page 108) about how to make this setting. |
| ILL. REF!                       | off                                | The playback system and recording system are not synchronized.                                                                                                    | Input a reference video signal to the player and recorder.                                                                                                    |
| ILL. REC!                       | limit                              | A sync error between encoder and input signal occurred during recording.                                                                                                    | Contact your Sony service representative.                                                                                                    |
| ILL. PLAY!                      | limit                              | An audio/video phase error occurred during playback.                                                                                                    |                                                                                                    |
| MEM. Full!                      | limit                              | A memory write error occurred.                                                                                                    |                                                                                                    |
| MEM. Empty                      | limit                              | Playback data in memory was lost, and playback stopped.                                                                                                    |                                                                                                    |
| List Exists                     | off                                | An attempt was made to edit a clip referenced by sub clips.                                                                                                    | Delete all clip lists.<br>See 5-3-4 "Deleting Clip Lists From Disc"<br>(page 68).                                                                                                    |
| Clip End!                       | off                                | An attempt was made to edit across clip boundaries.                                                                                                    | Editing across multiple clips is not possible.                                                                                                    |
| Recording                       | limit                              | More time than normal is required for<br>recording processing, because<br>recording is being done while avoiding<br>defects on the disc.                                                                                                    | Wait until recording finishes.                                                                                                    |

#### Alarms relating to audio and video signals

| Message in time<br>data display | Display<br>condition <sup>a)</sup> | Description                                                                                               | Action                                                                                     |
|---------------------------------|------------------------------------|----------------------------------------------------------------------------------------------------|--------------------------------------------------------------------------------------------|
| REF NON-STD                     | off                                | A signal other than a standard reference video signal was input to the REF.VIDEO IN connector.            | Input a standard reference video signal to the REF.VIDEO IN connector.                     |
| No INPUT!                       | on                                 | An attempt to record was made with no input video signal.                                                 | Input a video signal, and select it.                                                       |
| VIN NON-STD                     | on                                 | Recording is being done with a signal other than a standard video signal input to the VIDEO IN connector. | Input a standard video signal to the VIDEO IN connector.                                   |
| EMPHASIS!                       | on                                 | An unsupported audio emphasis signal<br>("EMPHASIS ON" signal) was input.                                 | This unit does not support "EMPHASIS<br>ON" audio signals. Input "EMPHASIS OFF"<br>signal. |

a) With respect to setting of basic menu item 016

#### Alarms relating to sensors and drives

| Message in time<br>data display | Display<br>condition <sup>a)</sup> | Description                                 | Action                                                                                                    |
|---------------------------------|------------------------------------|---------------------------------------------|----------------------------------------------------------------------------------------------------|
| FAN Stopped                     | off                                | The motor of the main unit fan has stopped. | Contact your Sony service representative.                                                                              |
| DR-FAN Stop                     | off                                | The motor of a drive fan has stopped.       | The unit will operate, but continued use in                                                                            |
| High TEMP!                      | off                                | Temperatures have risen within the unit.    | this state will result in rising temperatures<br>in the unit or drive, with the risk of fire or<br>damage to the unit. |
| High TEMP!                      | off                                | Temperatures have risen within a drive.     |                                                                                                    |

a) With respect to setting of basic menu item 016

## Appendix

## **Specifications**

#### General

Power requirements 100 V to 240 V AC, 50/60 Hz Power consumption 75 W Peak inrush current (1)Power ON, current probe method: 65 A (240 V), 20 A (100 V) (2)Hot switching inrush current, measured in accordance with European standard EN55103-1: 15 A (230 V) Operating temperature 5°C to 40°C (41°F to 104°F) Storage temperature -20°C to +60°C (-4°F to +140°F) Operating relative humidity 25% to 90% Mass 7.4 kg (16 lb 5 oz) External dimensions (w/h/d)  $210 \times 130 \times 415$ mm  $(8^{3}/_{8} \times 5^{1}/_{8} \times 16^{3}/_{8} \text{ inches})$ 

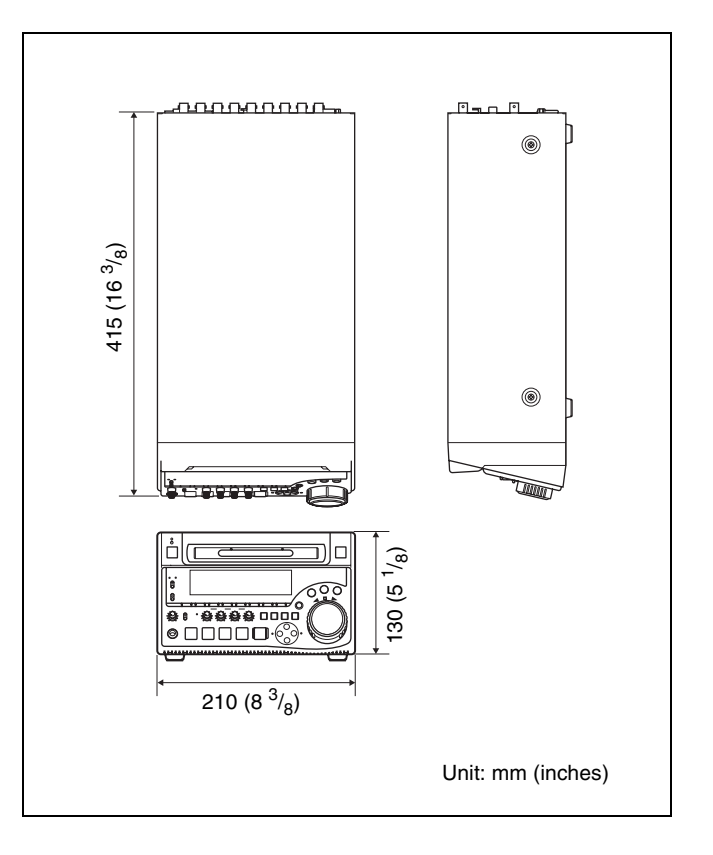

#### System

Recording/Playback format Video MPEG IMX (50/40/30 Mb/s), DVCAM (25 Mb/s) Proxy video MPEG-4 <sup>1)</sup> Audio MPEG IMX: 16 bits/48 kHz (8 channels) or 24 bits/48 kHz (4 channels) DVCAM: 16 bits/48 kHz (4 channels) Proxy audio A-law (8/4 channels, 8 bits, 8 kHz)

1) The MPEG-4 Codec is a product of Ingenient Technologies, Inc.

Recording/Playback time MPEG IMX 50 Mb/s: 45 min. 40 Mb/s: 55 min. 30 Mb/s: 68 min. DVCAM 85 min. Search speed Jog mode ±1 times normal speed Variable speed mode -2 to +2 times normal speed Shuttle mode ±35 times normal speed

#### Video performance

Sampling frequency Y: 13.5 MHz, R–Y/B–Y: 6.75 MHz Quantization 10 bits/sample Analog composite input to analog composite output Bandwidth: 30 Hz to 4.5 MHz +0.5/–1.5 dB (NTSC), 25 Hz to 5.5 MHz +0.5/– 1.5 dB (PAL) S/N ratio: 53 dB or more Differential gain: 2% or less Differential phase: 2° or less Y/C delay: 20 ns or less K-factor (2T pulse): 2% or less

#### Processor adjustment range

Video level  $\pm 3 \text{ dB}$ Chroma level  $\pm 3 \text{ dB}$ Set up/black level  $\pm 30 \text{ IRE/} \pm 210 \text{ mV}$ Chroma phase/hue  $\pm 30^{\circ}$ System sync phase  $\pm 3 \mu \text{s}$ System SC phase  $\pm 200 \text{ ns}$ 

#### Audio performance

 $\begin{array}{c} \mbox{Frequency response} \\ 20 \mbox{ Hz to } 20 \mbox{ kHz +} 0.5/-1.0 \mbox{ dB (0 dB at 1 kHz)} \\ \mbox{Dynamic range} & \mbox{More than } 90 \mbox{ dB} \\ \mbox{Distortion} & \mbox{Less than } 0.05\% \mbox{ (at 1kHz)} \\ \mbox{Head room} & 20/18/16/12 \mbox{ dB (Selectable with menu)} \end{array}$ 

#### Input connectors

#### **Digital signal inputs**

SDI IN BNC type SDI format (270 Mbps), SMPTE 259M/ CCIR656-III DIGITAL AUDIO (AES/EBU) IN 1/2, 3/4 BNC type (x2), complying with AES-3id-1995 **i**S400 (i.LINK) 6-pin, complying with IEEE 1394 Analog video inputs **REF. VIDEO IN** BNC type ( $\times 2$ , loop-through with 75  $\Omega$ automatic terminator) Black burst  $0.286 \text{ V}, 75 \Omega$ , negative sync Composite sync VIDEO IN BNC type (×2 loop-through connector with 75  $\Omega$  automatic terminator). composite 1.0 Vp-p, 75  $\Omega$ , negative sync Analog audio inputs AUDIO IN 1/3, 2/4 XLR 3-pin, female (×2), +4/0/-3/-6

XLR 3-pin, female (x2), +4/0/-3/-6(selectable with menu) dBu, 10 k $\Omega$ , balanced

#### Time code input

TIME CODE IN

BNC type, SMPTE time code, 0.5 Vp-p to 18 Vp-p, 3.3 k $\Omega$ , unbalanced

#### 뀸 (network)

1000Base-T/100Base-TX/10Base-T RJ-45 type 1000BASE-T: complying with IEEE802.3ab 100BASE-TX: complying with IEEE 802.3u 10BASE-T: complying with IEEE 802.3

#### **Output connectors**

Digital signal outputs SDI OUT 1, 2(SUPER) BNC type (×2) SDI format (270 Mbps), SMPTE 259M/ CCIR656-III DIGITAL AUDIO (AES/EBU) OUT 1/2, 3/4 BNC type (×2), complying with AES-3id-1995 S400 (i.LINK) 6-pin, complying with IEEE 1394

#### Analog video outputs

VIDEO OUT 1, 2(SUPER) BNC type (×2), composite, 1.0 Vp-p, 75 Ω, sync negative

#### Analog audio outputs

AUDIO OUT 1/3, 2/4

XLR 3-pin, male (×2), +4/0/–3/–6 dBu (selectable with menu), 600 Ω loading, low impedance, balanced

#### AUDIO MONITOR OUT

RCA-pin (L, R, L+R) (×1) -11 dBu, 47 k $\Omega$ , unbalanced

#### Output for headphones

PHONES Stereo phone jack,  $-\infty$  to -13 dBu, 8  $\Omega$ , unbalanced

#### Time code output

TIME CODE OUT BNC type, SMPTE time code, 2.2 Vp-p ±3 dB, 600 Ω, unbalanced

#### **Remote control connectors**

REMOTE D-sub 9-pin (×1), for connection of editing control unit, RS-422A standard \$\$400 (i.LINK)

6-pin, complying with IEEE 1394

#### **Accessories supplied**

Operation manuals (2) English version (1) Japanese version (1) CD-ROM manual (1) PDZ-1 Proxy Browsing Software (1)

#### Accessories not supplied

AC power cord

- For the customers in the U.S.A and Canada Part No. 1-551-812-41 (125 V, 10 A, about 2.4 m)
- For the customers in the United Kingdom Part No. 1-777-823-12 (250 V, 10 A, about 2.0 m)
- For the customers in European countries other than the United Kingdom Part No. 1-551-631-61 (250 V, 10 A, about 2.0 m)

Design and specifications are subject to change without notice.

## Glossary

#### AES/EBU

A standard established jointly by the AES (Audio Engineering Society) and EBU (European Broadcasting Union) for serial transmission of digital audio. Two channels of audio can be transmitted via a single connector.

#### Clip

A recording unit. Clips are created every time recording starts and stops.

#### **Clip list**

A list of locations in the material recorded on the disc, arranged in any order. Clips lists can be created with the scene selection function of this unit, and with the supplied PDZ-1 Proxy Browsing Software.

#### **Color subcarrier**

In a composite video signal, a signal superimposed upon the picture (luminance) information for the purpose of conveying the associated color information. Color and saturation information is conveyed by the phase and amplitude of the color subcarrier. Also called subcarrier.

#### Composite video signal

A video signal in which luminance and chrominance are combined along with timing reference "sync" information to make composite video.

#### Drop frame mode

SMPTE time code runs at 30 frames/ second, while the NTSC color television system runs at about 29.97 frames/second. Drop frame mode adjusts the running of time code to eliminate the discrepancy between time code value and actual time by dropping two frames from the time code value at the beginning of each minute except every tenth minute.

#### E-E mode

Electric-to-Electric mode. When you operate a VDR in E-E mode, input video and/or audio signals pass

through electric circuits only and then come out from the output connectors, without passing through electromagnetic conversion circuits such as recording heads.

#### Essence mark

A type of metadata that may be set for a specified frame.

For more efficient searches, XDCAM equipment records essence marks as part of Non-RealTime metadata, and uses them to display thumbnails.

#### i.LINK

Another name for the IEEE1394-1995 standards and their revisions. XDCAM uses the i.LINK interface to transfer DV streams by the AV/C protocol, and to read and write MPEG IMX and DVCAM data files by FAM (file access mode).

#### Metadata

Information about the properties of video and audio content. XDCAM records metadata such as UMIDs and essence marks, and the supplied PDZ-1 Proxy Browsing Software can be used to record information such as titles and comments.

#### MXF

Material eXchange Format. A file exchange format developed by the Pro-MPEG Forum. Equipment from different manufacturers can exchange files in this format.

#### Non-audio

General term for audio signals other than linear PCM, such as Dolby E<sup>1</sup>) and Dolby Digital (AC-3).<sup>1</sup>) XDCAM can record non-audio as an input signal.

1) Dolby is a trademark of Dolby Laboratories.

#### Non-drop-frame mode

A mode of advancing time code which ignores the difference in frame values between real time and the time code. Using this mode produces a difference of approximately 86 seconds per day between real time and time code, which causes problems when editing programs in units of seconds using the number of frames as a reference.

#### Proxy AV data

Low-resolution data with a video bandwidth of 1.5 Mbps and an audio bandwidth of 64 kbps per channel. This unit records proxy AV data automatically whenever highresolution MPEG IMX or DVCAM data is recorded.

#### **Reference video signal**

A video signal that contains a sync signal or sync and burst signals, used as a reference for synchronization of video equipment.

#### SDI

Serial Digital Interface. An interface standardized as SMPTE 259M which enables the transmission of an uncompressed digital component stream.

#### S/N

Signal-to-Noise ratio. The relation of the strength of the desired signal to the accompanying electronic interference, the noise. If S/N is high, sounds are reproduced with less noise and pictures are reproduced clearly without snow.

#### SNMP

Simple Network Management Protocol. XDCAM uses this protocol to monitor equipment operating status via network connectors.

#### Sub clip

One of the sections which make up a clip list. A sub clip may be part of a clip or an entire clip.

#### Thumbnail image

A reduced still picture of video for display on a GUI screen. XDCAM creates thumbnail images from proxy video, and displays them as index pictures on GUI screens.

#### Time code

A digitally encoded signal which is recorded with video data to identify each frame of the video by hour, minute, second and frame number. SMPTE time code is applied to NTSC system, and EBU time code to PAL and SECAM systems.

#### UMID

Unique Material Identifier. A standard (SMPTE 330M) for video and audio metadata. The Basic section of a UMID contains a globally unique number and a material number for the identification of recorded material. An optional section called the "Source Pack" contains information such as the time and location of recording. A UMID with the Basic section only is called a Basic UMID. A UMID with the Source Pack is called an Extended UMID.

#### **User bits**

A total of 32 bits are provided in the time code which the user can use to record such information as date, reel number, or scene number on video tape. Also called user's bits.

## Index

#### A

AC IN connector 29 ACCESS indicator 20 Accessories not supplied 126 supplied 126 AES/EBU 21, 22 ALARM indicator 24 Alarms 115 list 115 ALL/CH-1 to CH-4 adjustment knobs 22 ANA 21, 22 Analog audio signal inputs/outputs 28 interfaces 17 video signal inputs/outputs 28 Appendix 124 specifications 124 Arrow buttons 25 AUDIO IN 1/3, 2/4 connectors 28 indicators 24 METER SEL button 22 OUT connectors 28 Audio input display 21 settings section 21 AUDIO INPUT CH button 22 SEL button 22 Audio level adjustment section 22 meter section 21 meters 21 AUDIO MONITOR OUT connector 27 SEL button 21 Audio recording format setting 49 level adjustment 49 Auto clip list recording 54

## В

Basic setup menu 86 items 86 operations 88

## С

CD-ROM manual 18 system requirements 18

Clip list 60, 61 creating 62 current clip list 61 editing 64 operations 67 CMPST 23 Connections 31 cut editing system 35 external monitor 31 for clip audio insert editing 37 for using PDZ-1 32 nonlinear editing system 34 COUNTER 20 indicator 24 SELECT button 20 Cut editing system connection 35

## D

Date/time setting 42 Digital audio signal inputs/outputs 28 hours meter 113 interfaces 17 DIGITAL AUDIO (AES/EBU) IN 1/2, 3/4 connectors 28 OUT 1/2, 3/4 connectors 28 Disc loaded mark 24 Discs formatting 46 handling 45 loading/unloading 46 usable discs 45 write-protecting 45 Drop frame mark 43 DVCAM 24

## Ε

Editing clip audio insert 71 EJECT button 21 Ejecting a disc manually 47 Error Messages 114 Essence mark 59 Essence mark recording 57 Extended setup menu 92 items 92 operations 102 External monitor connection 31

## F

Features of PDW-1500 16 File access mode file operations 77 File operations 74 directory structure 74 file access mode 77 FTP 78 restrictions 75 525/625 indicator 24 Formatting a disc 46 Forward high-speed search 23 Front panel 19 FTP command lists 80 file operations 78

## G

Glossary 127

#### Η

HOLD button 20

## I

i.LINK 23
i.S400 (i.LINK) connector 27
IMX/DVCAM indicator 24
IMX30/40/50 24
IN indicator 26
IN/OUT button 26
Indicators above time data display 24
Initial value 50
INPUT display 23
Interfaces 17

#### J

Jog dial 25 mode 57 JOG button 25 Jog/shuttle transport indicators 25

## Κ

KEY INH indicator 24

#### L

Level adjustment 49 Line mode setting 14 Loading/unloading a disc 46 LOCAL 20

#### Μ

Maintenance 74, 113 periodic 113 Maintenance menu 106 items 106 operations 108 MARK1/MARK2 button 26 MENU button 20 Menus 85 basic setup menu 86 configuration 85 extended setup menu 92 maintenance menu 106 system menu 111 Metadata 17 MONITOR display 23 switch 21

### Ν

Names and functions of parts 19 NETWORK 20 access indicator 20 Network connector 27 NEXT button 23 Nonlinear editing system connection 34 Number of data bits 24

## 0

On/standby switch 20 Operation mode 43 OUT indicator 26 Overview 16

## Ρ

PDZ-1 32, 70 installation 70 system requirements 70 Periodic maintenance 113 PHONES jack 22 PLAY button 23 Playback 55, 56 clip list 60 condition displays 44 jog mode 57 normal speed 56 preparations 55 shuttle mode 57 start position 55 variable speed mode 57 Power supply section 29 POWER switch 29 Preparations 31 PREV button 23 Proxy Browsing Software (See also "PDZ-1") 32, 70

## Q

Quick scene selection 63

## R

Rear panel 27 REC button 23 **REC INH indicator** 24 Recorded channels 24 Recording 48 essence mark 57 format setting 49 level adjustment 49 operation 53 preparations 48 time code/user bits 50 Recording and playback control section 22 REF. VIDEO IN connectors 27 **REMOTE 20** (9P/i.LINK) indicator 24 connector 27 Remote control switch 20 **RESET button** 21 Reverse high-speed search 23

## S

Salvage function 47 Scene selection 61 quick scene selection 63 SDI 21, 22, 23 IN connector 29 OUT1/2 (SUPER) connectors 29 signal inputs/outputs 29 SET button 21 Setup 42 SG 21, 22, 23 SHIFT button 21 Shuttle dial 25 mode 57 SHUTTLE button 25 Shuttle/jog/variable control block 25 SNMP 17 Specifications 124 Status display section 23 STOP button 23 Sub clip 61 SUBCLIP button 20 Superimposed text information (See also "Text information") 43 System menu 111 items 111 operations 111

#### Т

TC 20 TC/VITC indicator 24 Text information 43

display adjustment 43 drop frame mark 43 information displayed 43 operation mode 43 TC generator drop frame mark 43 time data types 43 VITC field mark 43 THUMBNAIL button 21 Thumbnail search 16, 58 TIME CODE IN connector 29 OUT connector 29 Time code initial value 50 inputs/outputs 29 recording 50 setting to current time 51 Time data display 23 types 43 Troubleshooting 113 TV system indicator 24

## U

UB/VIUB indicator 24 U-BIT 20 UMID data 104 User bit recording 50

## V

VAR button 25 Variable speed mode 57 VARIABLE switch 22 VIDEO IN connectors 29 INPUT SEL button 20 OUT 1, 2 (SUPER) connectors 29 Video recording format setting 49 VITC field mark 43 indicator 24

#### W

Write-protecting discs 45

The material contained in this manual consists of information that is the property of Sony Corporation and is intended solely for use by the purchasers of the equipment described in this manual.

Sony Corporation expressly prohibits the duplication of any portion of this manual or the use thereof for any purpose other than the operation or maintenance of the equipment described in this manual without the express written permission of Sony Corporation.

## Sony Corporation

PDW-1500 (SYL) 3-796-077-**02** (1)

http://www.sony.net/